# 目 次

### 株式会社トヨトミ

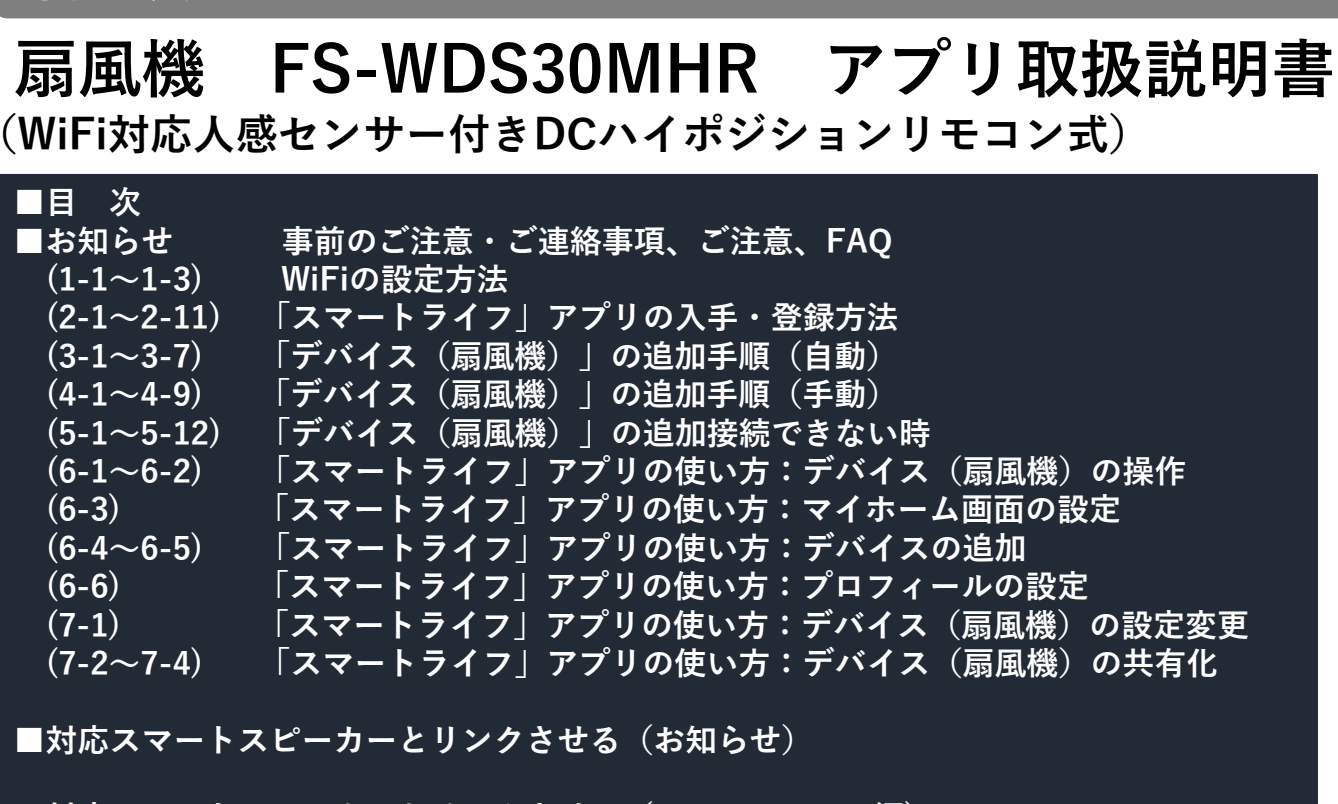

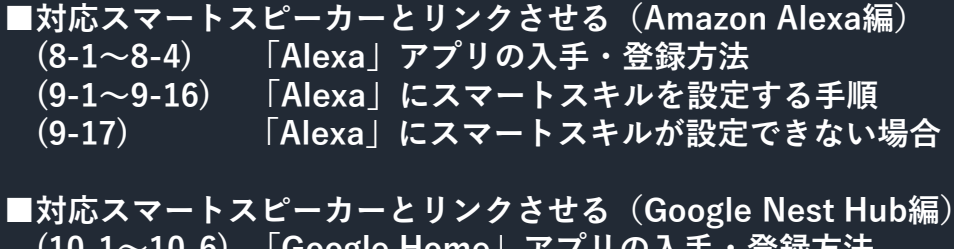

(10-1~10-6)「Google Home」アプリの入手・登録方法 (11-1~11-19)「Google Nest Hub」にデバイスを入れる手順 (11-20) 「Google Home」に設定できない場合

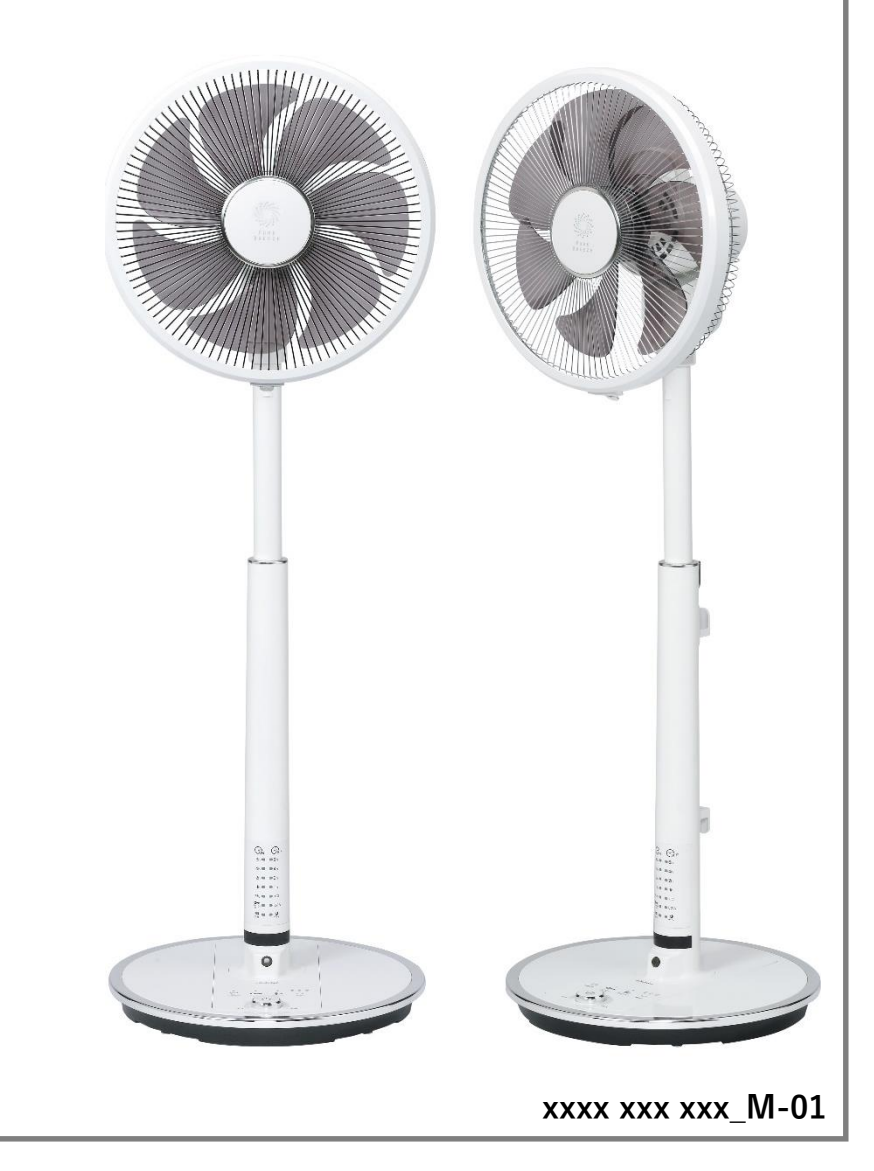

#### お知らせ(事前のご注意・ご連絡事項)

#### 【事前のご注意】

#### ⚠注意

- ●必ず扇風機の組み立てが完了した状態で接続設定を実施してください。
- ●扇風機の組み立て後はコンセントに電源プラグを差し込み、「運転入/切ボタン」 を押して試運転をしてください。
- ●試運転ではガードに手で軽く触れてタッチストップセンサが作動することを必ず確かめてください。
- ●使用時以外またはお手入れをする際は、電源プラグをコンセントから抜いてください。
- ●扇風機に異常がないことをご確認ください。

#### 【設定に関するご連絡事項】

- ●常時インターネットに接続可能な環境が必要です。
- 2.4GHz 帯に対応した無線 LAN ルーターをご使用ください。(ほかの周波数帯では接続が安定しない可能性があります)
- ●ご使用の無線 LAN ルーター、スマートフォン、通信環境によってはご利用できない場合があります。
- ●お客様のセキュリティ設定によっては使用できない場合があります。オフィスのネットワークなどファイアーウォールのセキュリティが厳しく設定されている場合には 接続できないことがあります。
- ●モバイルルーターやテザリングでは動作保証をしていません。
- ●本取扱説明書の内容は、「iPhone:iOS14.2」「Android:Android 11」(2022年1月時点)での確認内容です。
- ●すべてのスマートフォン(OS・アップデートを含む)での動作を保証するものではありません。 ●アプリの仕様は、周知の有無にかかわらず変更されることがあります。

記載内容検討

#### 【本アプリ取扱説明書の内容に関するご連絡事項】

- ●スマートフォンに表示される設定画面が、次の内容により本説明書の内容と異なる場合があります。
- ・「OSの違い(iOS or Android)」 ・「スマートフォンの機種や設定」 ・「スマートライフアプリのアップデート」

#### ●設定は、扇風機の近くで設定してください。

- ●設定は、他のアプリを閉じてから始めてください。
- ●デバイス(扇風機)をスマートフォンに追加接続後、首振り(WiFi)キーを再度長押しすると、スマートフォンとデバイス(扇風機)の接続が解除されます。 再び追加するときは、もう一度追加設定をしなおしてください(停電、電源プラグの抜き差しでは削除されません)。
- ●「スマートライフ」アプリの詳しい使用方法・対処方法は、「デバイス(扇風機)の設定変更(7-1)」内の「よくある質問とフィードバックデバイス」から お問い合わせください。

### お知らせ(ご注意)

【安全上のご注意(よく読んで必ずお守りください)】 お使いになる人や他の人への危害と財産への損害を未然に防ぎ、本機を安全に正しく使用するために、必ずお守りいただくことを説明しています。

#### ⚠警告

- ●扇風機の風により物が落下し、火災やけが、家財汚損が発生しない環境であること、周囲の安全が確保されていることをご確認ください。
- ●この扇風機をスマートフォンやスマートスピーカーなどで遠隔操作をするときは、扇風機を目視できる範囲(同室内)でご使用ください。宅外または宅内であっても 別室からは遠隔操作しないでください。
- ●遠隔操作ができなくても、人や財産などに悪影響が出ない環境であることをご確認ください。運転や停止ができず、体調をくずす、動植物に悪影響等を及ぼすおそれがあります。
- ●自動ドア、火災警報器などの自動制御機器の近くで使用しないでください。
- ●心臓ペースメーカーや植込み型除細動器を装着している方の近くで使用しないでください。
- ●乳幼児・高齢者・病気の方・身体の不自由な方など、ご自身でリモコン操作できない方のみ在室している場合はスマートフォンやスマートスピーカーなどを用いた 遠隔操作はしないでください。

#### ⚠注意

- 【スマートフォンアプリご使用上の注意】
- ●ほかの人が設定したタイマー予約などの設定状況をご確認ください。
- ●こまめに設定内容や運転状況をご確認ください。操作が反映されなかった場合は、本体または附属のリモコンで操作してください。
- ●通信状況によっては、スマートフォンで操作した内容が扇風機に反映されないことがあります。

#### 【セキュリティに関する注意】

- ●セキュリティ対策のため、必ず暗号化方式 WPA2 または WPA(いずれも TKIP または AES)の設定ができる無線 LAN ルーターをご使用ください。 設定方法は、無線 LAN ルーターの取扱説明書をご確認ください。
- ●無線 LAN ルーターのセキュリティ設定を行っていない場合、悪意ある第三者が無断で個人のネットワークへアクセスし、情報漏えい、なりすまし、改ざん、破壊などの 行為をされてしまうおそれがあります。
- ●本件のために生じた損害について、弊社は一切の責任を負い兼ねますのであらかじめご了承ください。

#### お知らせ(ご注意)

#### ⚠注意

- 【電波法に関する注意】
- ●この扇風機は、電波法に基づく工事設計認証を受けた無線装置を内蔵しているので、無線局の免許は不要です。
- ●扇風機を分解したり改造をおこなわないでください。
- ●この扇風機は、日本国外での電波法には準じていません。日本国内でご使用ください。

【無線通信に関する注意】

- ●利用権限のない無線ネットワークには接続しないでください。
- ●磁気、静電気、電波障害が発生するところで使用しないでください。次の機器の付近などで使用すると、通信が途切れたり、速度が遅くなったりすることがあります。
  ・電子レンジ、デジタルコードレス電話機
- ・その他 2.4GHz 帯の電波を使用する機器の近く(Bluetooth 対応機器、ワイヤレス オーディオ機器、ゲーム機など)
- ・電波が反射しやすい金属などの近く
- ●この扇風機と無線 LAN ルーターの間に金属や鉄筋コンクリートなど電波を通しにくい障壁がある場合は、電波ノイズを受けたり無線通信の到達距離が短くなるなど、 動作しないことがあります。
- ●この扇風機の使用周波数帯では、産業・科学・医療用機器のほか、工場の製造ラインなどで使用されている移動体識別用の構内無線局(免許を要する無線局)、 特定小電力無線局(免許を要しない無線局)、アマチュア無線局(免許を要する)が運用されています。
- ●この扇風機を使用する前に、近くで移動体識別用の構内無線局および特定小電力無線局、アマチュア無線局が運用されていないことをご確認ください。
- ●万一、この扇風機から移動体識別用の構内無線局に対して有害な電波干渉の事例が発生した場合には、すみやかに電波の使用を停止してください。
- ●その他、この扇風機から移動体識別用の特定小電力無線局あるいはアマチュア無線局に対して、有害な電波干渉の事例が発生した場合は、 すみやかに電波の使用を停止してください。

### お知らせ(ご注意)

#### ⚠注意

【その他】

- ●インターネット通信費用はお客様のご負担となります。
- ●アプリは無料ですが、通信費用はお客様のご負担となります。
- ●お客様の通信契約によっては、アプリのダウンロードに時間が掛かる場合があります。
- ●スマートフォンの機種変更、修理交換、譲渡などで、扇風機と接続されているスマートフォンを手放す場合、手放す前にスマートフォンアプリから接続を解除してください。
   ●スマートフォンは誤動作防止のため、使用しないときはスマートフォンの画面をロックしてください。

#### 【商 標】

- ●App Storeは、Apple Inc.のサービスマークです。
- ●iPhoneは、Apple Inc.の商標または登録商標です。アイホン株式会社のライセンスに基づき使用されています。
- ●iOSは、Apple Inc.のOS名称です。iOSは、Cisco Systems,Incの商標または登録商標であり、ライセンスに基づき使用されています。
- ●Google · Android · Google Play · Google Home は、 Google LLC の商標または登録商標です。
- ●Amazon・Echo・Alexa および関連するすべてのロゴは、Amazon.com, Inc. またはその関連会社の商標です。
- ●WPA™・WPA2™ ・Wi-Fiおよび関連するすべてのロゴは、Wi-Fi Alliance®の商標です。
- ●その他、本書に記載されている各種名称、会社名、商品名、ロゴなどは各社の商標または登録商標です。なお、本文中では<sup>™</sup>、®マークは一部記載していません。

#### お知らせ (FAQ)

#### [FAQ]

■扇風機本体とリモコンとスマートフォンの操作は、どれが優先されますか?
 ⇒最後に操作した指示が優先されます。

■スマートフォンで操作されていることが扇風機本体で分かりますか? ⇒扇風機本体のポール部にある「WiFiランプ」が点灯の場合、接続していることが分かります。

■タイマーの残運転時間はどのように表示されますか? ⇒1分単位で表示されます。

■ダブレットでも使用可能ですか? ⇒タブレットでは使用できません。

■スマートフォンを機種変更した場合、再登録は必要ですか? ⇒必要ありません。

変更前の機種で登録したアカウントでログインすれば続けて利用できます。

■停電後、復旧した場合再設定する必要はありますか?

⇒必要ありません。

扇風機の近くにスマートフォンを持ってきて、オフライン表示が消えれば接続が再開されます(マイホーム画面の設定(6-3)参照)。

■扇風機のすべての機能をスマートスピーカーで操作できますか?
⇒すべての機能は操作できません。「対応スマートスピーカーとリンクさせる(お知らせ)」を参照ください。

■スマートアプリは、iPhoneとAndroidのどちらでも使用できますか? ⇒はい、使用できます。

■スマートアプリの機能は、iPhoneとAndroidどちらでも同じですか? ⇒はい、機能は同じです。登録・設定時の画面が異なることはあります。

# WiFiの設定方法(1-1)

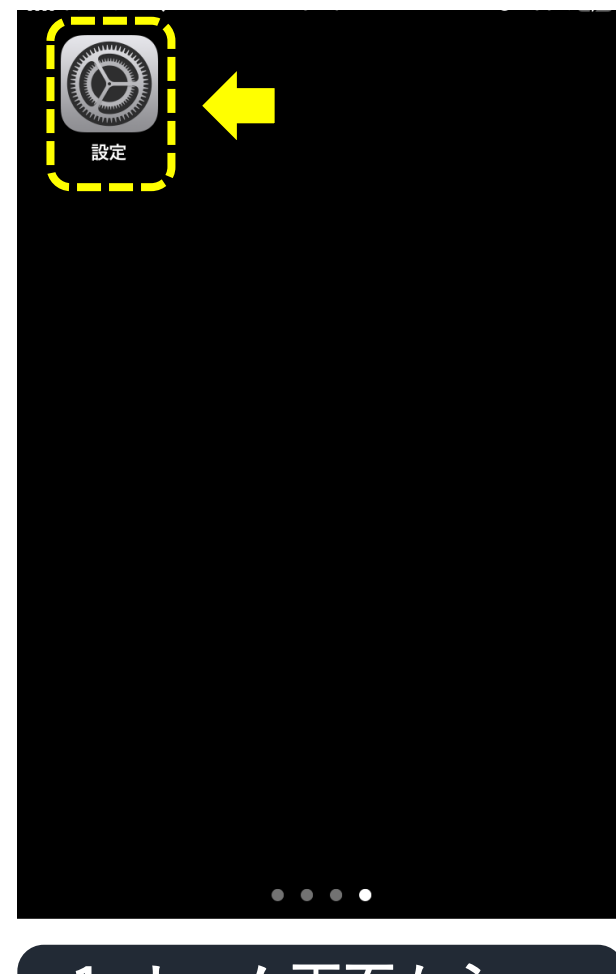

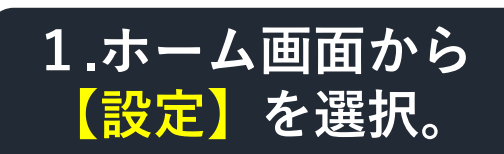

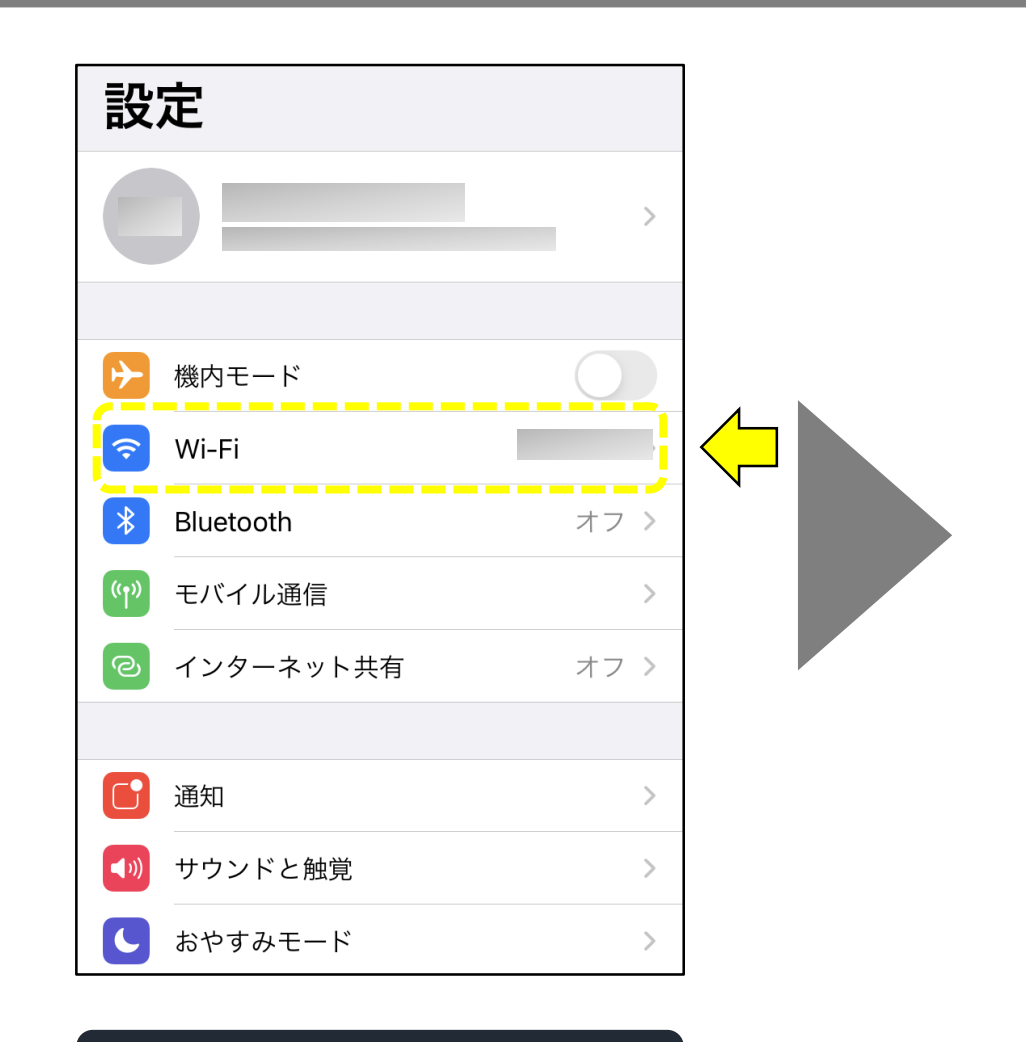

2.【WiFi】を選択。

### WiFiの設定方法(1-2)

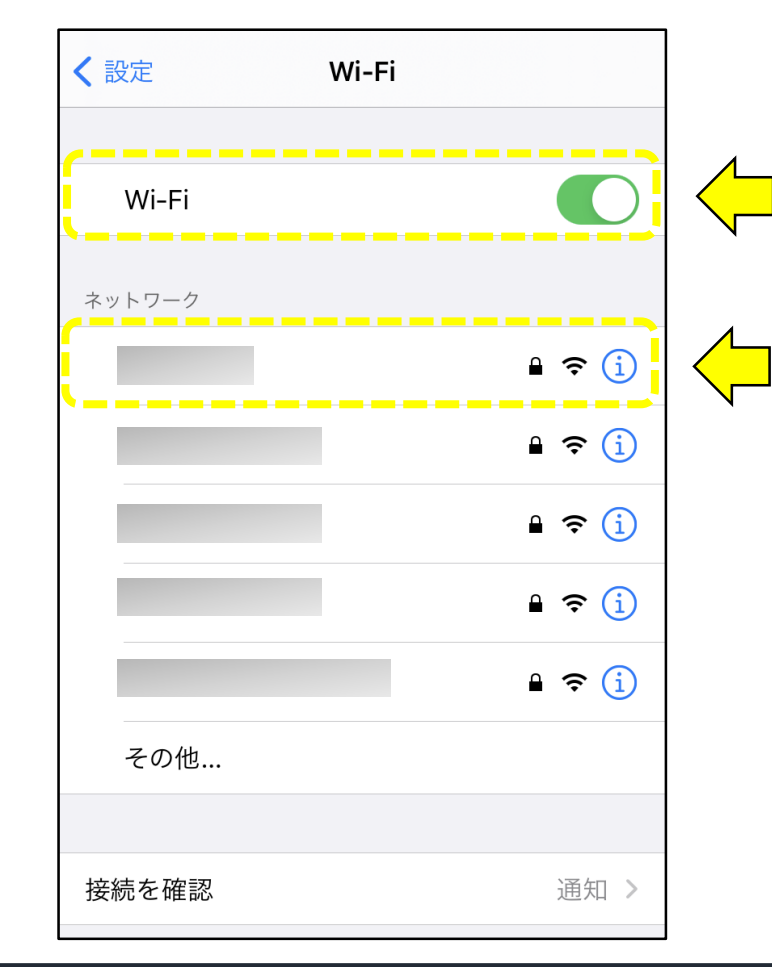

■2.4GHzのWiFiネットワークを選択して ください。 ほかの周波数帯では接続が安定しない 可能性があります。

無線 LAN ルーターの本体(側面や底面)に 貼付されているラベルや、パッケージの 表示で確認できます。 詳しくは無線 LAN ルーターの取扱説明書 をご確認ください。

3. 【WiFi】をONにして、接続する 【ネットワーク(SSID)】を押す。

## WiFiの設定方法(1-3)

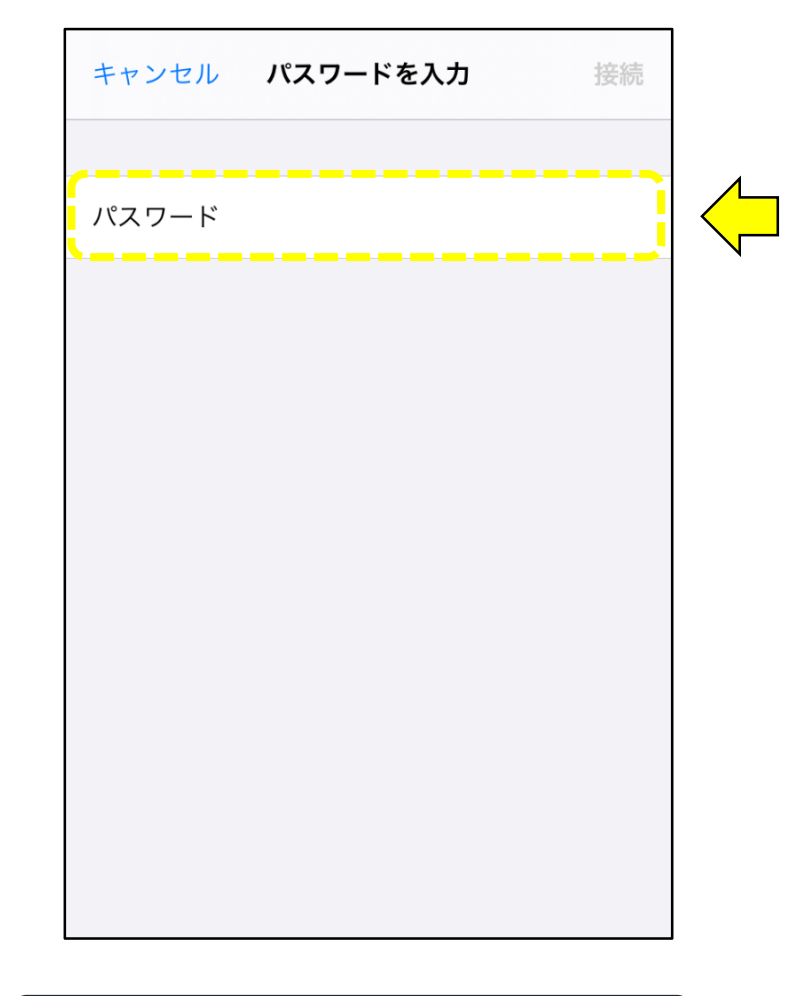

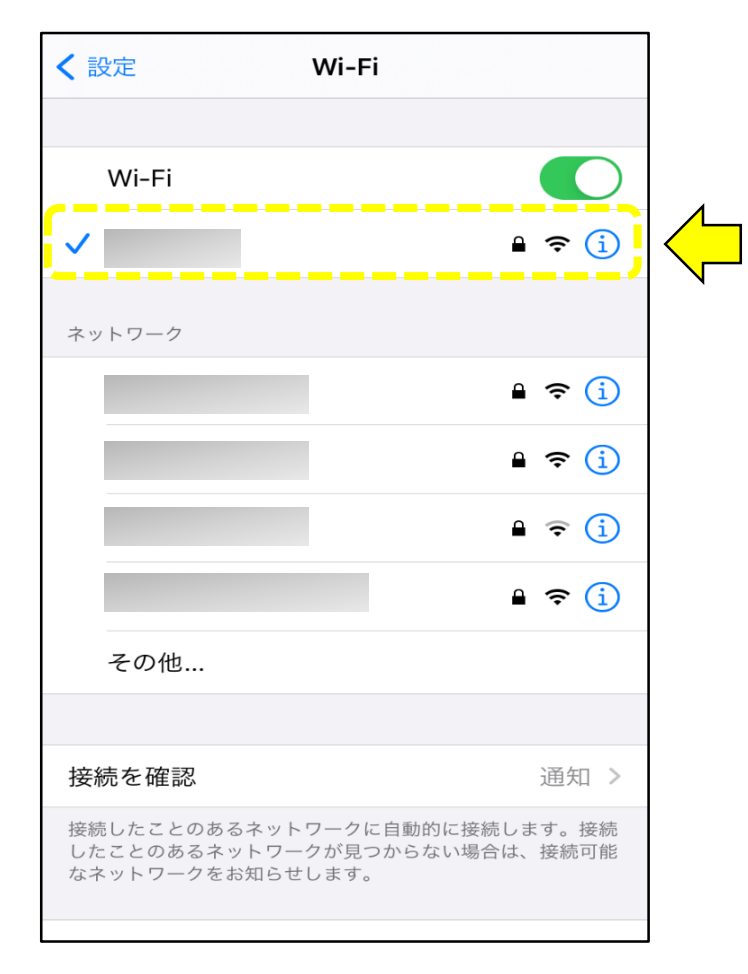

# 5.【WiFi】接続が完了。

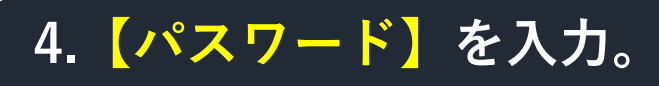

# 「スマートライフ」アプリの入手・登録方法(2-1)

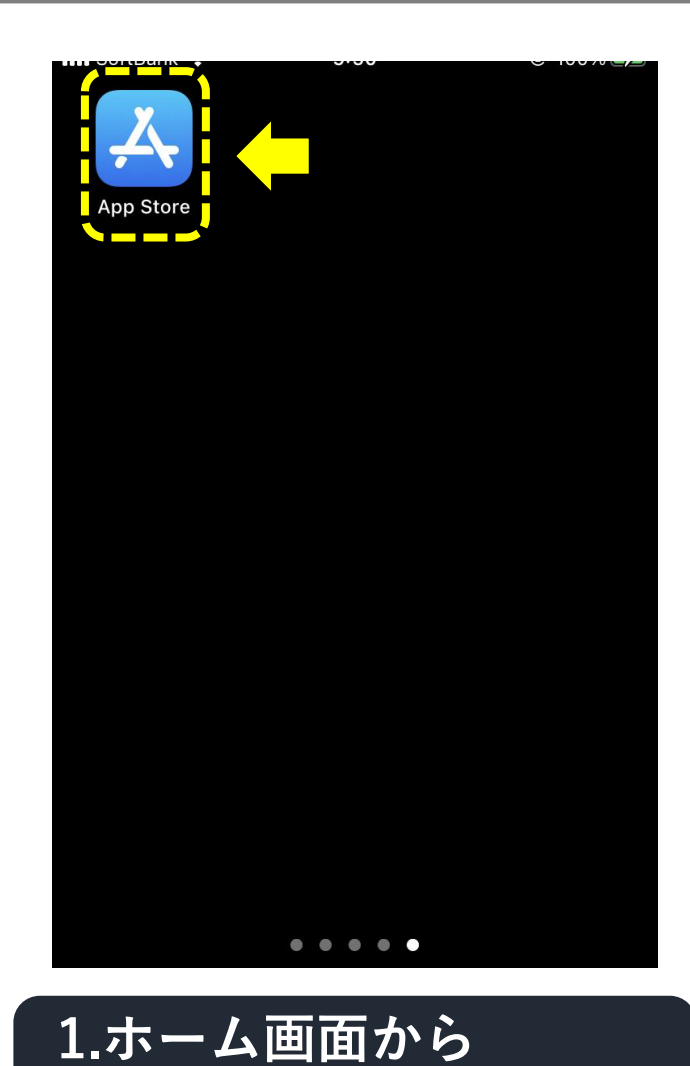

【App Store】を選択。

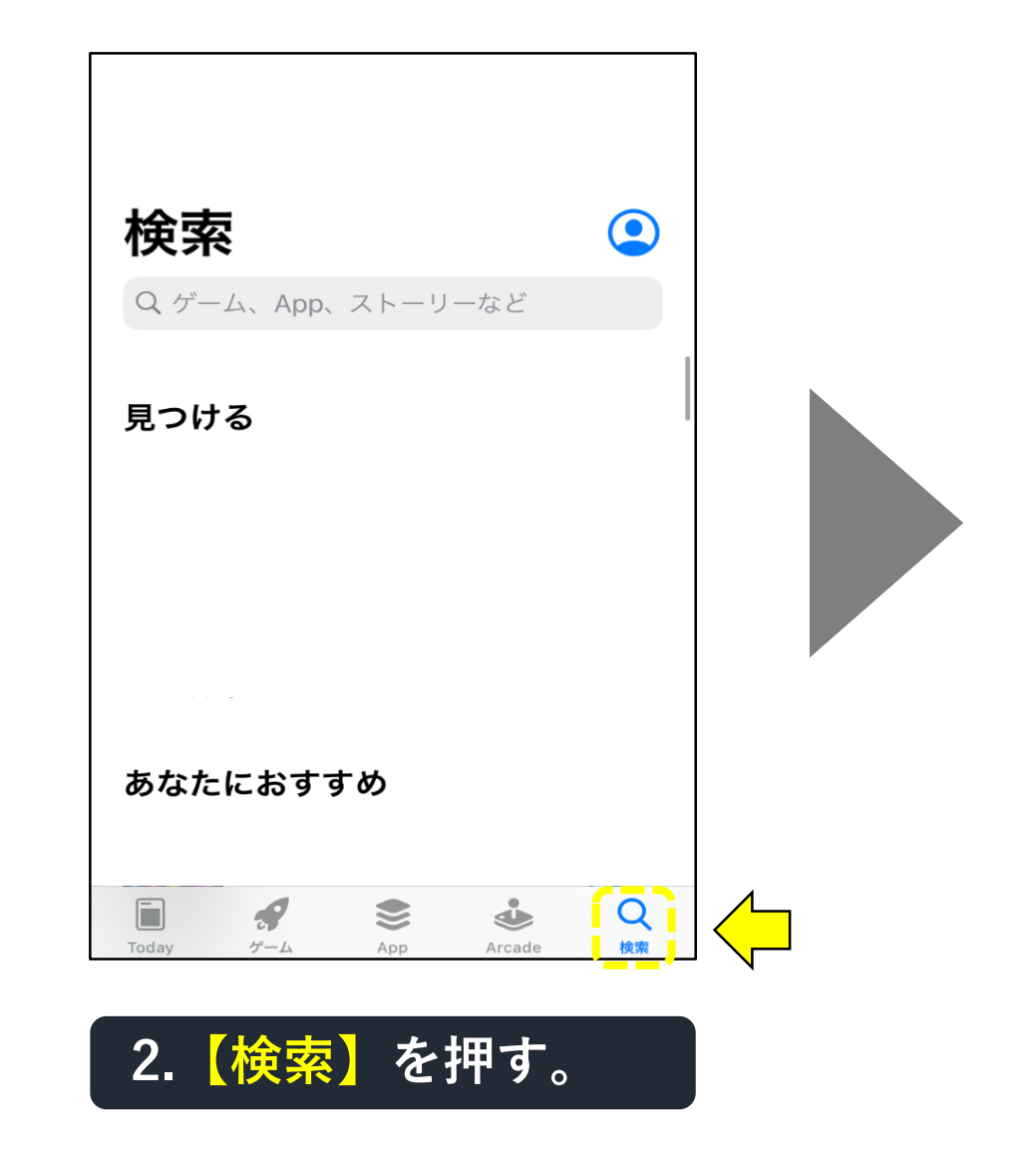

### 「スマートライフ」アプリの入手・登録方法(2-2)

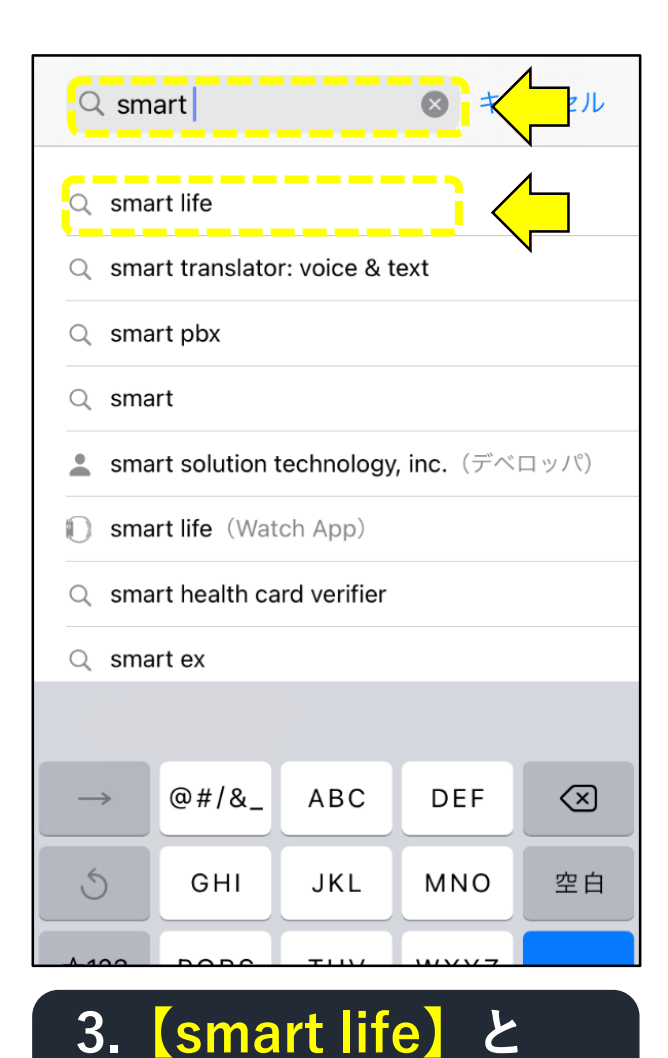

入力検索し選択。

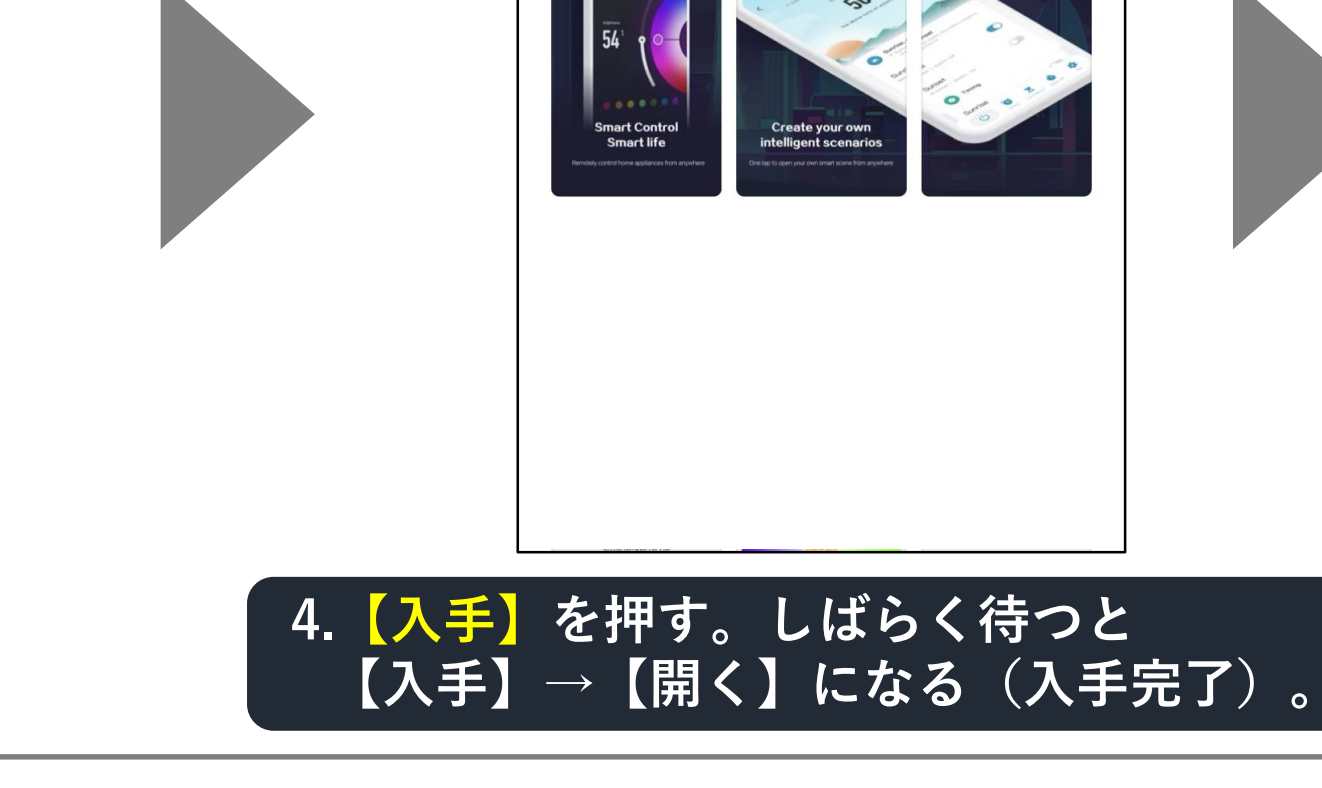

Q smart life

ライフスタイル

★★★★☆ 8297

⊗ キャンセル

入手

Smart Life - Smart Living - - -

# 「スマートライフ」アプリの入手・登録方法(2-3)

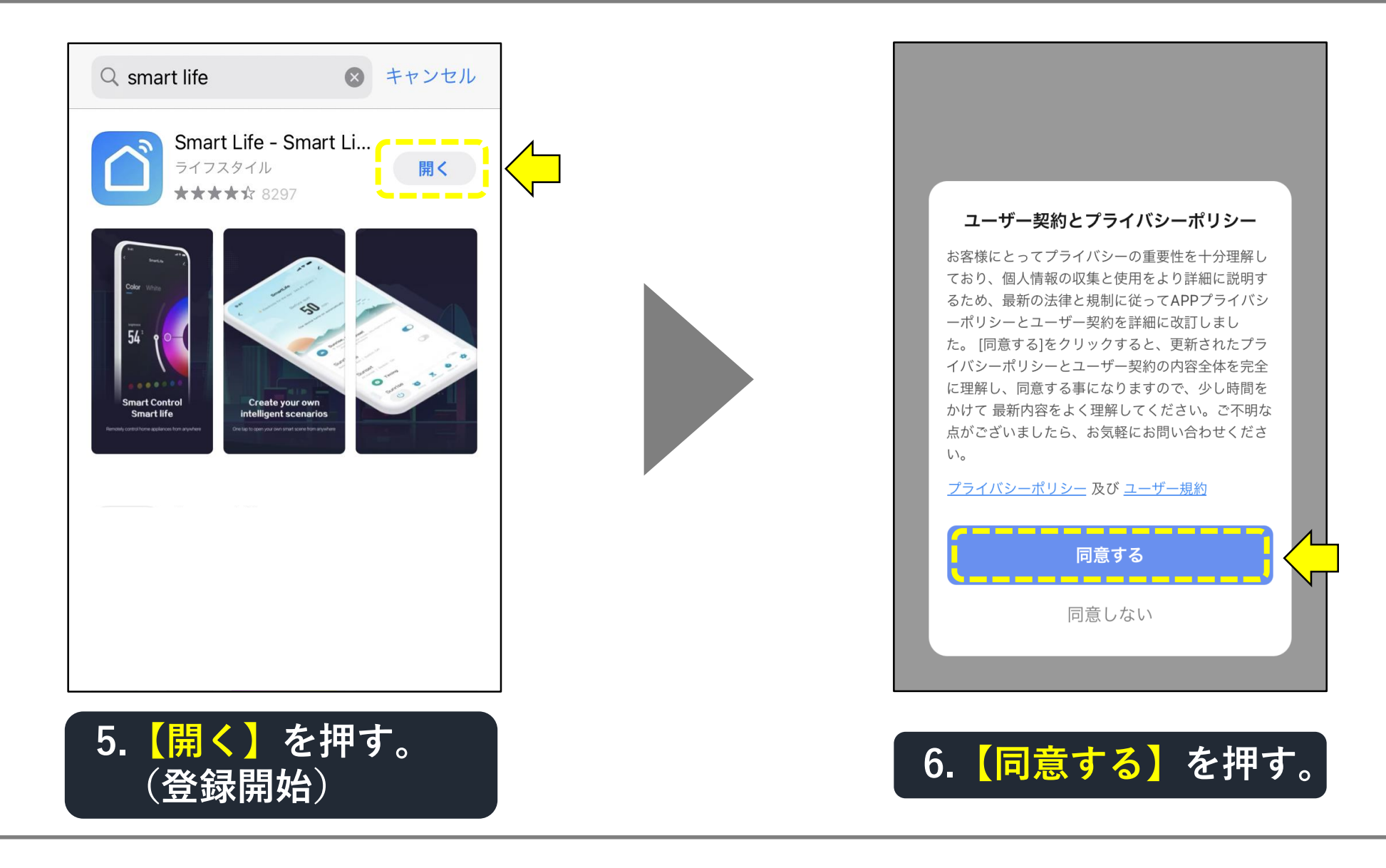

# 「スマートライフ」アプリの入手・登録方法(2-4)

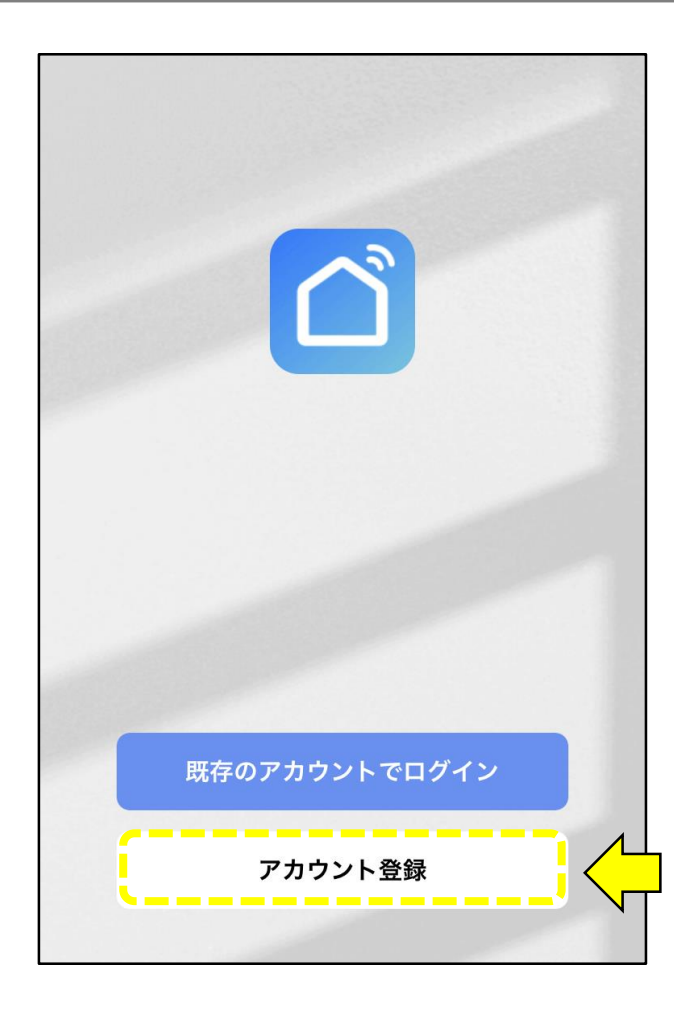

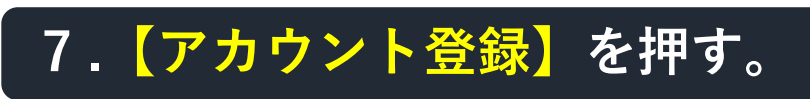

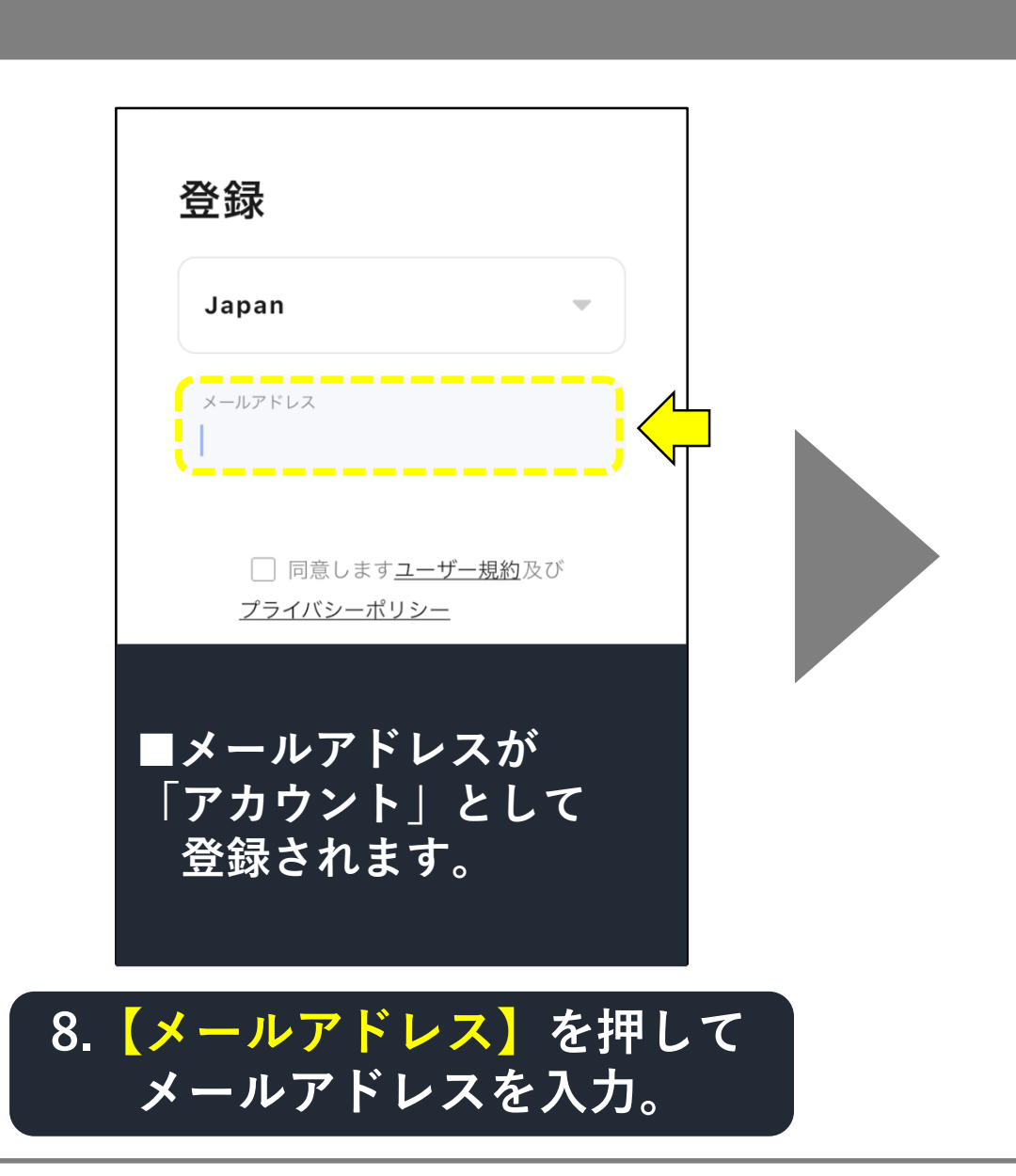

### 「スマートライフ」アプリの入手・登録方法(2-5)

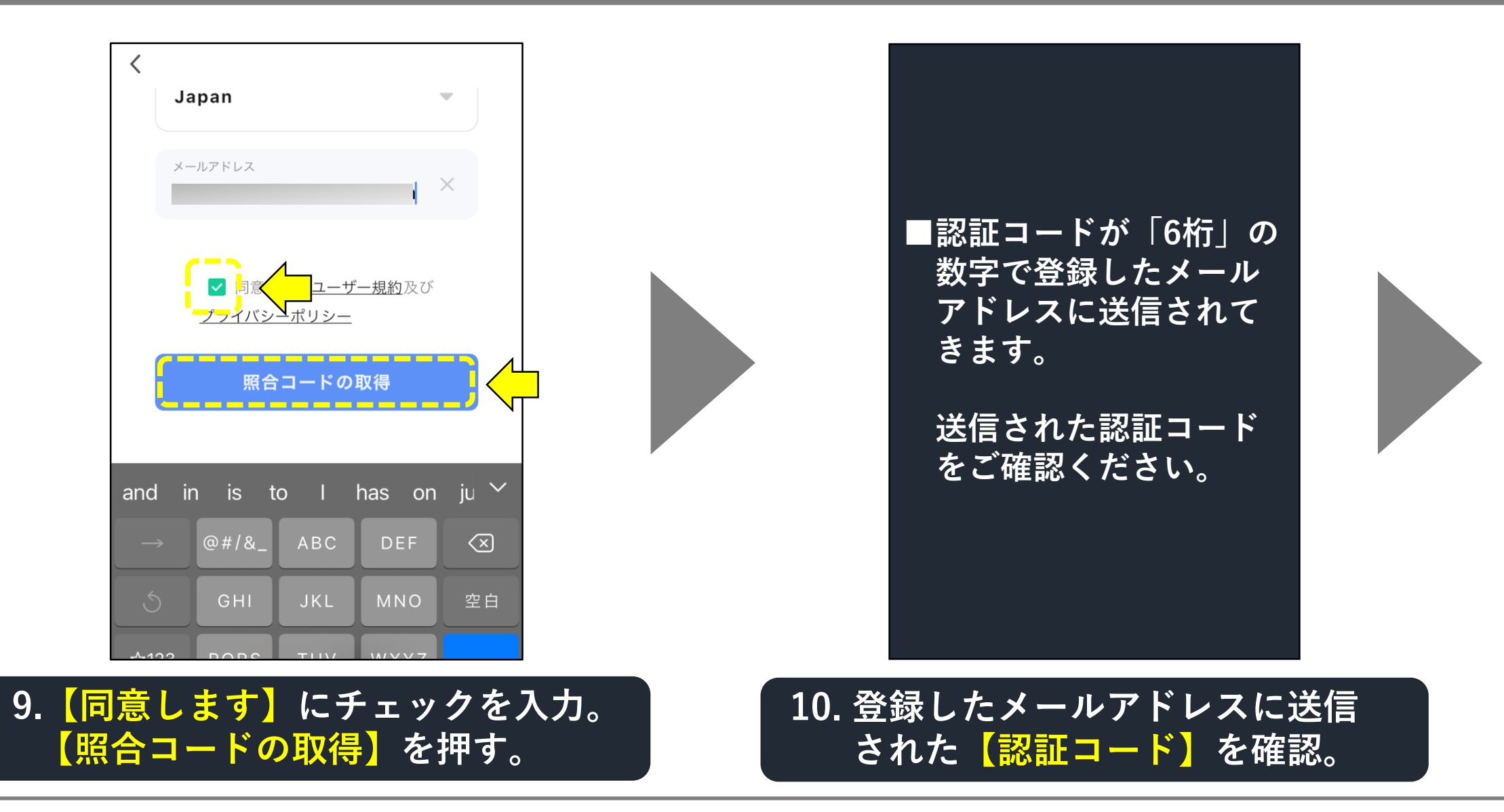

### 「スマートライフ」アプリの入手・登録方法(2-6)

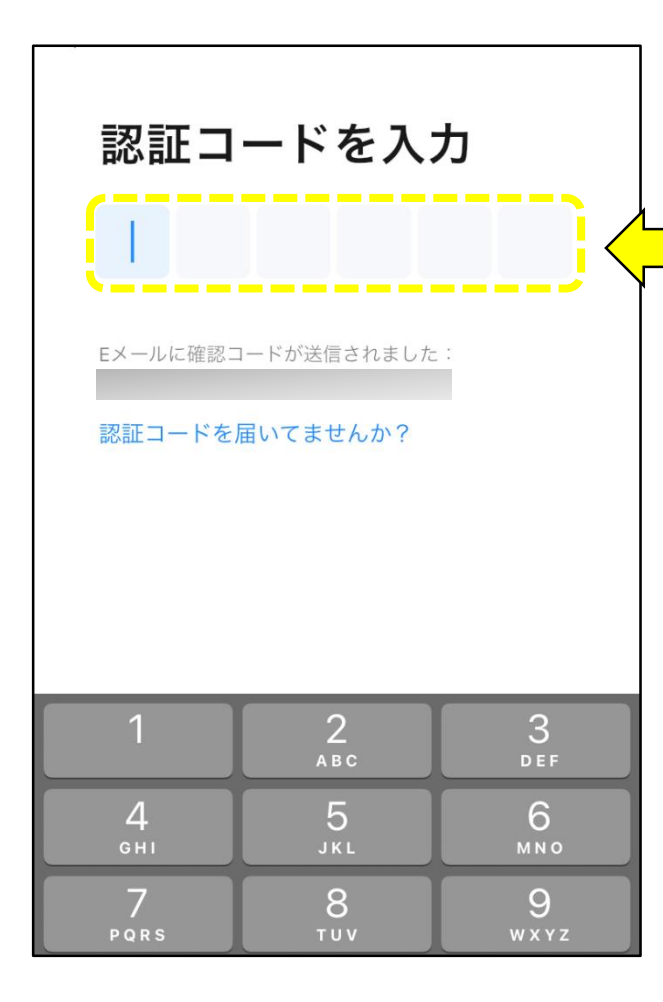

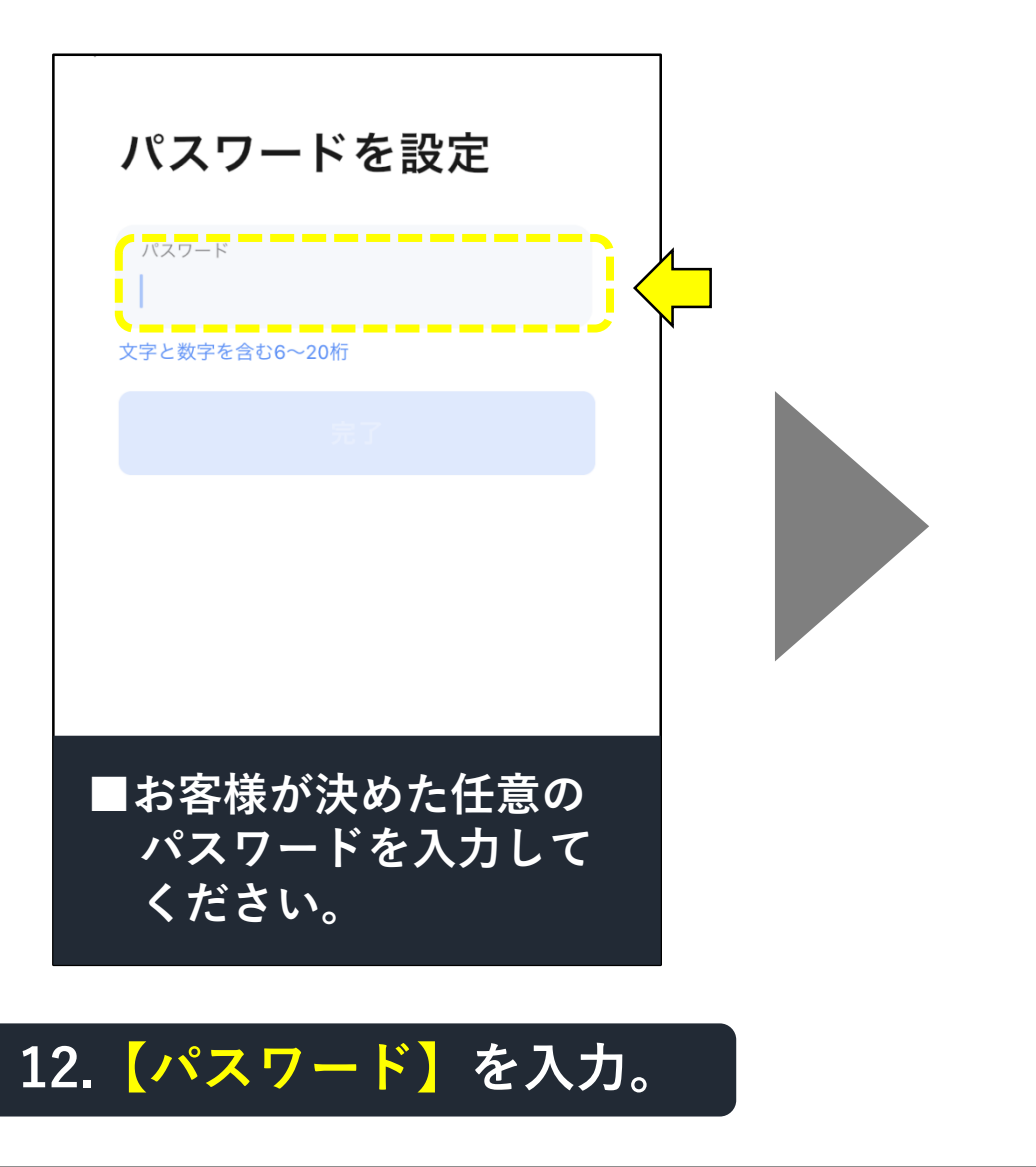

11. 確認した 【認証コード】を入力。

### 「スマートライフ」アプリの入手・登録方法(2-7)

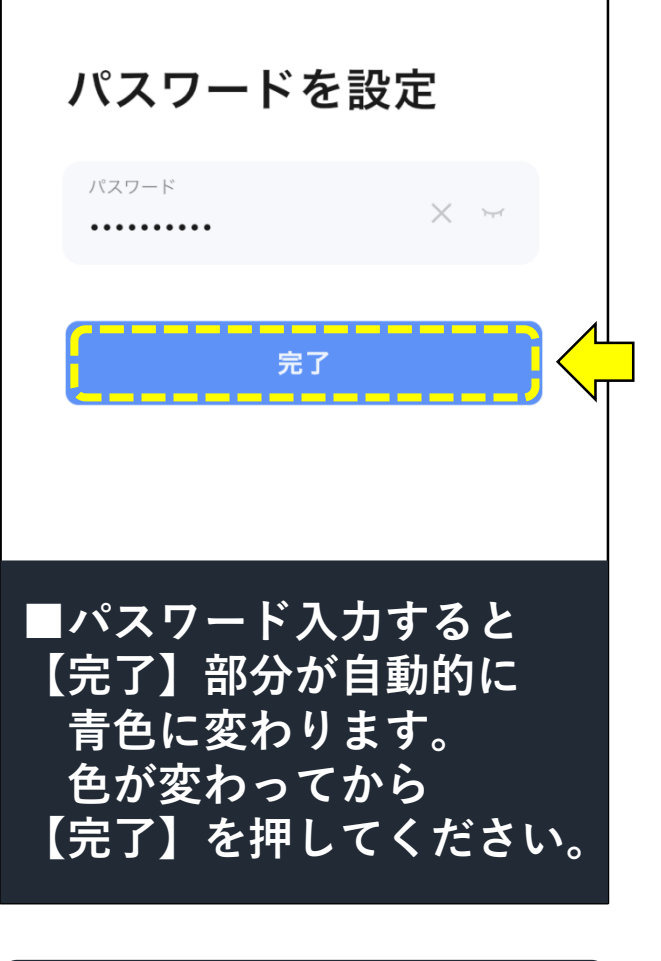

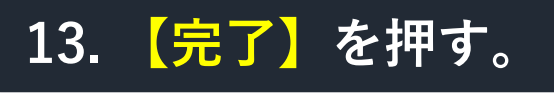

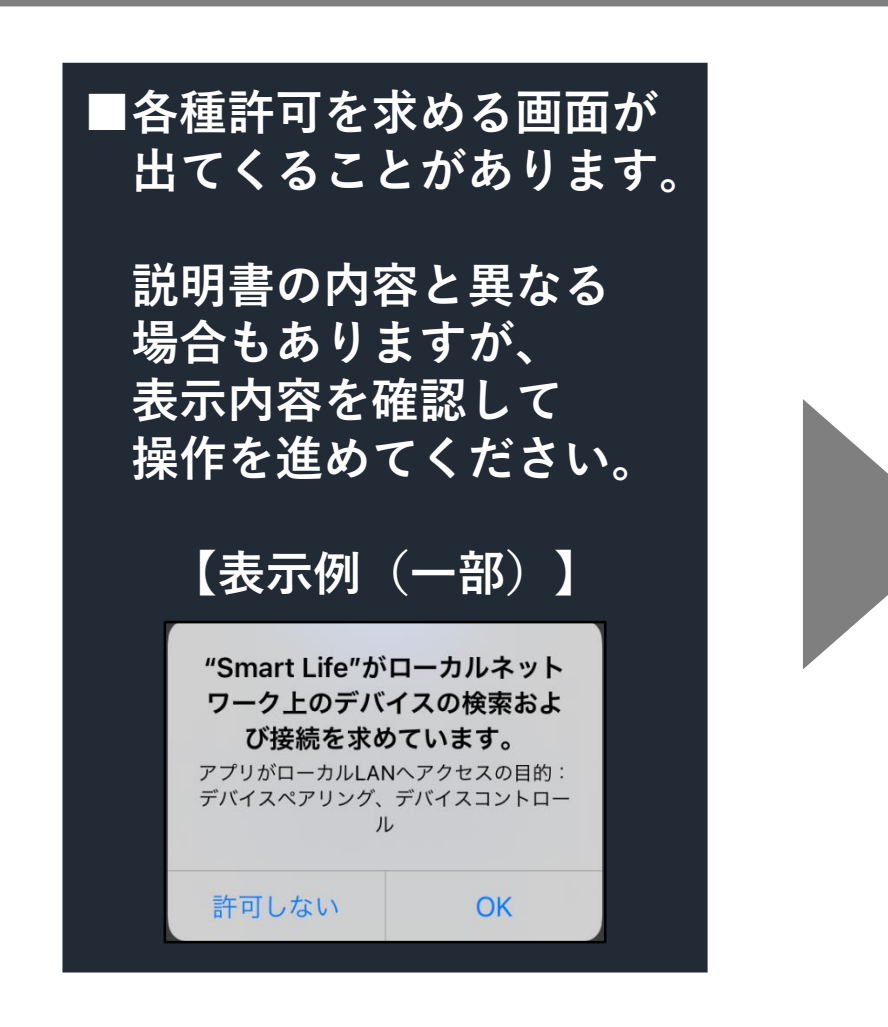

### 14.画面の指示に従い進める。

## 「スマートライフ」アプリの入手・登録方法(2-8)

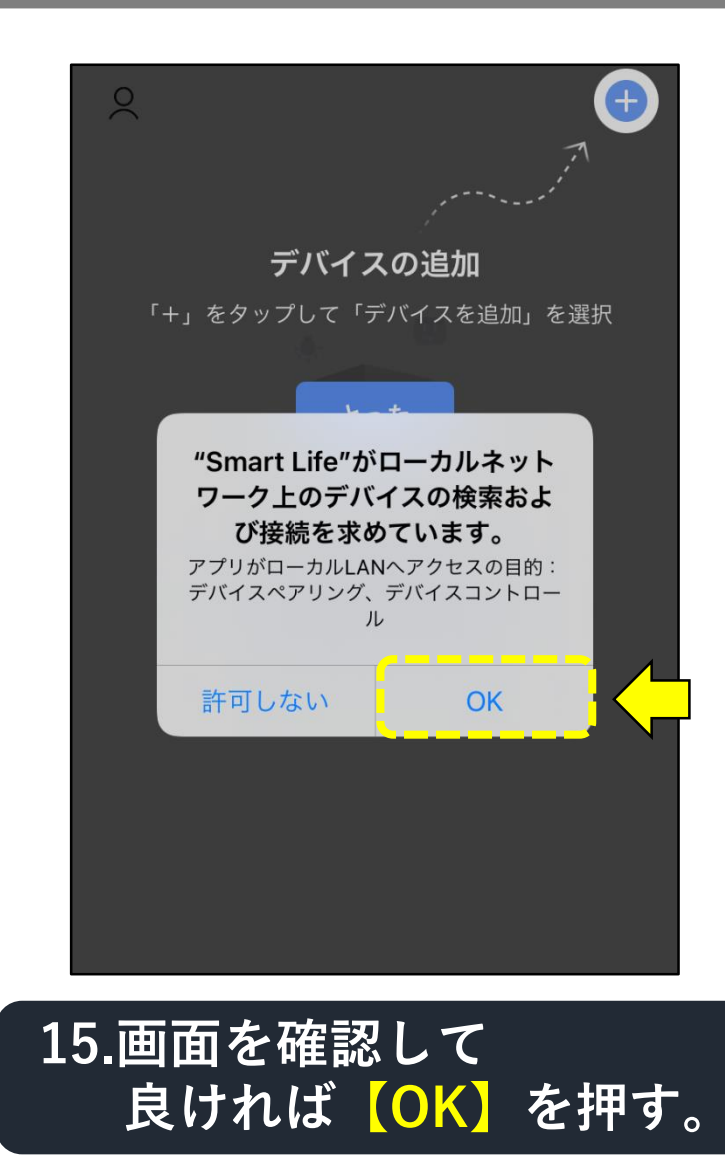

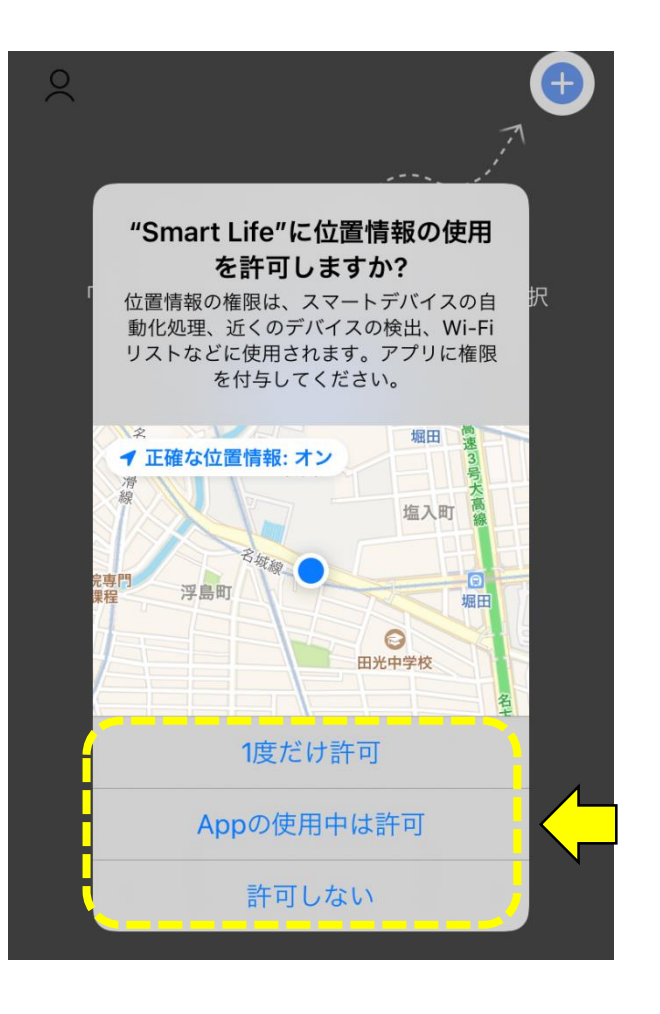

### 16.画面を確認して選択。

## 「スマートライフ」アプリの入手・登録方法(2-9)

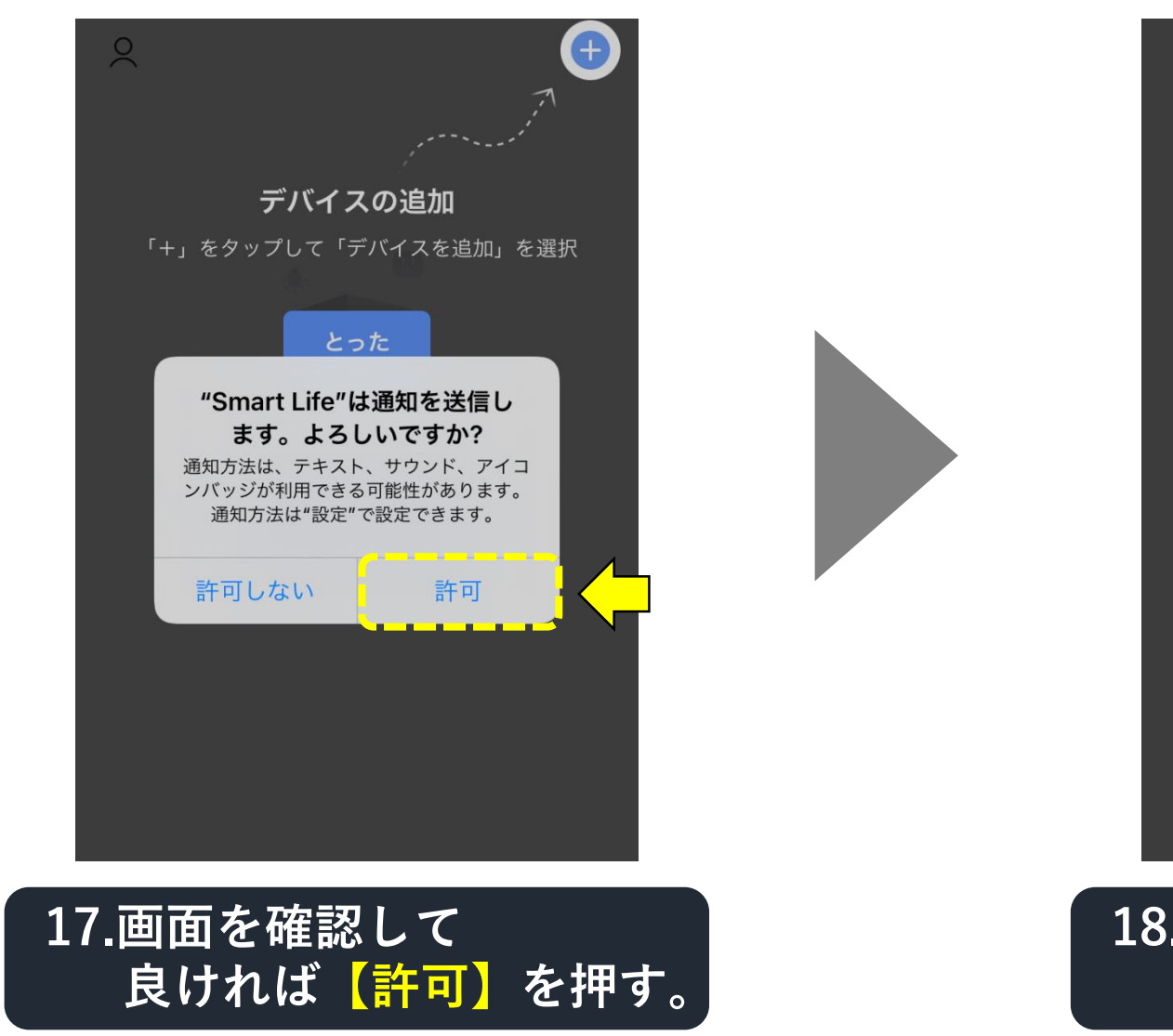

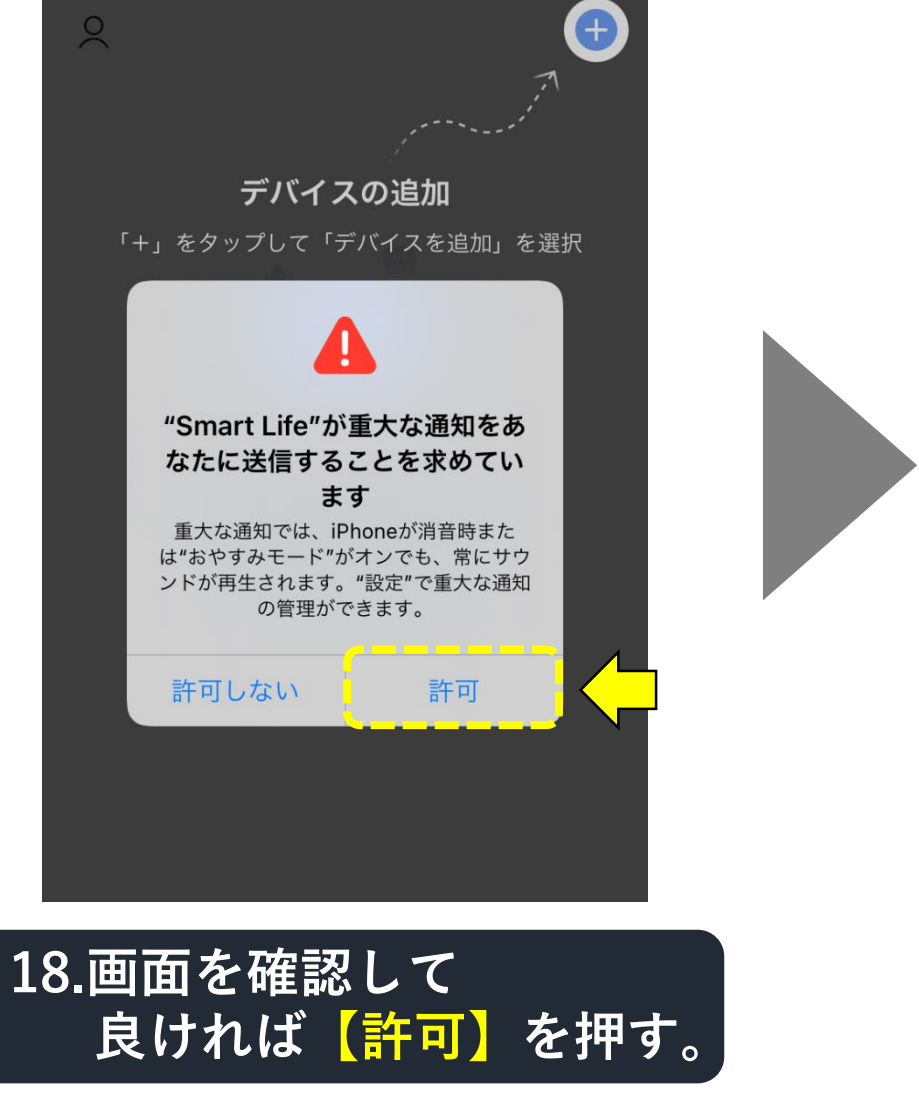

### 「スマートライフ」アプリの入手・登録方法(2-10)

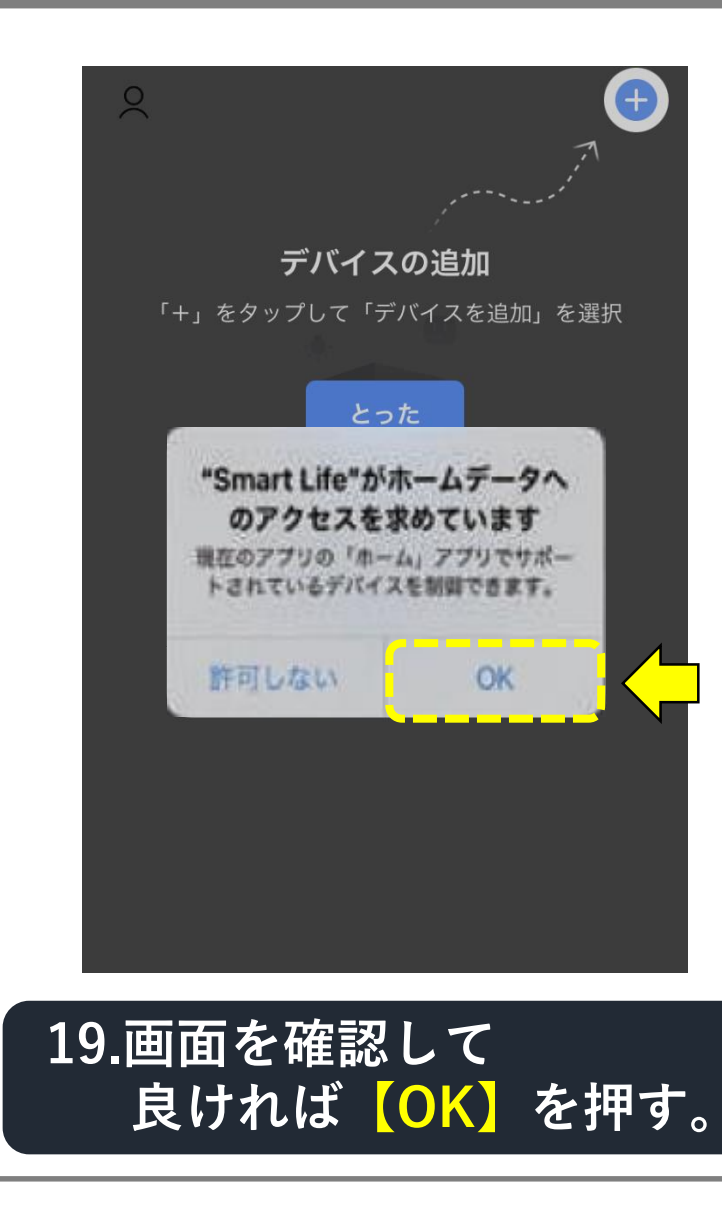

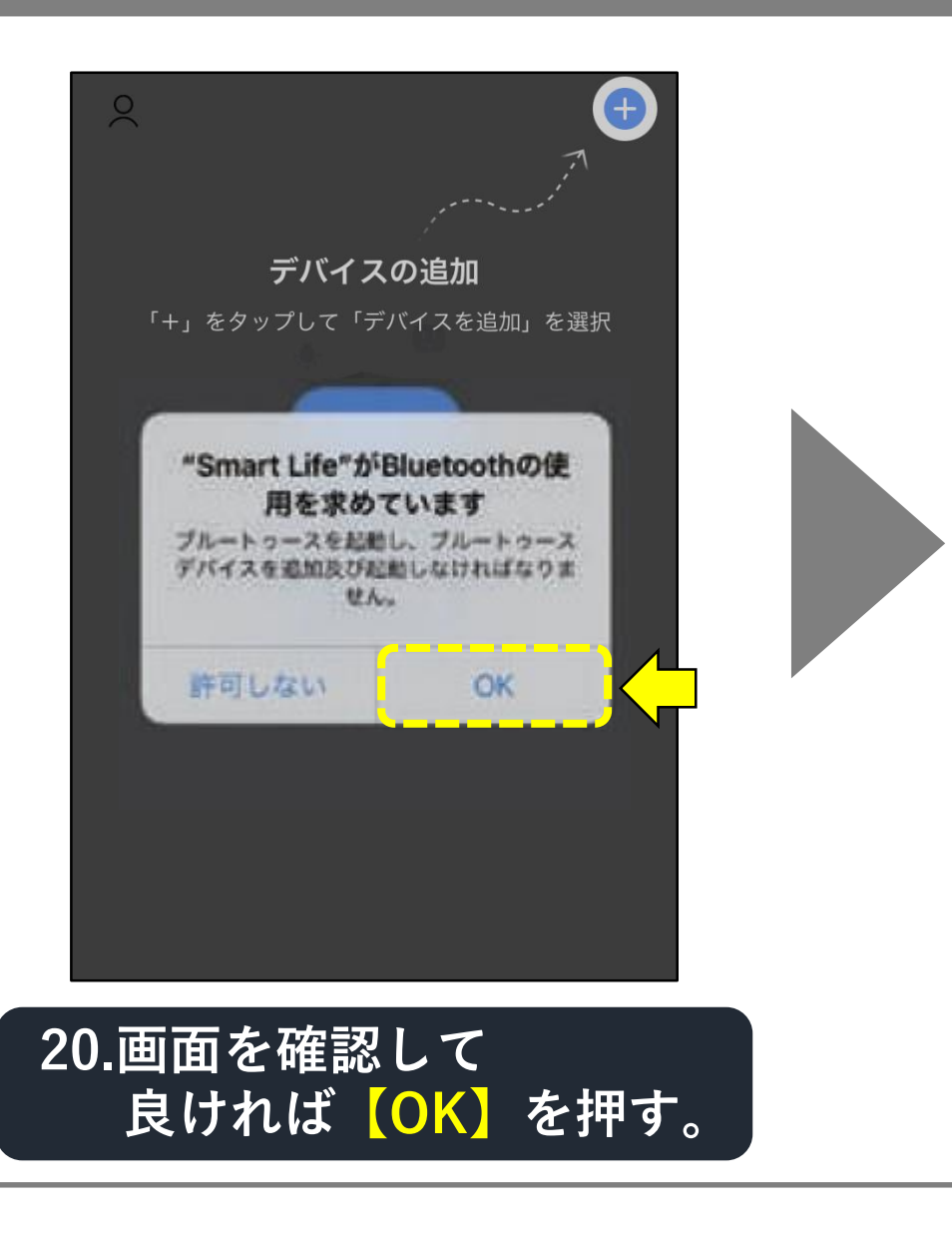

# 「スマートライフ」アプリの入手・登録方法(2-11)

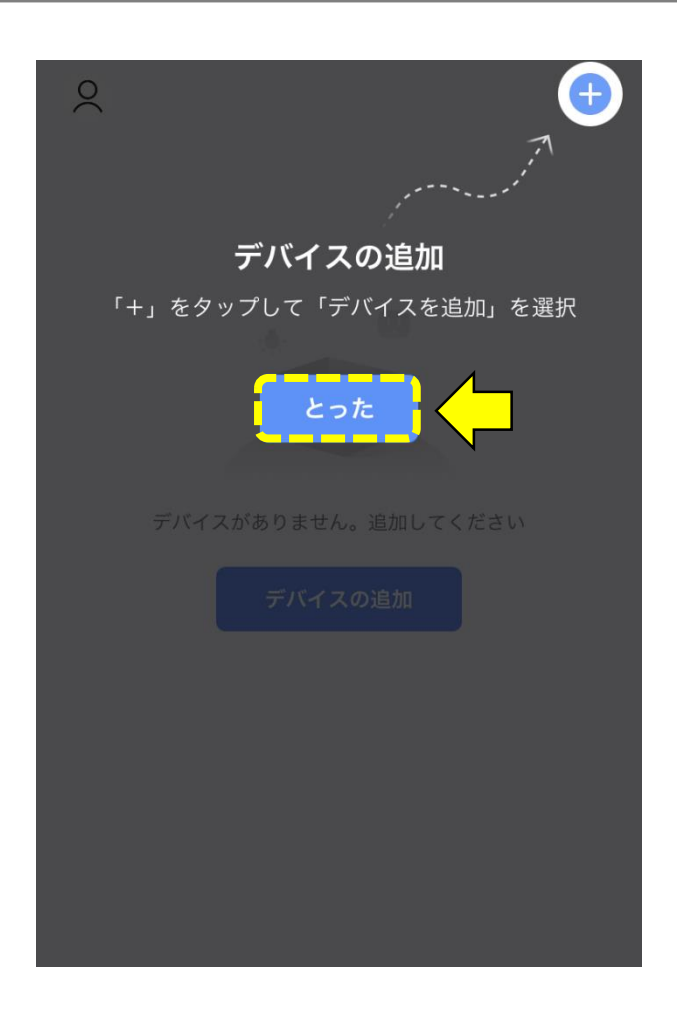

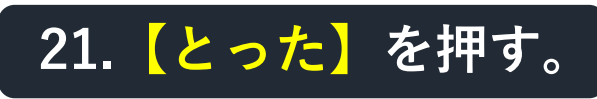

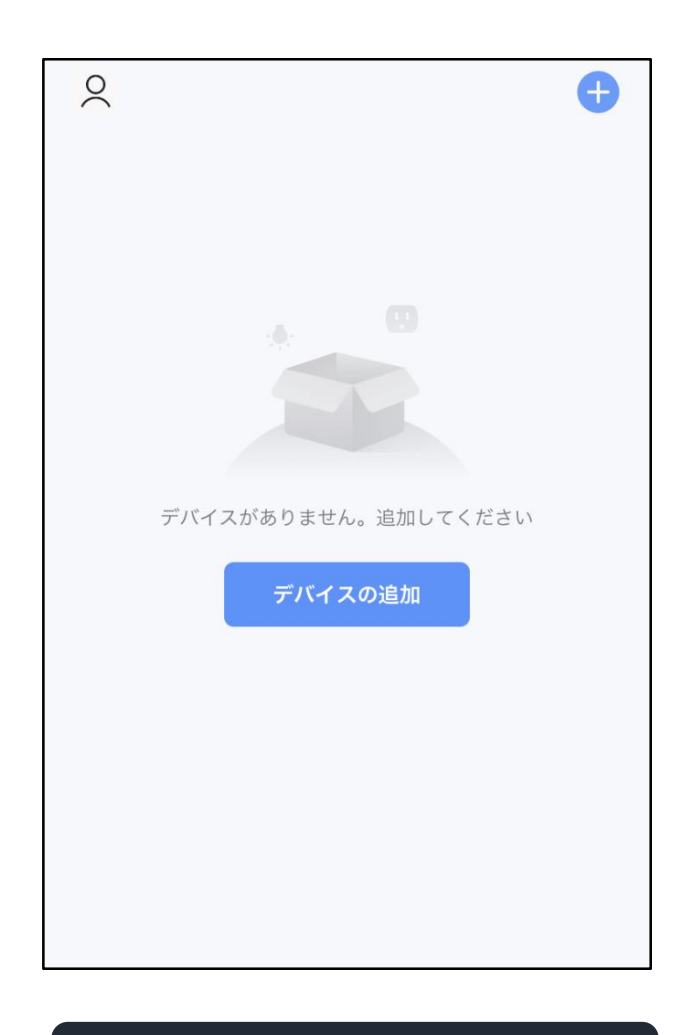

22.登録完了。

# 「デバイス(扇風機)」の追加手順(自動)(3-1)

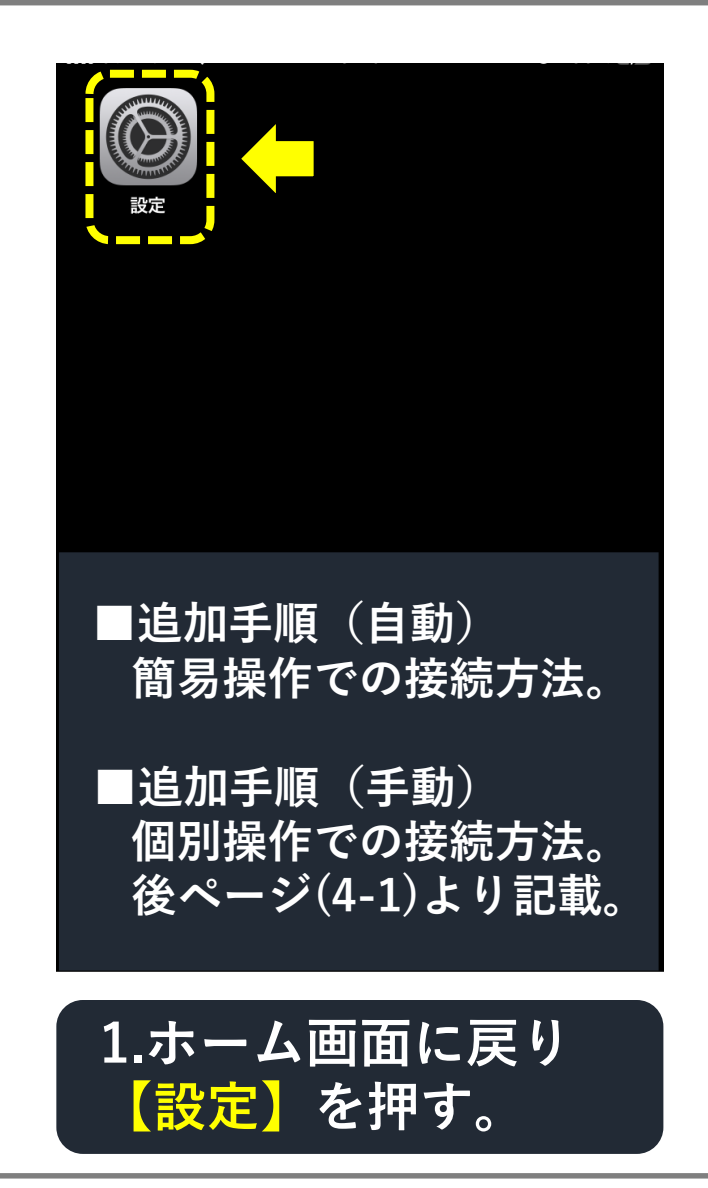

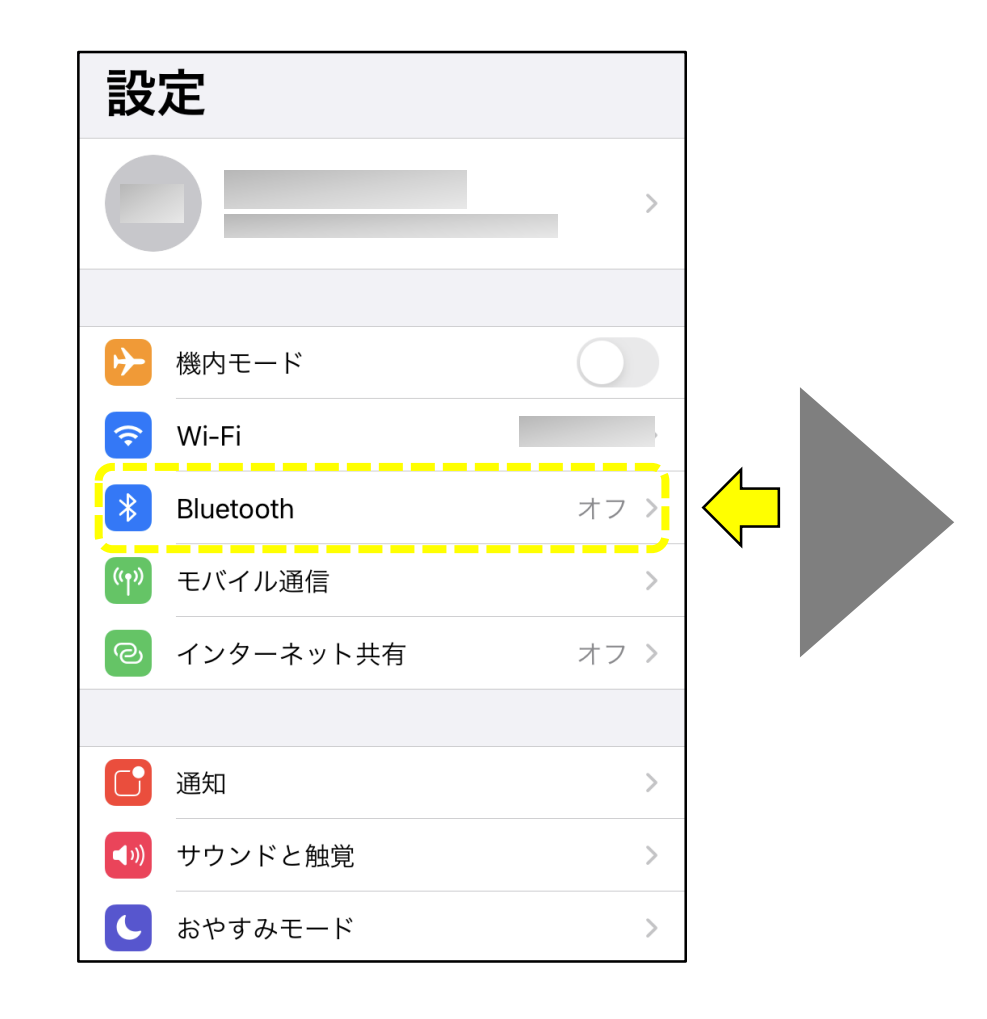

2. 【Bluetooth】を押す。

# 「デバイス(扇風機)」の追加手順(自動)(3-2)

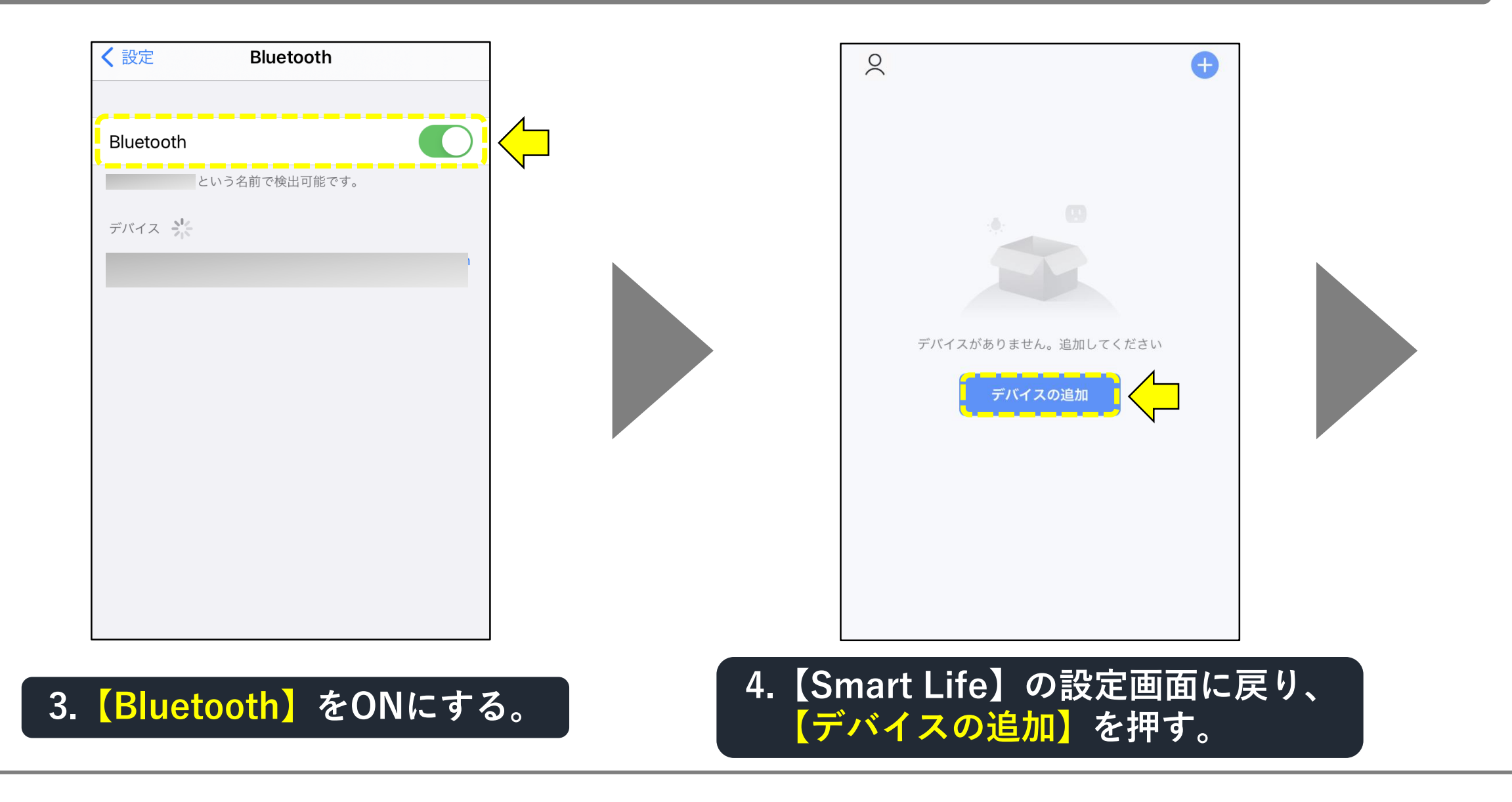

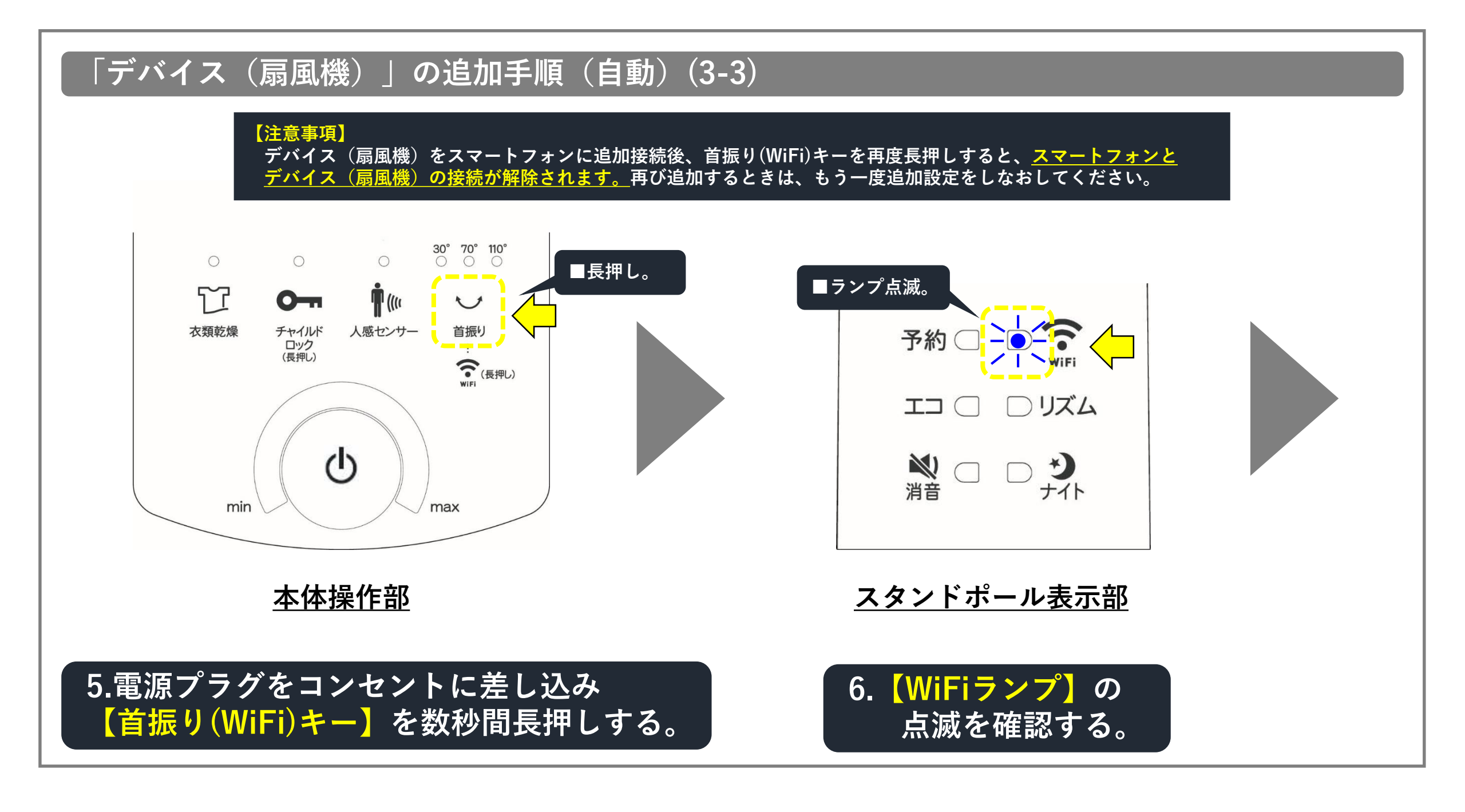

## 「デバイス(扇風機)」の追加手順(自動)(3-4)

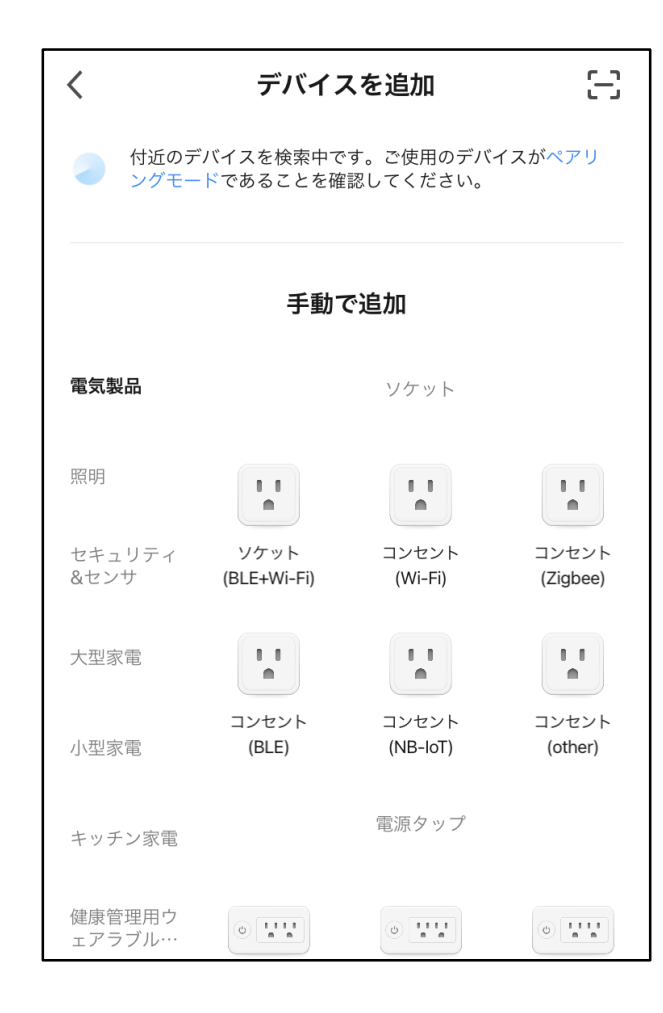

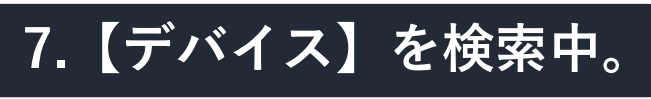

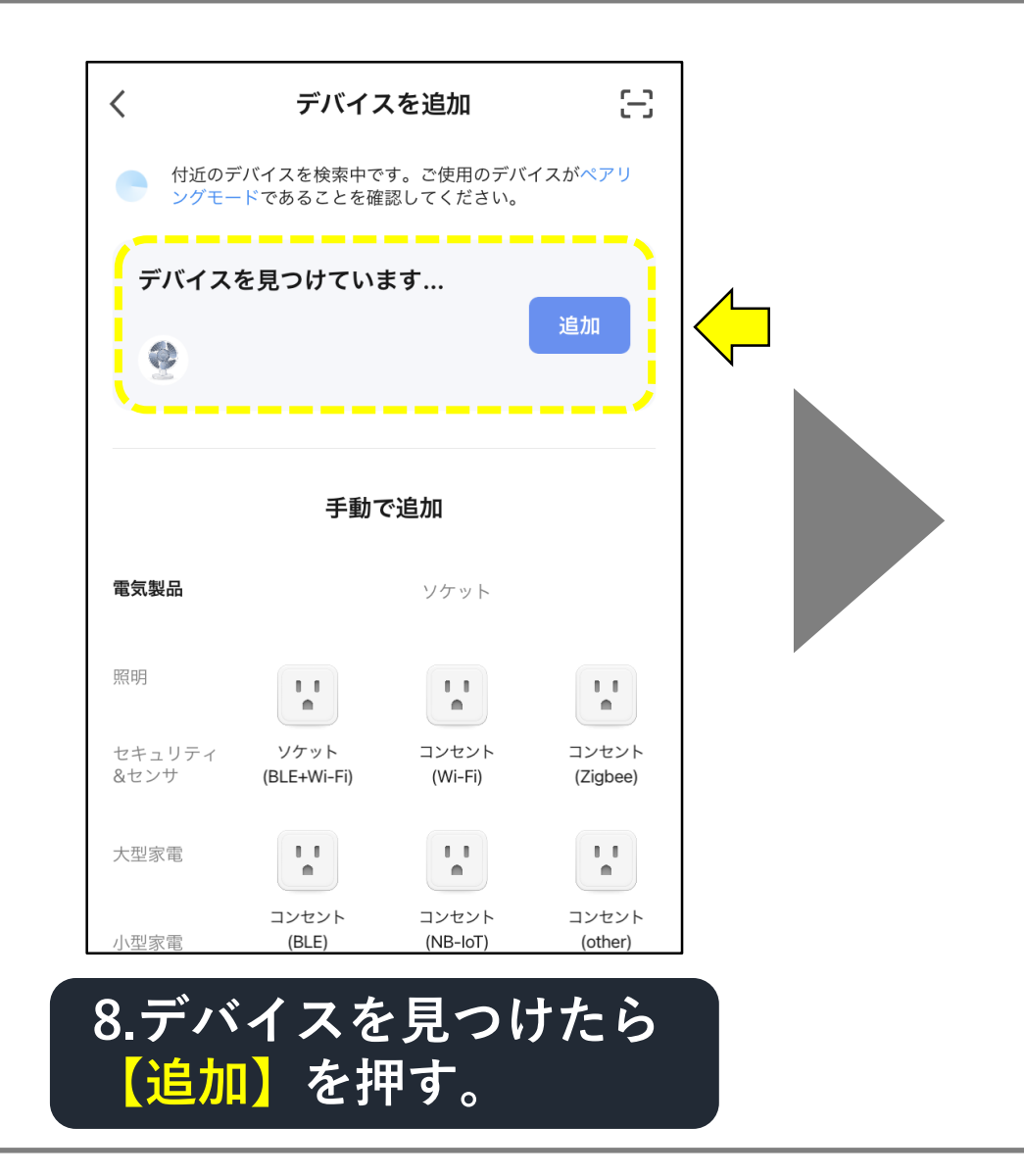

# 「デバイス(扇風機)」の追加手順(自動)(3-5)

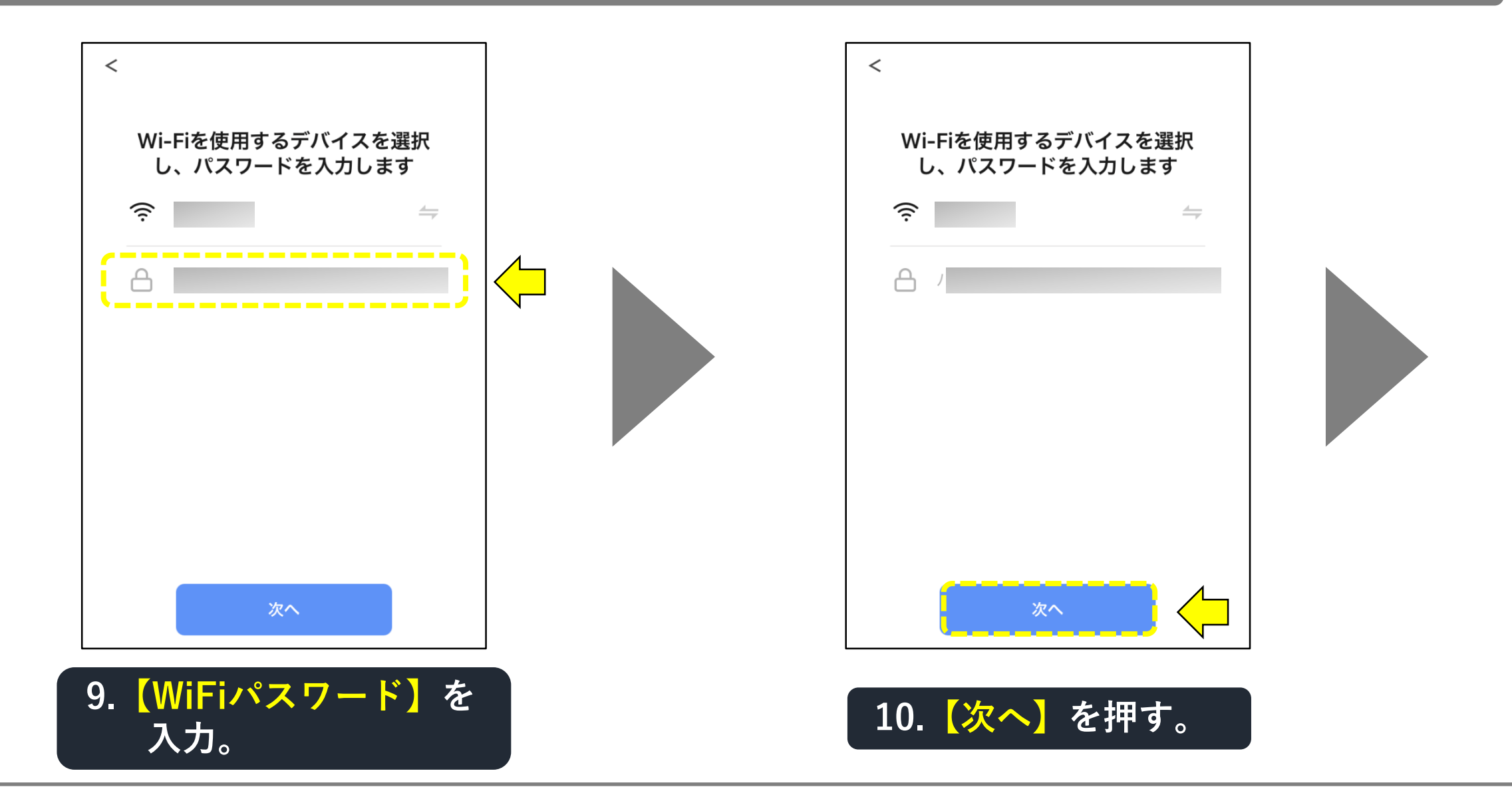

# 「デバイス(扇風機)」の追加手順(自動)(3-6)

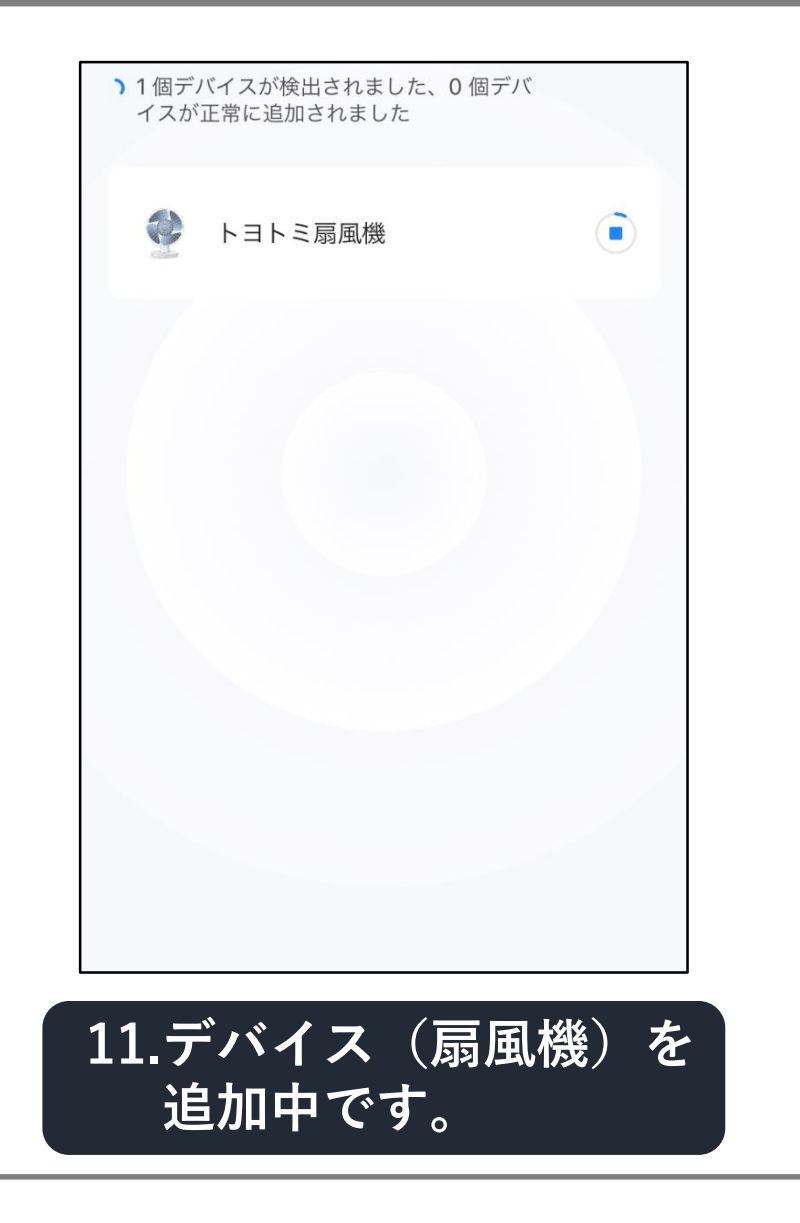

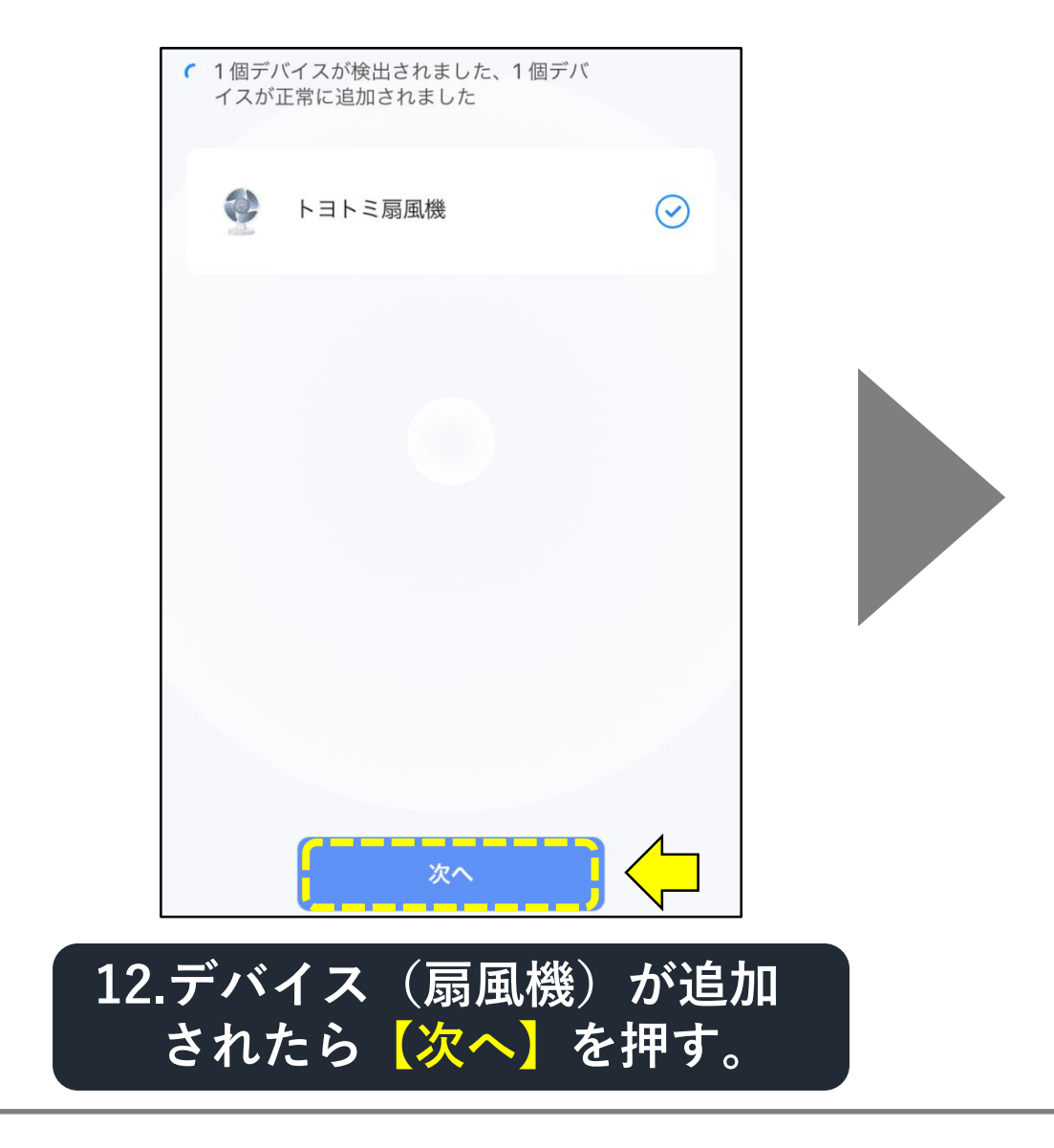

# 「デバイス(扇風機)」の追加手順(自動)(3-7)

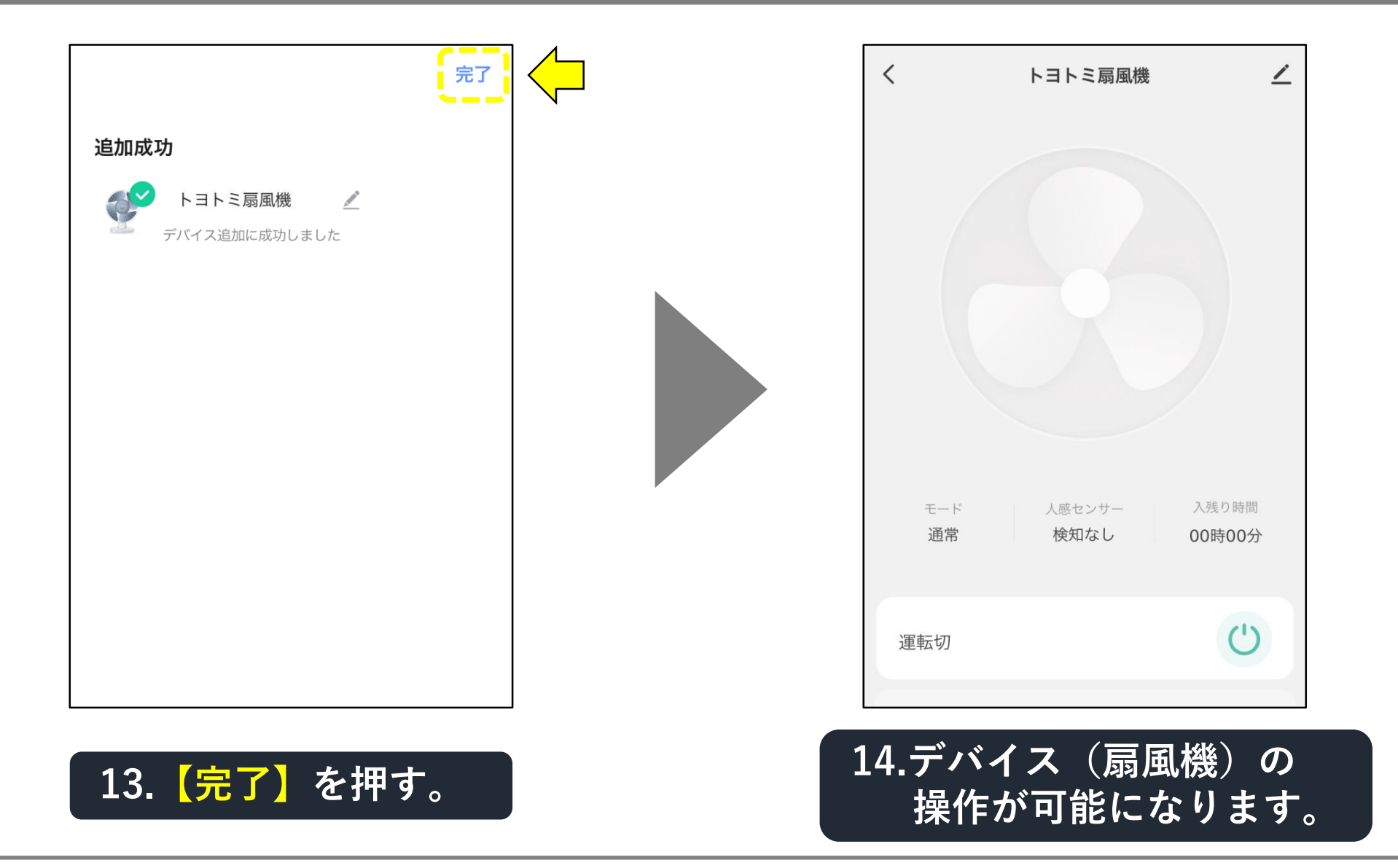

# 「デバイス(扇風機)」の追加手順(手動)(4-1)

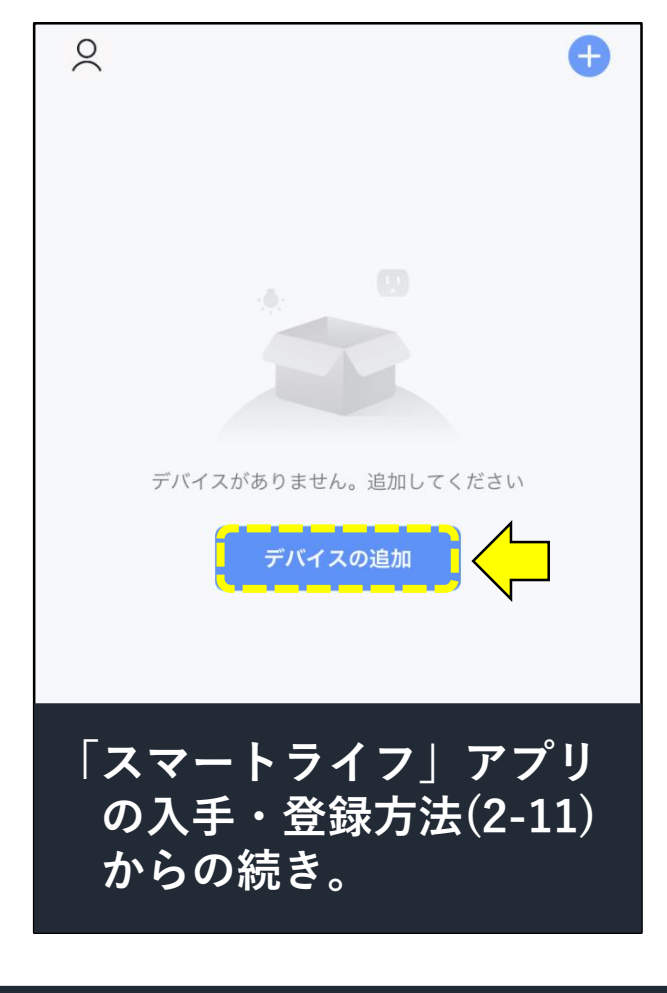

1.【デバイスの追加】を押す。

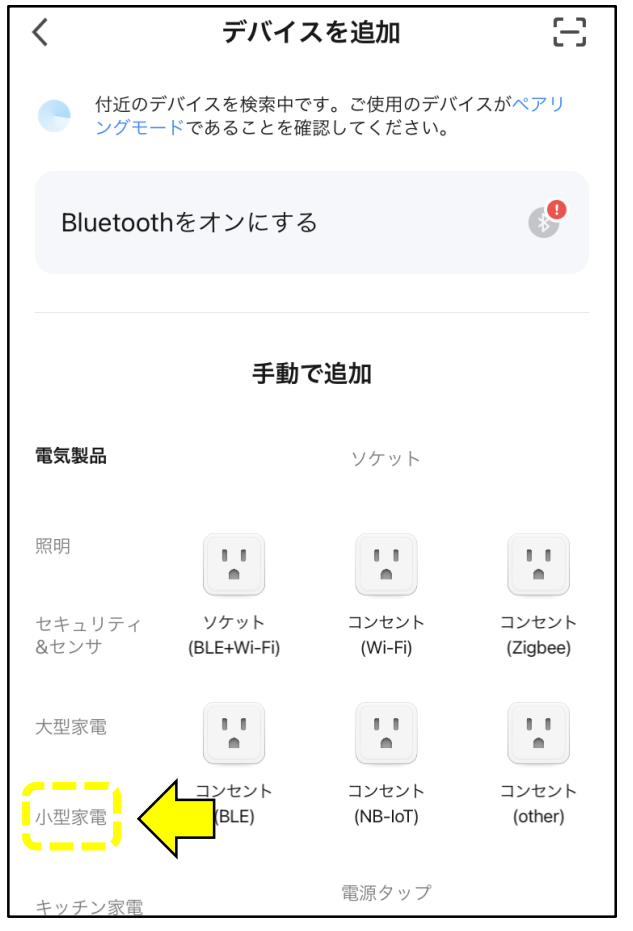

電源タップ

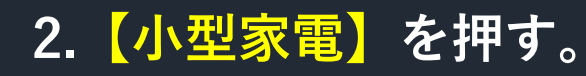

## 「デバイス(扇風機)」の追加手順(手動)(4-2)

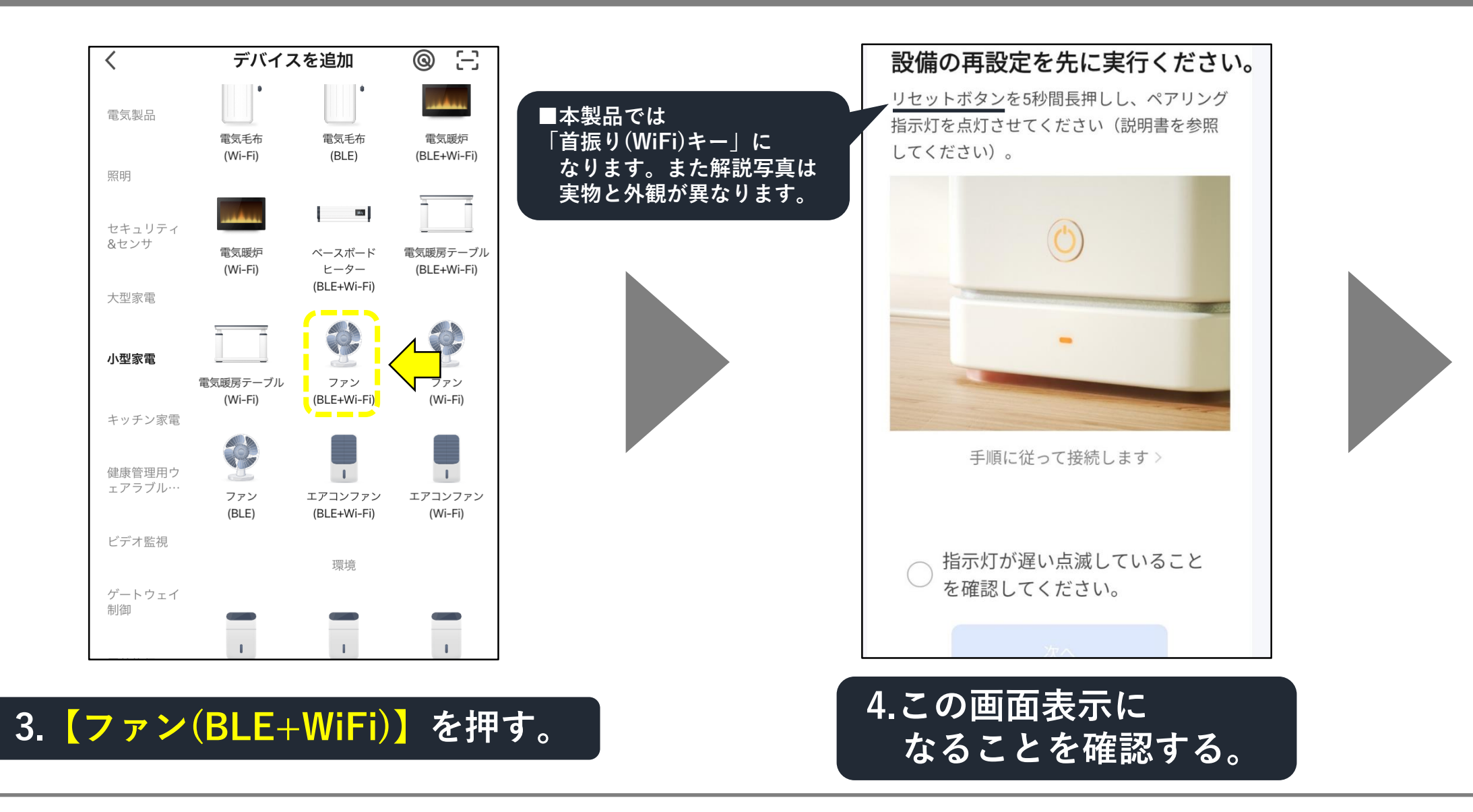

# 「デバイス(扇風機)」の追加手順(手動)(4-3)

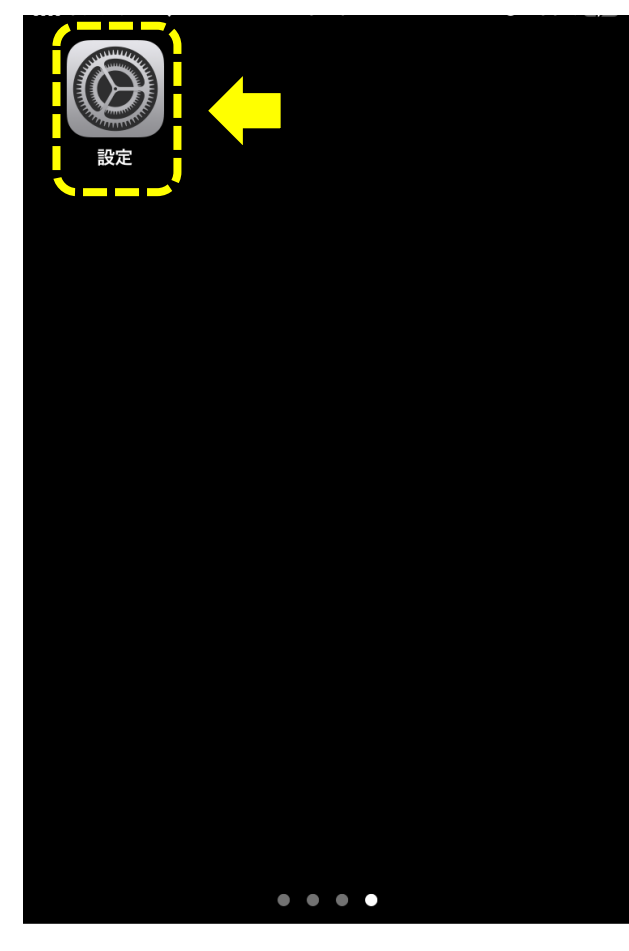

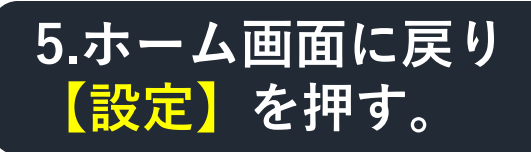

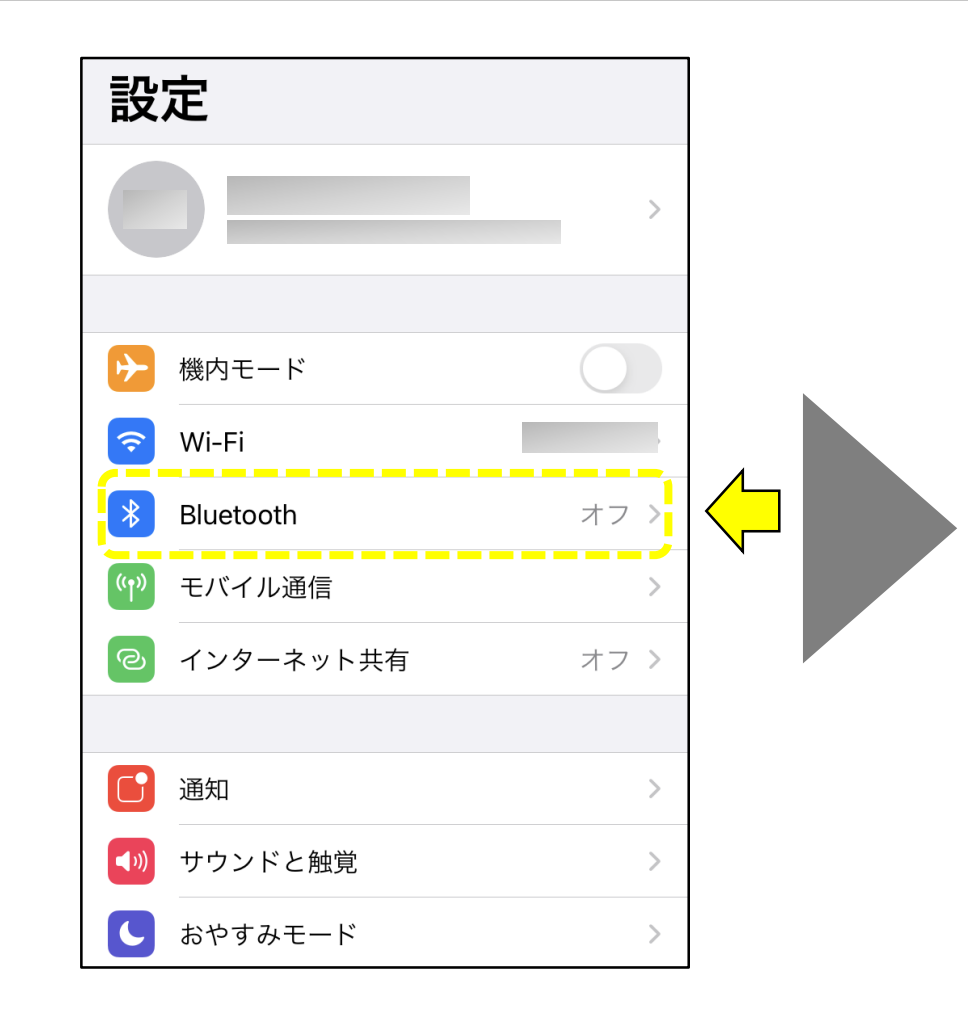

# 6. 【Bluetooth】を押す。

# 「デバイス(扇風機)」の追加手順(手動)(4-4)

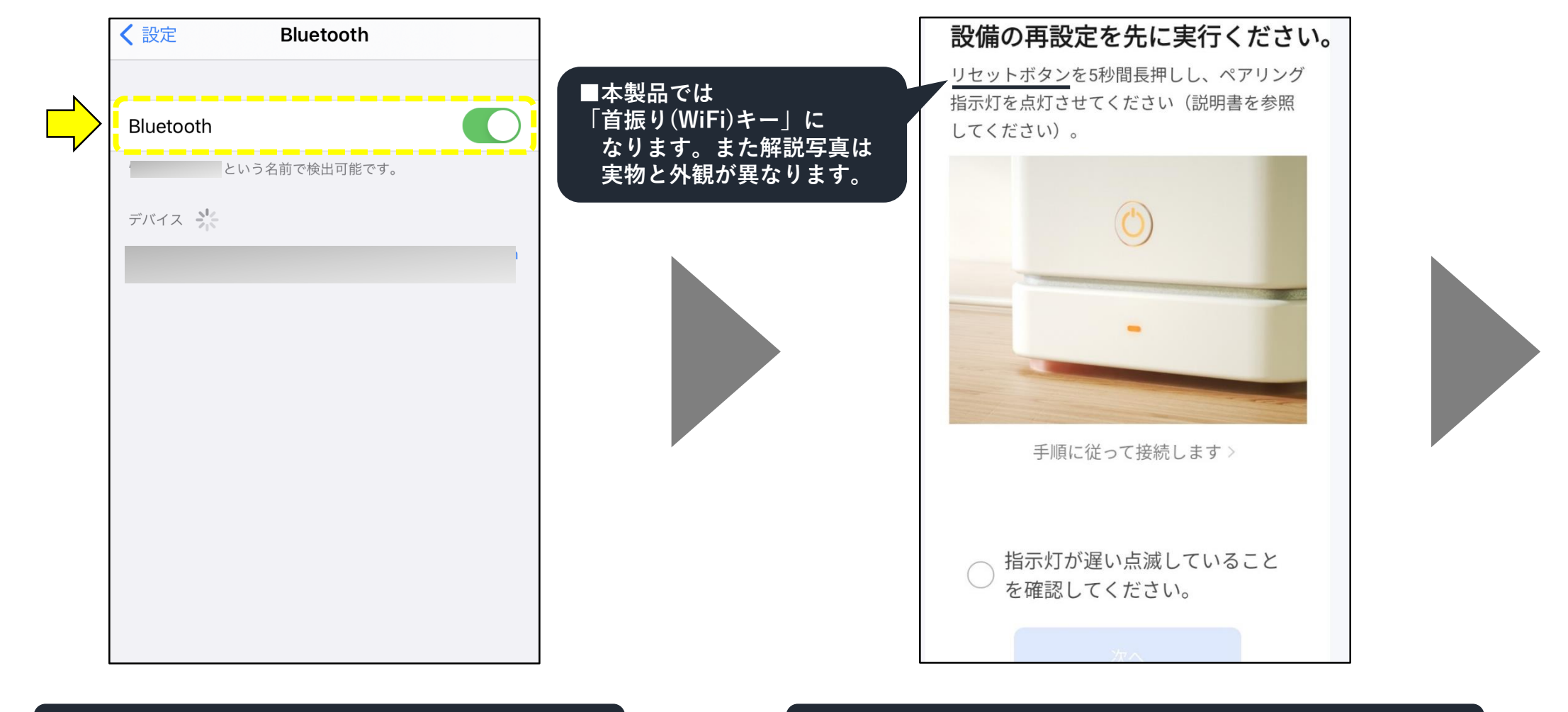

# 7. 【Bluetooth】をONにする。

## 8.【Smart Life】の設定画面に戻る。

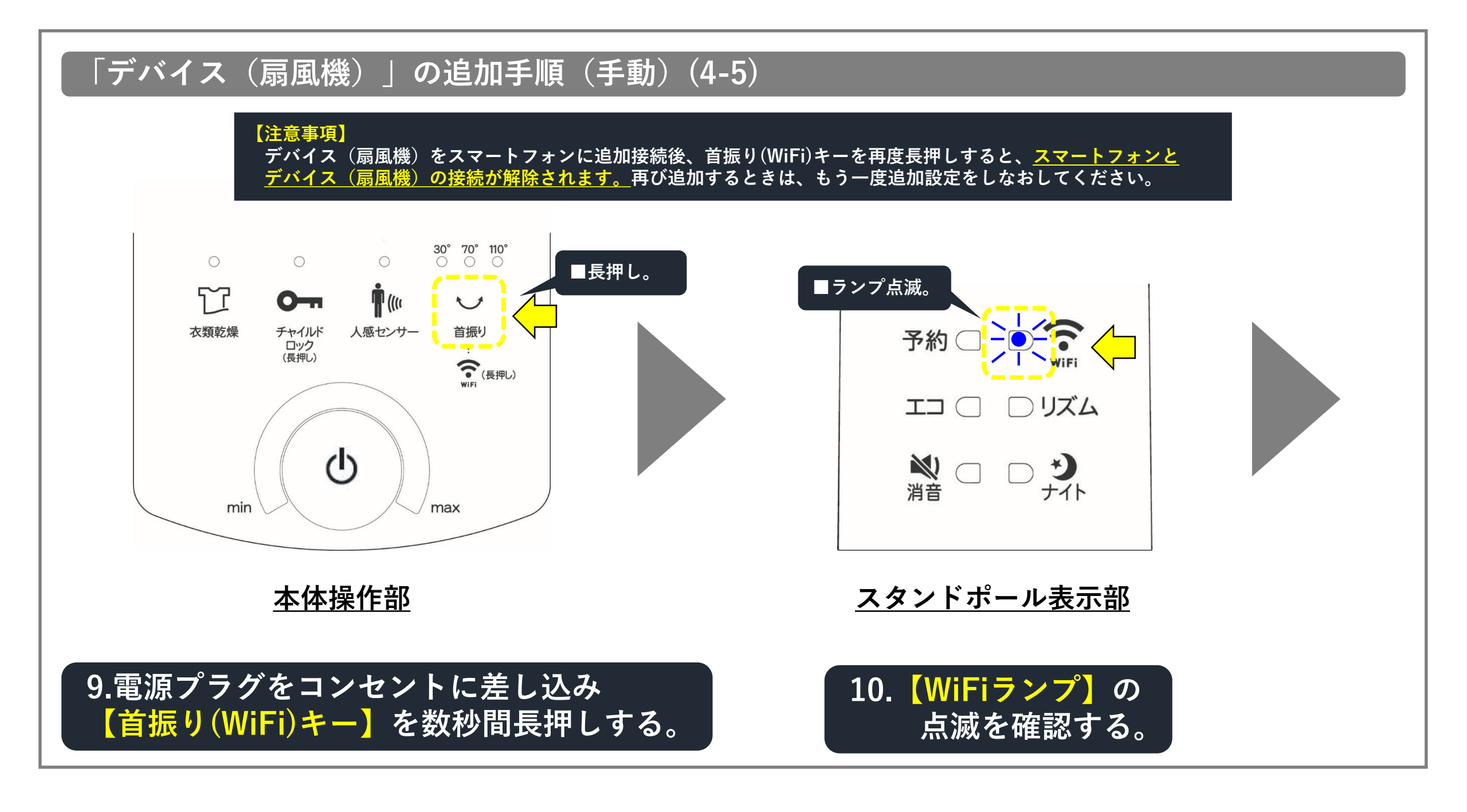

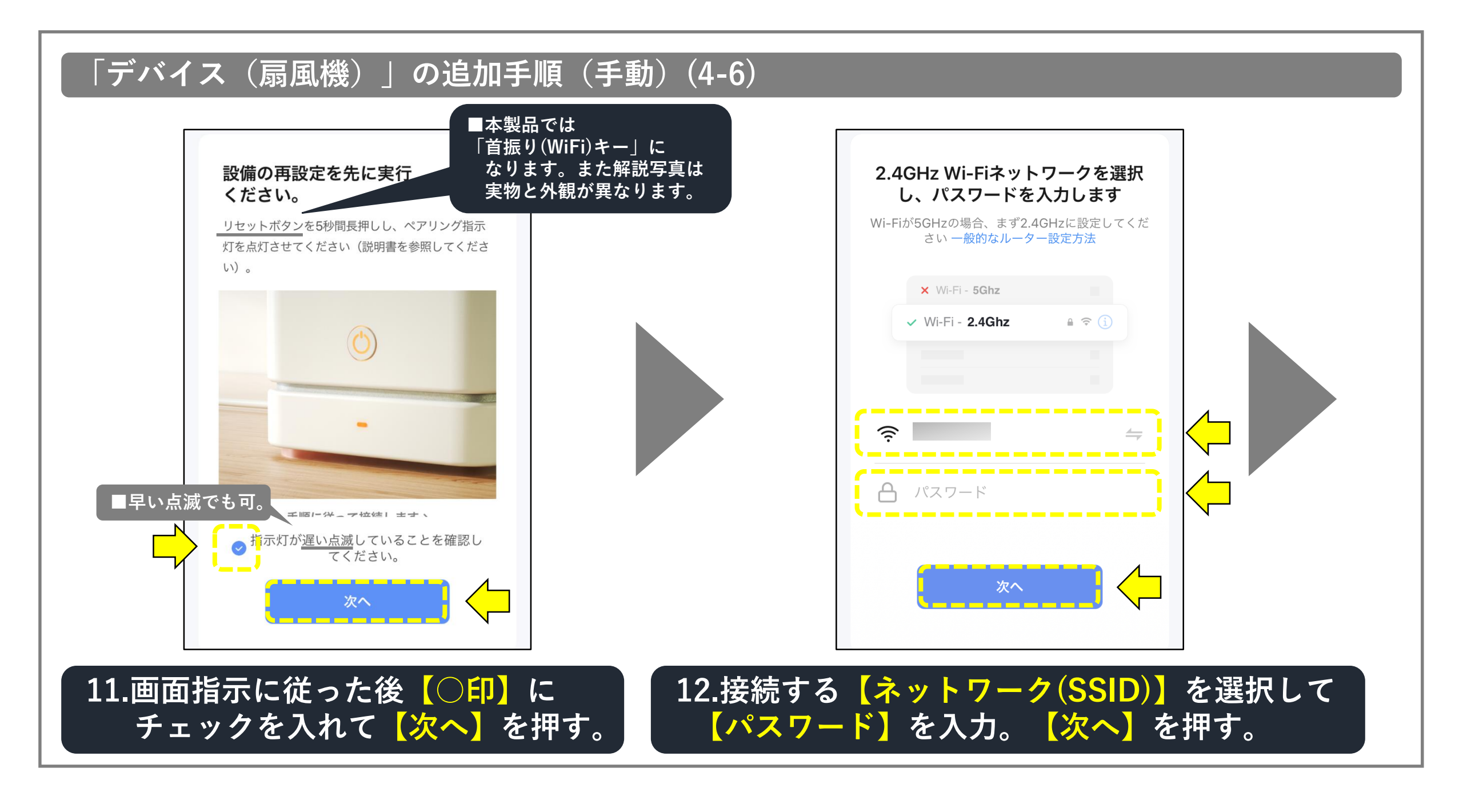

# 「デバイス(扇風機)」の追加手順(手動)(4-7)

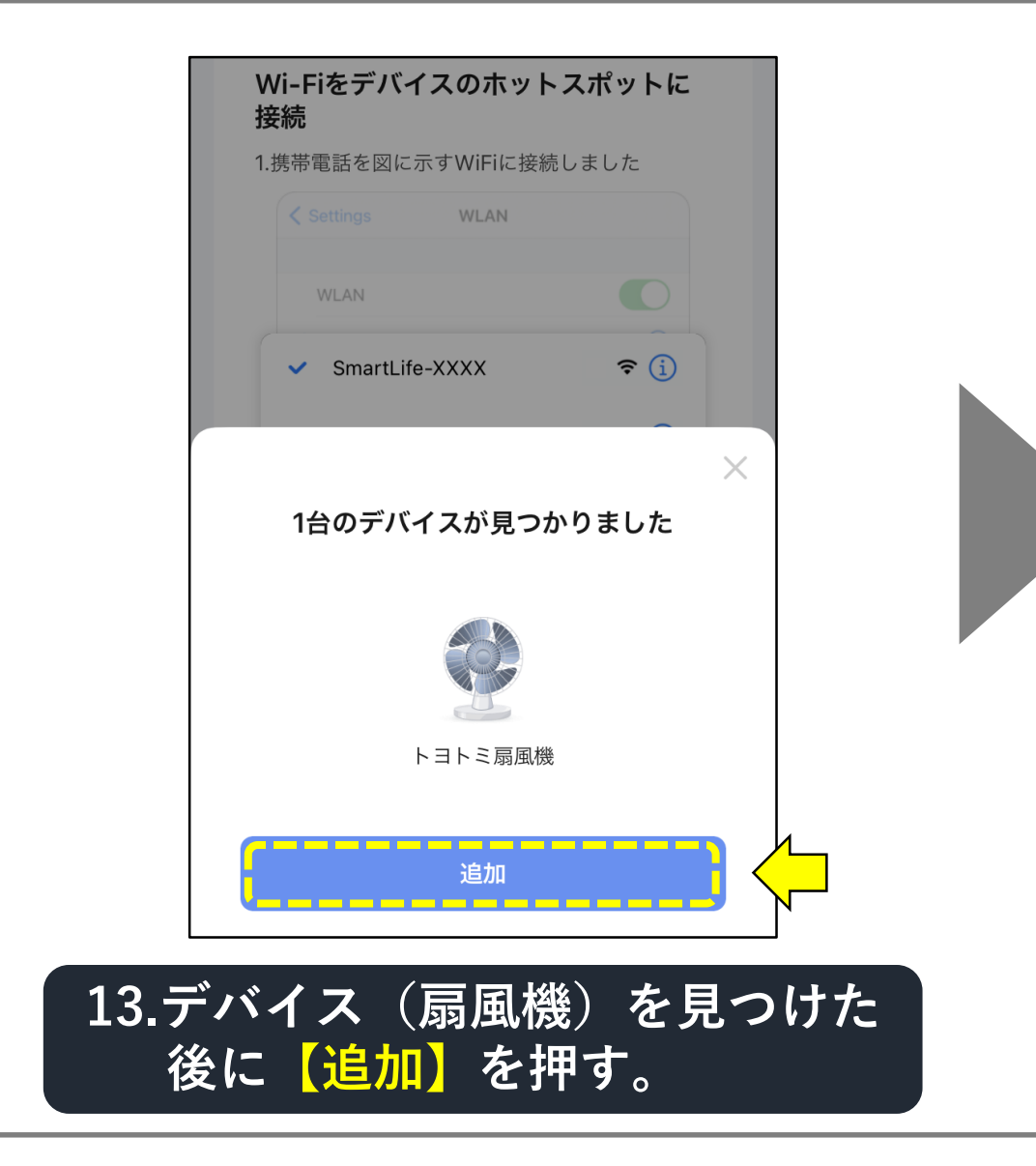

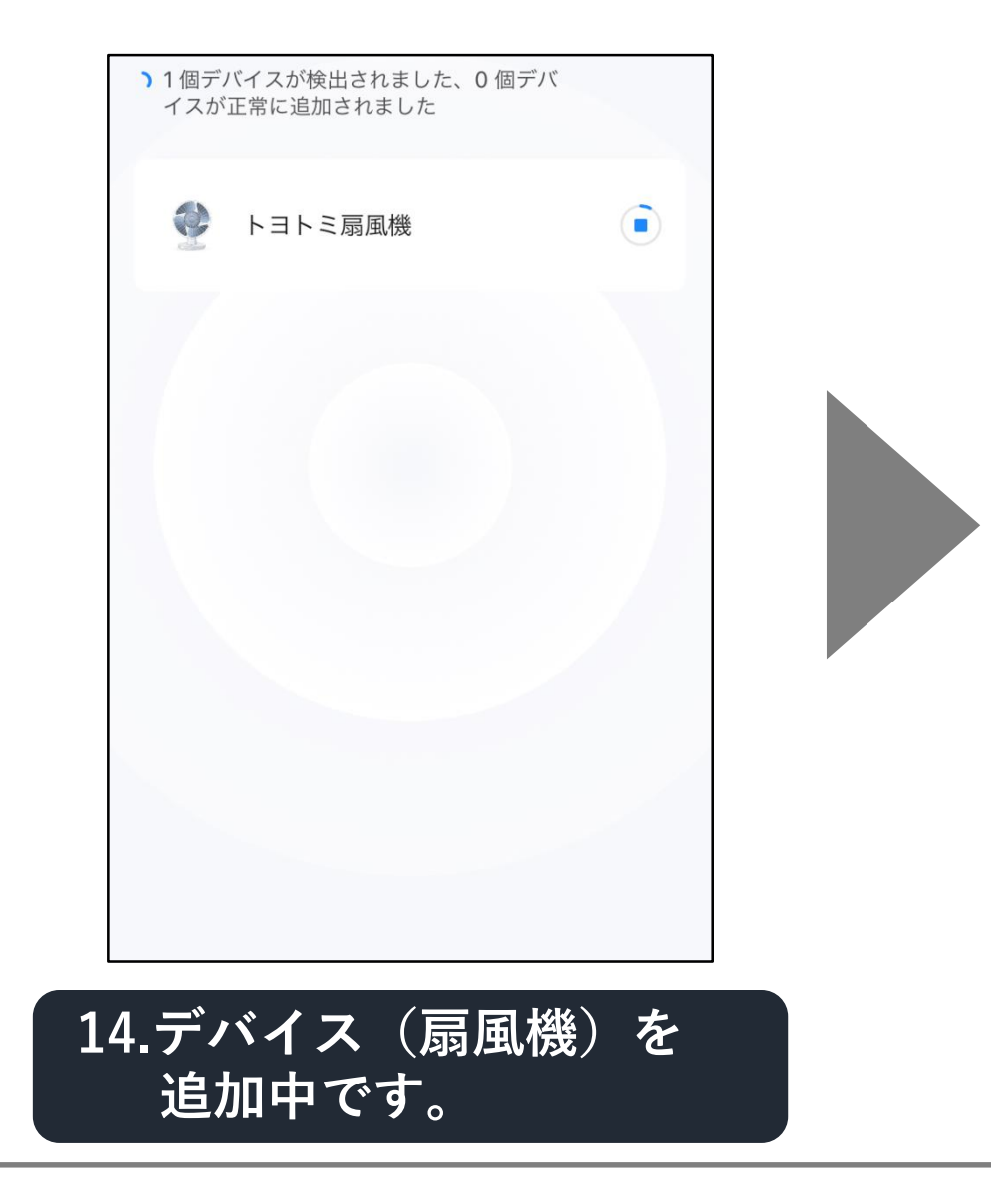

# 「デバイス(扇風機)」の追加手順(手動)(4-8)

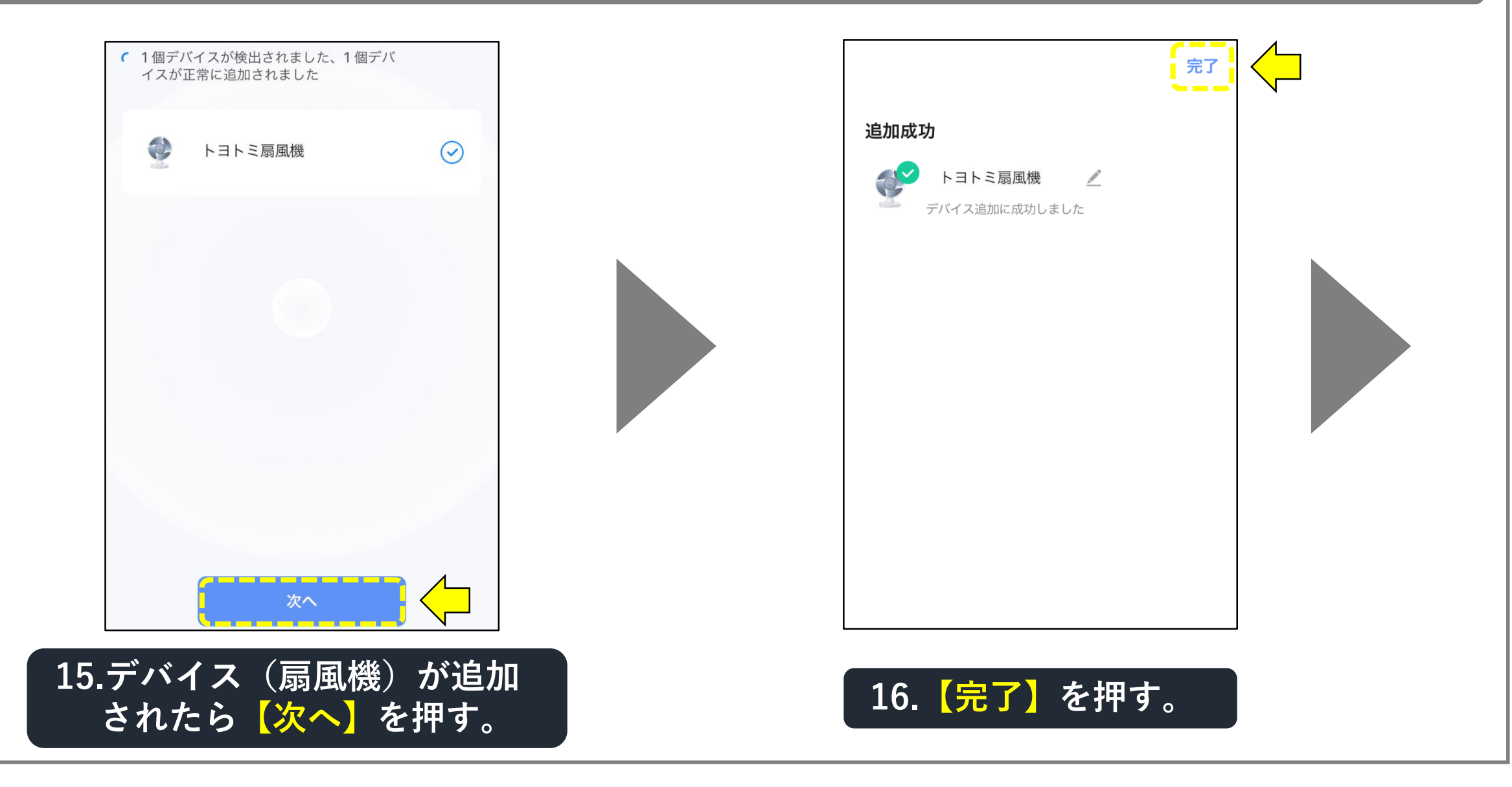

# 「デバイス(扇風機)」の追加手順(手動)(4-9)

| <         | トヨトミ扇風機               | ∠               |
|-----------|-----------------------|-----------------|
|           |                       |                 |
| モード<br>通常 | 人感センサー<br><b>検知なし</b> | 入残り時間<br>00時00分 |
| 運転切       |                       | Ċ               |

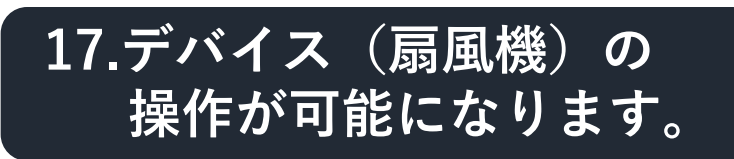
### 「デバイス(扇風機)」の追加接続できない時(5-1)

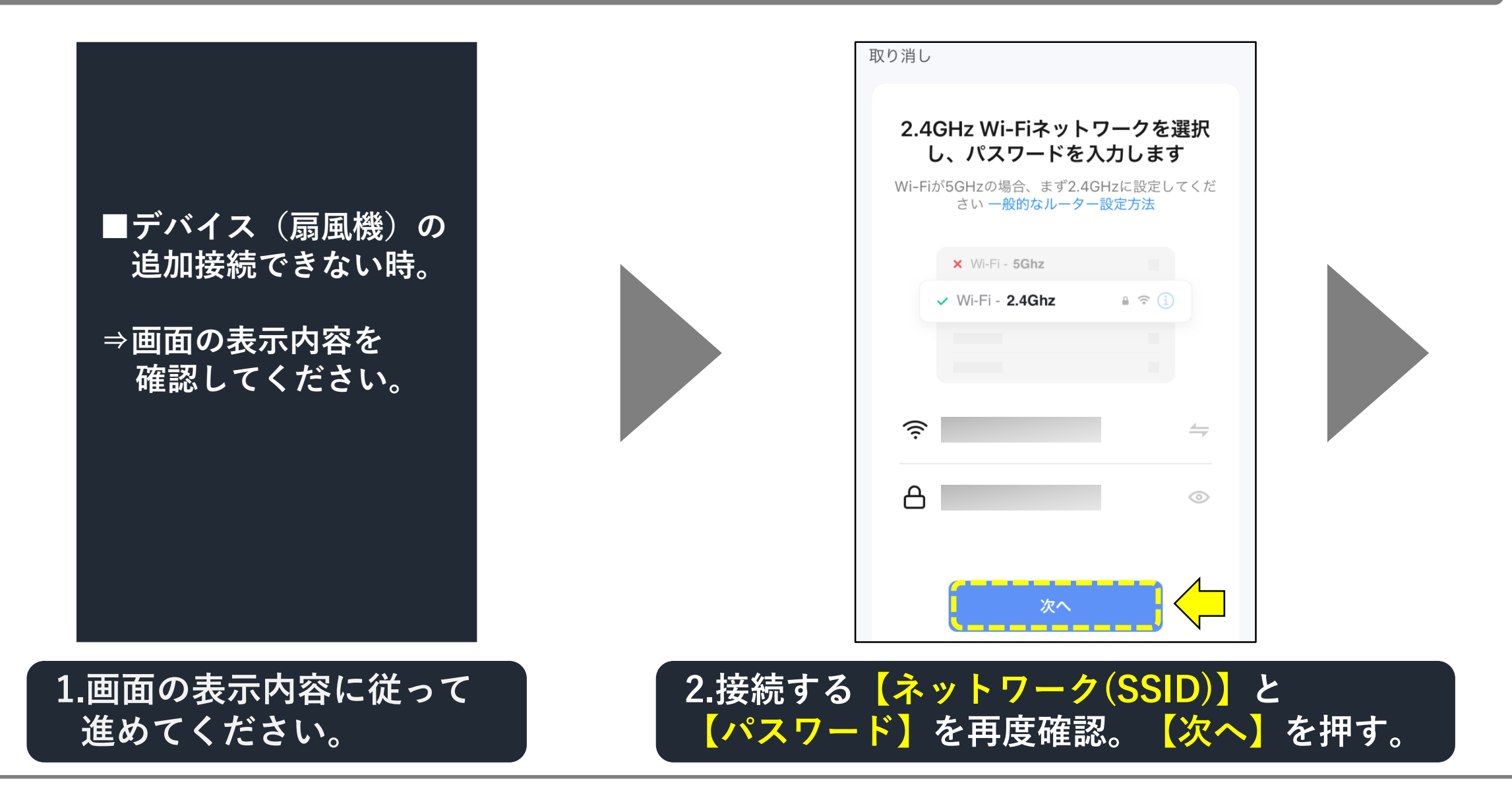

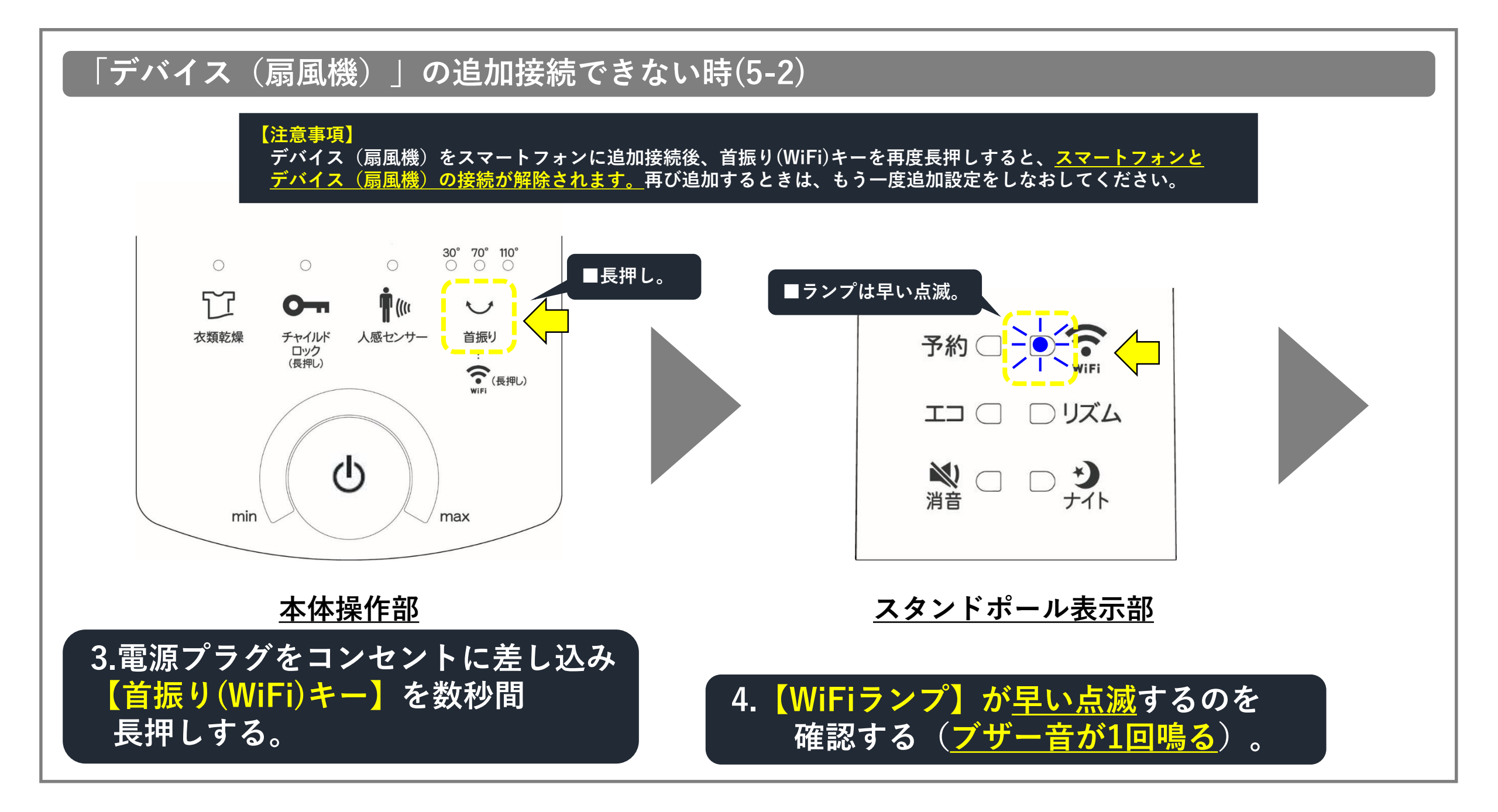

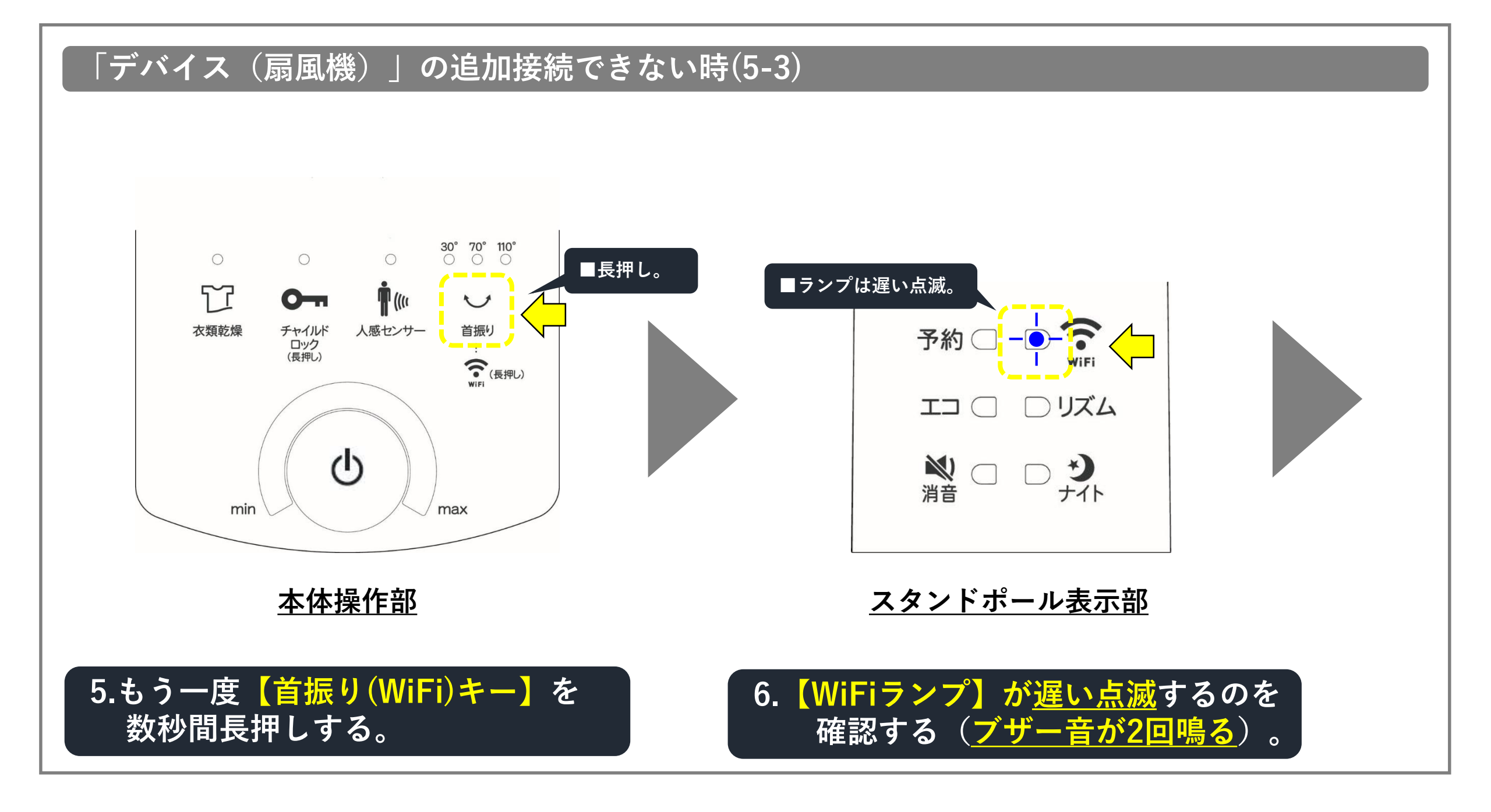

# 「デバイス(扇風機)」の追加接続できない時(5-4)

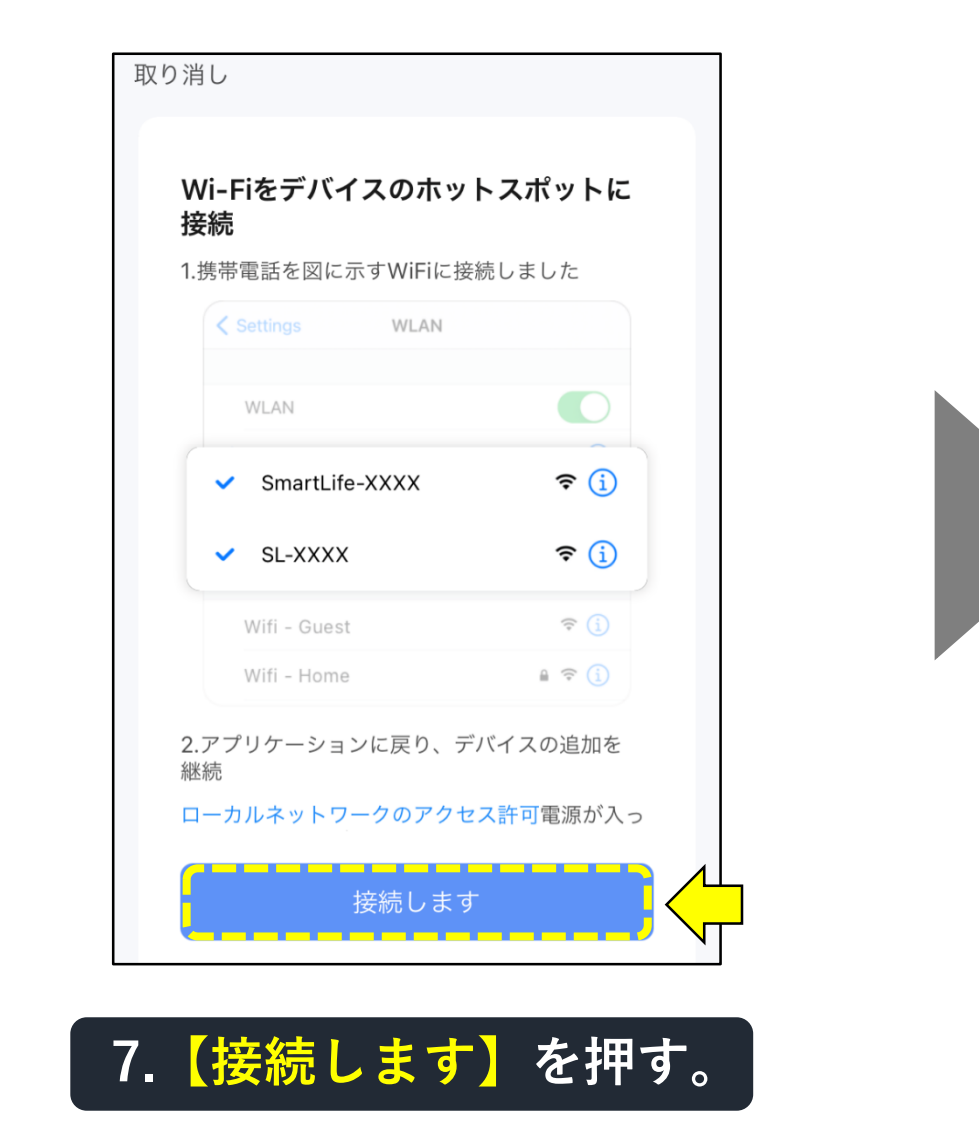

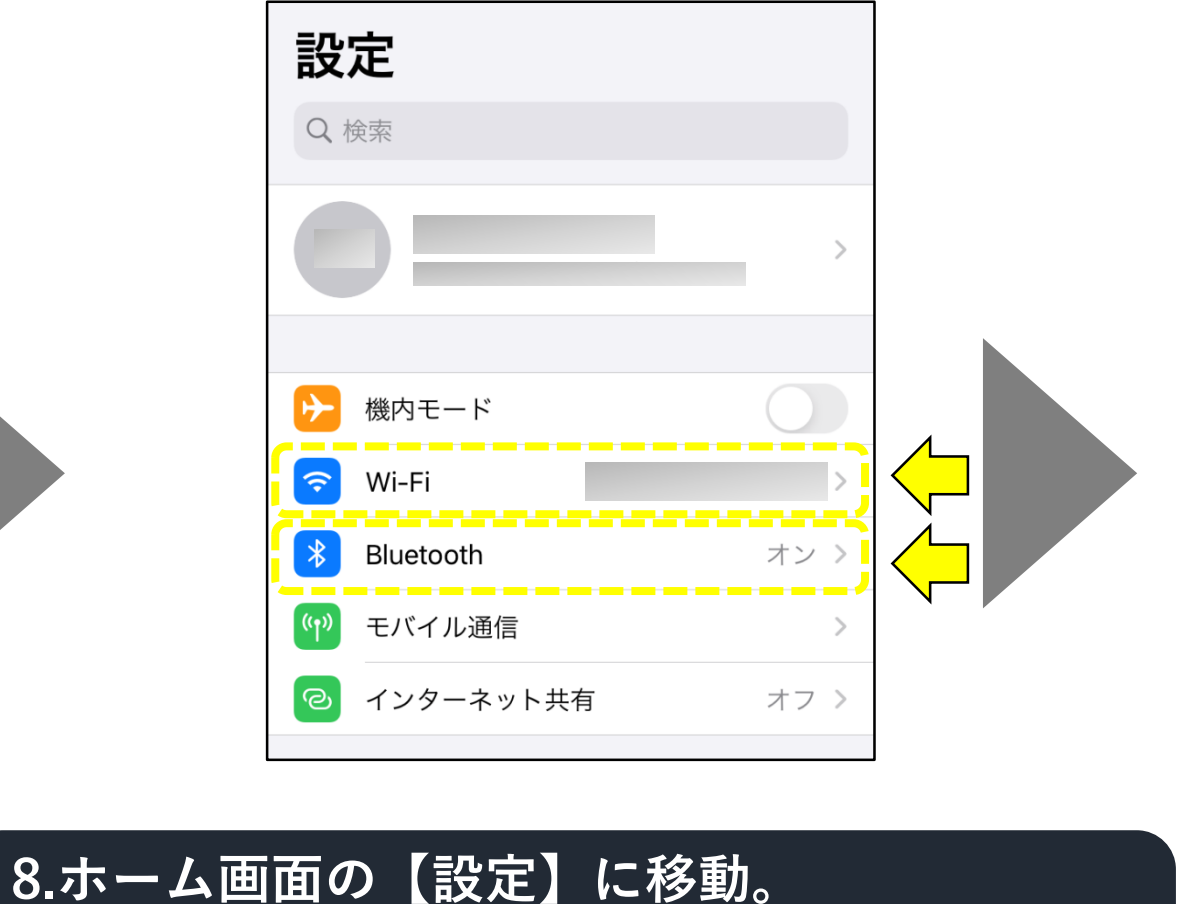

<u>【Bluetooth】オン</u>を確認(オフならオンへ)。 Bluetoothを確認後、【WiFi】を押す。

# 「デバイス(扇風機)」の追加接続できない時(5-5)

| <b>〈</b> 設定 | Wi-Fi |              |
|-------------|-------|--------------|
| Wi-Fi       |       |              |
| ✓           |       | ₽ \$ (j)     |
| ネットワーク      |       |              |
|             |       | 🕯 🤶 🚺        |
|             |       | 🔒 🗢 i        |
|             |       | 🔒 🤶 🚺        |
| SmartLife-  |       | <b>∻</b> (i) |
| その他         |       |              |
| 接続を確認       |       | 通知 >         |
|             |       |              |

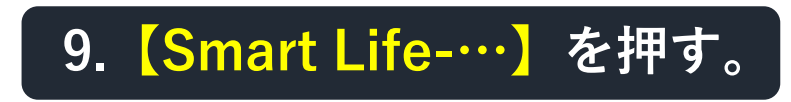

| Wi-Fi                                     |                                                                                                    |
|-------------------------------------------|----------------------------------------------------------------------------------------------------|
|                                           |                                                                                                    |
| 獲されていないネットワーク                             | <del>?</del> (j)                                                                                                    |
|                                           |                                                                                                    |
|                                           |                                                                                                    |
|                                           | 通知 >                                                                                                    |
| らネットワークに自動的に接<br>トワークが見つからない場<br>♡知らせします。 | 続します。接続<br>合は、接続可能                                                                                                    |
| 、共有へ自動接続                                  | 自動 >                                                                                                    |
| が使用できないとき、このテ<br>ト共有スポットを自動的に             | デバイスの近く<br>検出することを                                                                                                    |
| を確認し<br>* t L if a 】                      | に戸る                                                                                                    |
|                                           | Wi-Fi<br>載されていないネットワーク<br>やネットワークに自動的に接<br>や、ワークが見つからない場<br>ジロらせします。<br>・共有へ自動接続<br>が使用できないとき、このだ<br>・大有へ自動接続<br>が使用できないとき、このだ<br>・大有へにはいた。 |

# 「デバイス(扇風機)」の追加接続できない時(5-6)

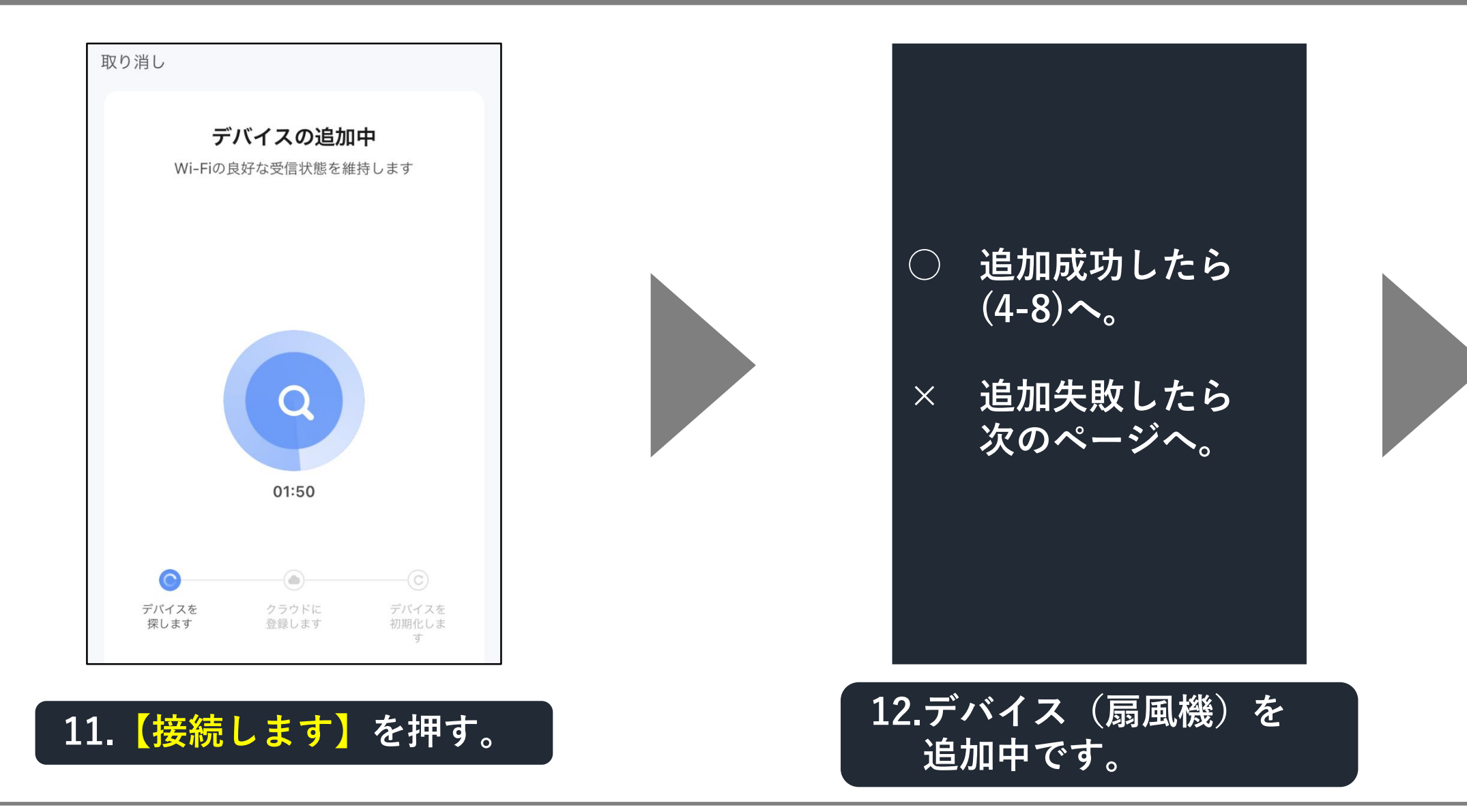

### 「デバイス(扇風機)」の追加接続できない時(5-7)

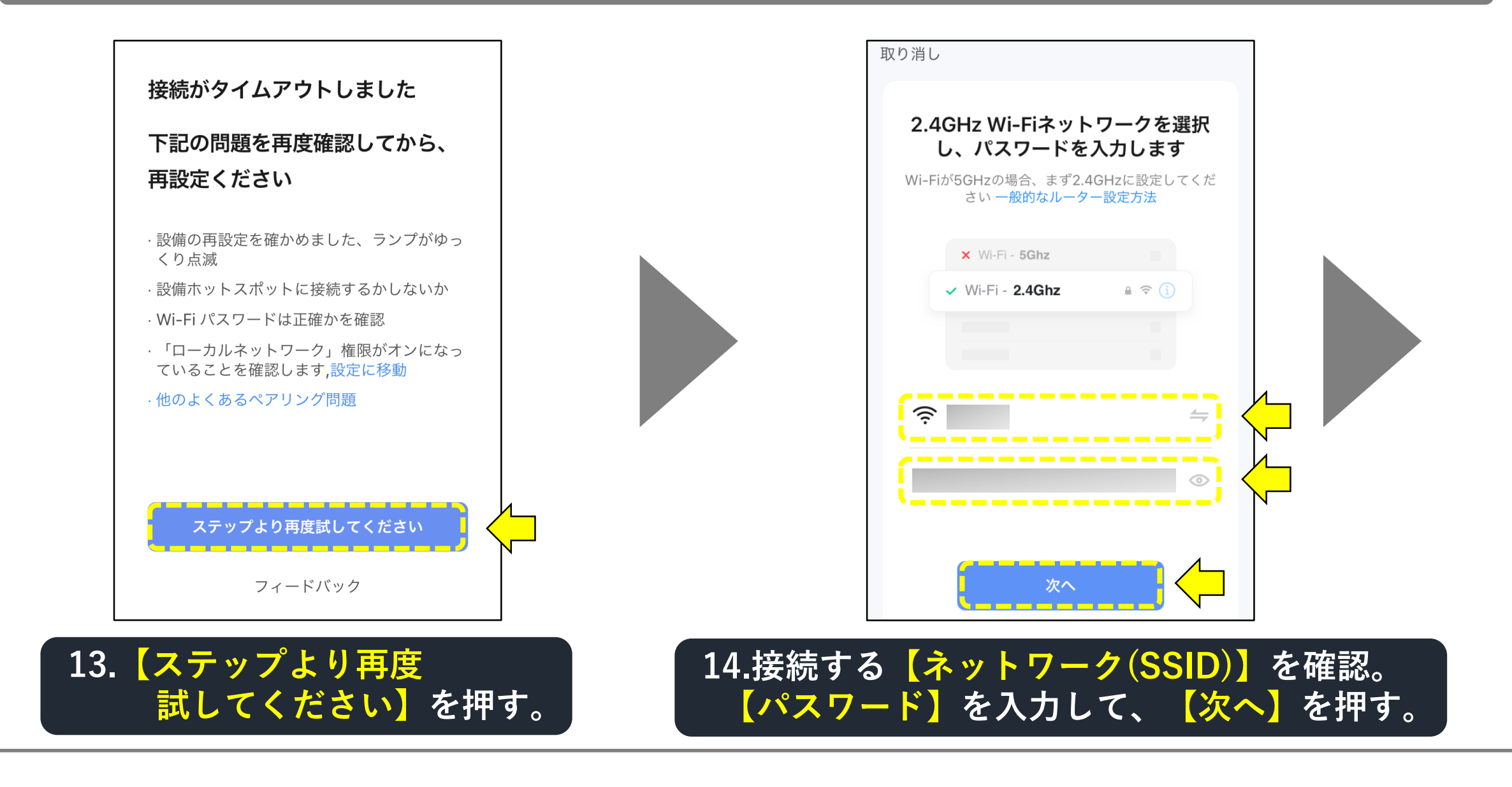

# 「デバイス(扇風機)」の追加接続できない時(5-8)

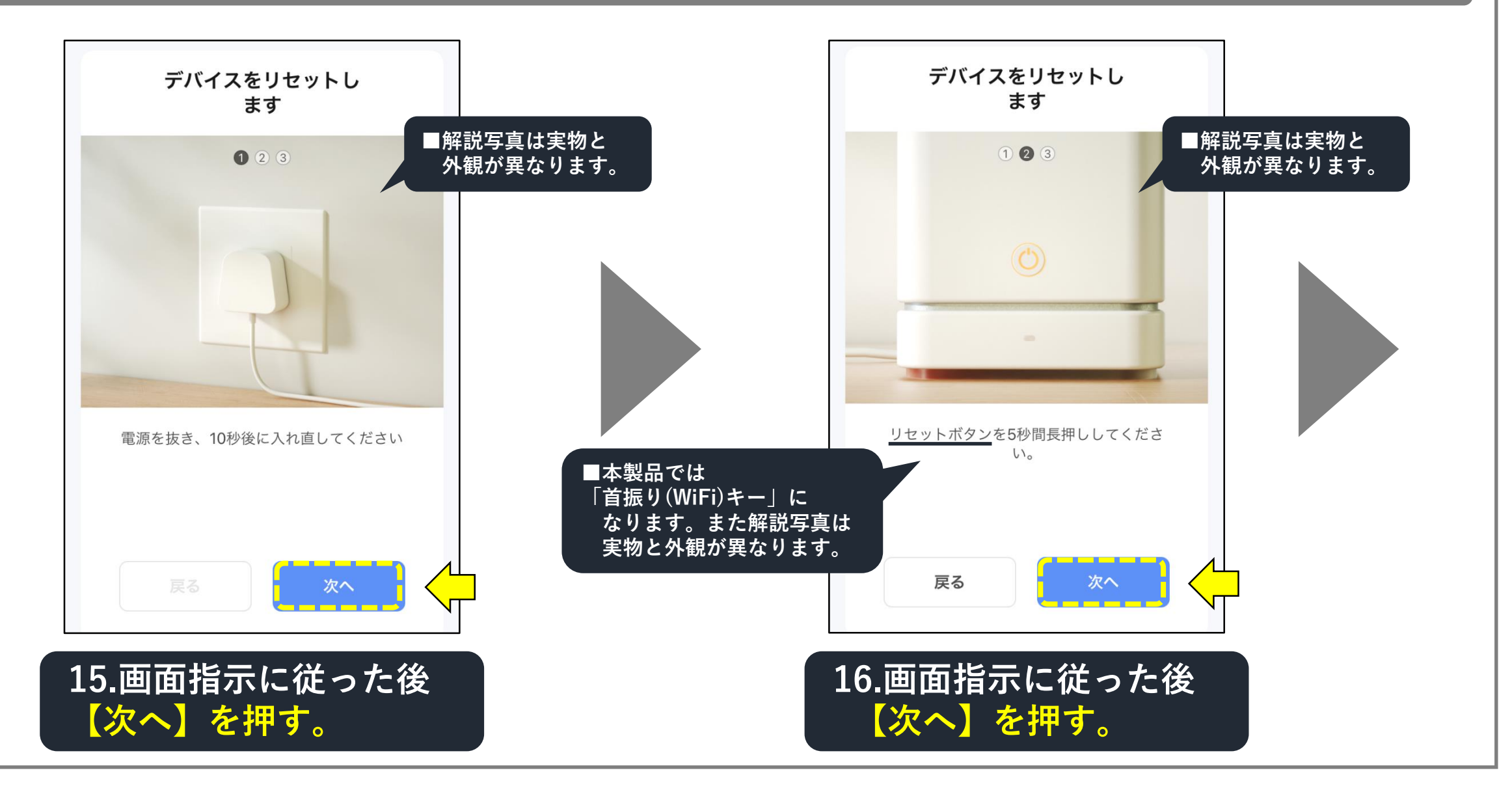

## 「デバイス(扇風機)」の追加接続できない時(5-9)

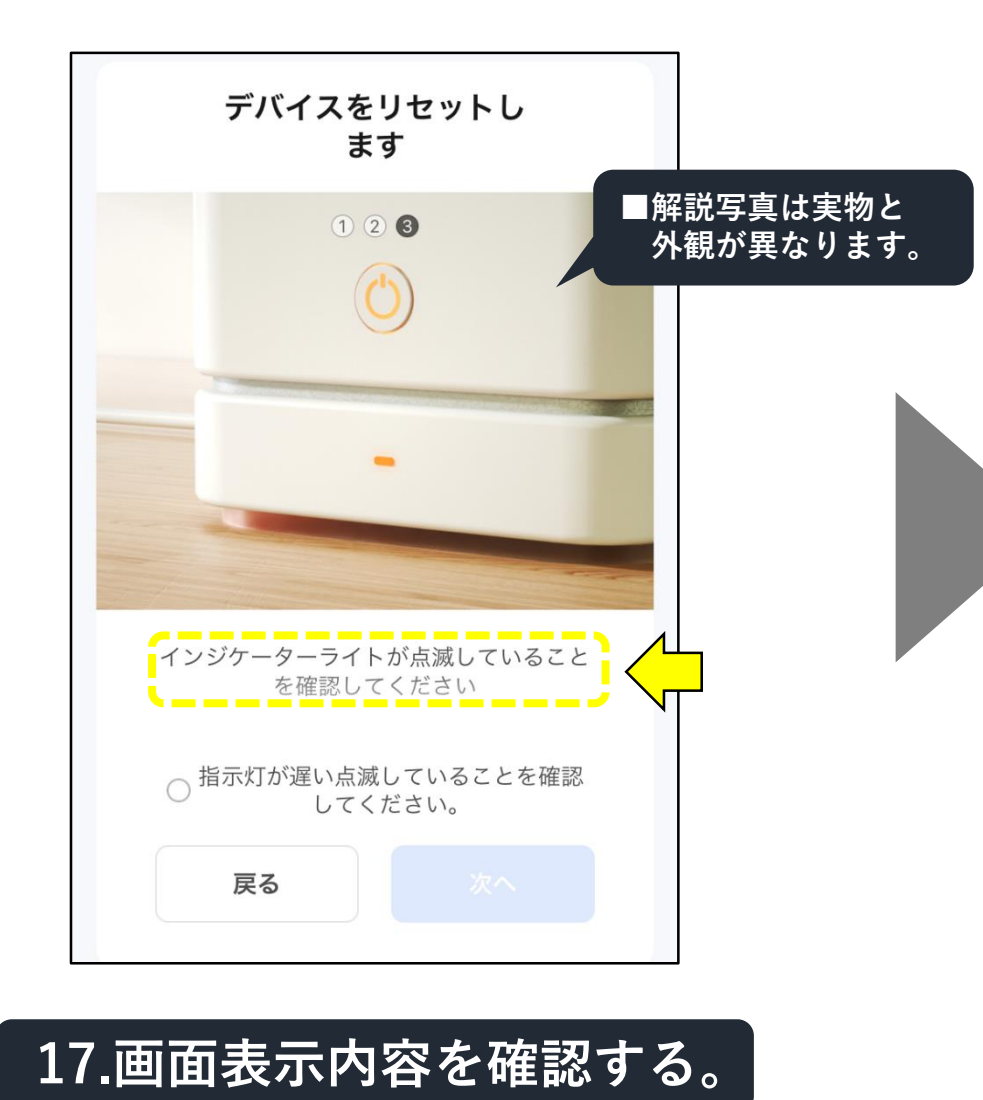

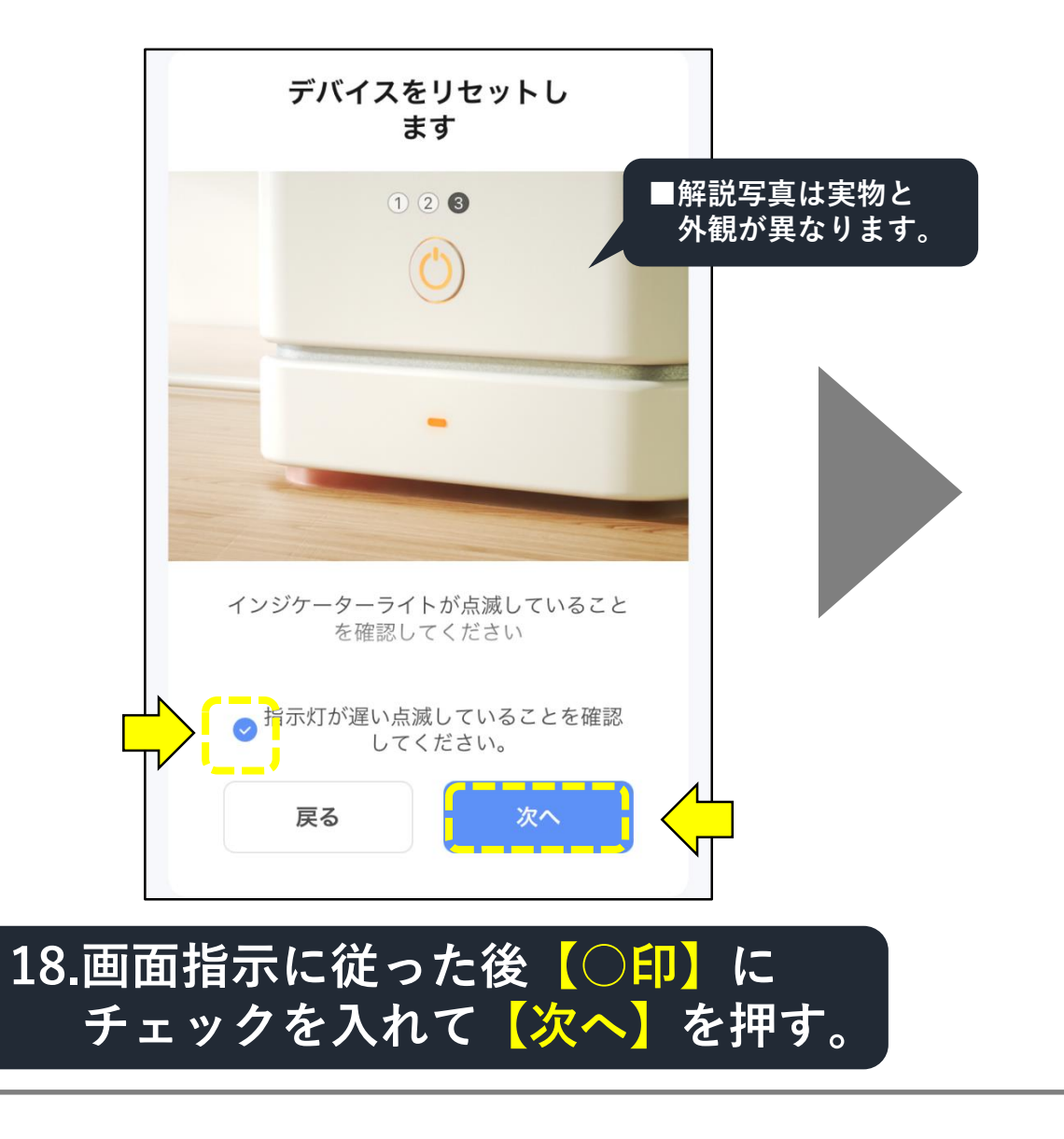

# 「デバイス(扇風機)」の追加接続できない時(5-10)

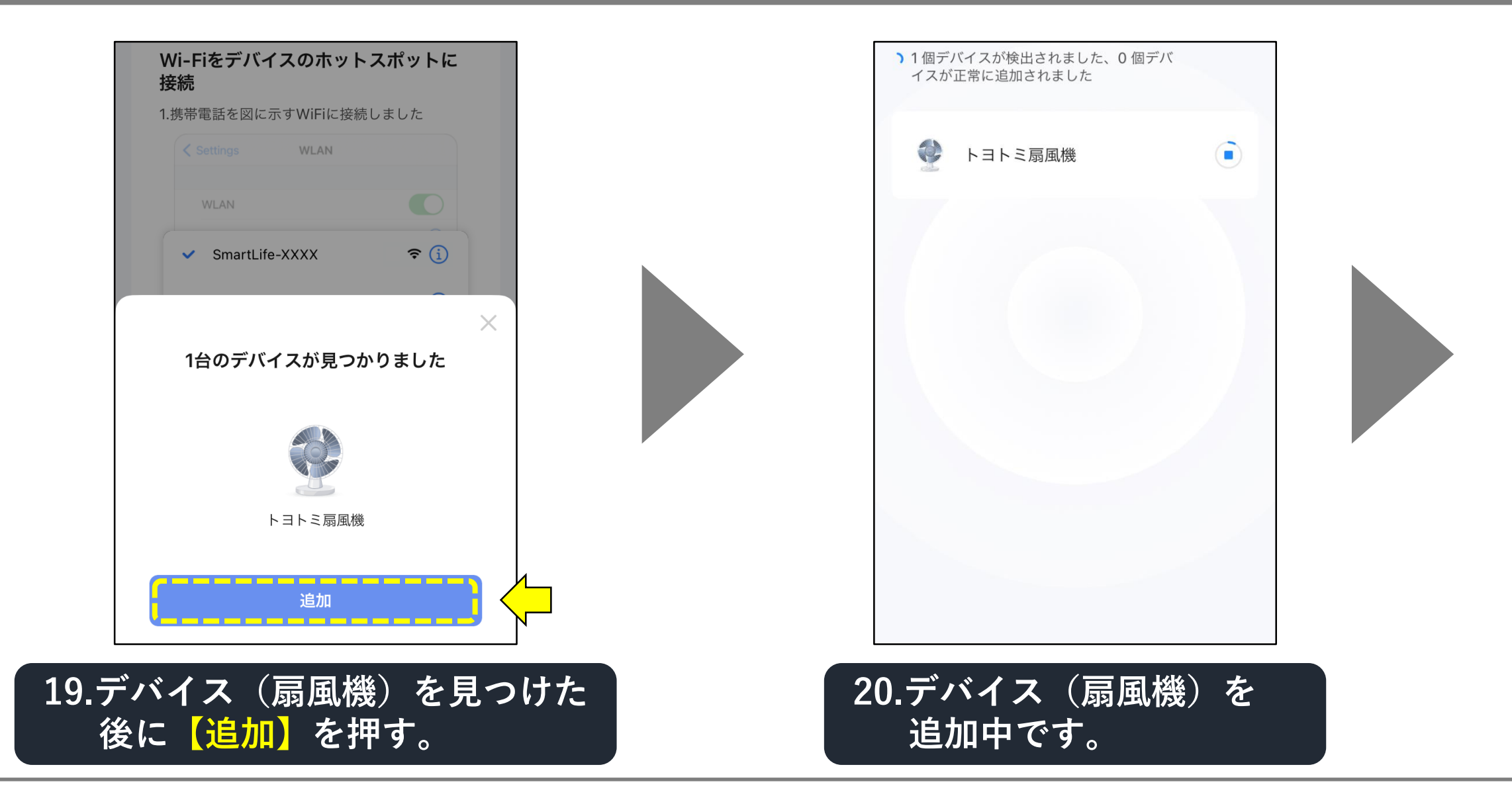

# 「デバイス(扇風機)」の追加接続できない時(5-11)

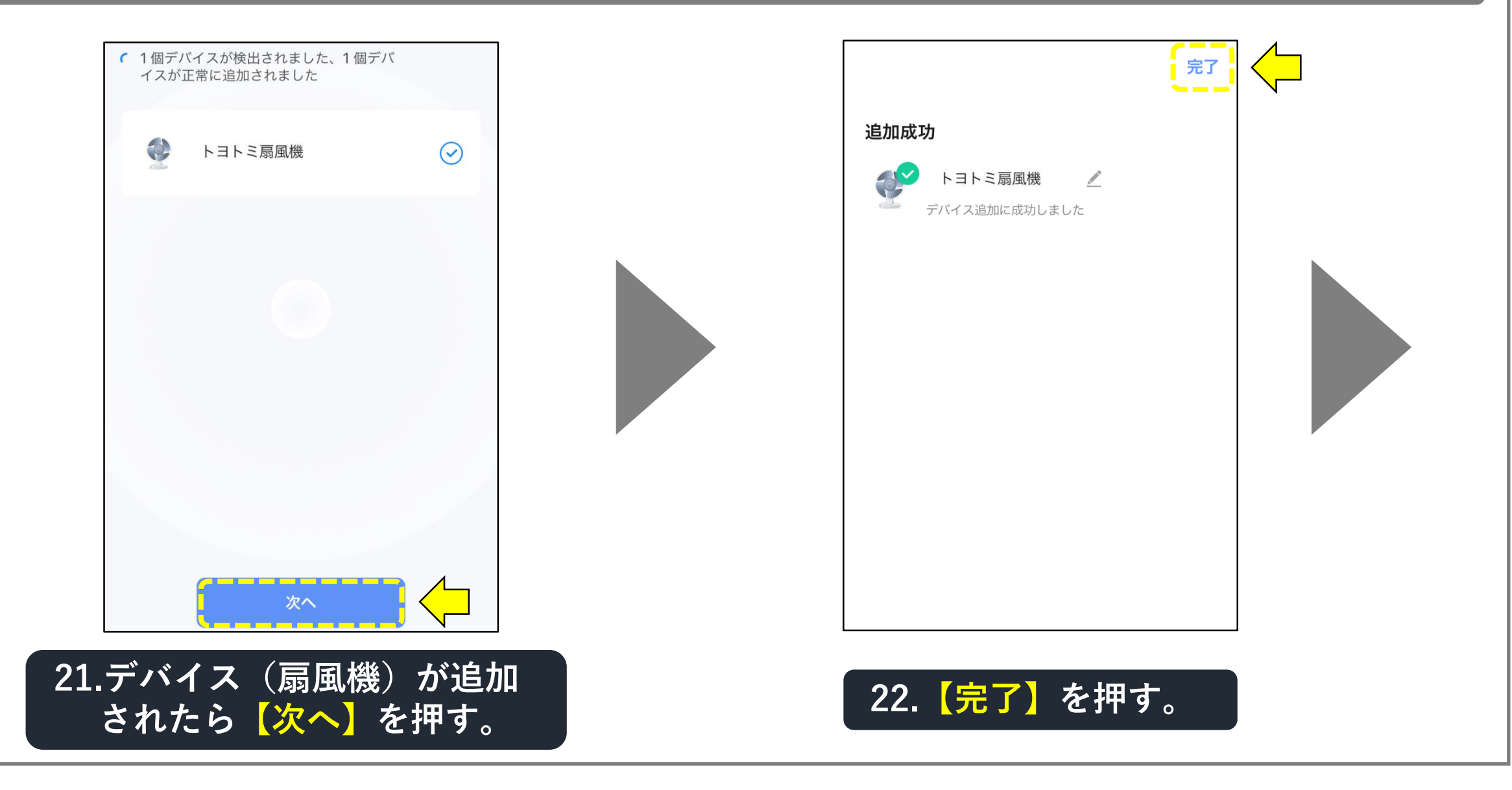

# 「デバイス(扇風機)」の追加接続できない時(5-12)

| <         | トヨトミ扇風機        | ∠               |
|-----------|----------------|-----------------|
|           |                |                 |
| モード<br>通常 | 人感センサー<br>検知なし | 入残り時間<br>00時00分 |
| 運転切       |                | C               |

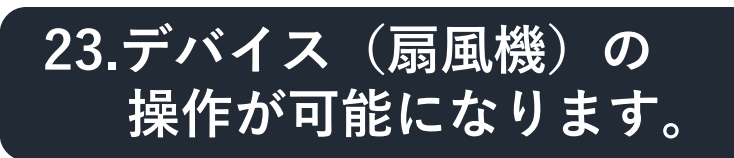

### 「スマートライフ」アプリの使い方:デバイス(扇風機)の操作(6-1)

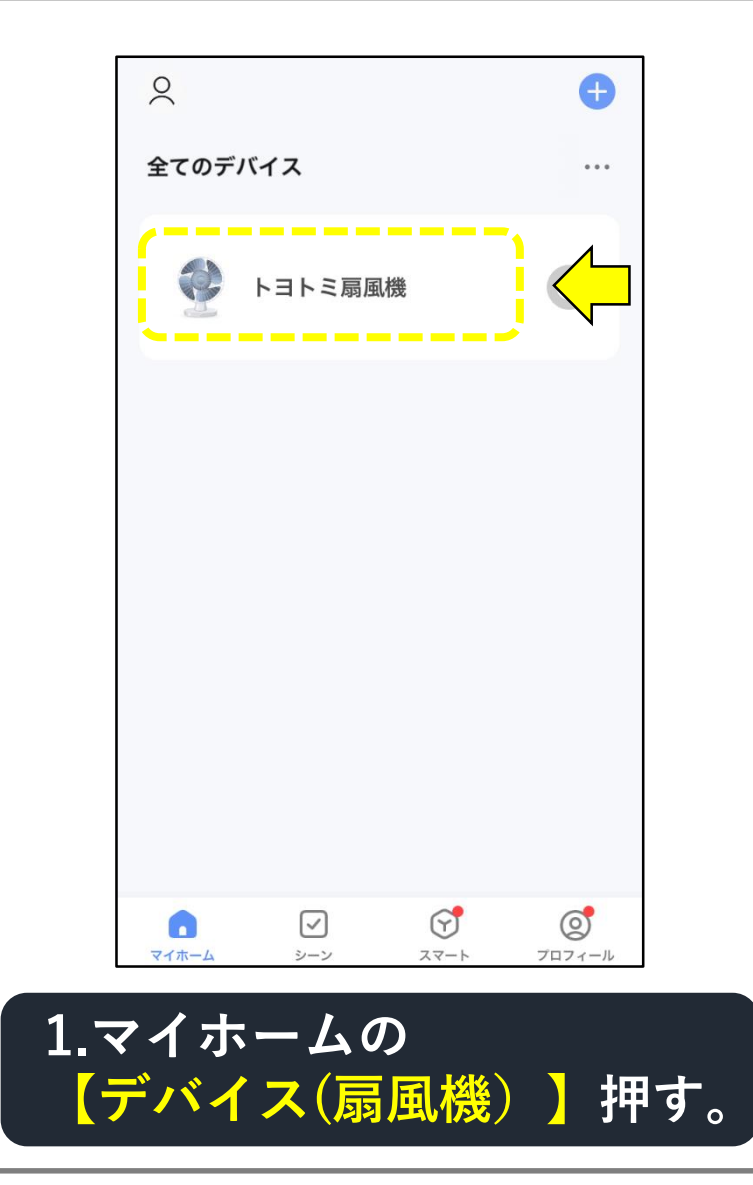

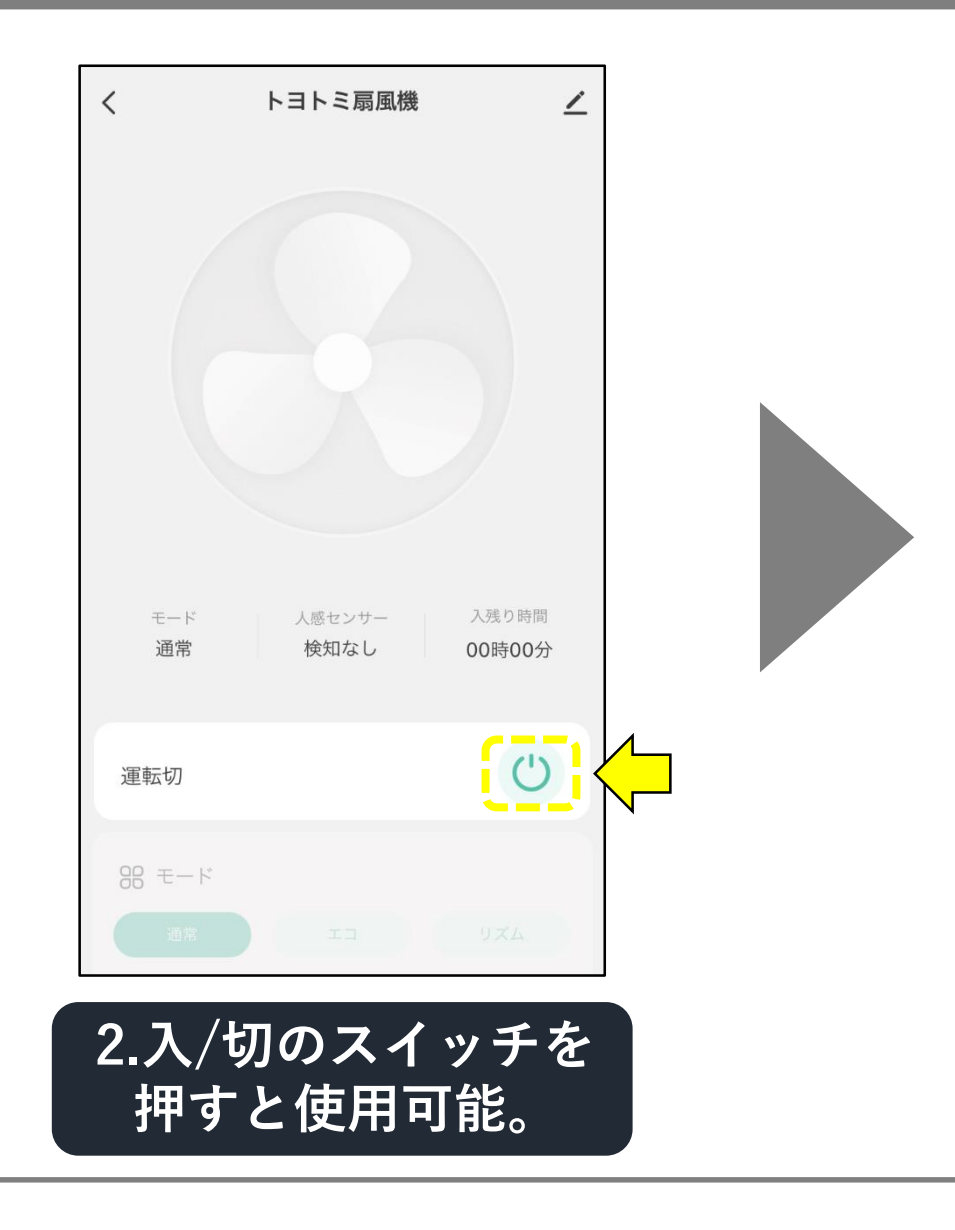

#### 「スマートライフ」アプリの使い方:デバイス(扇風機)の操作(6-2)

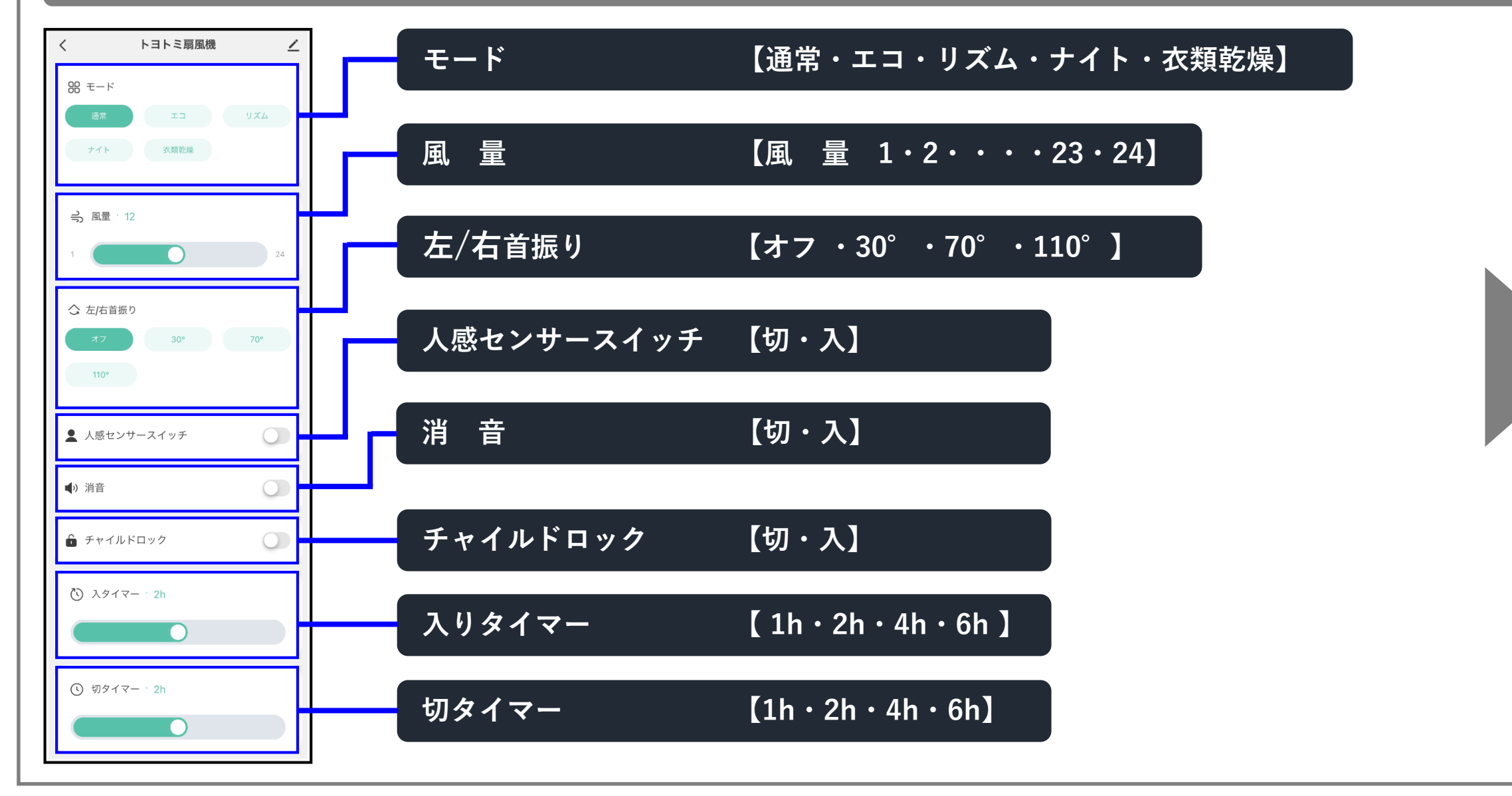

#### 「スマートライフ」アプリの使い方:マイホーム画面の設定(6-3)

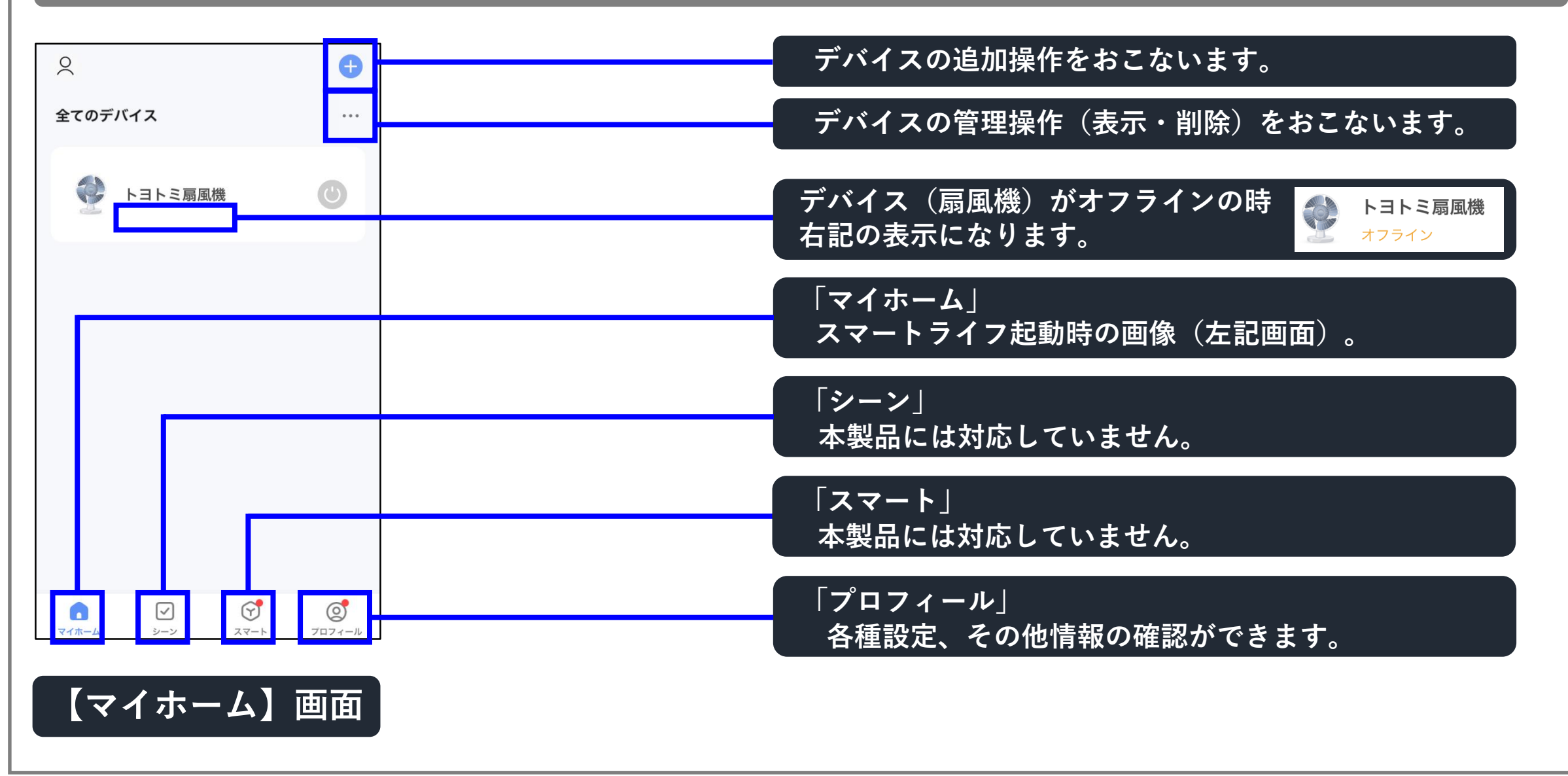

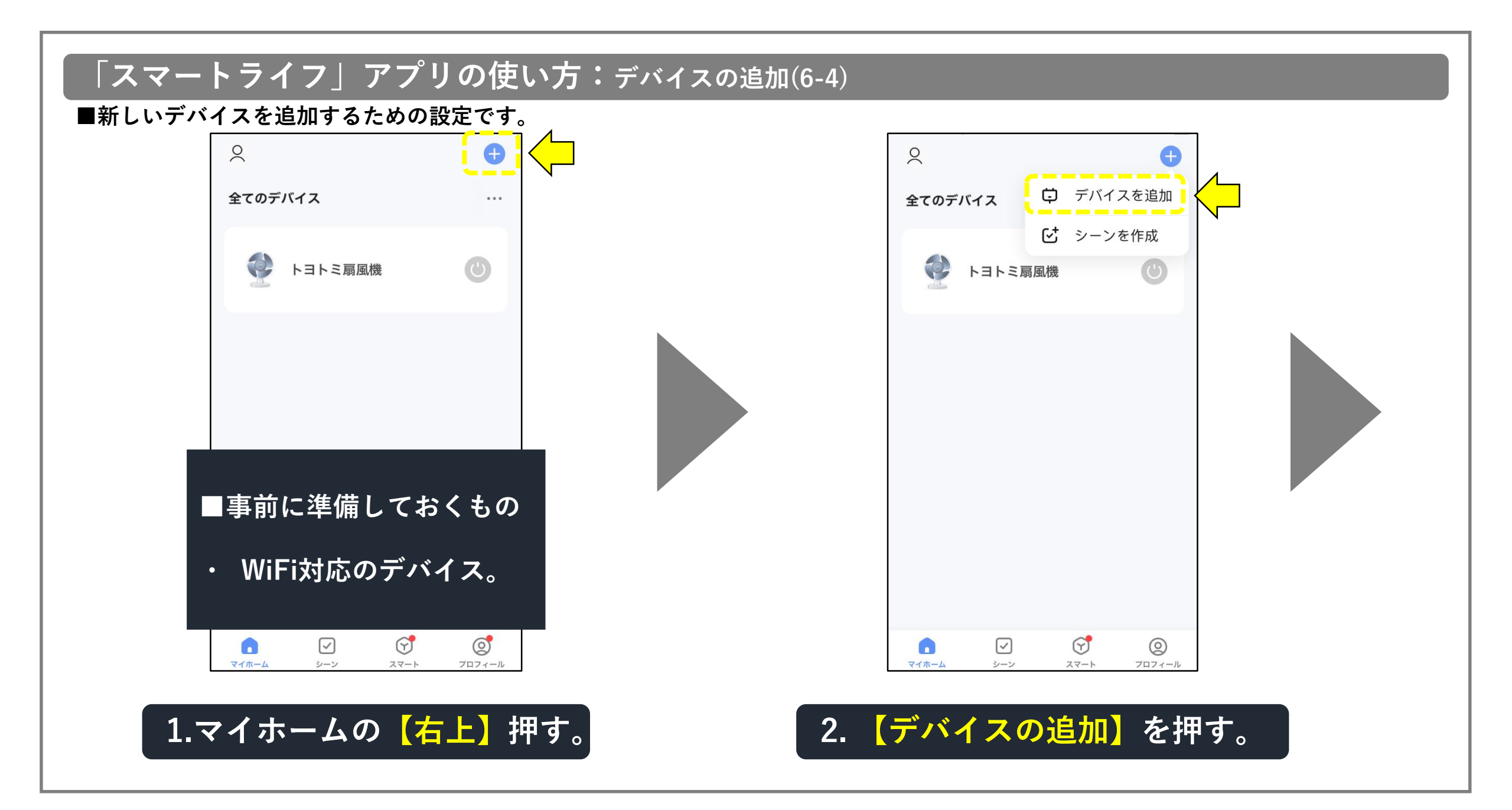

## 「スマートライフ」アプリの使い方:デバイスの追加(6-5)

#### ■新しいデバイスを追加するための設定です。

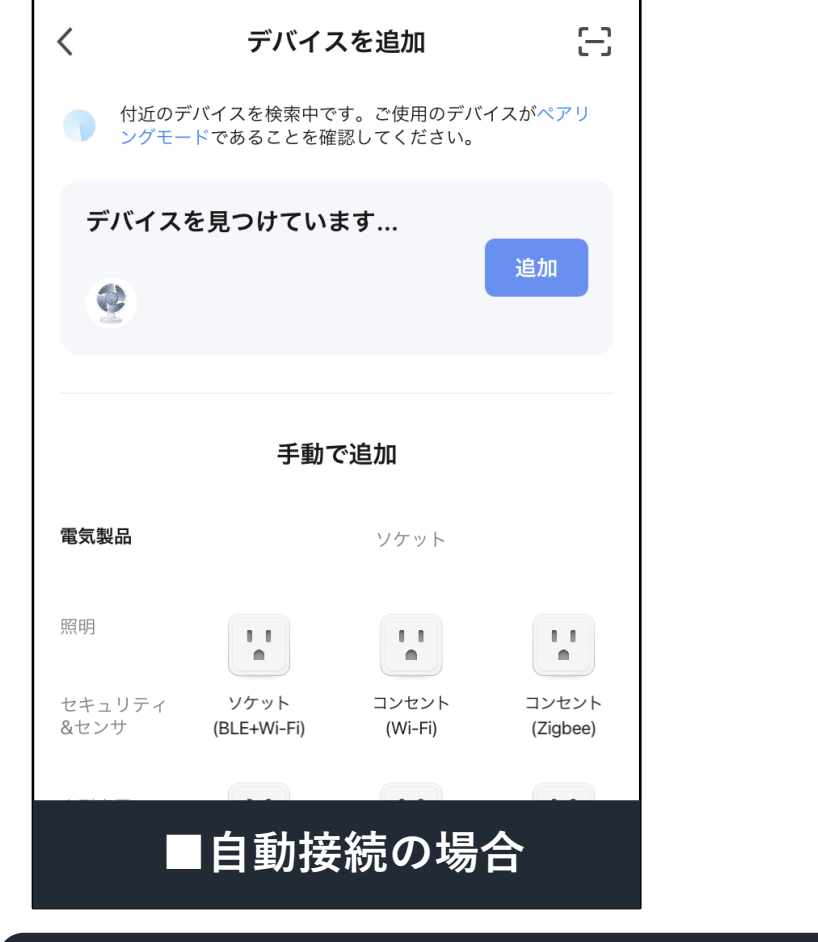

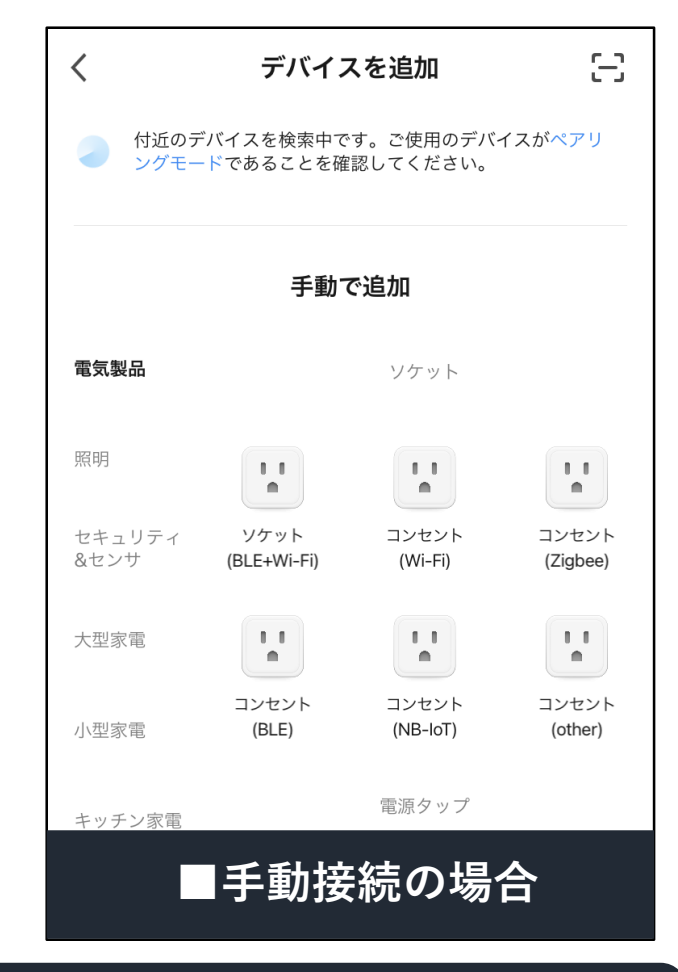

#### 3.【デバイスを追加】の画面に移動。 追加するデバイスの説明書に従って、追加操作を行なってください。

#### 「スマートライフ」アプリの使い方:プロフィールの設定(6-6)

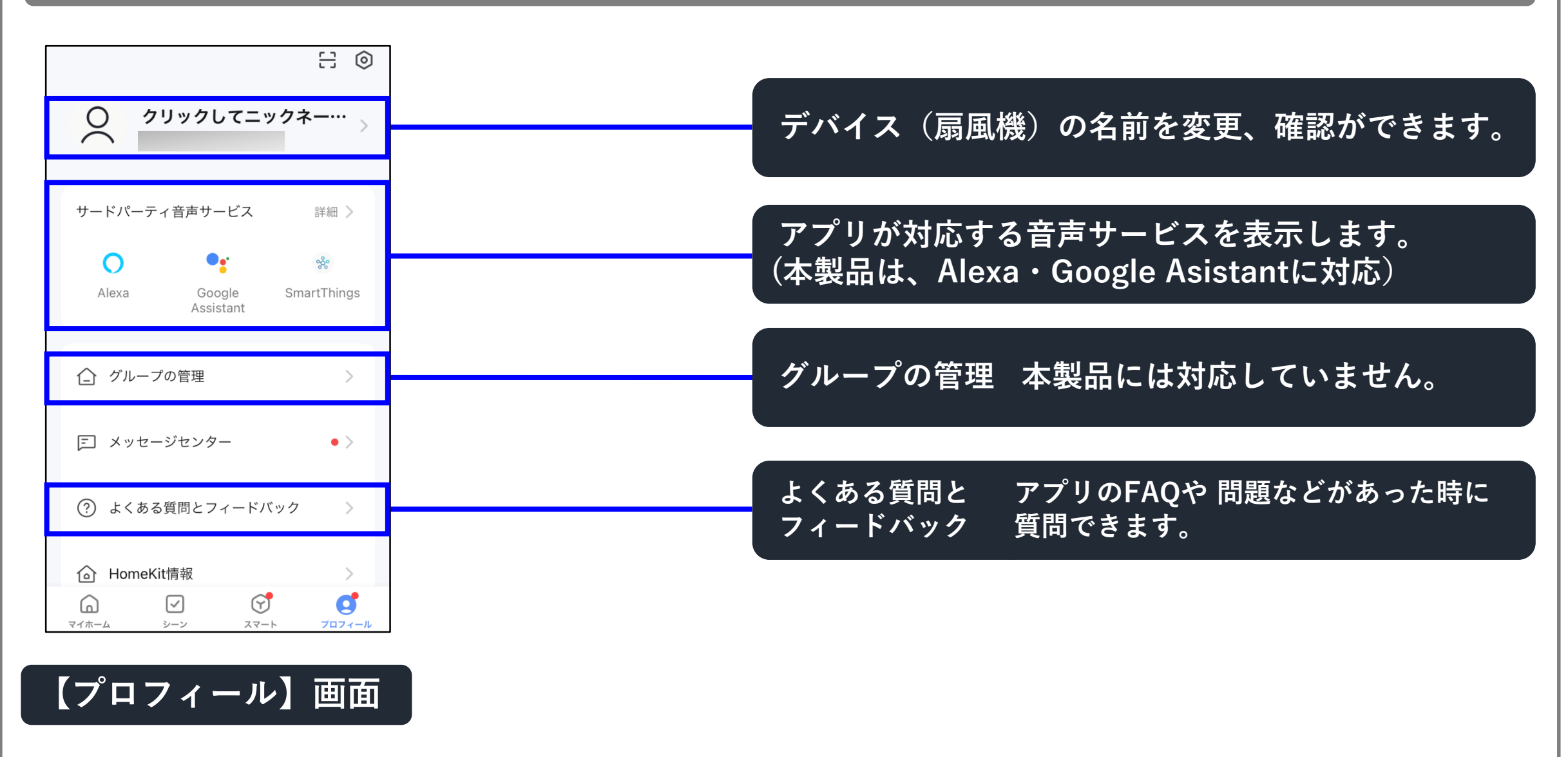

# 「スマートライフ」アプリの使い方:デバイス(扇風機)の設定変更(7-1)

トヨトミ扇風機 (∠ < 入残り時間 モード 人感センサー 通常 検知なし 00時00分 () 運転切 デバイス(扇風機)の 設定変更ができます。

<mark>右</mark>上を押す。

| 🔮 トヨトミ扇風機 🛛 之 🕹             | デバイス(扇風機)の名前を変更、確認ができます。                            |
|-----------------------------|-----------------------------------------------------|
| デバイス情報<br>即時実行と自動化          | 本製品でサポートされている音声サービスが表示されます。                         |
| サポートされているサードパーティ製のデバイス      | 共有デバイス デバイス(扇風機)をメンバーで共有します。                        |
| Alexa Google<br>Assistant   | グループを作成 本製品には対応していません。                              |
| デバイスオフライン注意<br>デバイスのオフライン通知 | よくある質問と<br>フィードバックデバイス<br>質問できます。                   |
| その他<br>共有デバイス               | ホーム画面に追加ホーム画面にショートカットを追加できます。                       |
| グループを作成                     | ネットワークを確認 ネットワークの状態を確認できます。                         |
| よくある質問とフィードバックホーム画面に追加      | 機器のアップグレード ファームウェアアップグレードの情報が<br>機器のアップグレード 確認できます。 |
| ネットワークを確認 すぐに確認 )           | ーー デバイスを削除 選択したデバイス(扇風機)を削除します。                     |
| 機器のアップグレード 最新バージョンです )      |                                                     |
| デバイスを削除                     |                                                     |

#### 「スマートライフ」アプリの使い方:デバイス(扇風機)の共有化(7-2)

#### ■デバイス(扇風機)を複数のスマホで操作するための設定です。

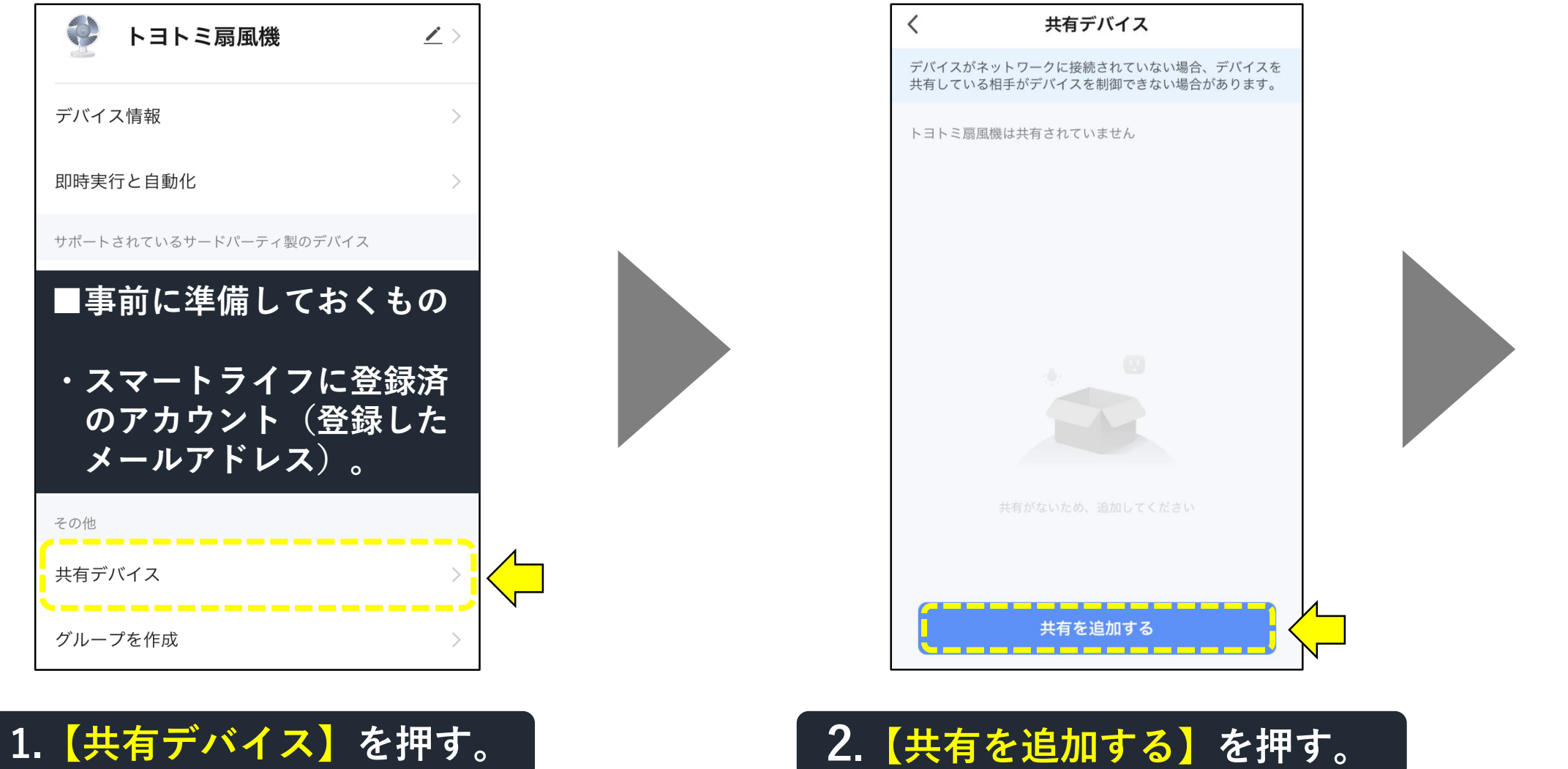

#### 「スマートライフ」アプリの使い方:デバイス(扇風機)の共有化(7-3)

■デバイス(扇風機)を複数のスマホで操作するための設定です。

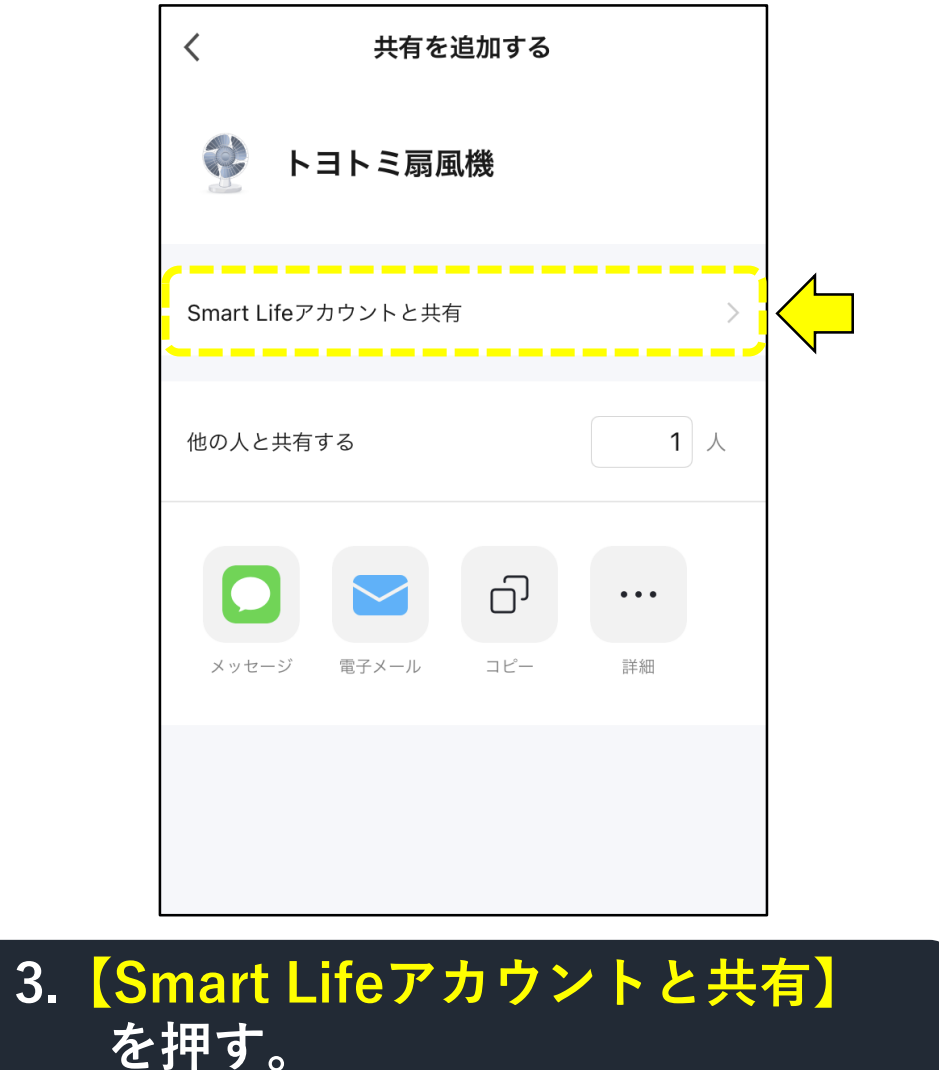

共有を追加する 完了 国/地域 日本 アカウン… ■アカウント番号とは、 共有するメンバーが Smart Lifeに登録した メールアドレス。 4. 【アカウント番号】を入力し 【完了】を押す。

# 「スマートライフ」アプリの使い方:デバイス(扇風機)の共有化(7-4)

■デバイス(扇風機)を複数のスマホで操作する為の設定です。

| <              | 共有デバイス                                       |              | く 共有を追加す           | 3   |  |
|----------------|----------------------------------------------|--------------|--------------------|-----|--|
| デバイスが<br>共有してい | ネットワークに接続されていない場合、デバ<br>る相手がデバイスを制御できない場合があり | ベイスを<br>)ます。 | トヨトミ扇風機            |     |  |
| トヨトミ扇          | 風機は共有されています                                  |              |                    |     |  |
|                |                                              | >            | Smart Lifeアカウントと共有 | >   |  |
|                |                                              |              | 最近の連絡先と共有する        |     |  |
|                |                                              |              |                    |     |  |
|                |                                              |              | •                  | /   |  |
|                |                                              |              | 他の人と共有する           | 1 人 |  |
|                | 共有を追加する                                      |              |                    | ]   |  |
| 【共有            | を追加する】を                                      | 押す。          | 6.共有の追加            | 完了。 |  |
|                |                                              |              |                    |     |  |

#### 対応スマートスピーカーとリンクさせる(お知らせ)

#### 【音声サービス機能を利用して操作できること】

#### ■電源の入り/切り:「運転をオン/オフする」。 ■風量の上げ/下げ:「今の風量から1段階ずつ上げ/下げ」、「指定風量(1~24)にする」。 (注)上記以外の操作はできません。本体操作、リモコン、スマートライフアプリで操作してください。

#### 【許可の確認画面について】

■スマートスピーカーとのリンク設定中、 各種許可を求める画面が出てくることが あります(右図参照)。

説明書の内容と異なる場合も ありますが、表示内容を確認して 操作を進めてください。

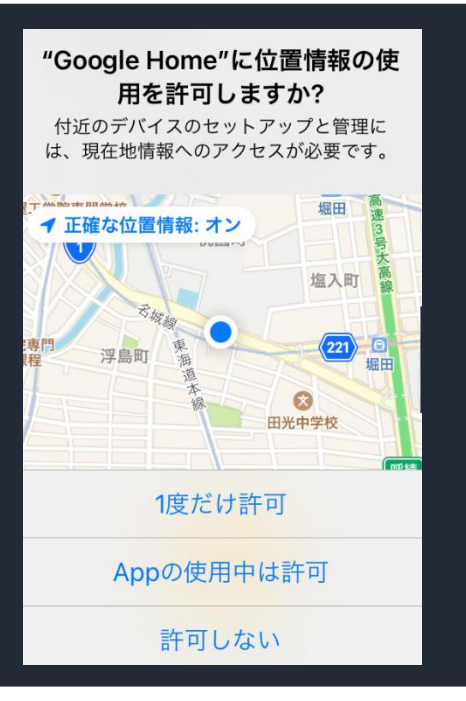

(一部)

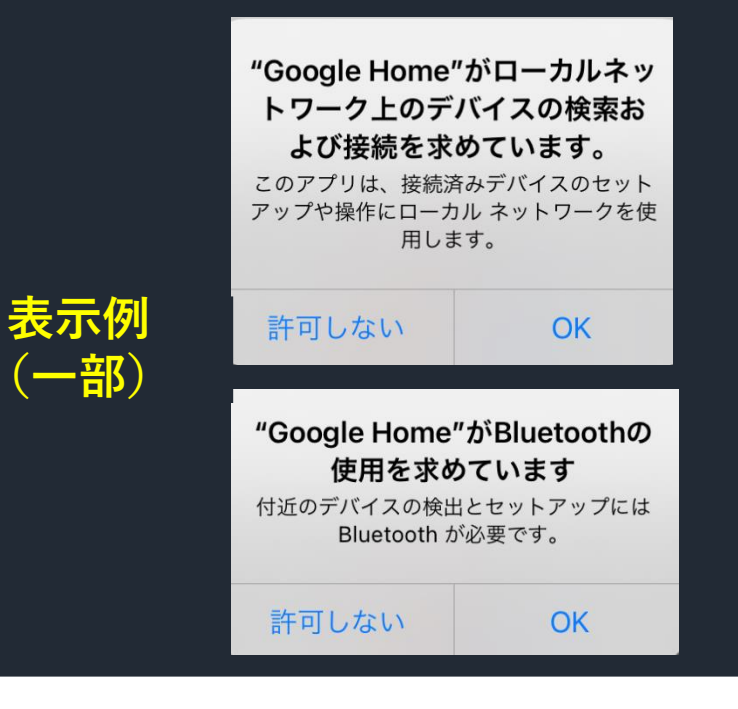

#### 対応スマートスピーカーとリンクさせる(Amazon Alexa編)

# 【Amazon Alexa編】

【お知らせ】 ■設定開始時、WiFiおよびBluetooth設定を「オン」にしてから 始めてください。

- ■接続するスマートスピーカーの、電源プラグをコンセントに差して マイクを「オン」にしてから設定を始めてください。
- ■次のようなとき、本説明表示と異なる場合がありますが、そのまま 画面の指示に従って設定を続けてください。
- ・リンクさせるスマートスピーカーが、本説明書のモデルと異なる。 ・設定条件が異なる時 (WiFiまたはBluetoothがオフ、再登録時など)。

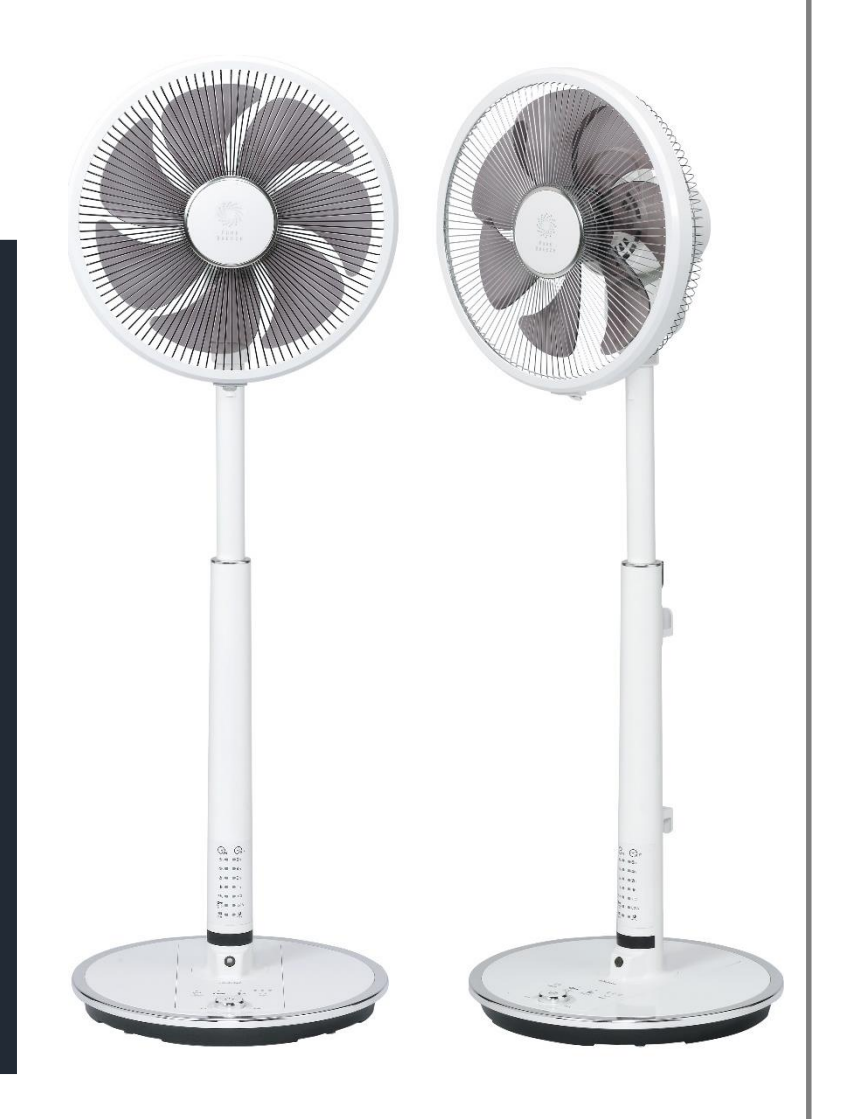

#### 「Alexa」アプリの入手・登録方法(8-1)

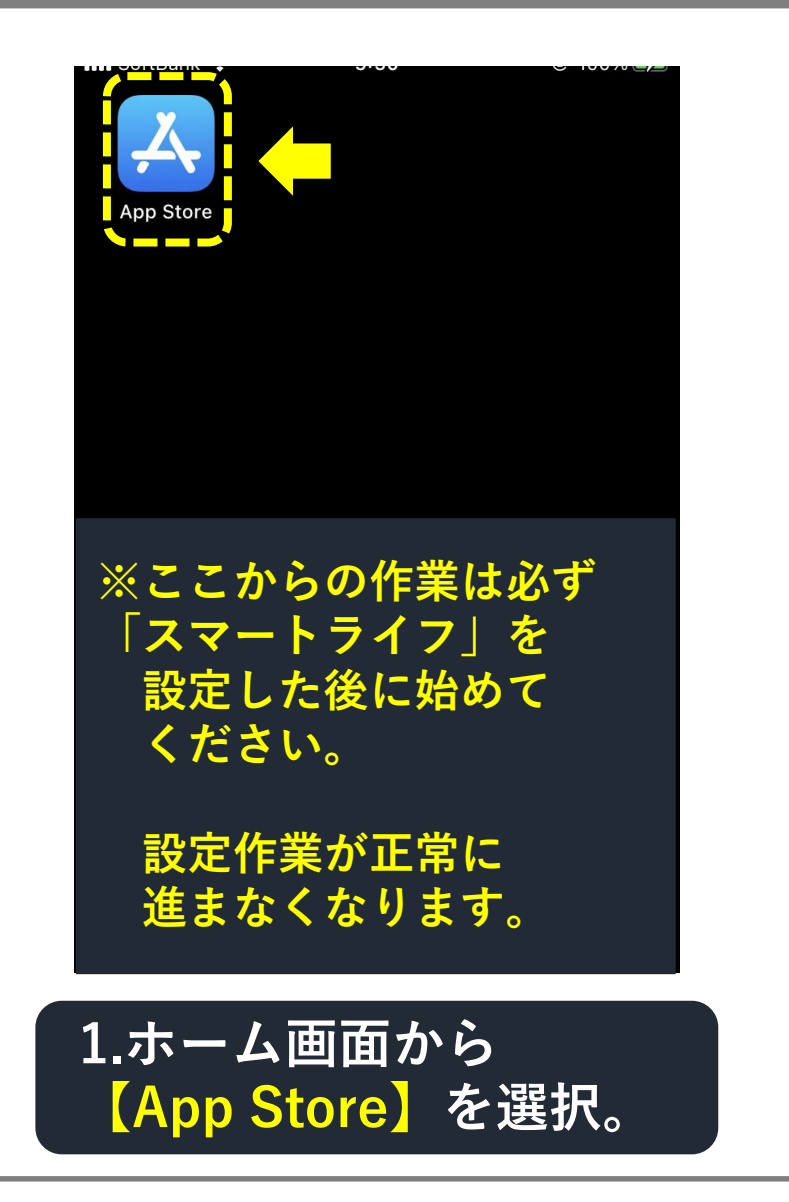

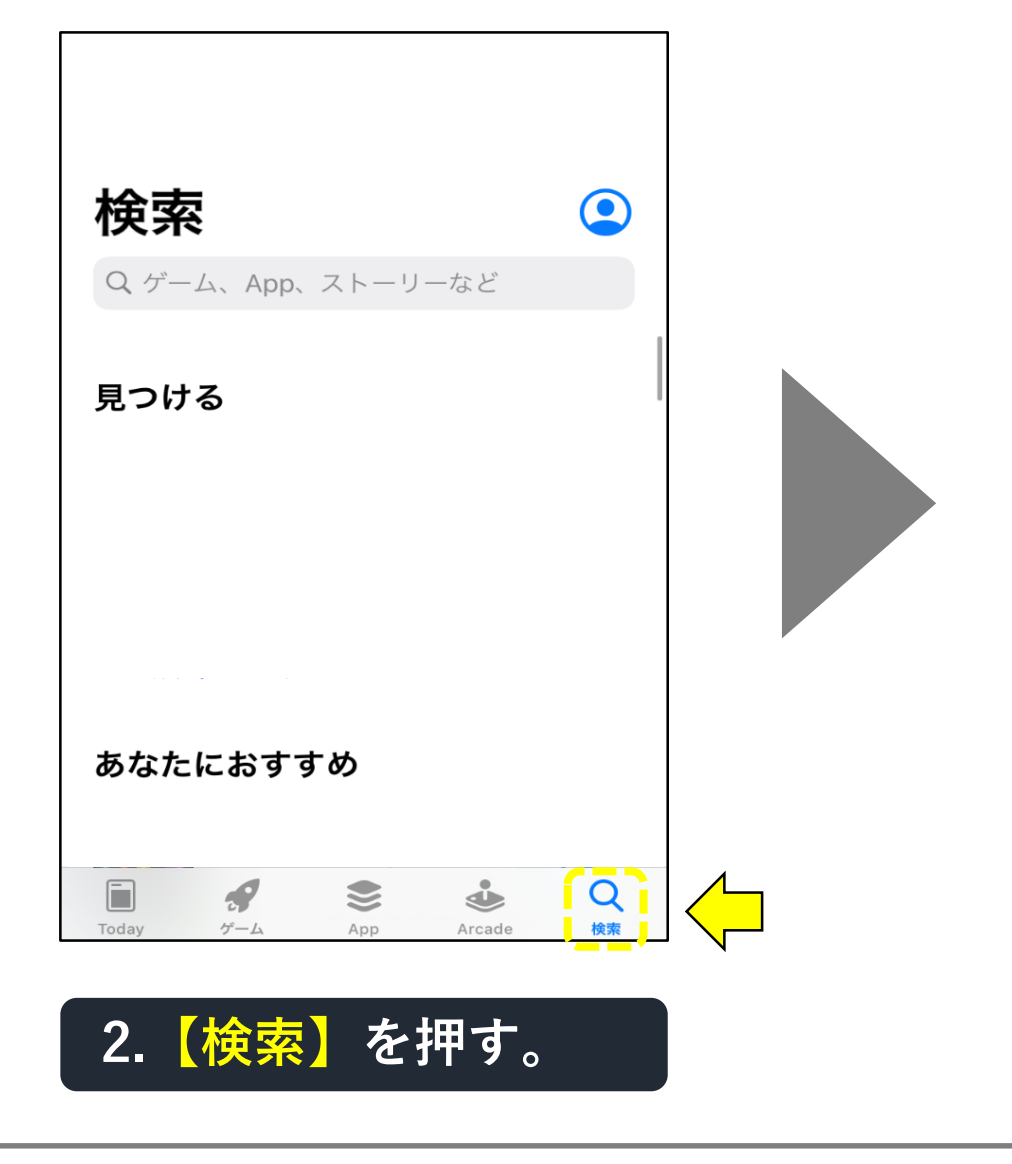

#### 「Alexa」アプリの入手・登録方法(8-2)

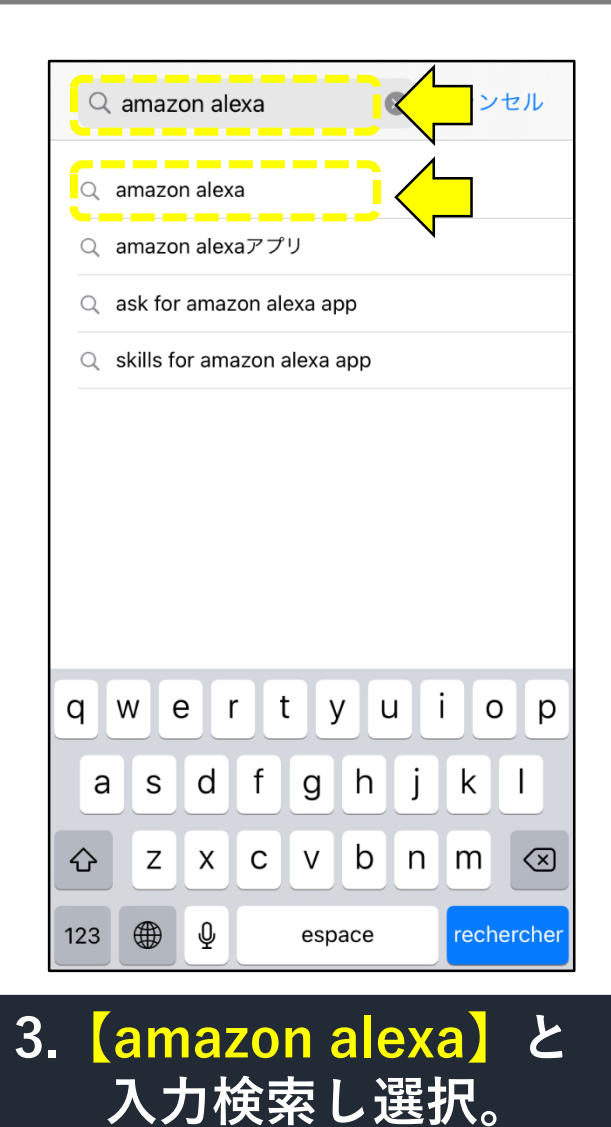

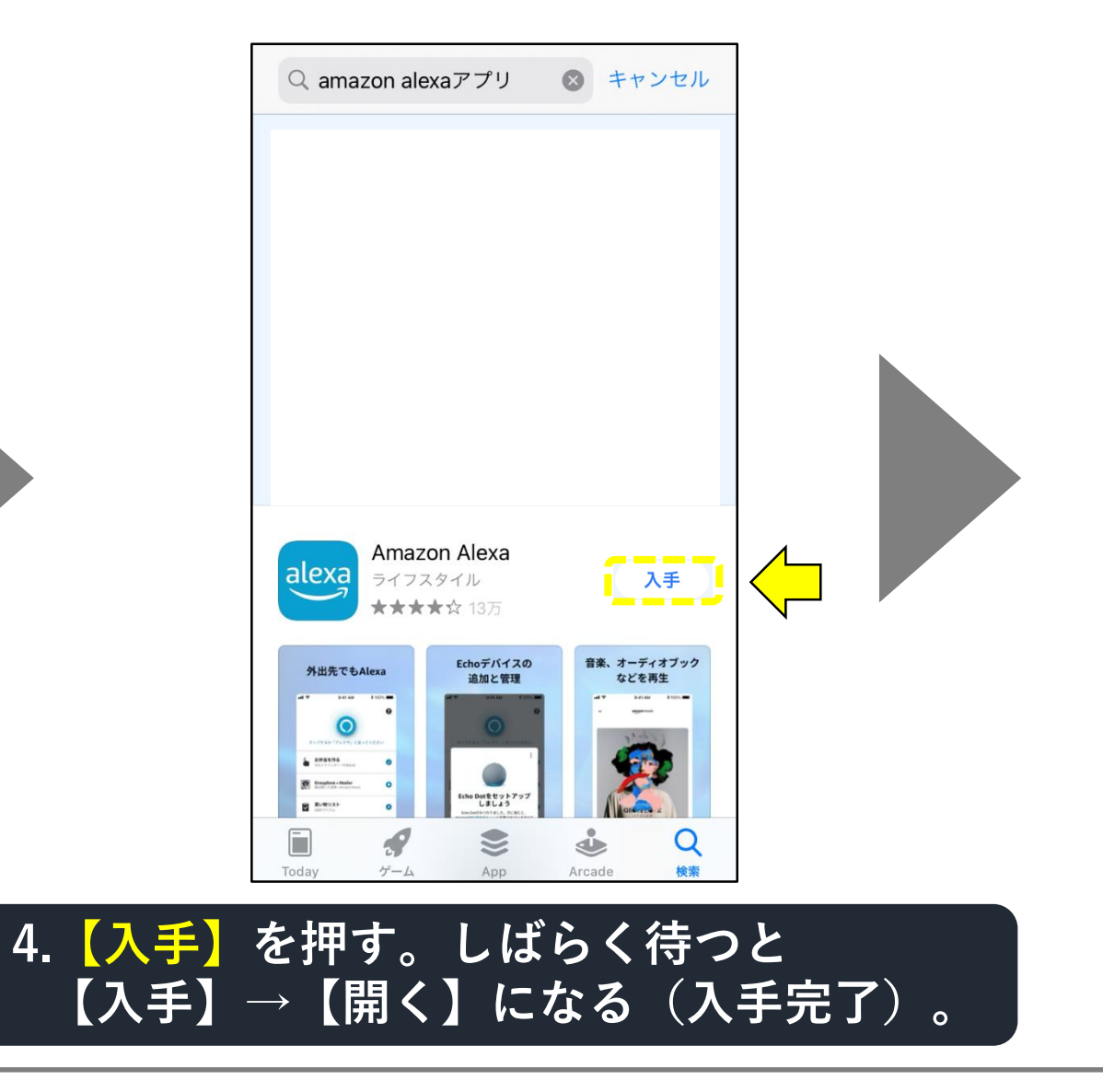

#### 「Alexa」アプリの入手・登録方法(8-3)

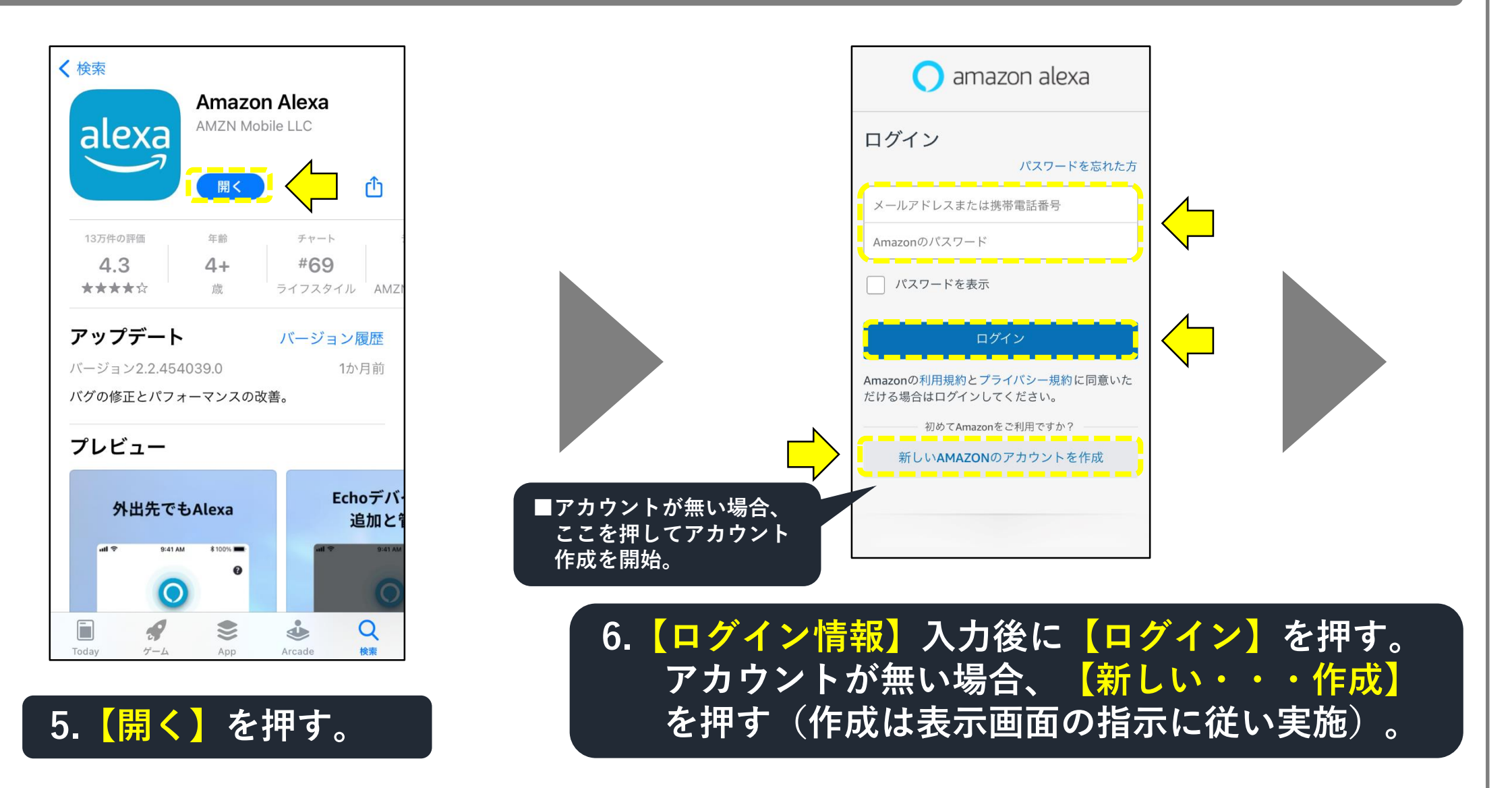

### 「Alexa」アプリの入手・登録方法(8-4)

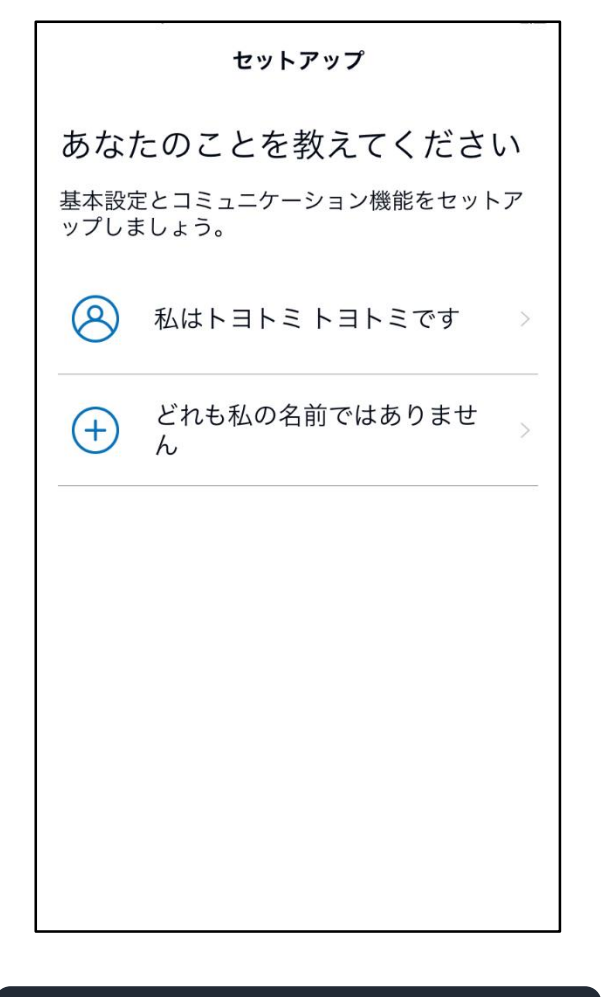

# 7.画面の指示に従う。

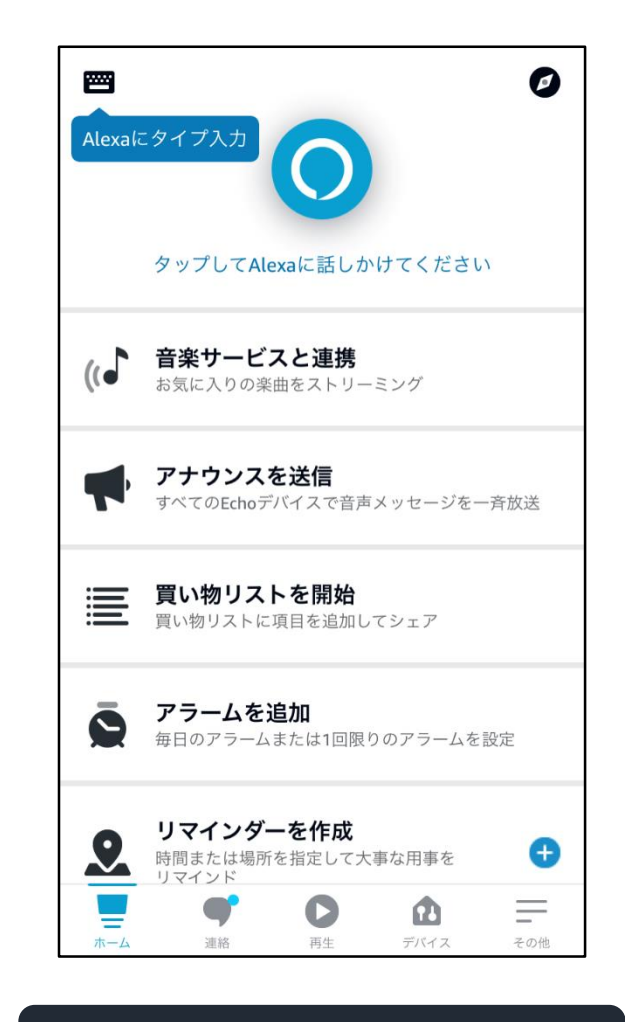

8.登録完了。

#### 「Alexa」にスマートスキルを設定する手順(9-1)

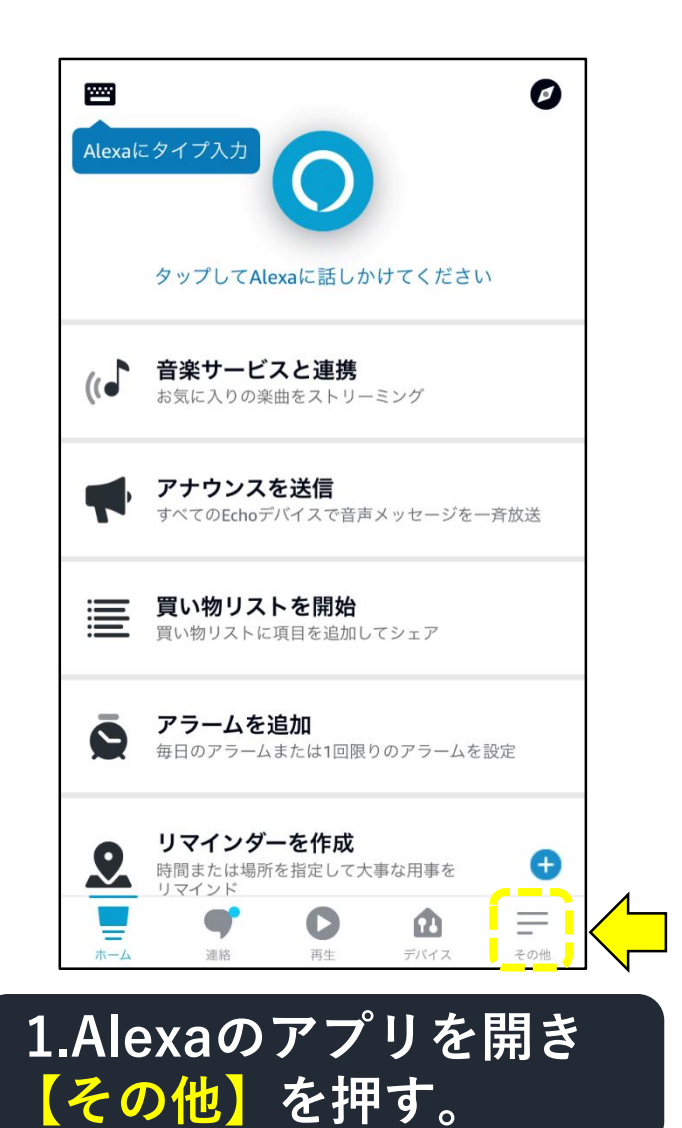

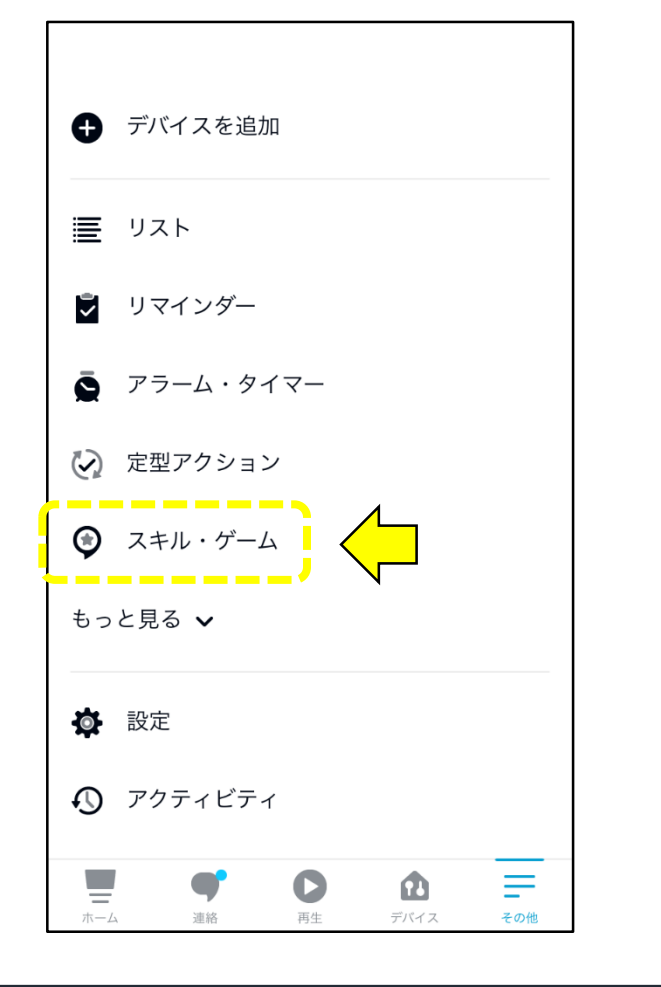

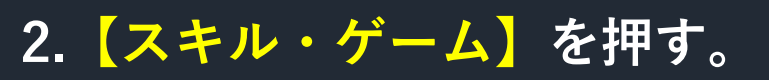

### 「Alexa」にスマートスキルを設定する手順(9-2)

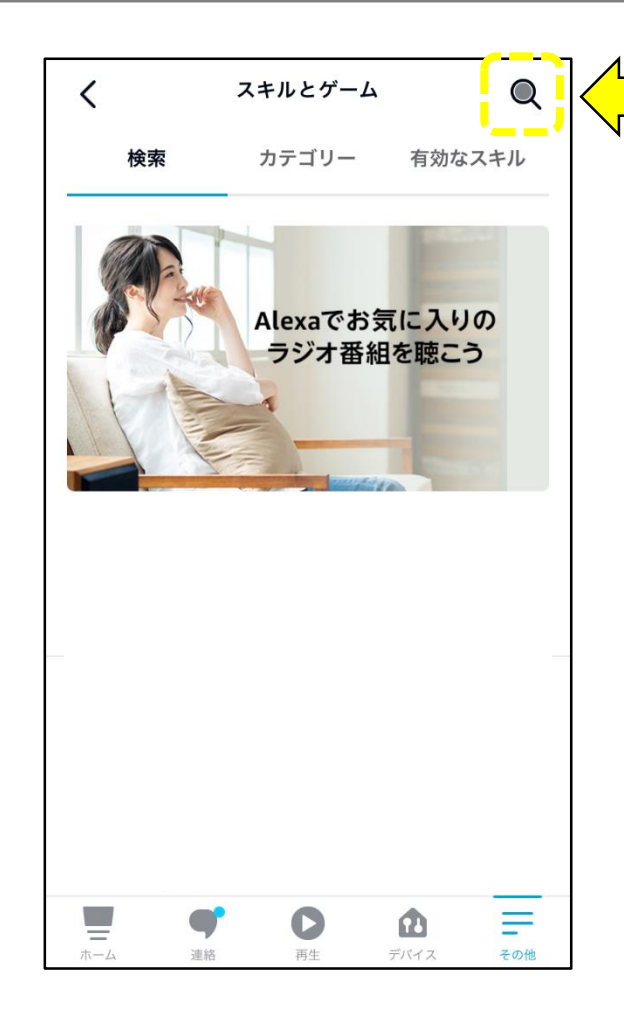

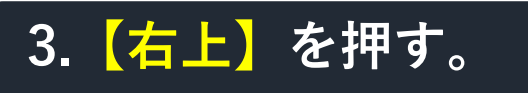

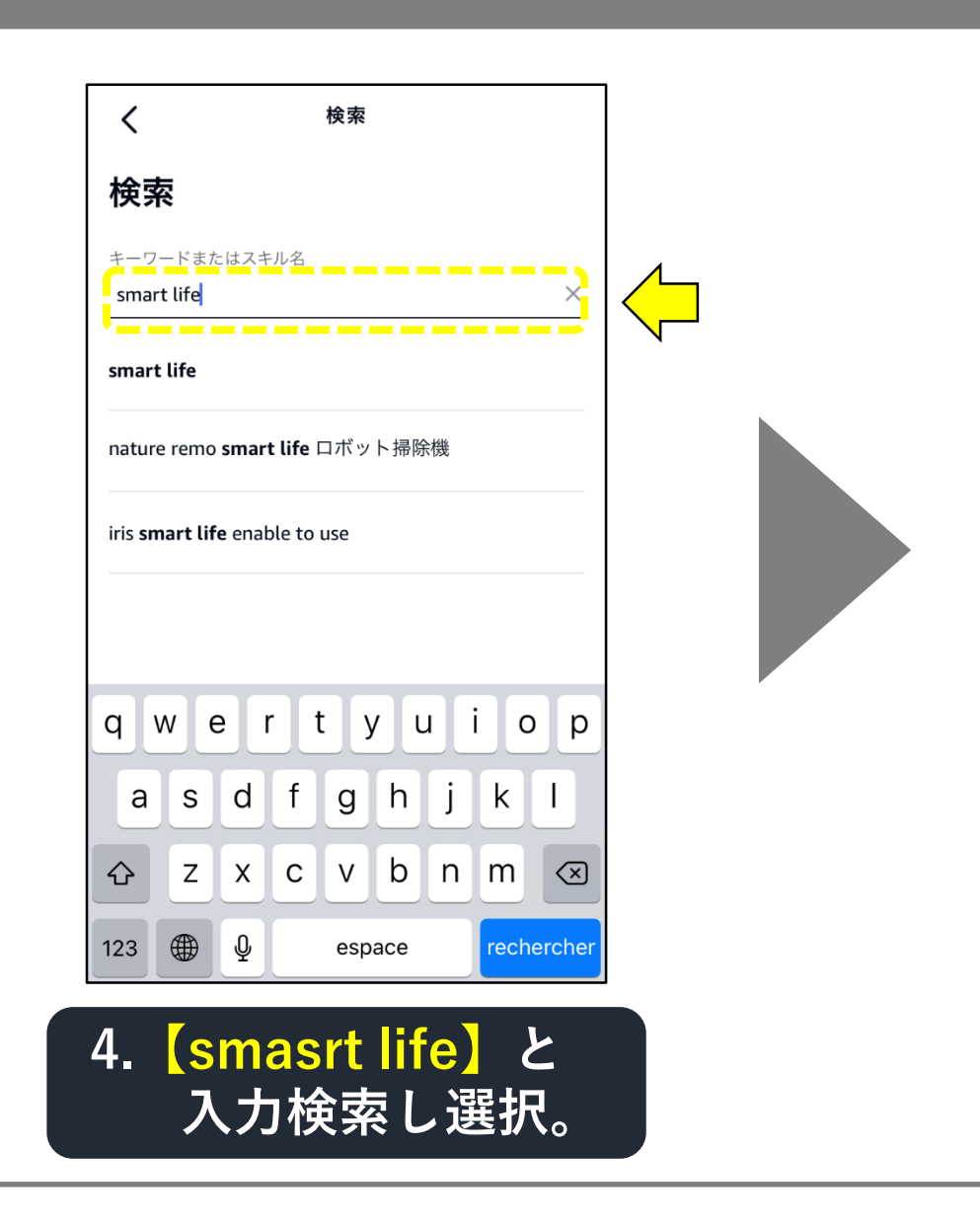

### 「Alexa」にスマートスキルを設定する手順(9-3)

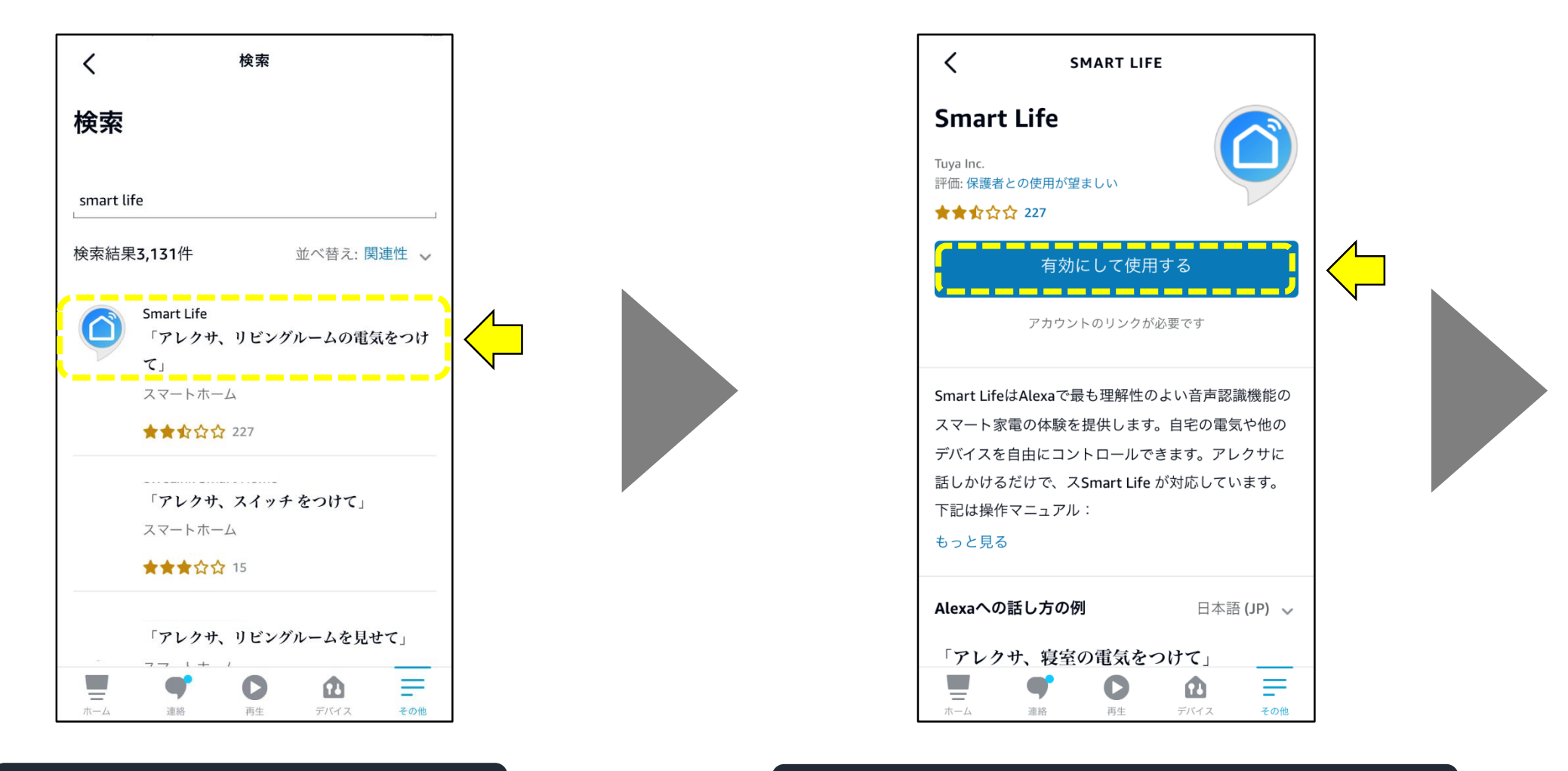

5. 【Smart Life】を押す。

6.【有効にして使用する】を押す。

### 「Alexa」にスマートスキルを設定する手順(9-4)

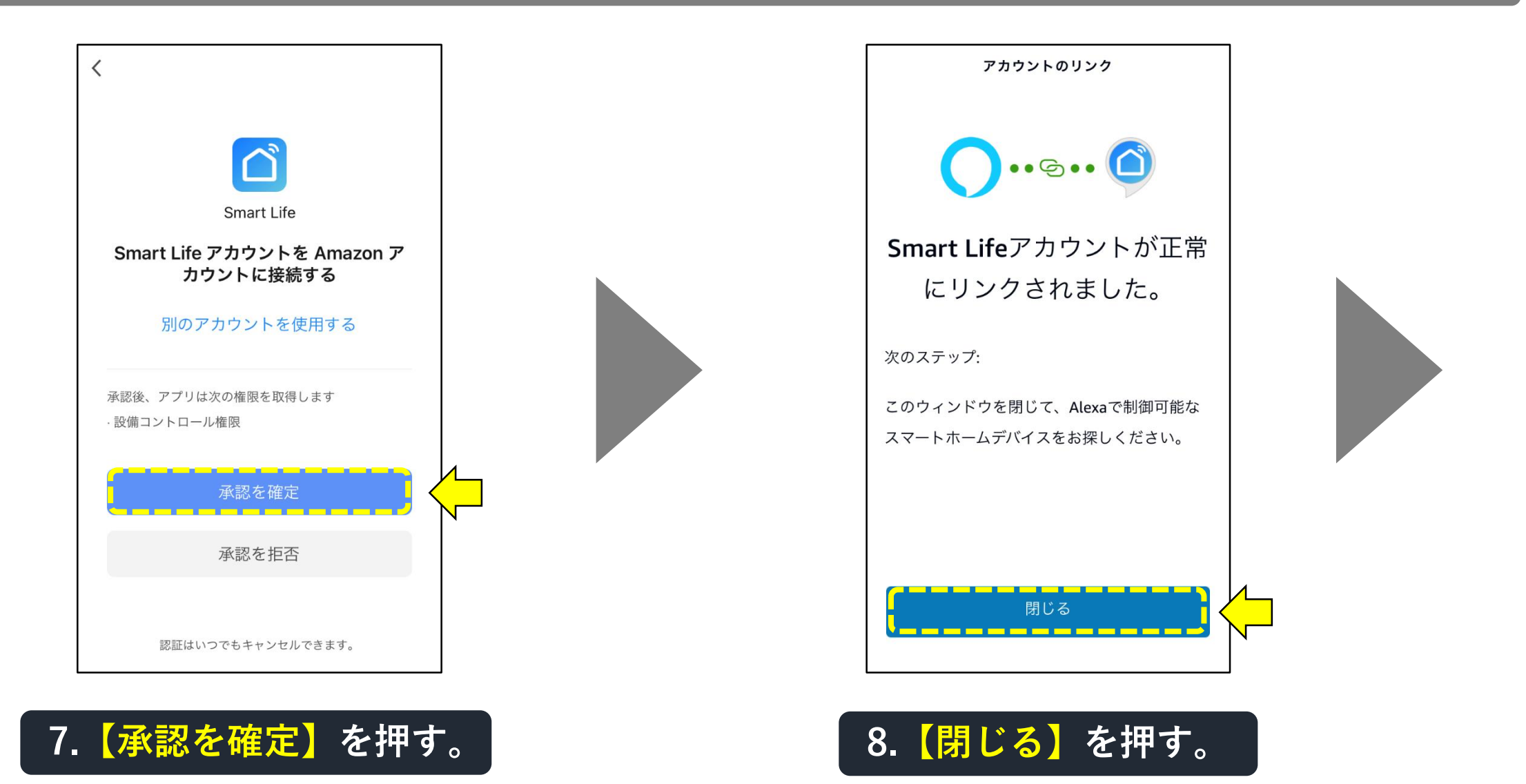

#### 「Alexa」にスマートスキルを設定する手順(9-5)

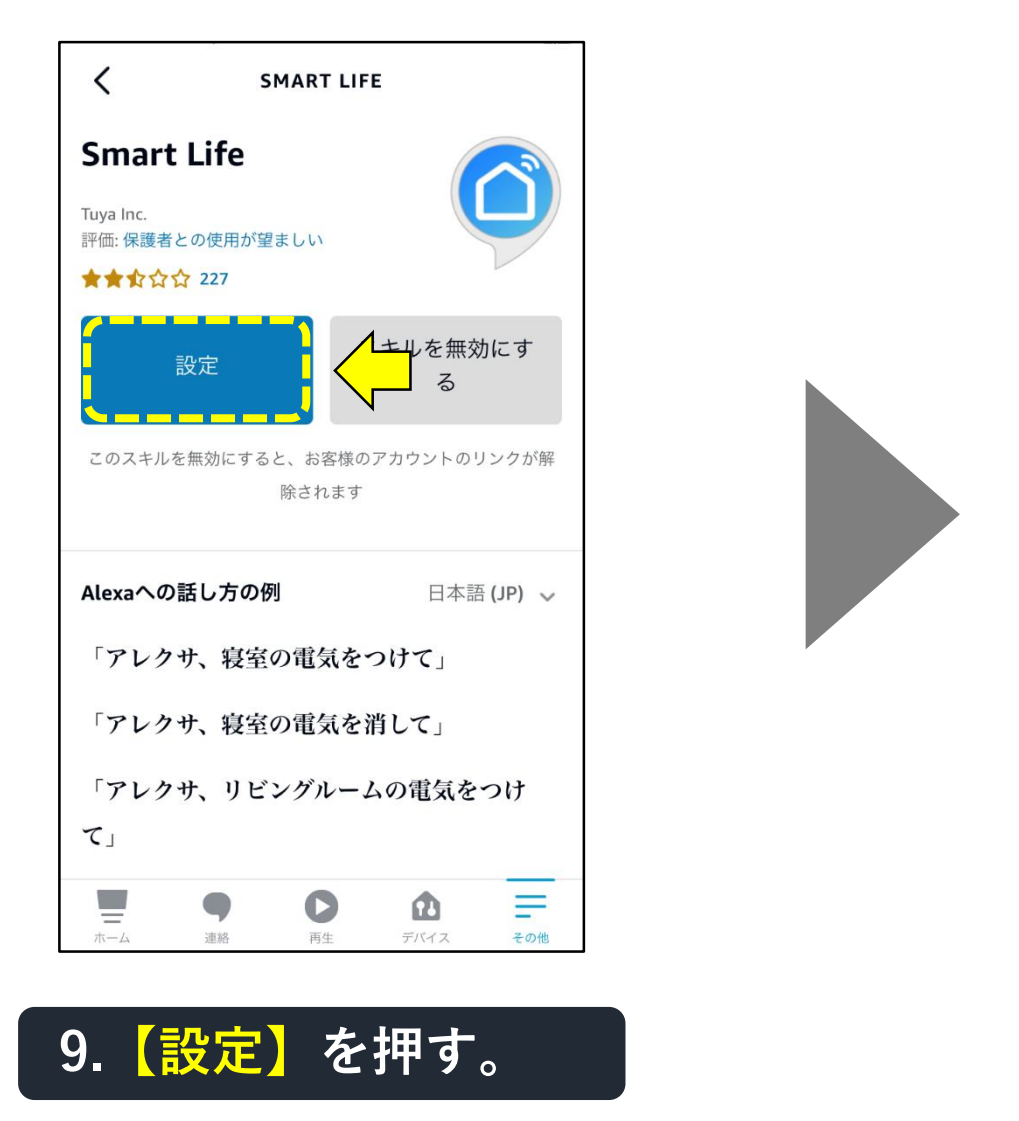

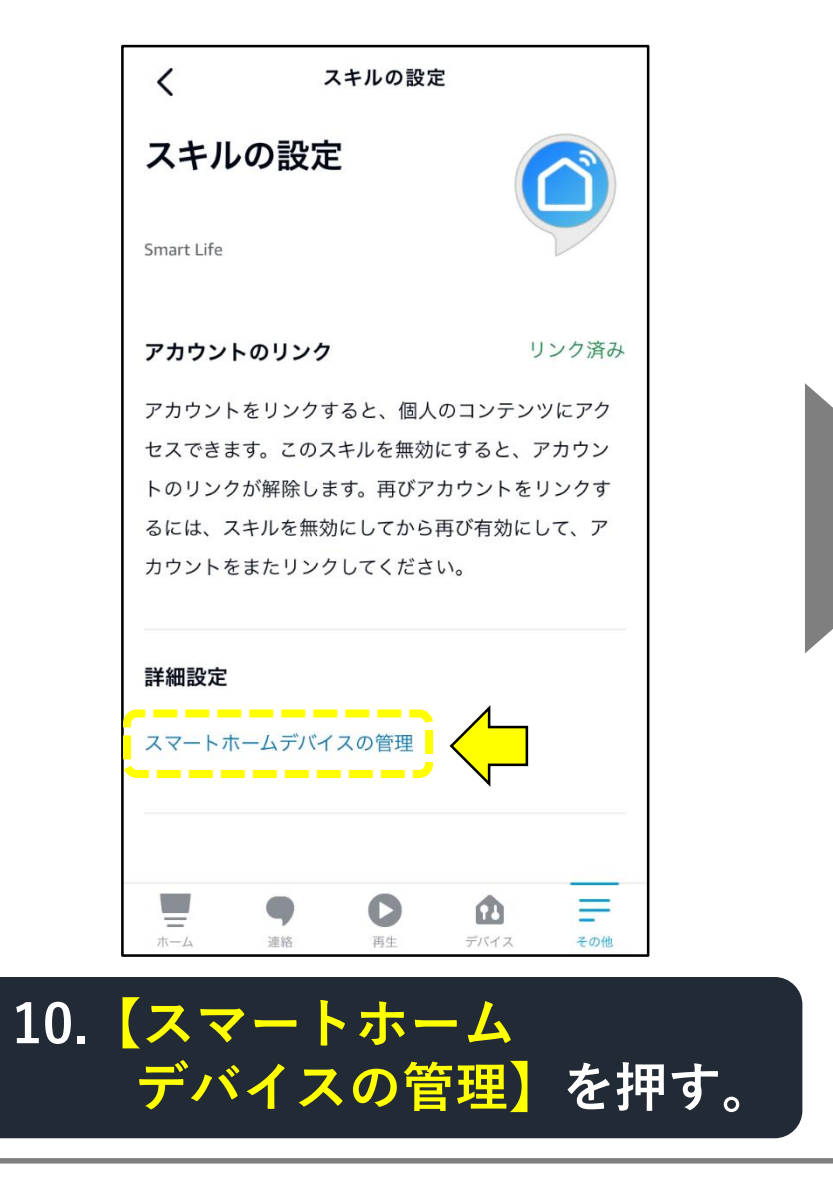

#### 「Alexa」にスマートスキルを設定する手順(9-6)

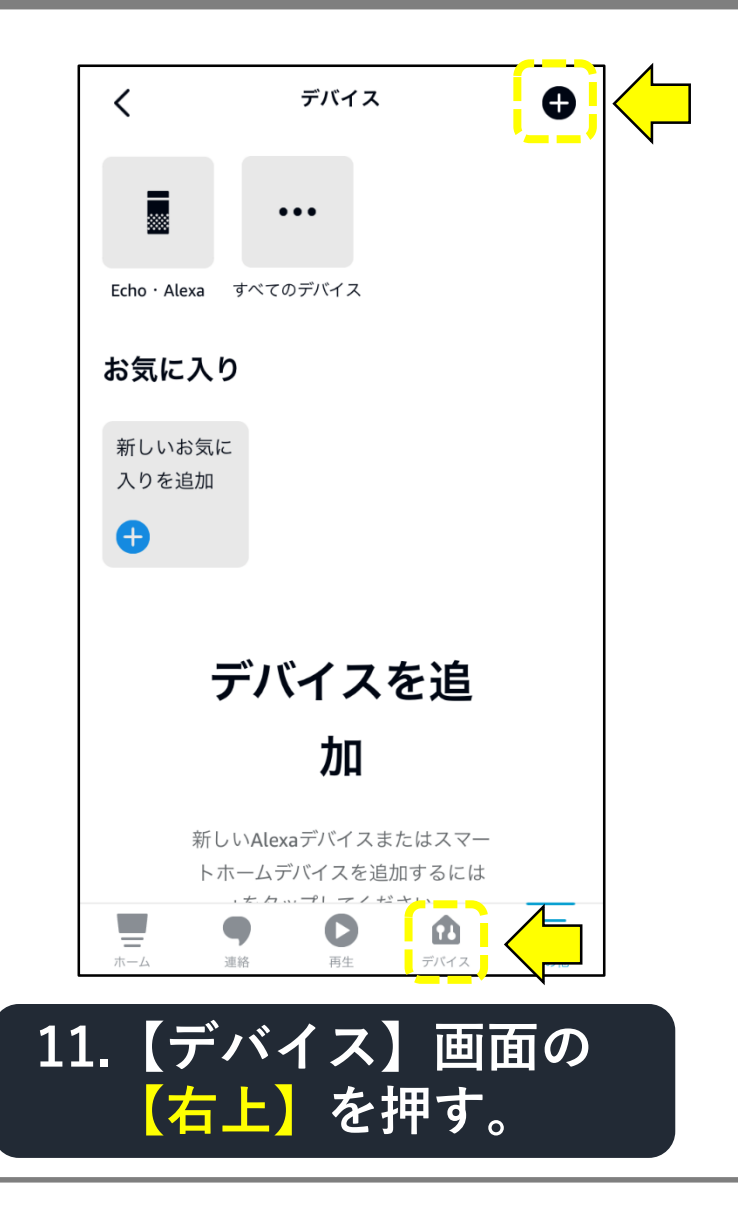

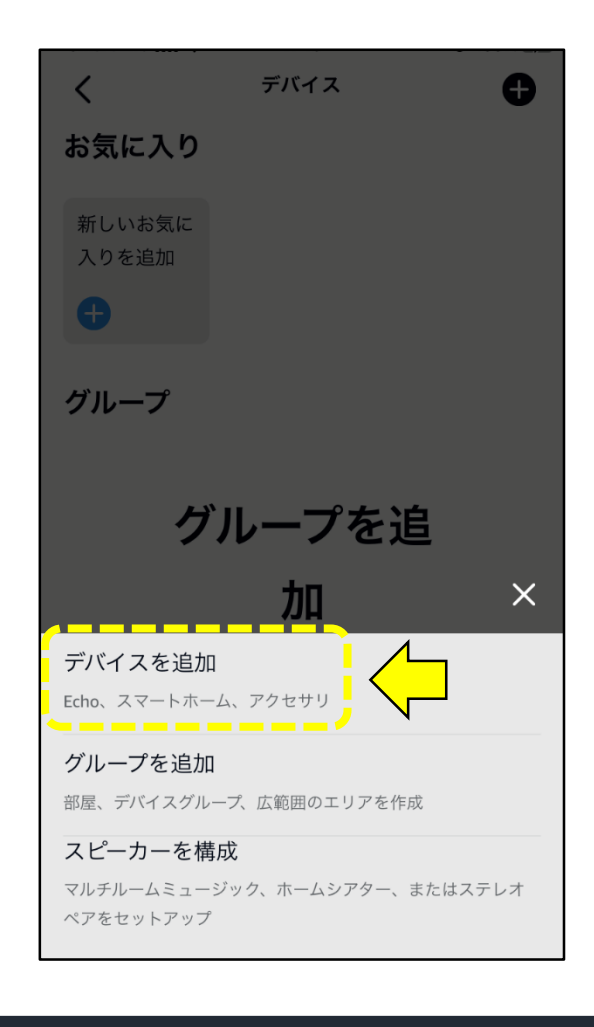

# 12.【デバイスを追加】を押す。

#### 「Alexa」にスマートスキルを設定する手順(9-7)

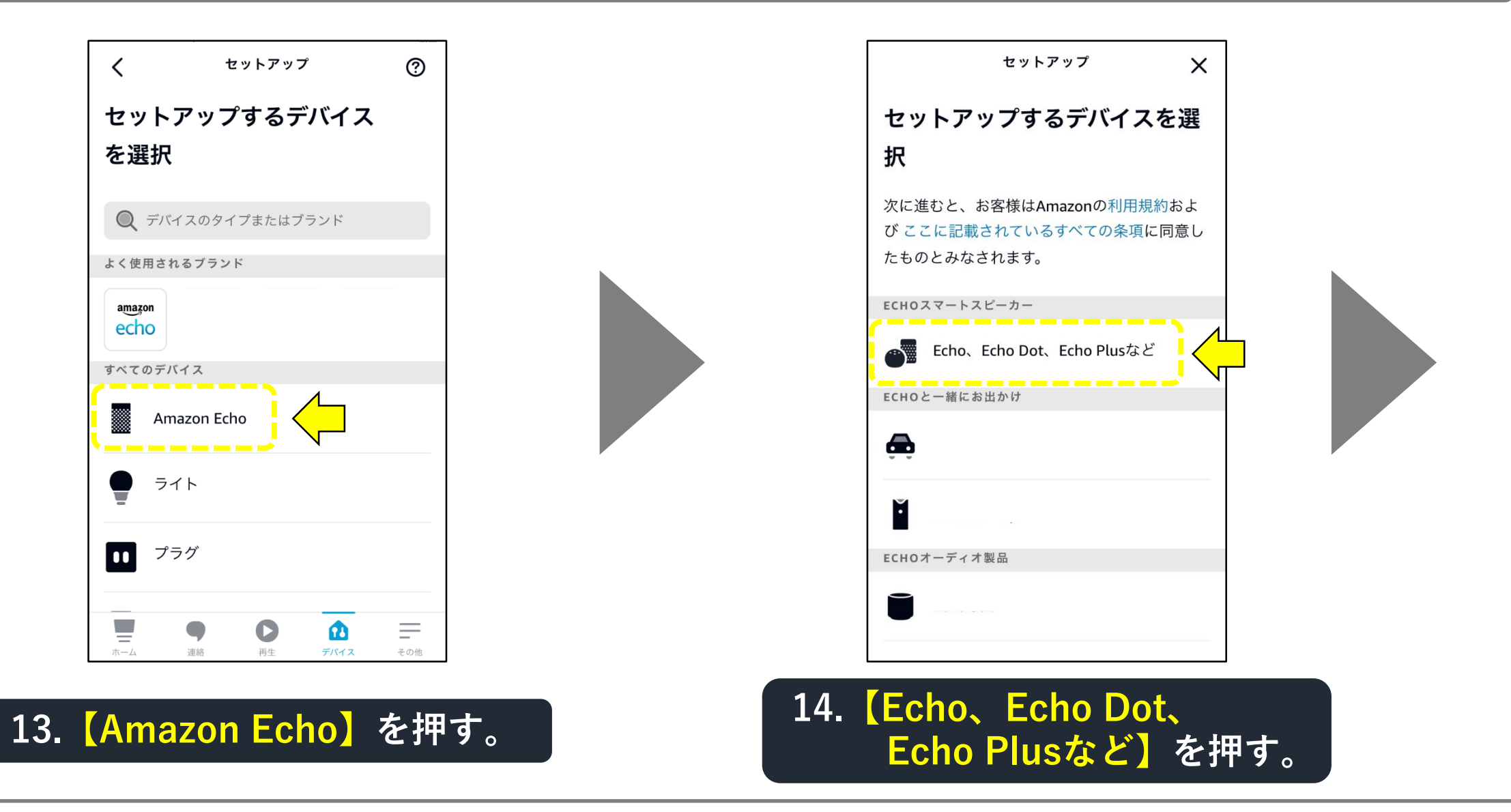

#### 「Alexa」にスマートスキルを設定する手順(9-8)

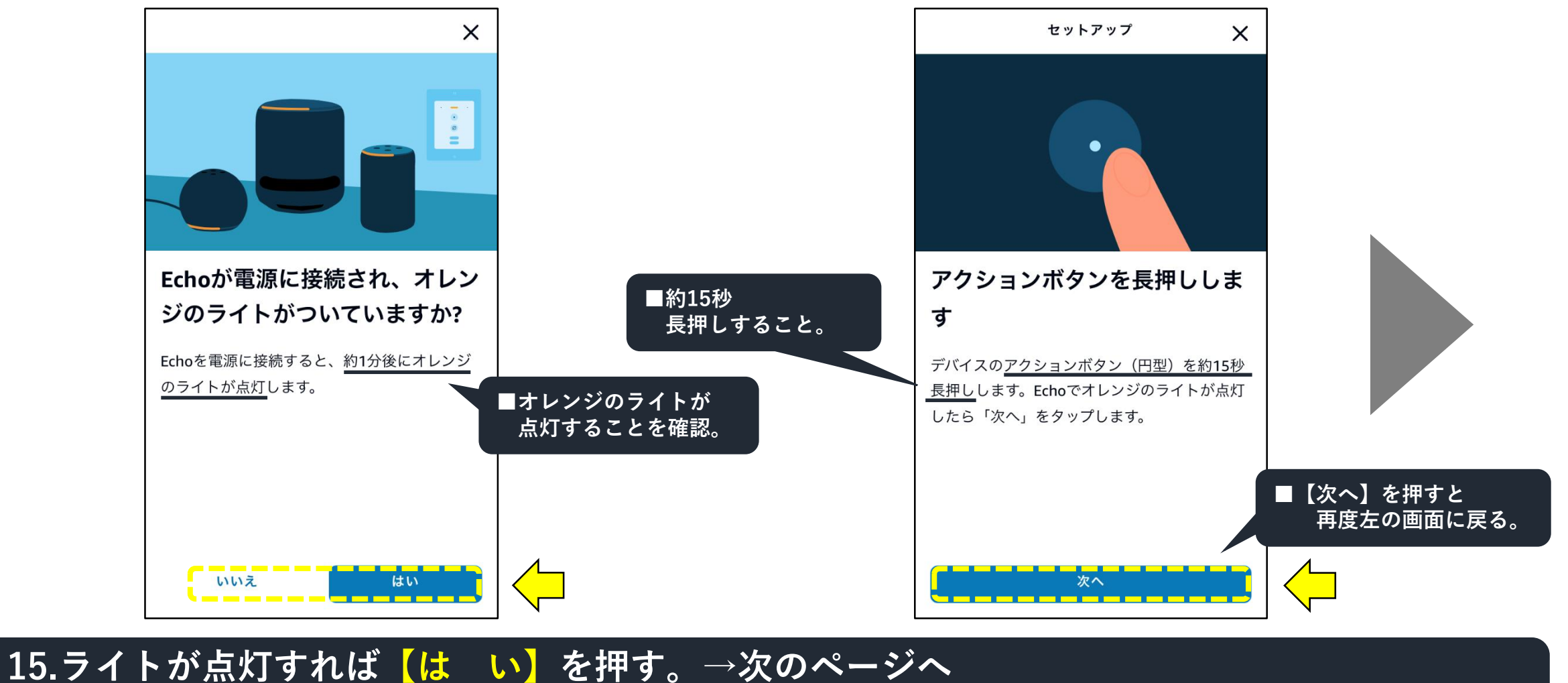

16.ライトが無点灯なら【いいえ】を押す。→右の画面表示に従う。点灯したら【次へ】を押す。
#### 「Alexa」にスマートスキルを設定する手順(9-9)

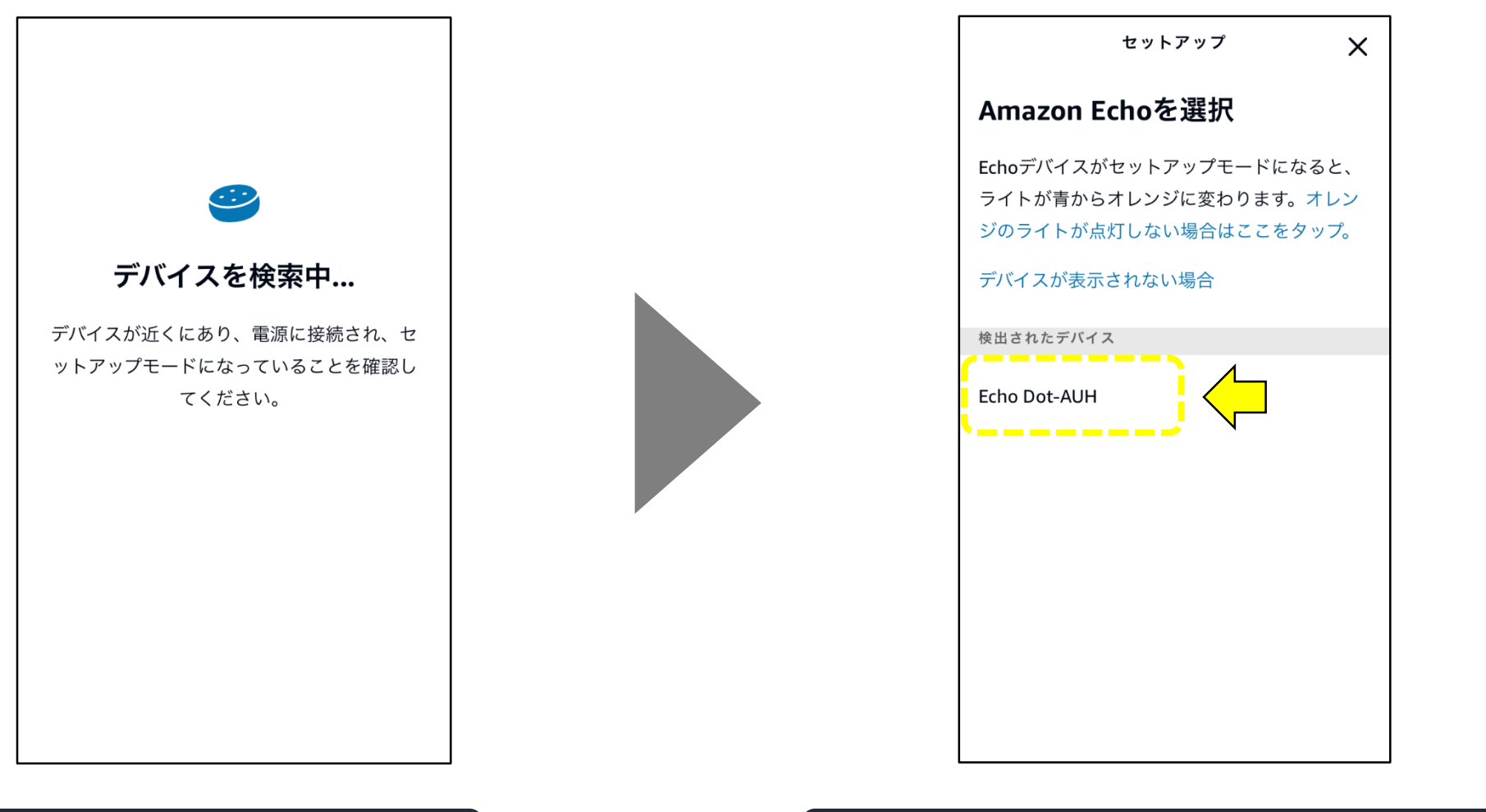

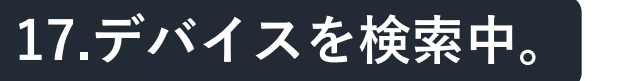

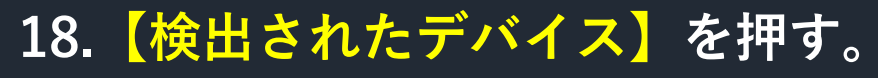

#### 「Alexa」にスマートスキルを設定する手順(9-10)

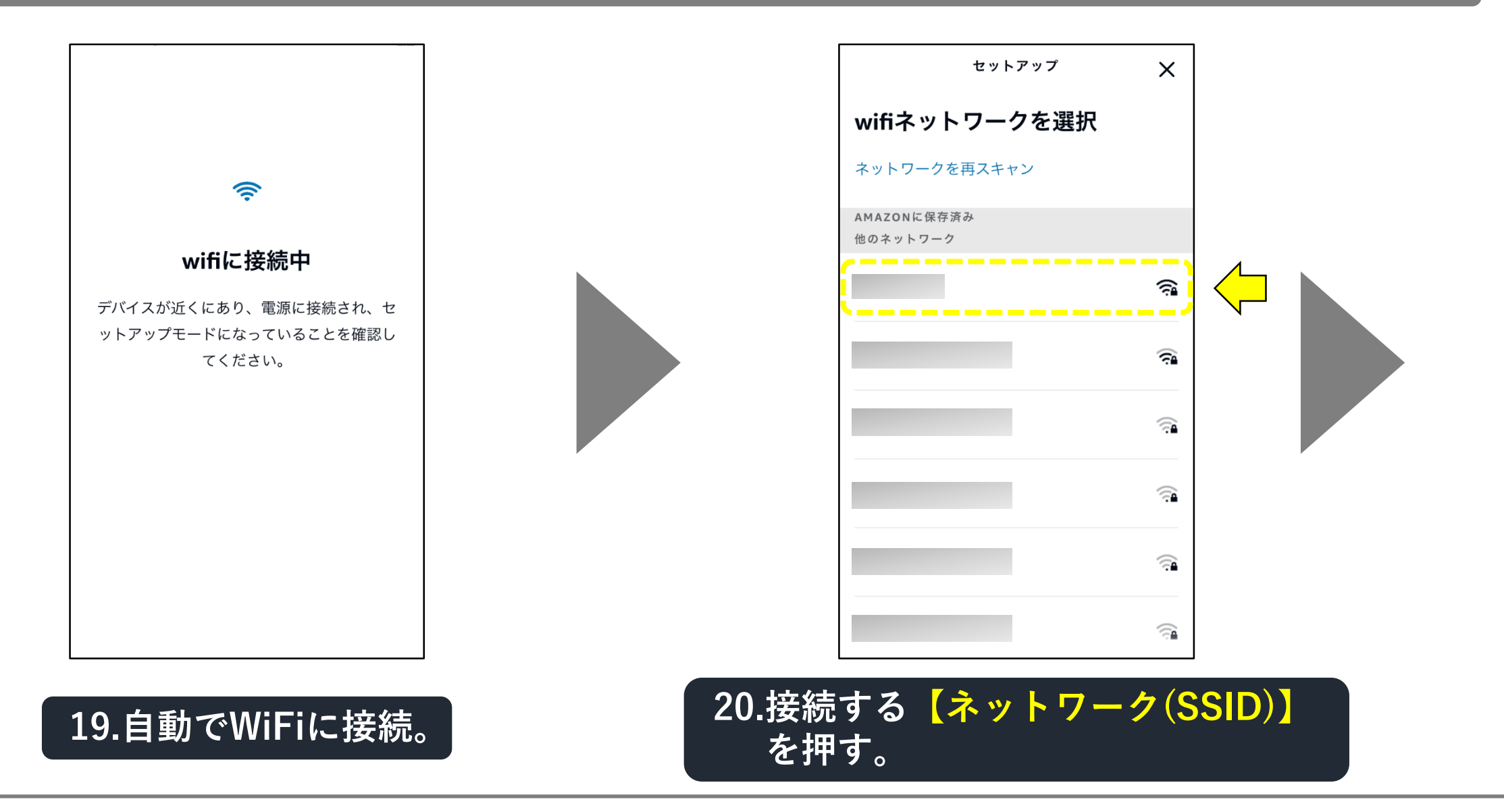

#### 「Alexa」にスマートスキルを設定する手順(9-11)

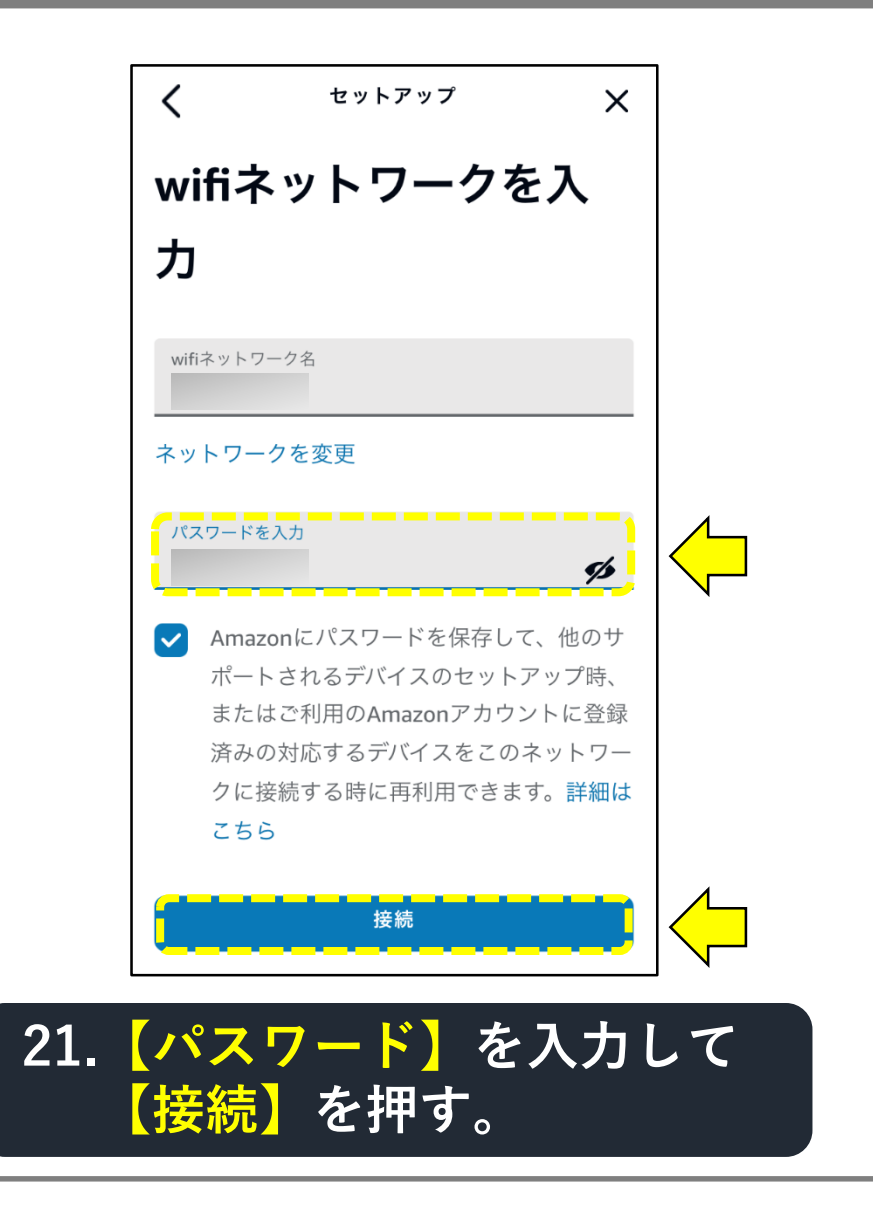

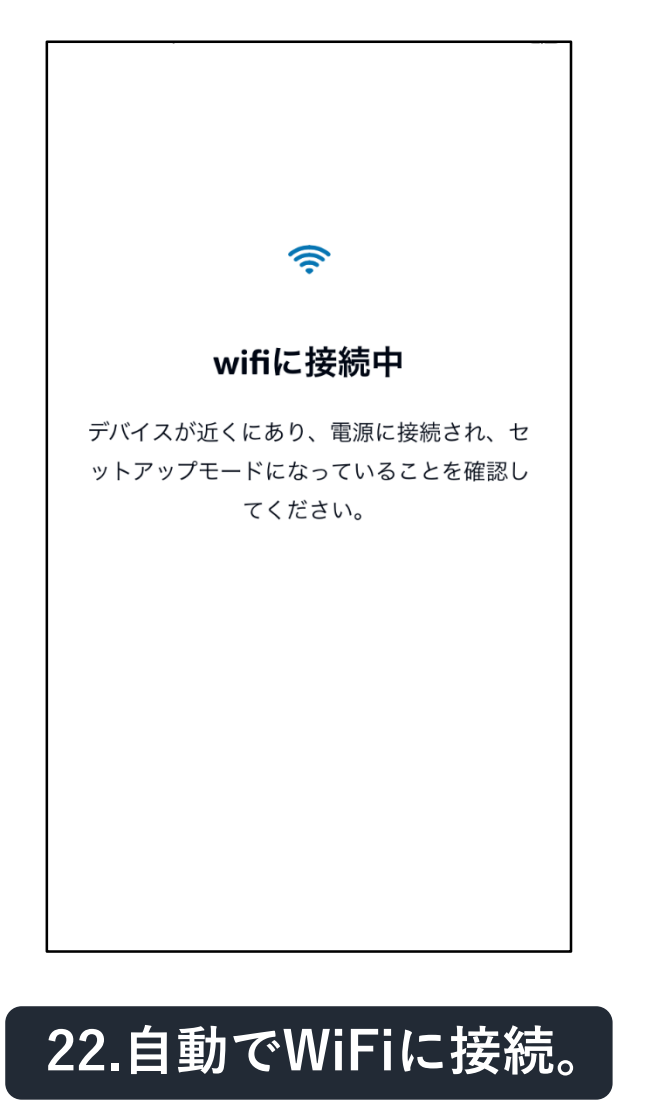

#### 「Alexa」にスマートスキルを設定する手順(9-12)

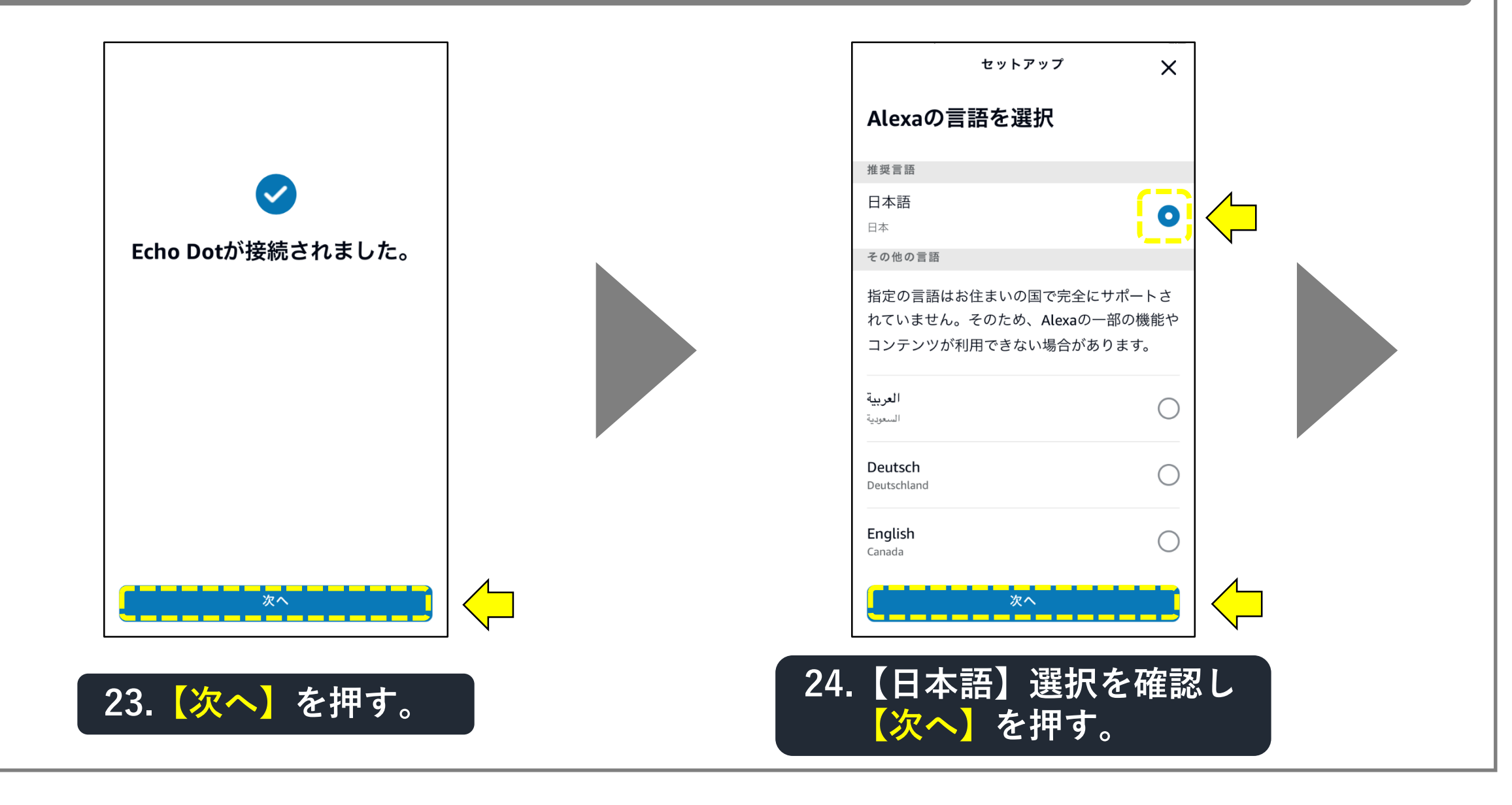

#### 「Alexa」にスマートスキルを設定する手順(9-13)

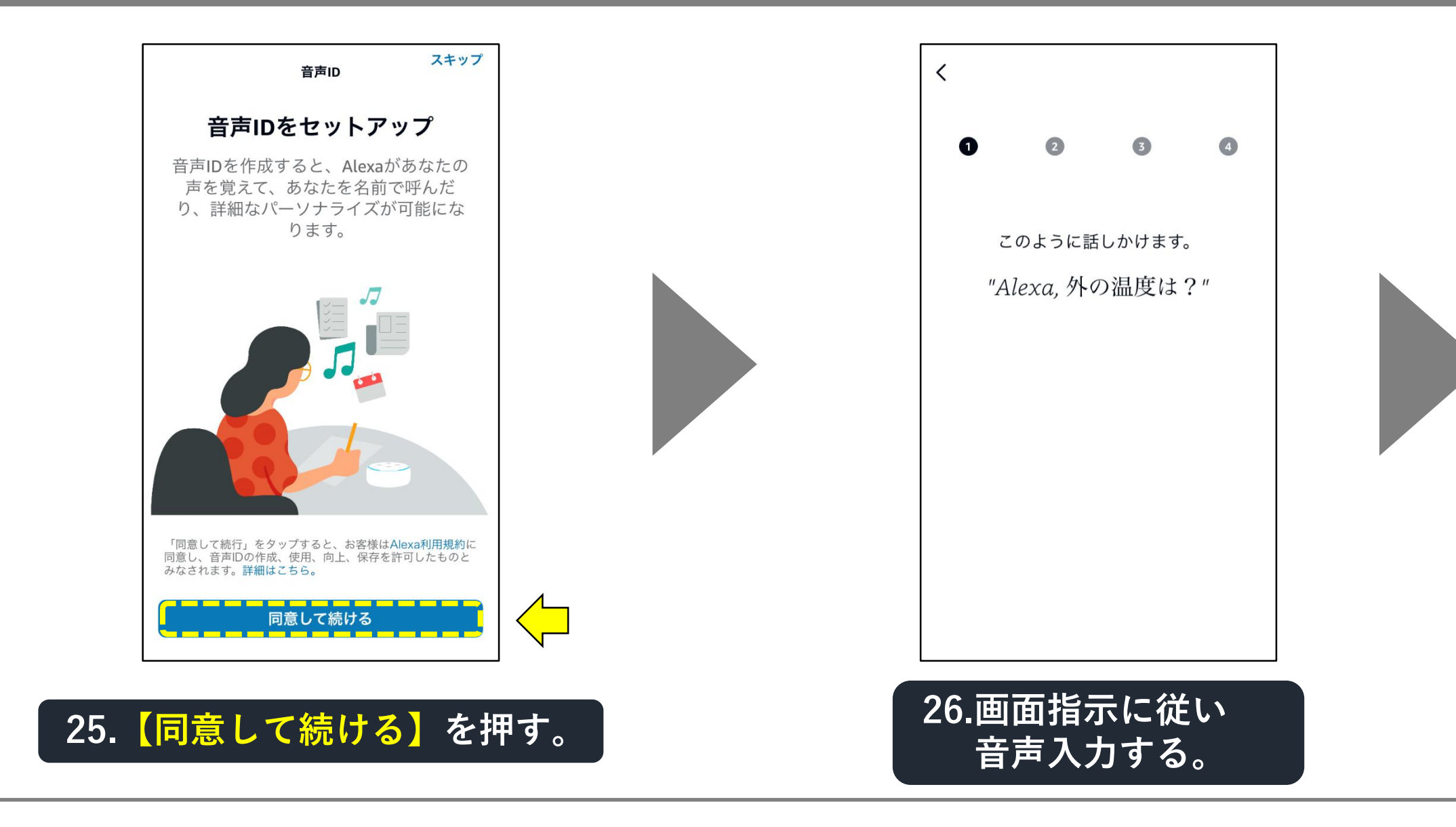

#### 「Alexa」にスマートスキルを設定する手順(9-14)

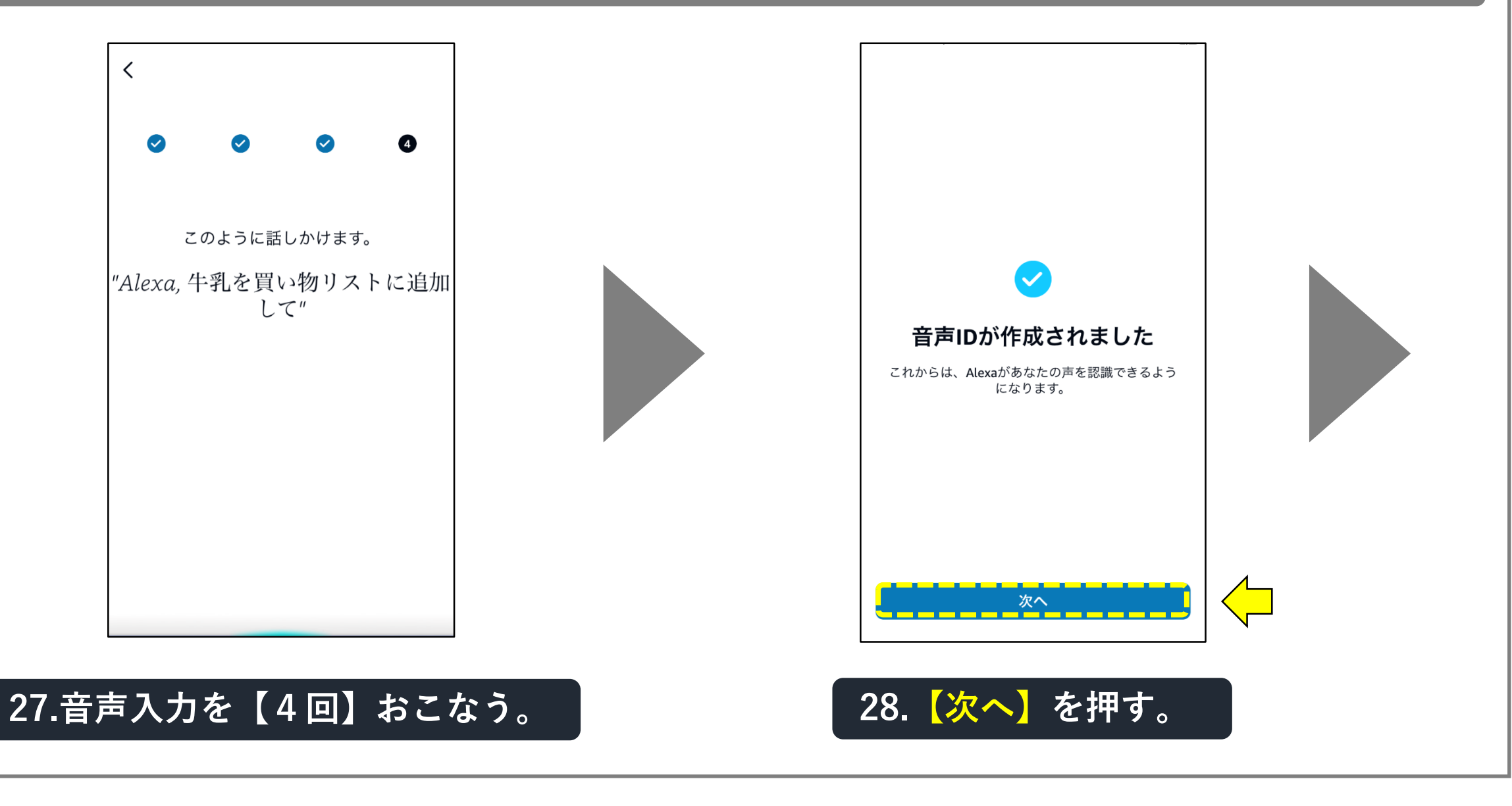

#### 「Alexa」にスマートスキルを設定する手順(9-15)

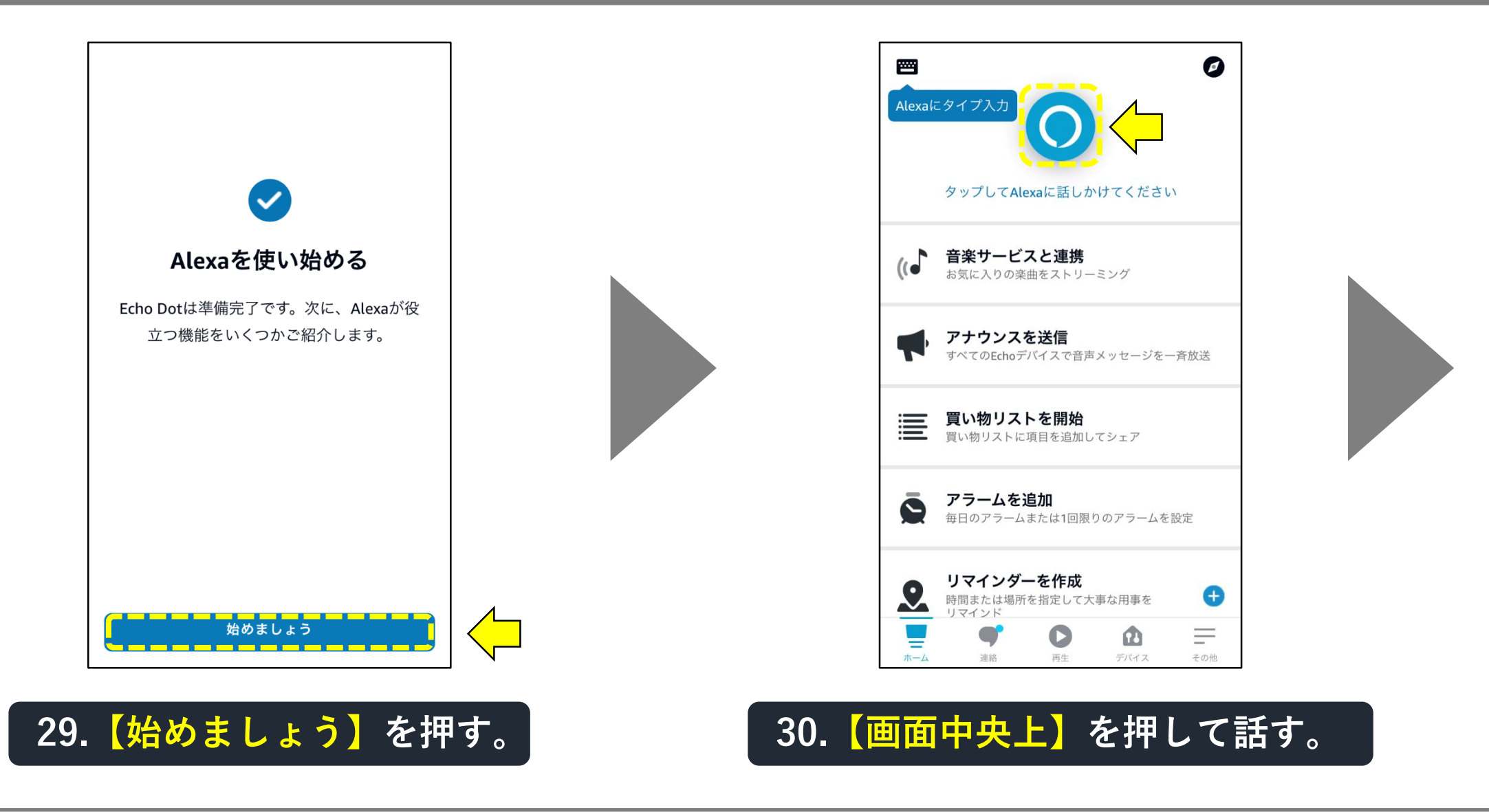

#### 「Alexa」にスマートスキルを設定する手順(9-16)

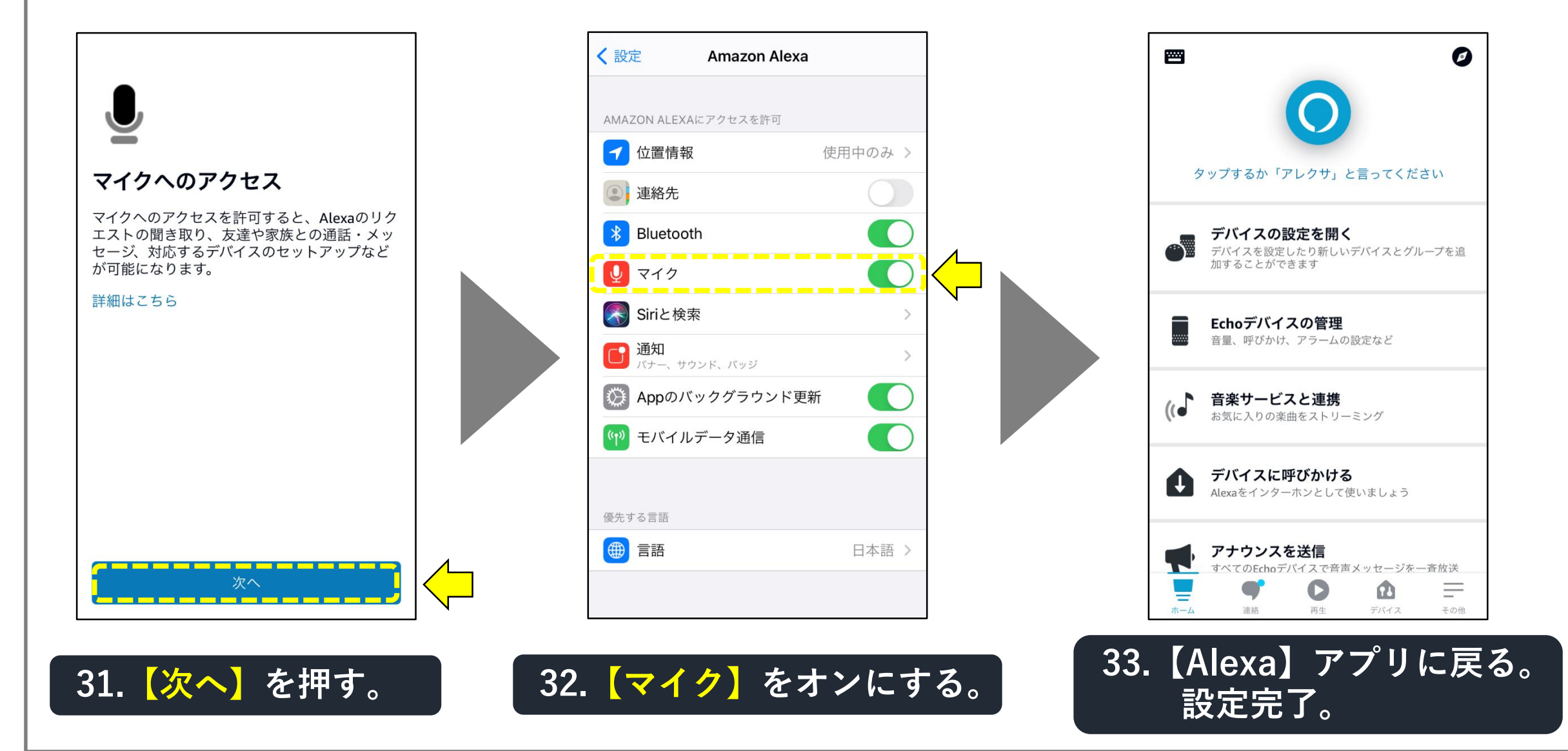

#### 「Alexa」にスマートスキルが設定できない場合(9-17)

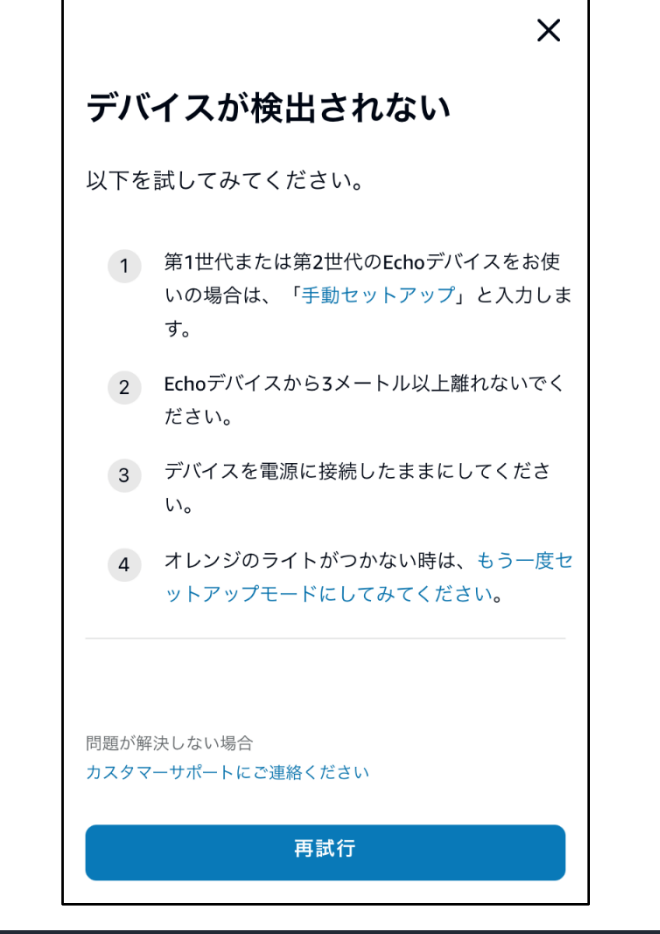

34.デバイスが検出されない場合、 表示内容を確認してください。 【表示内容以外に、失敗の原因で考えられること】

■ デバイス(扇風機)から離れて設定していませんか?
 ⇒ デバイス(扇風機)の近くで設定してください。

- ■「Smart Life」アカウント情報が間違っていませんか? (複数のアカウントがある等)
- ⇒ 「Smart Life」アカウント情報を再確認してください。

■ 他のアプリが立ち上がっていませんか?
 ⇒ 他のアプリは閉じてください。

- ■「Smart Life」のデバイス(扇風機)が削除されて いませんか?
- ⇒「Smart Life」のデバイスを確認してください。

#### 対応スマートスピーカーとリンクさせる(Google Nest Hub編)

# 【Google Nest Hub編】

【お知らせ】 ■設定開始時、WiFiおよびBluetooth設定を「オン」にしてから 始めてください。

- ■接続するスマートスピーカーの、電源プラグをコンセントに差して マイクを「オン」にしてから設定を始めてください。
- ■次のようなとき、本説明表示と異なる場合がありますが、そのまま 画面の指示に従って設定を続けてください。
- ・リンクさせるスマートスピーカーが、本説明書のモデルと異なる。 ・設定条件が異なる時 (WiFiまたはBluetoothがオフ、再登録時など)。

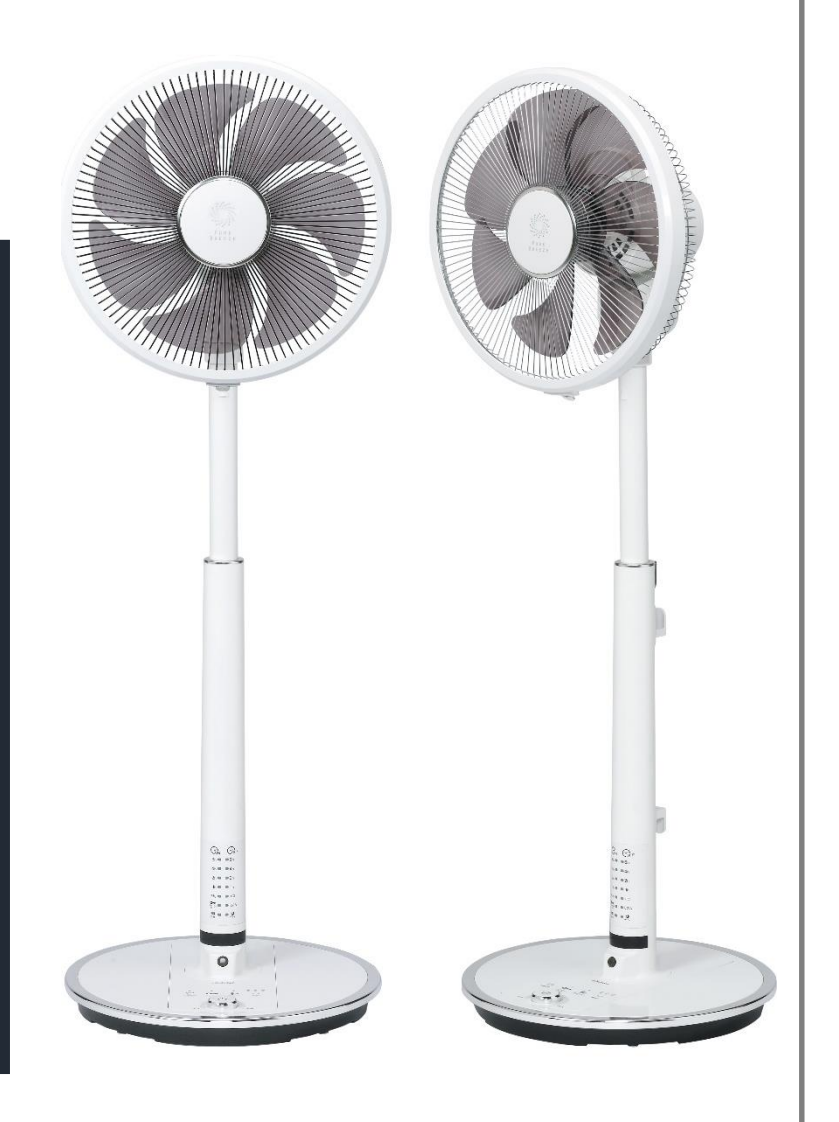

#### 「Google Home」アプリの入手・登録方法(10-1)

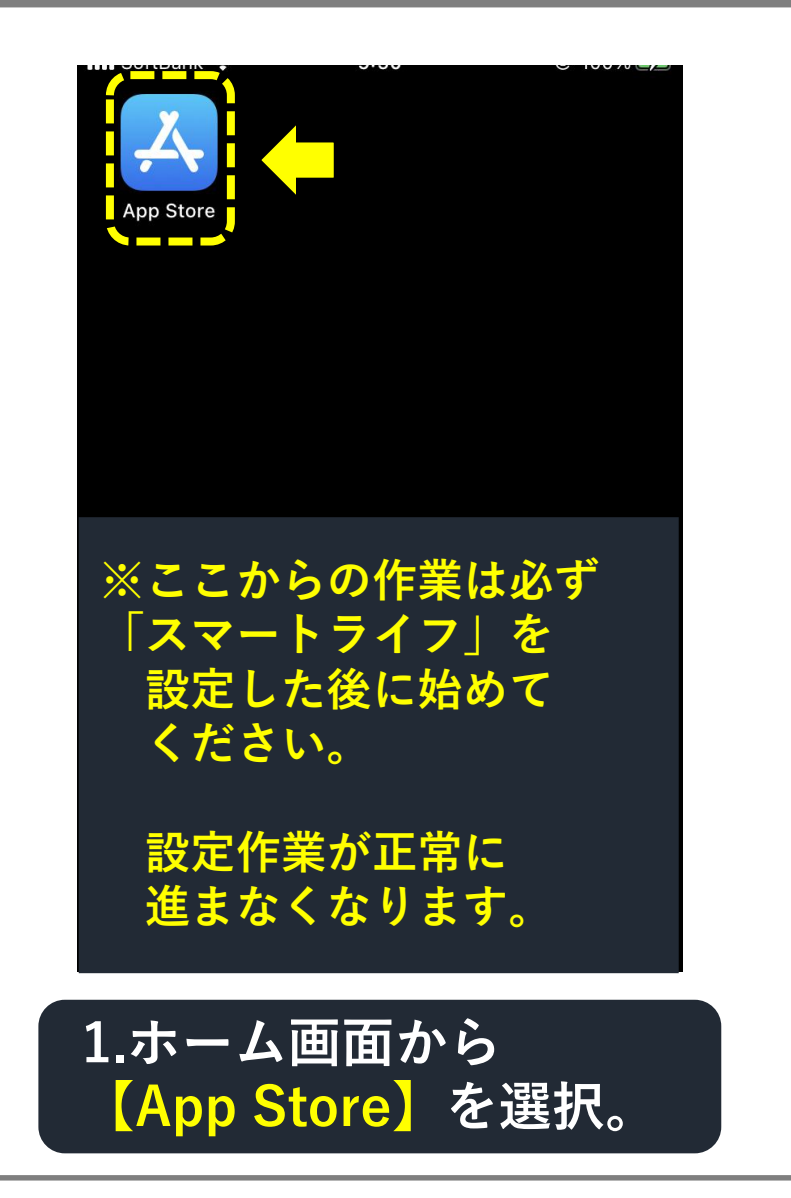

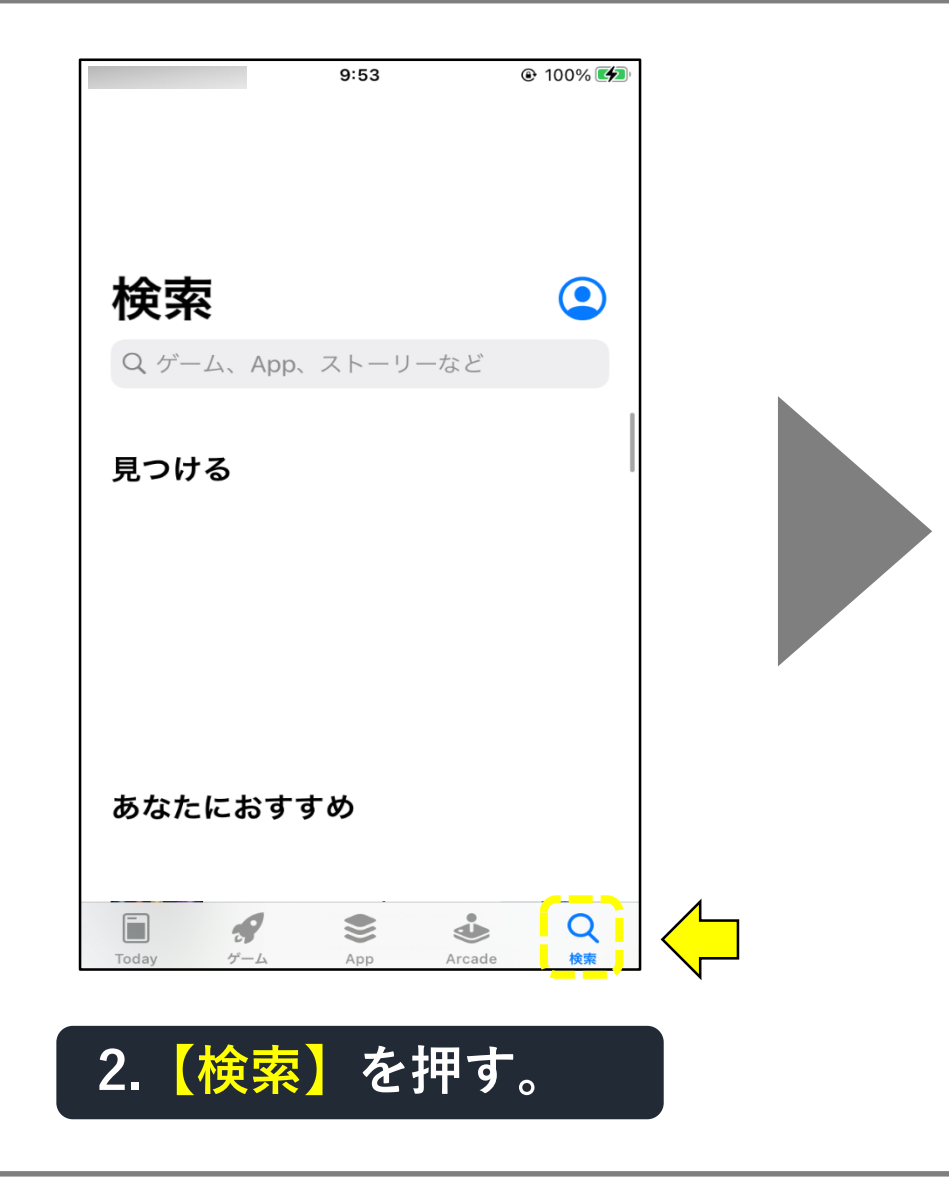

#### 「Google Home」アプリの入手・登録方法(10-2)

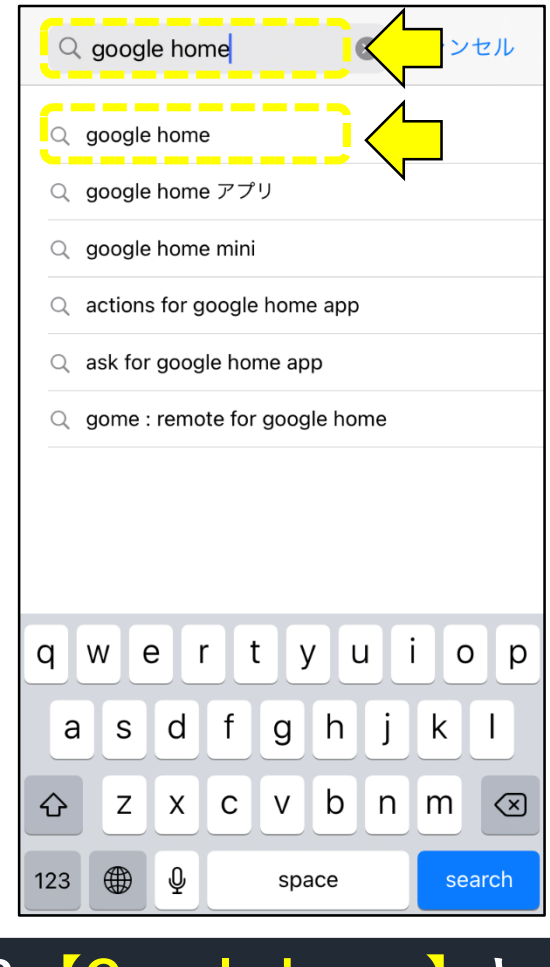

3.【Google home】と 入力検索し選択。

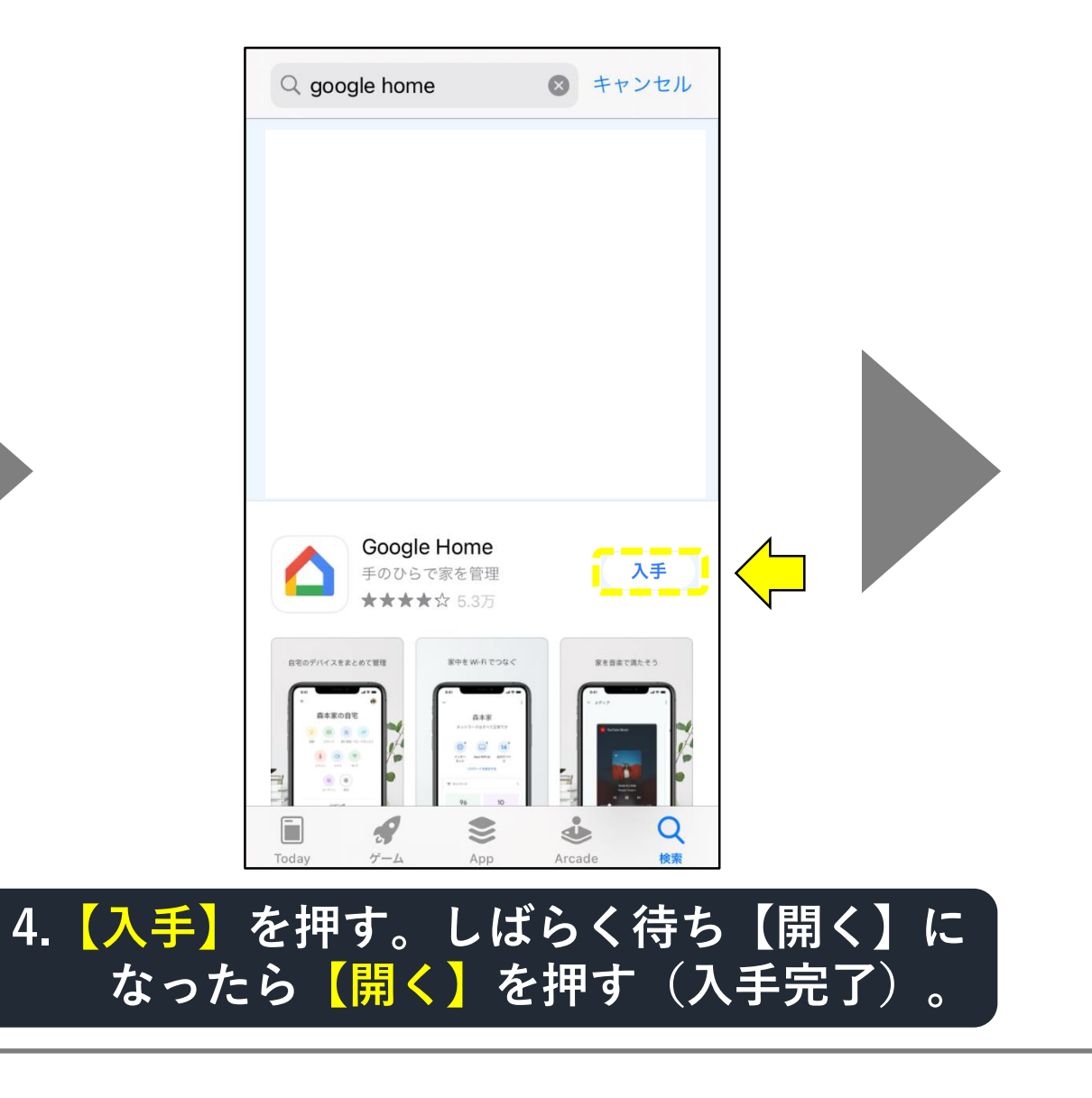

#### 「Google Home」アプリの入手・登録方法(10-3)

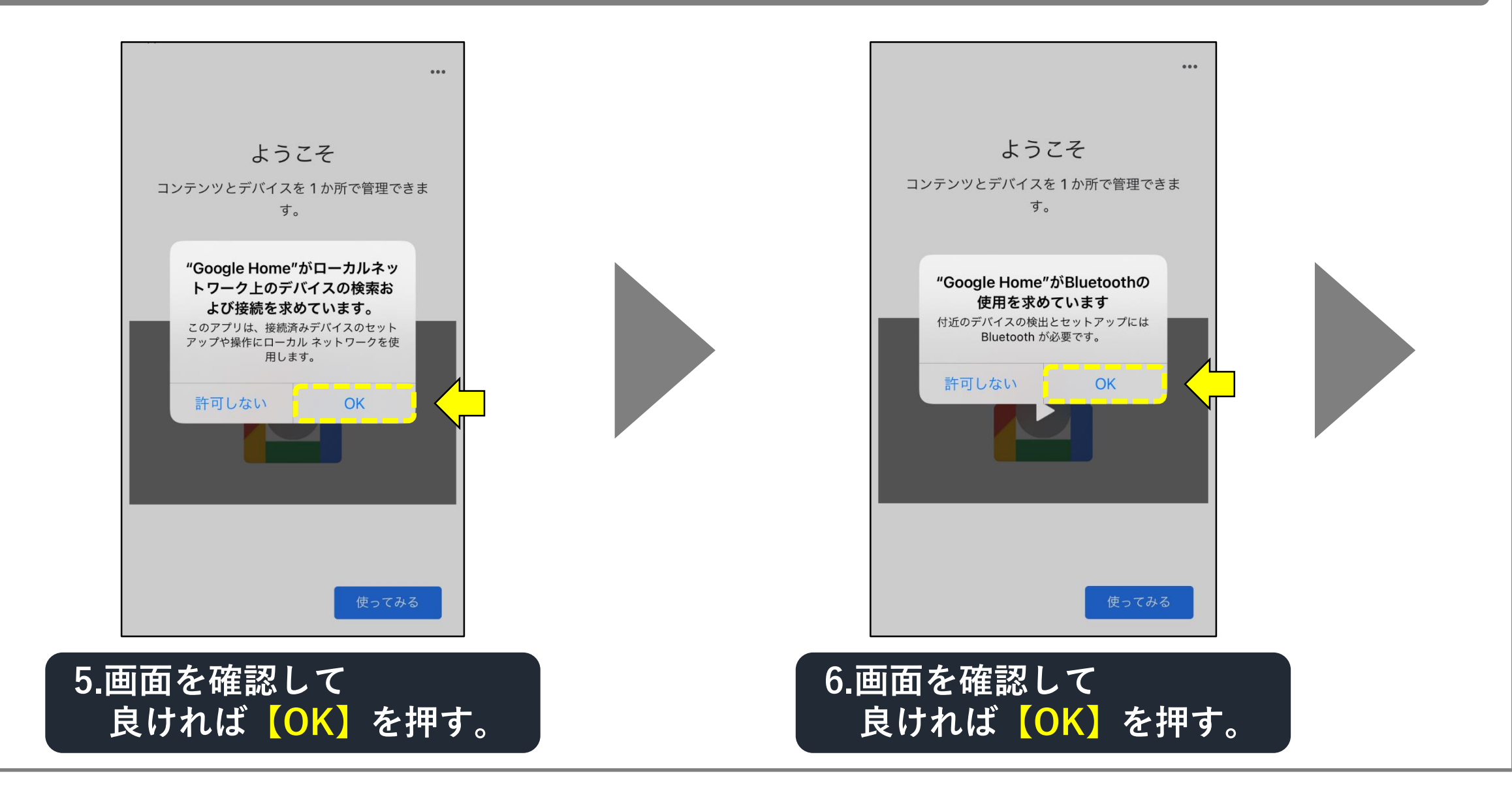

#### 「Google Home」アプリの入手・登録方法(10-4)

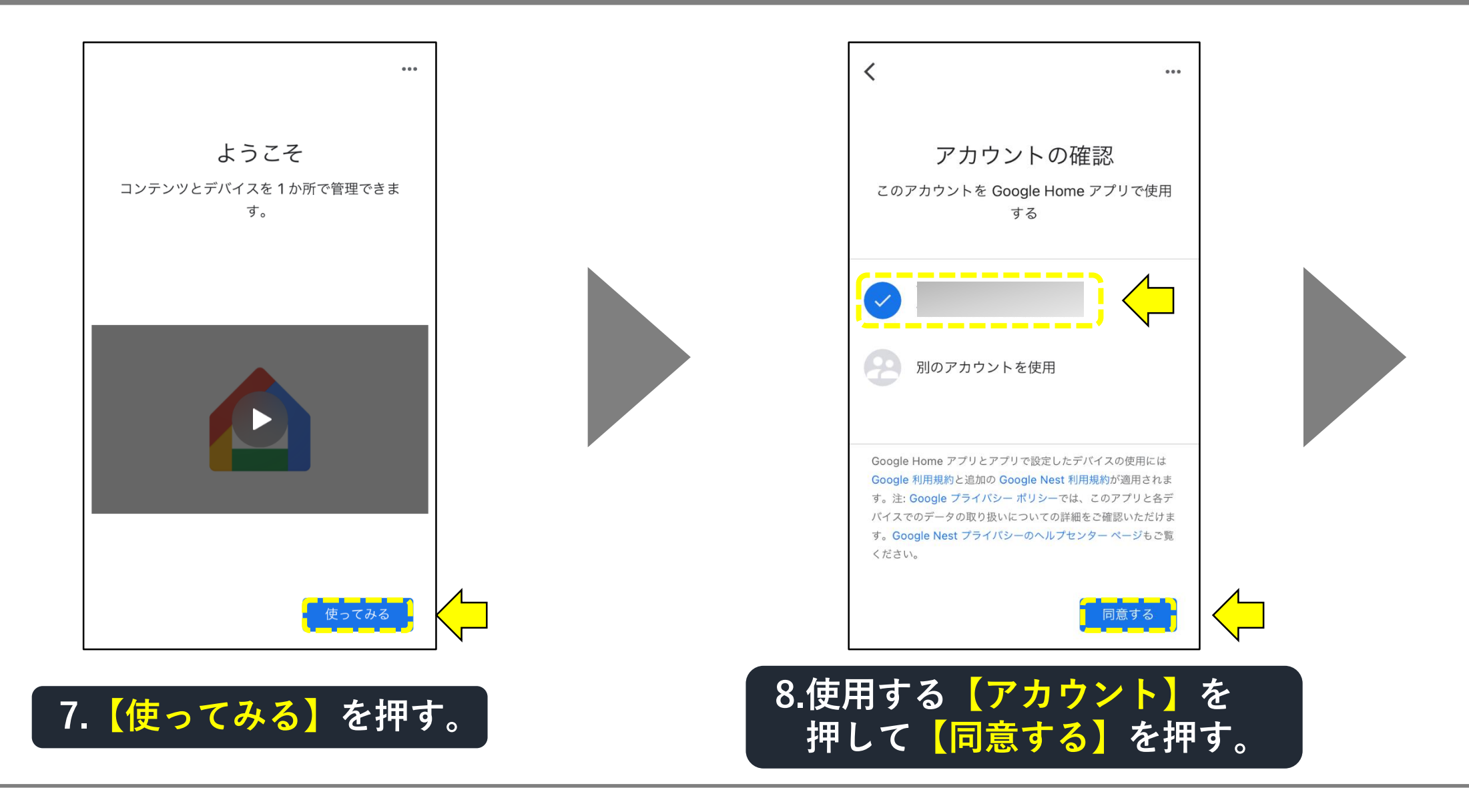

#### 「Google Home」アプリの入手・登録方法(10-5)

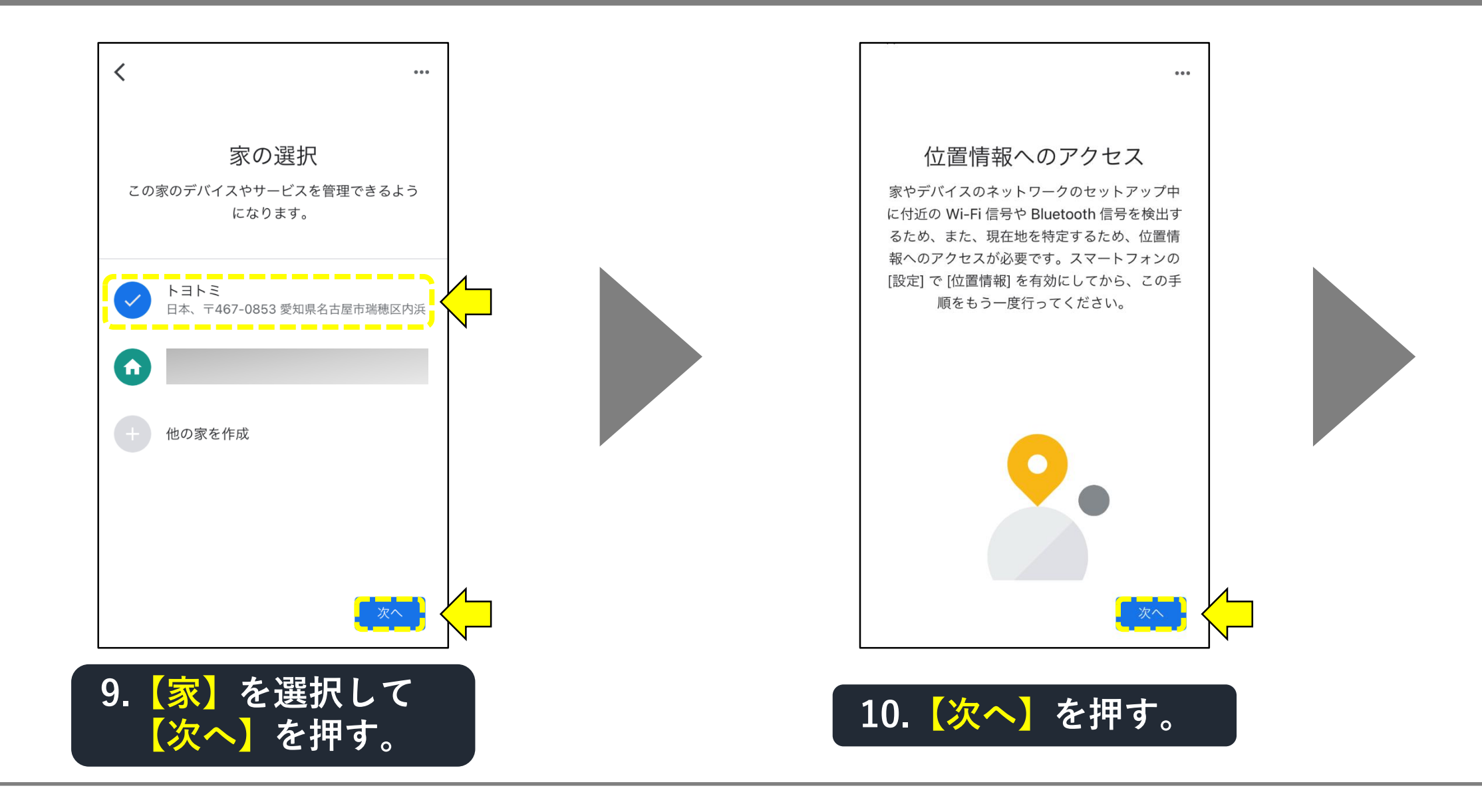

#### 「Google Home」アプリの入手・登録方法(10-6)

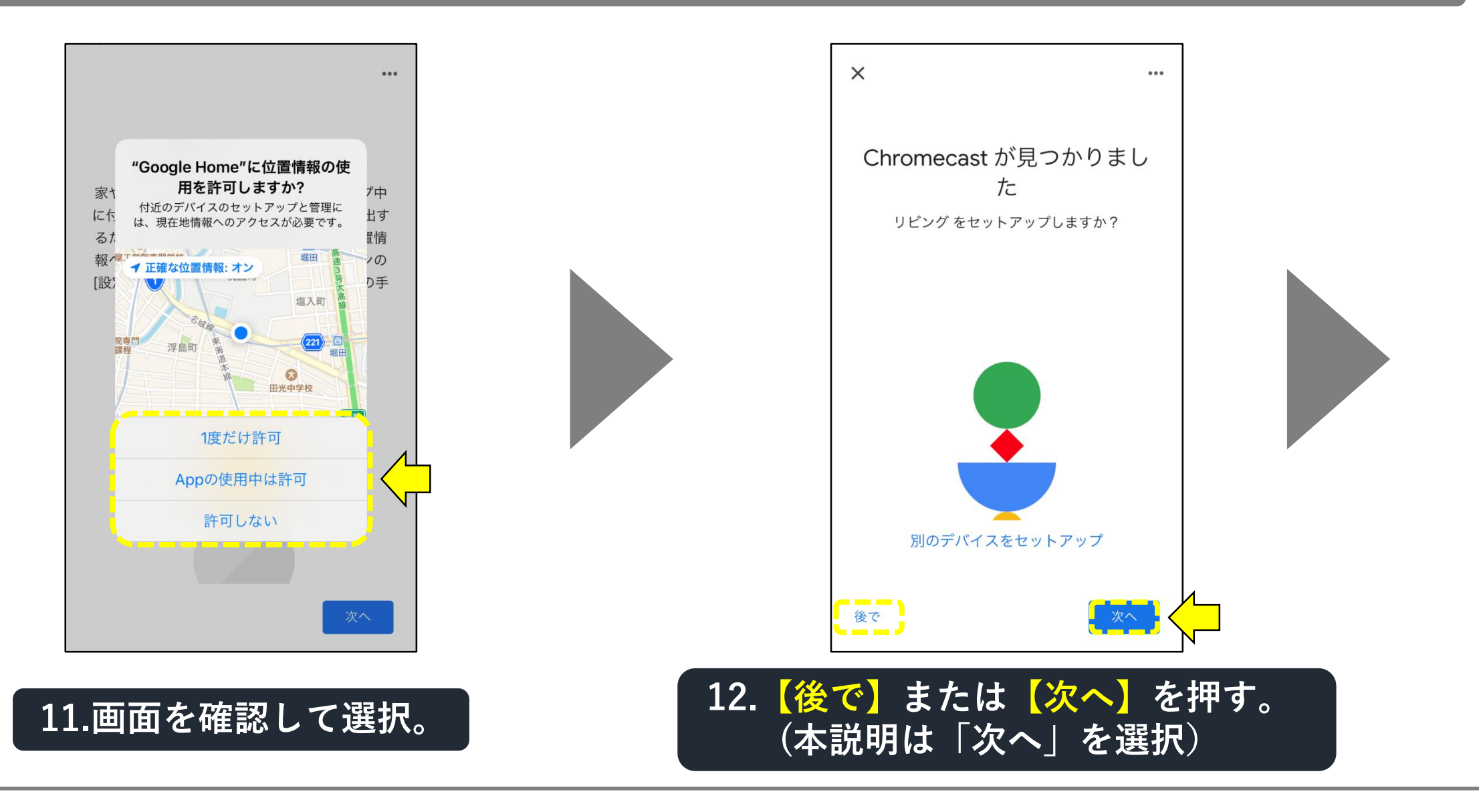

#### 「Google Nest Hub」にデバイスを入れる手順(11-1)

| +                               |  |  |  |  |  |  |
|---------------------------------|--|--|--|--|--|--|
| トヨトミ・                           |  |  |  |  |  |  |
| Duo 通話を設定 × 家族共有の連絡先を追加する       |  |  |  |  |  |  |
| ア     ブロードキ・・・     ルーティン     設定 |  |  |  |  |  |  |
| オフィス<br>1台のデバイス                 |  |  |  |  |  |  |
| •                               |  |  |  |  |  |  |

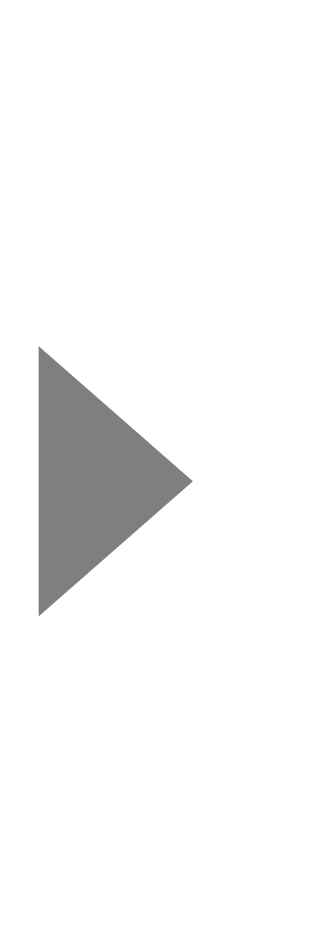

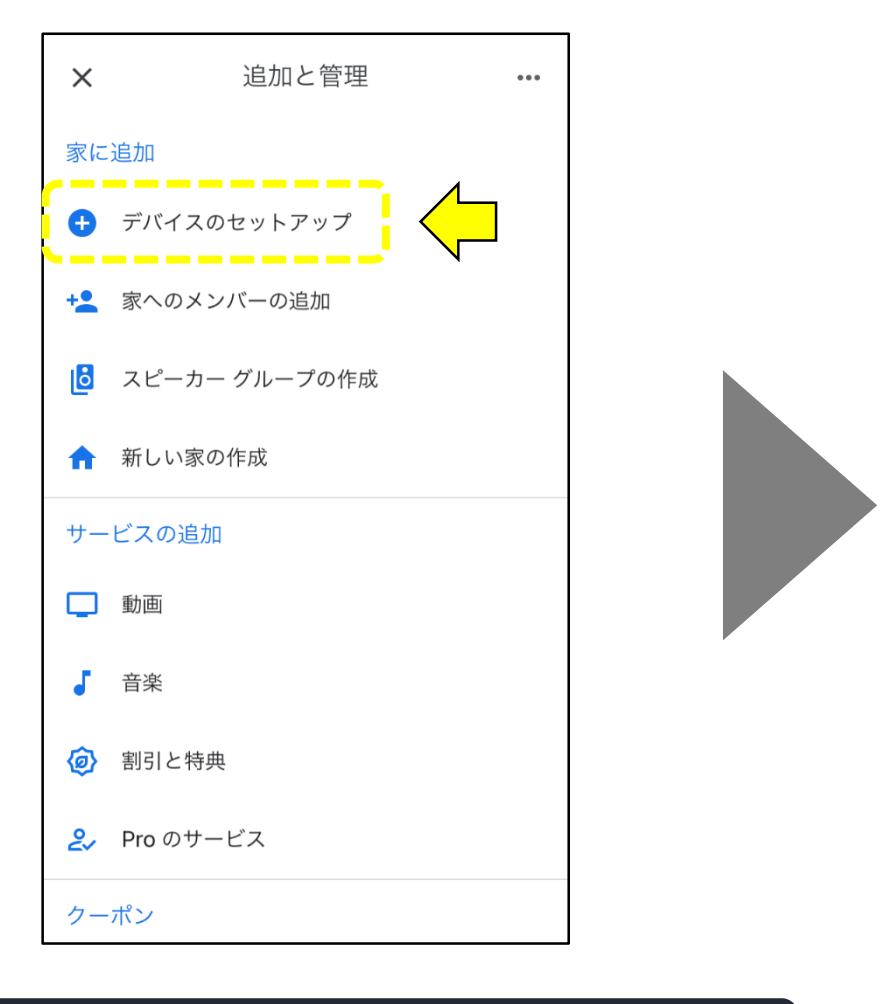

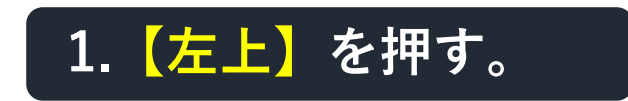

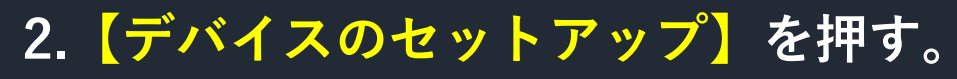

#### 「Google Nest Hub」にデバイスを入れる手順(11-2)

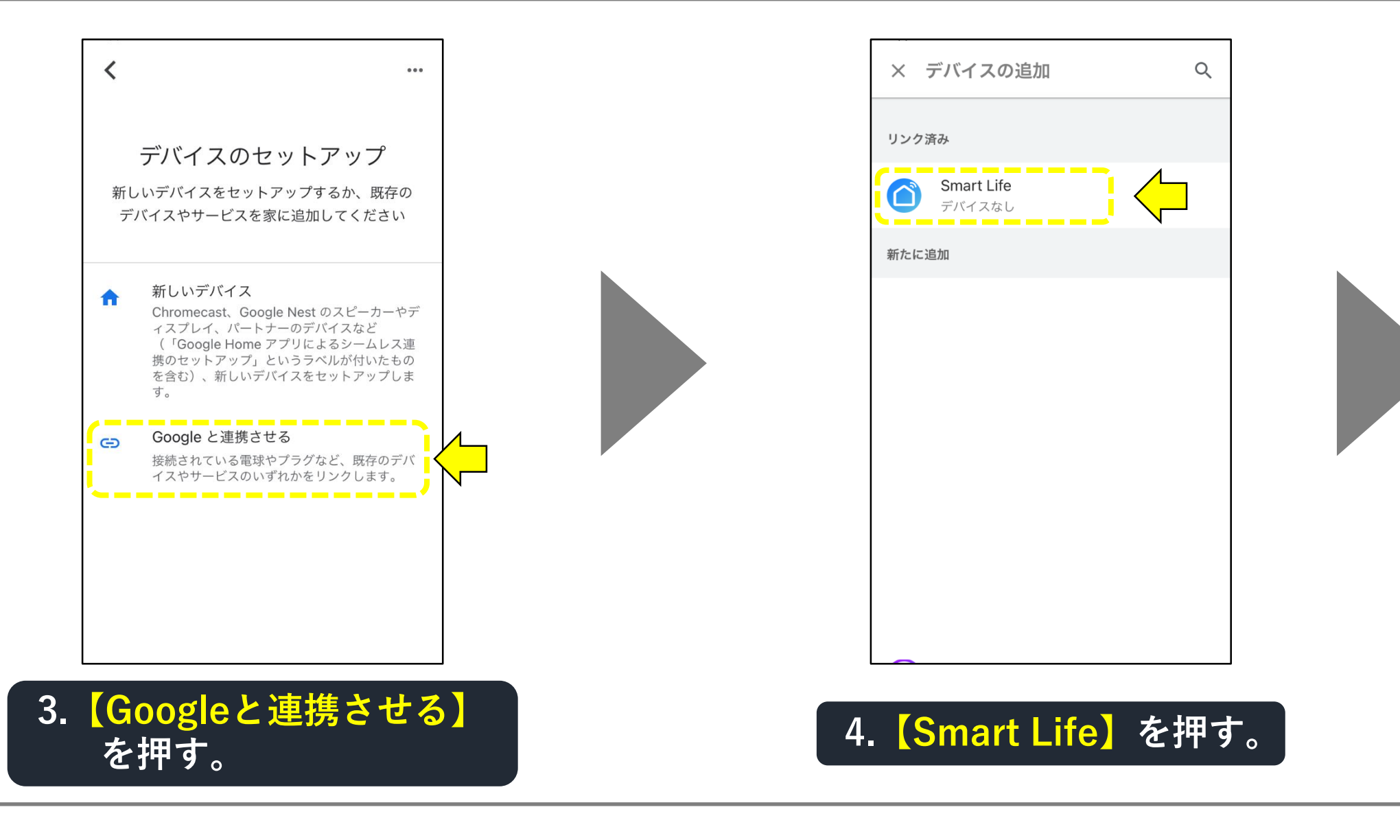

#### 「Google Nest Hub」にデバイスを入れる手順(11-3)

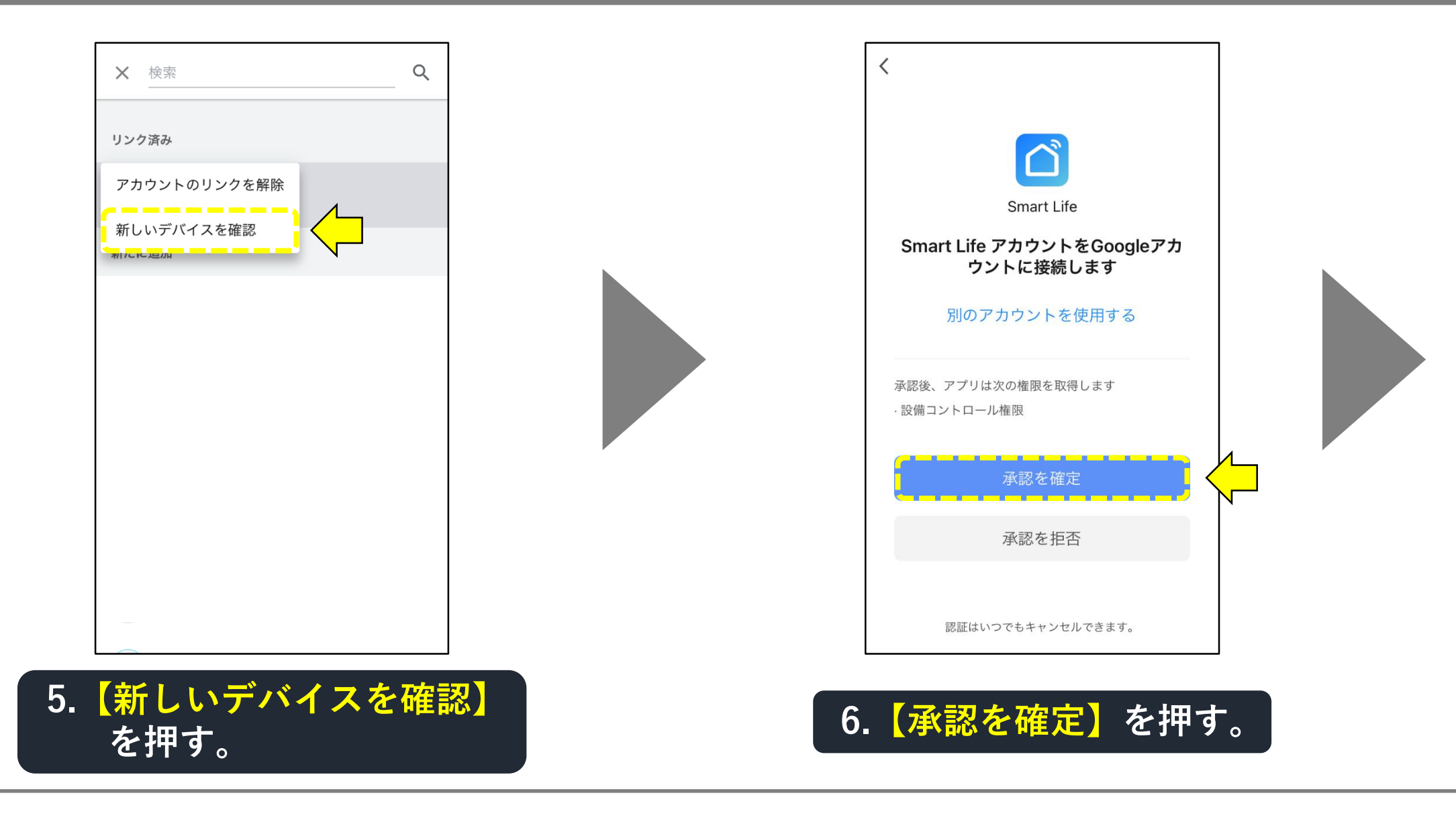

#### 「Google Nest Hub」にデバイスを入れる手順(11-4)

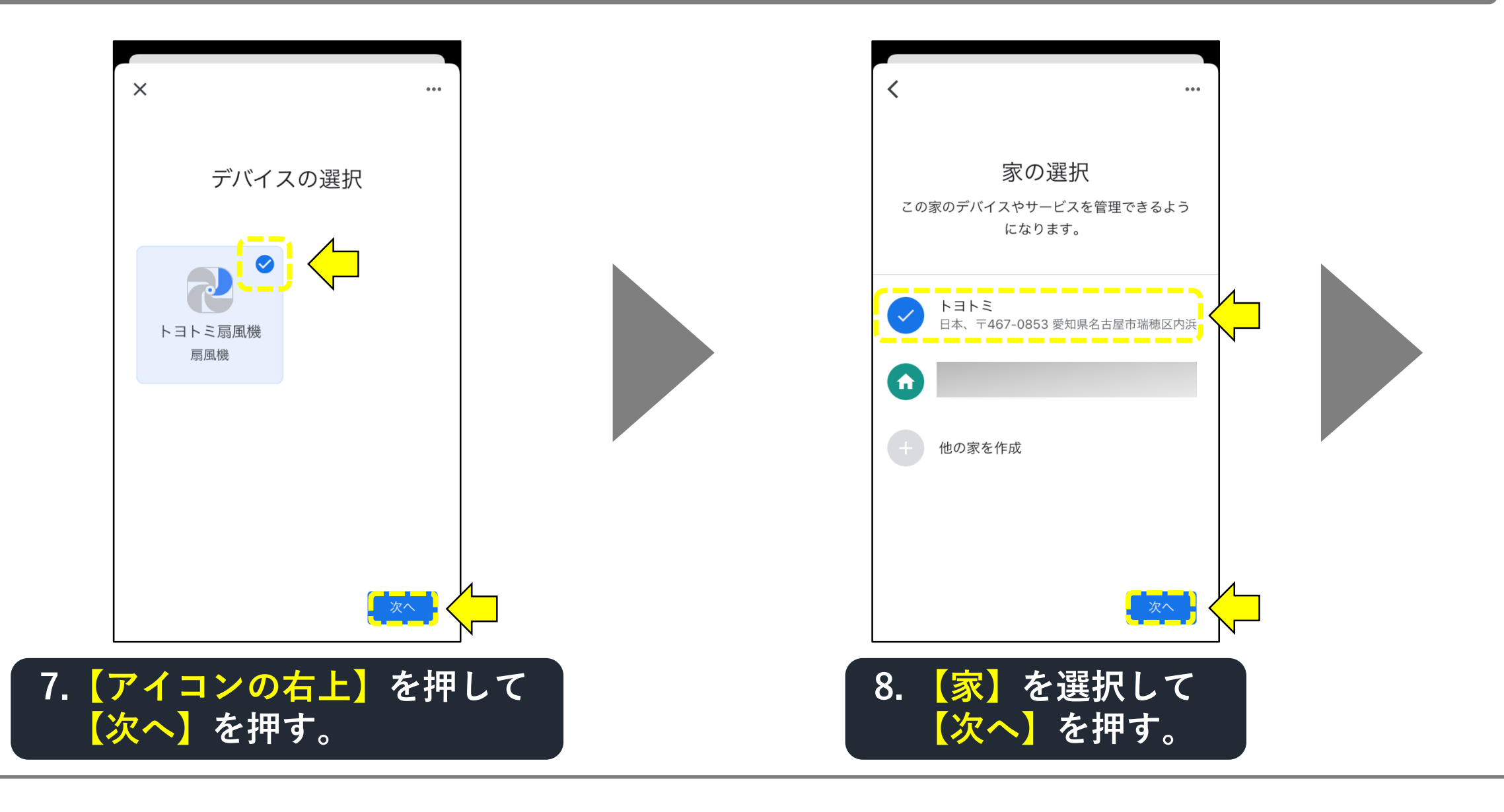

#### 「Google Nest Hub」にデバイスを入れる手順(11-5)

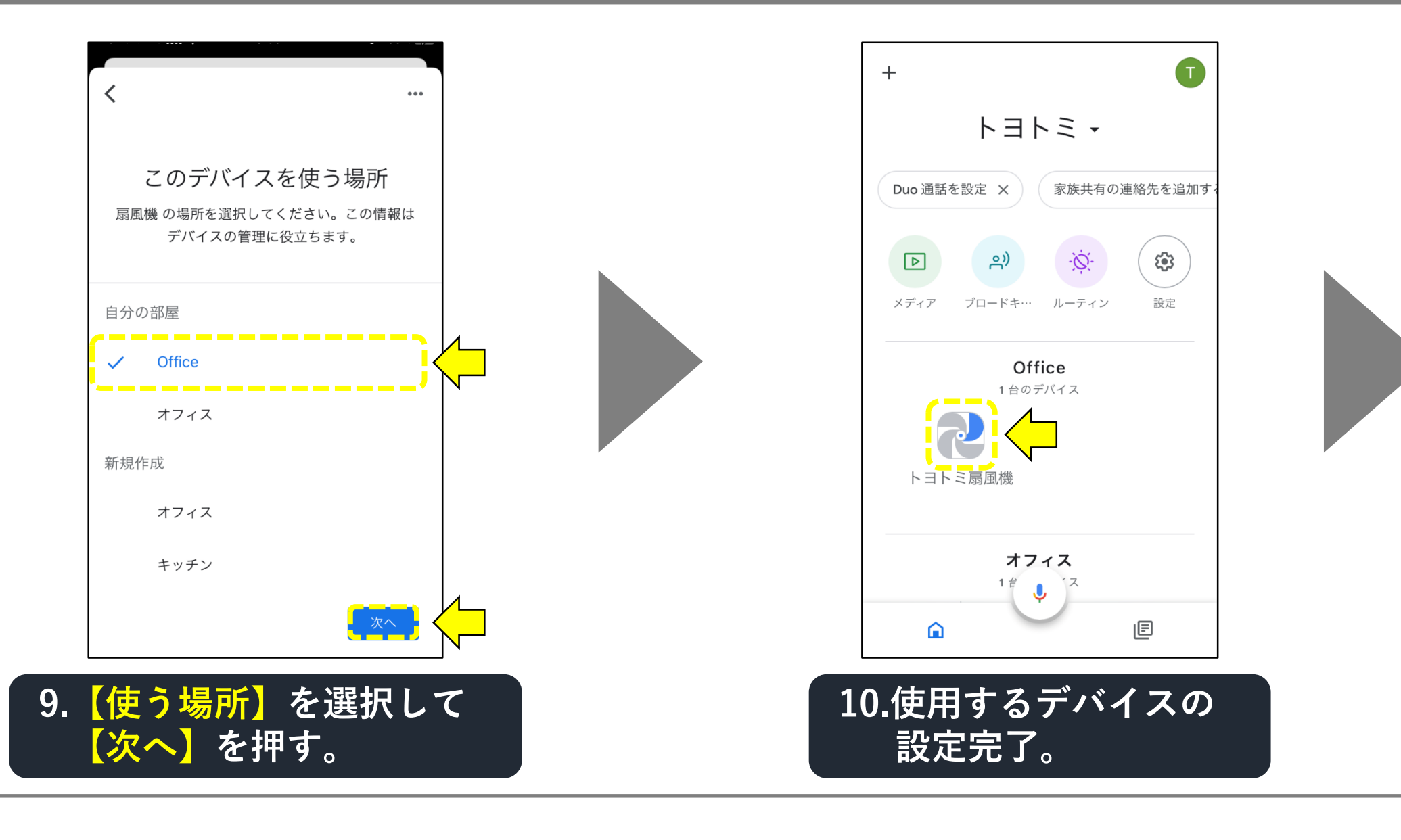

#### 「Google Nest Hub」にデバイスを入れる手順(11-6)

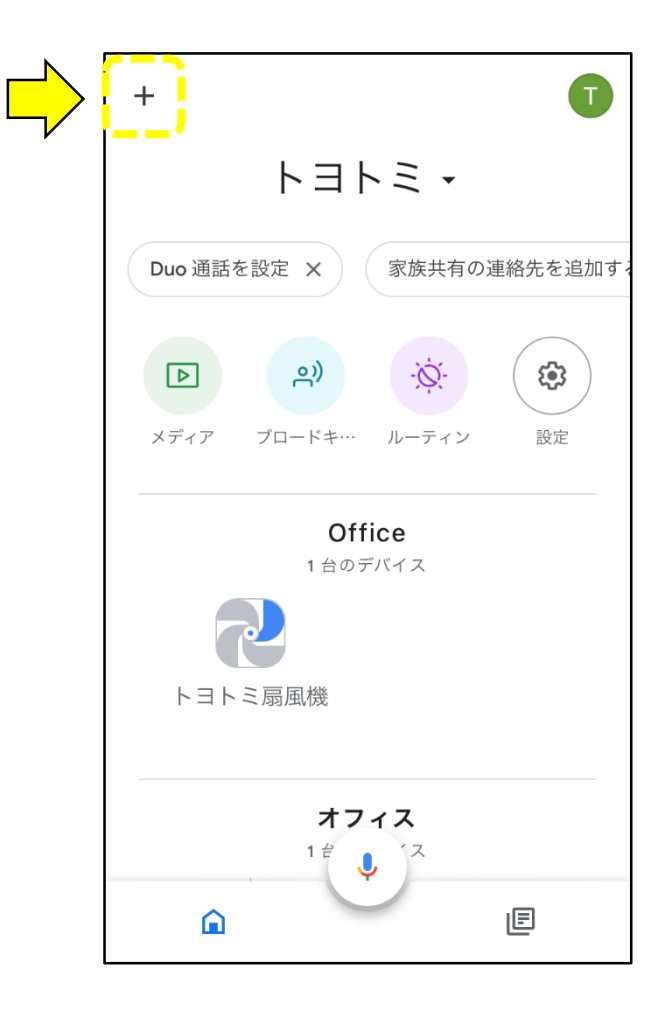

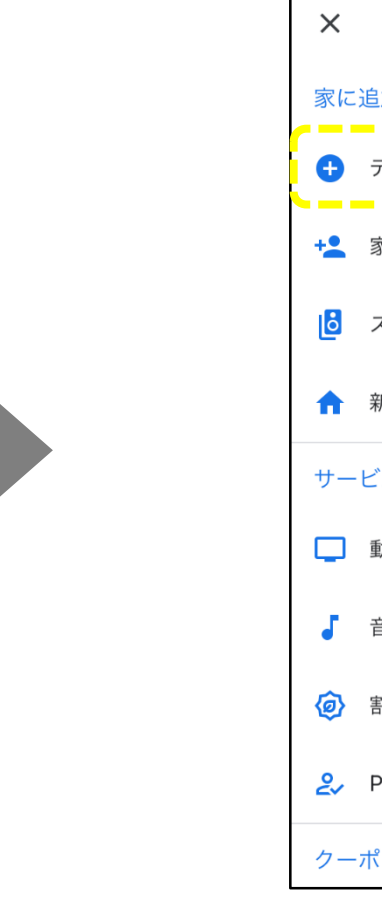

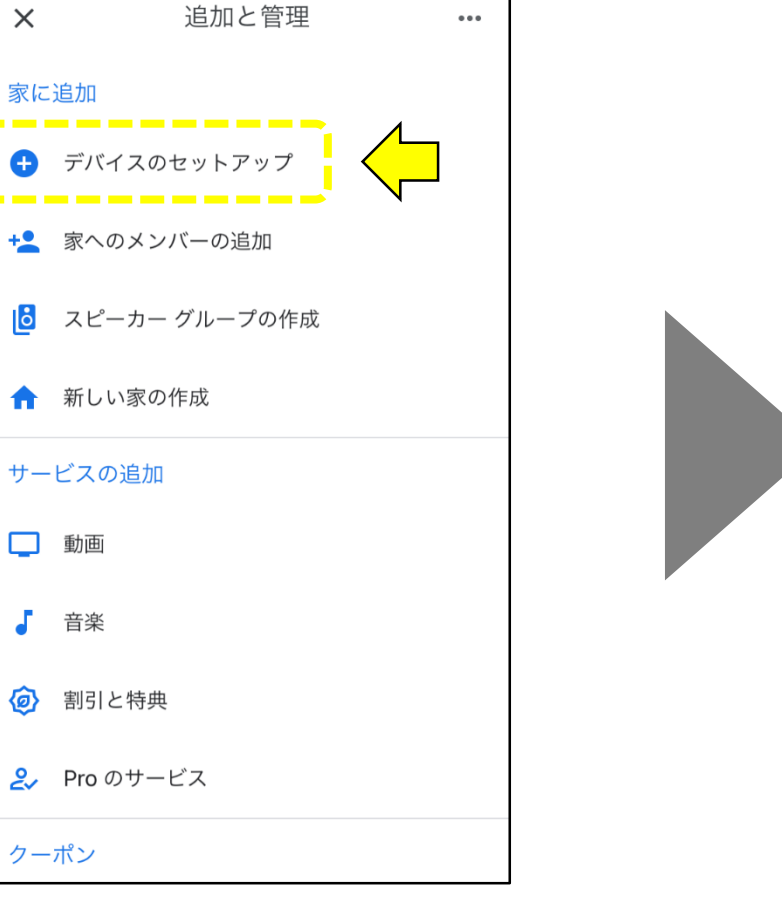

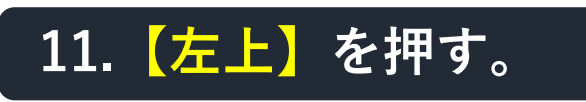

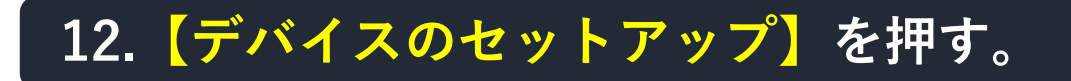

### 「Google Nest Hub」にデバイスを入れる手順(11-7)

|     | く …<br>デバイスのセットアップ<br>新しいデバイスをセットアップするか、既存の<br>デバイスやサービスを家に追加してください                                                                                                    |     | く<br>家の選手<br>この家のデバイスやサービス<br>になります                                                                                                    | •••<br>択<br>えを管理できるよう<br>。 |  |
|-----|----------------------------------------------------------------------------------------------------|-----|----------------------------------------------------------------------------------------------------|----------------------------|--|
|     | <ul> <li>              新しいデバイス             Chromecast、Google Nest のスピーカーやディスプレイ、パートナーのデバイスなど             (「Google Home アプリによるシームレス連             携のセットアップ」というラベルが付いたもの             を含む)、新しいデバイスをセットアップしま             す。      </li> <li>         Coogle と連携させる         接続されている電球やプラグなど、既存のデバ         イスやサービスのいずれかをリンクします。     </li> </ul> |     | <ul> <li>トヨトミ<br/>日本、〒467-0853 愛知</li> <li>・</li> <li>・&lt;</li></ul> | 1県名古屋市瑞穂区内浜                |  |
| 13. | <mark>【新しいデバイス】</mark> を打                                                                                                    | 甲す。 | 14. 【家】を<br>【次へ】<br>ジ                                                                                                    | 選択して<br>を押す。               |  |

#### 「Google Nest Hub」にデバイスを入れる手順(11-8)

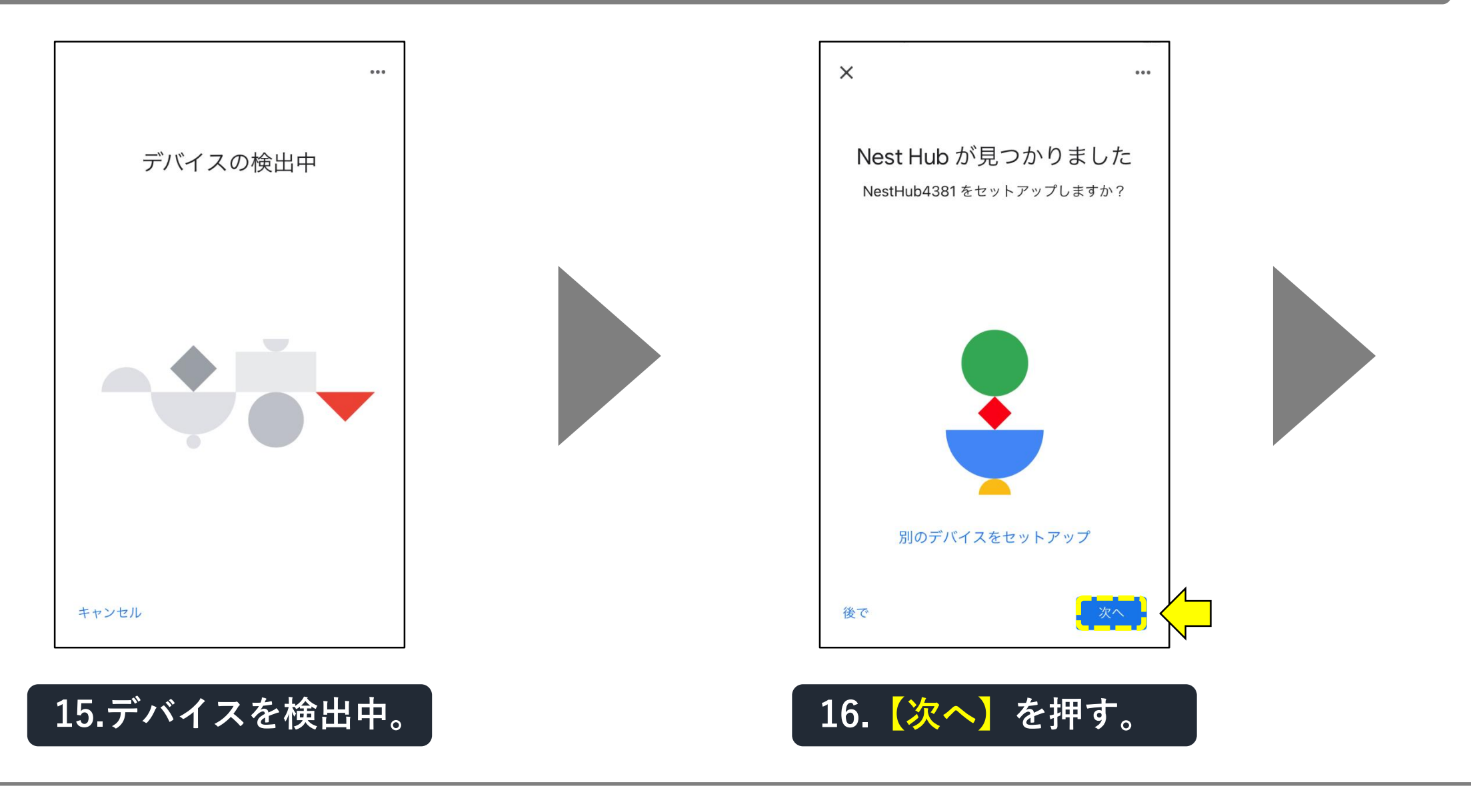

#### 「Google Nest Hub」にデバイスを入れる手順(11-9)

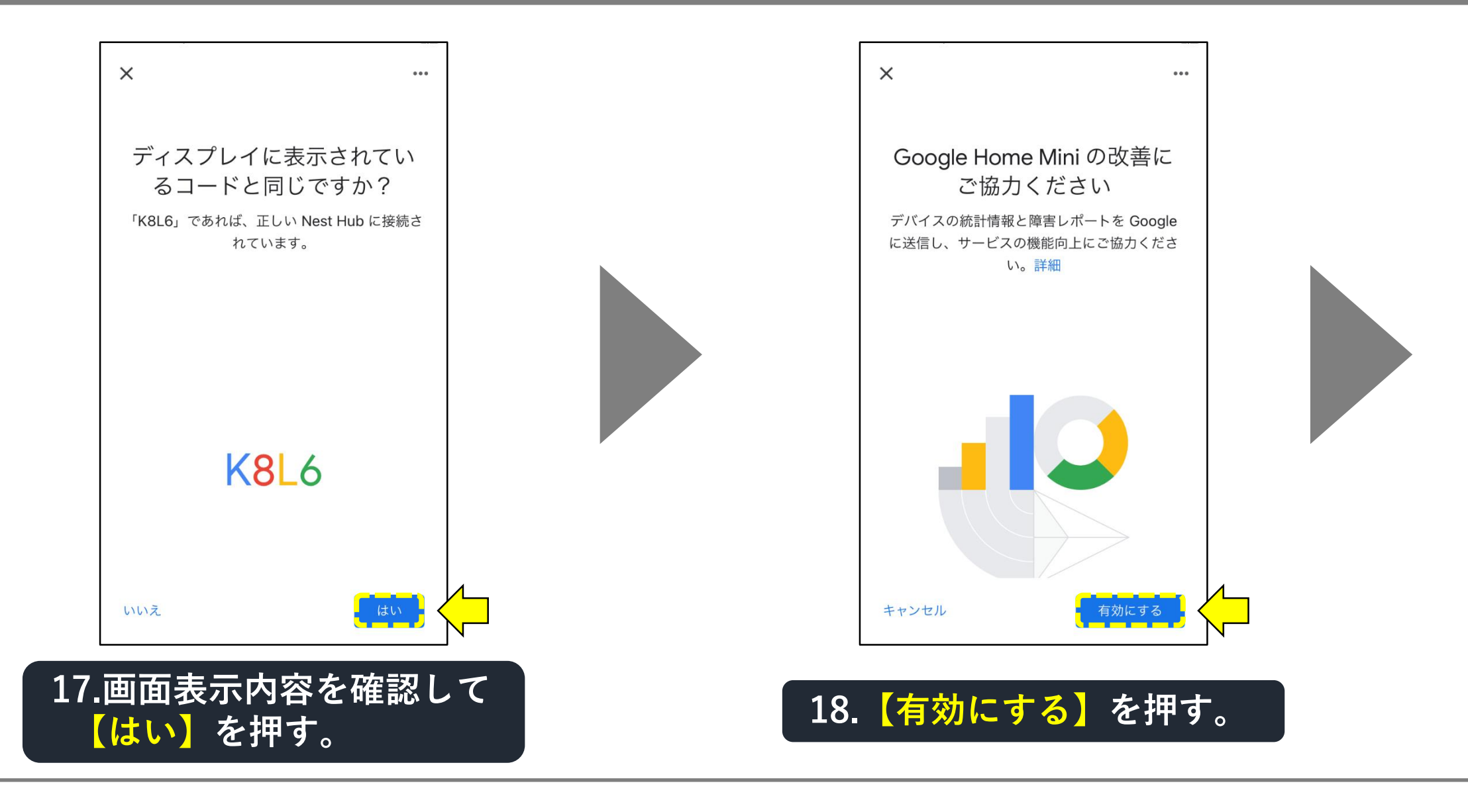

#### 「Google Nest Hub」にデバイスを入れる手順(11-10)

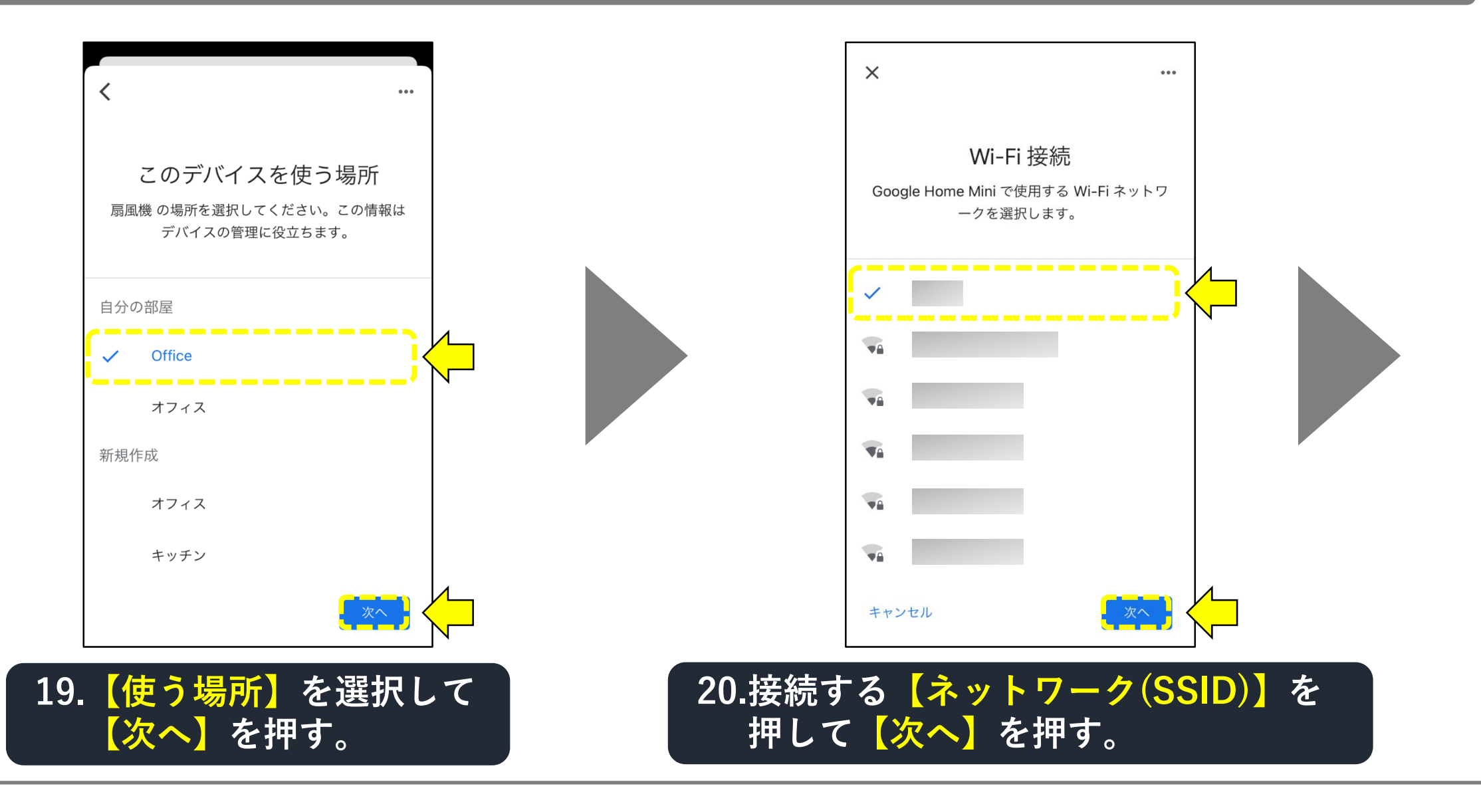

#### 「Google Nest Hub」にデバイスを入れる手順(11-11)

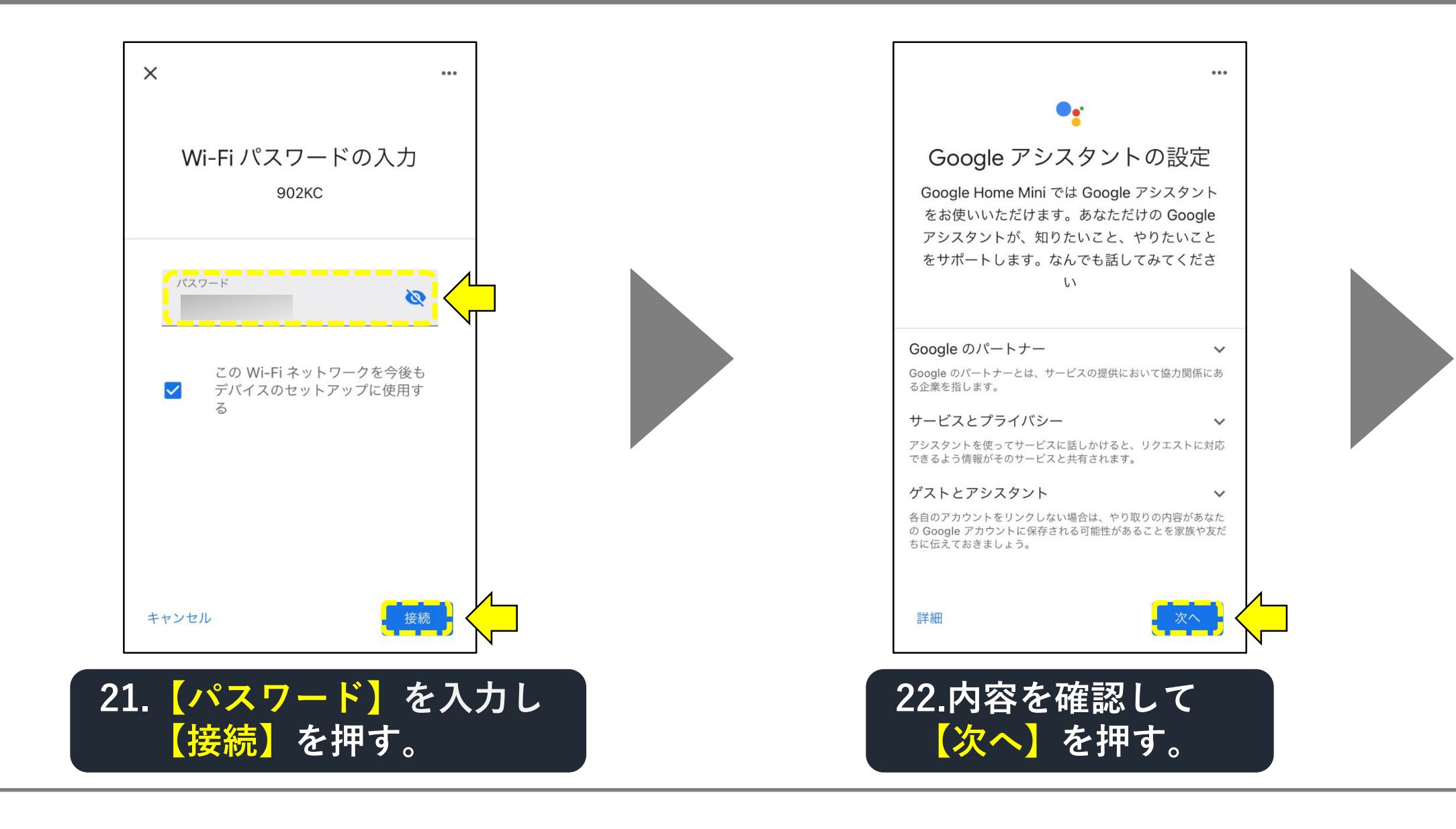

#### 「Google Nest Hub」にデバイスを入れる手順(11-12)

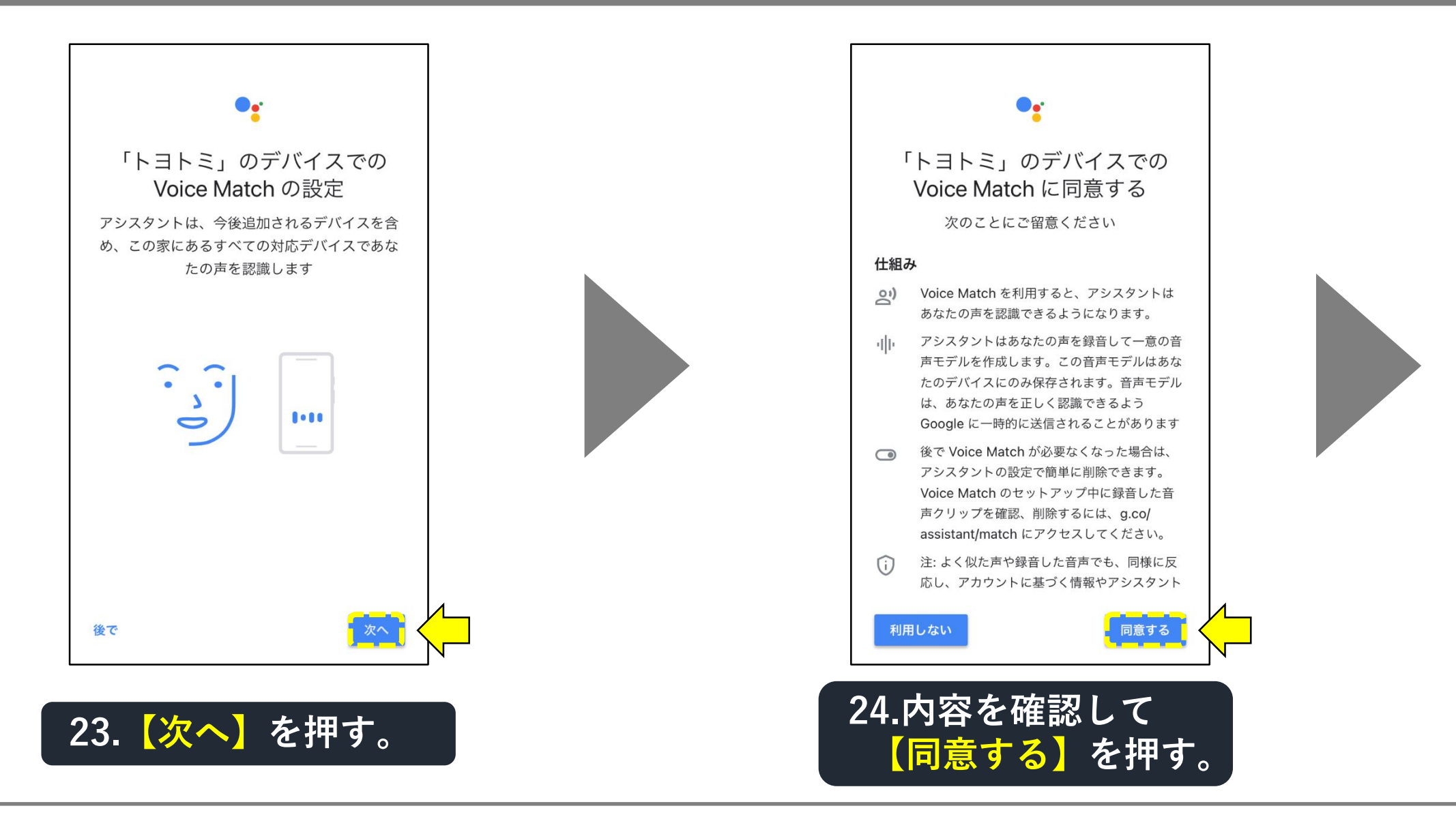

#### 「Google Nest Hub」にデバイスを入れる手順(11-13)

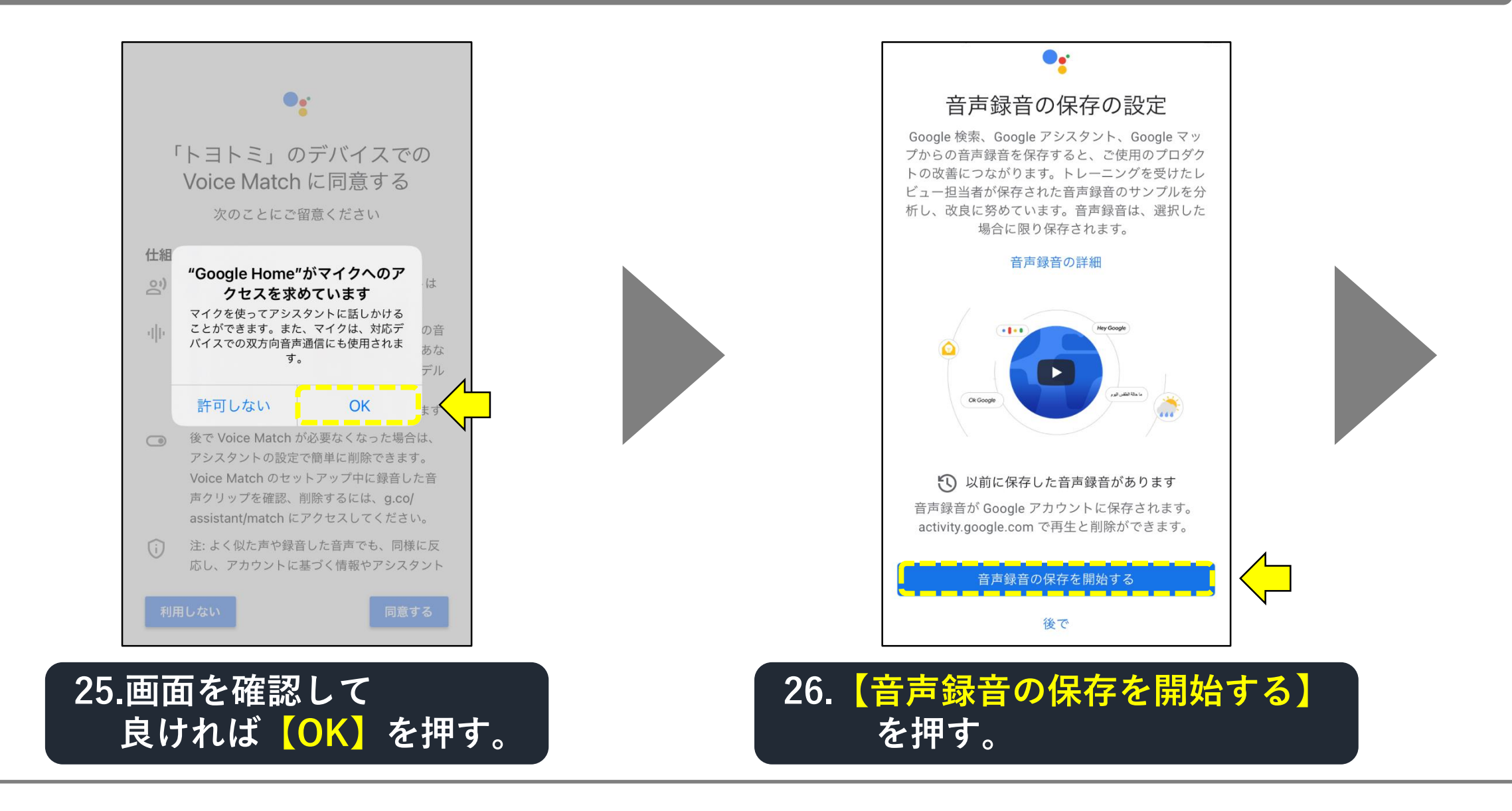

#### 「Google Nest Hub」にデバイスを入れる手順(11-14)

#### 音声録音の保存を開始する

Google サービスに話しかけると、Google は 音声認識技術を使用して音声録音を処理し、 応答します。

同意がある場合、Google 検索、Google アシ スタント、Google マップを操作したときの音 声録音も Google アカウントのウェブとアプリ のアクティビティに保存されます。

Google では、音声認識技術とそれを使用する Google サービス (Google アシスタントな ど)を開発、改良するためこの音声録音を活 用しています。トレーニングを受けたレビュ ー担当者が音声録音のサンプルを分析しま す。具体的には、音声録音を聞き取って文字 に起こし、アノテーションを行います。この 作業によって発話の理解度を向上させていま す。

音声録音は、「OK Google」やマイクアイコ ンのタップなどのアクティベーションを検出 したときに保存されます。リクエストを完全 に理解してアクティベーションを検出するま でに数秒かかるデバイスもあります。

27.内容を確認して

【同意する】を押す。

有効にしない 同意する

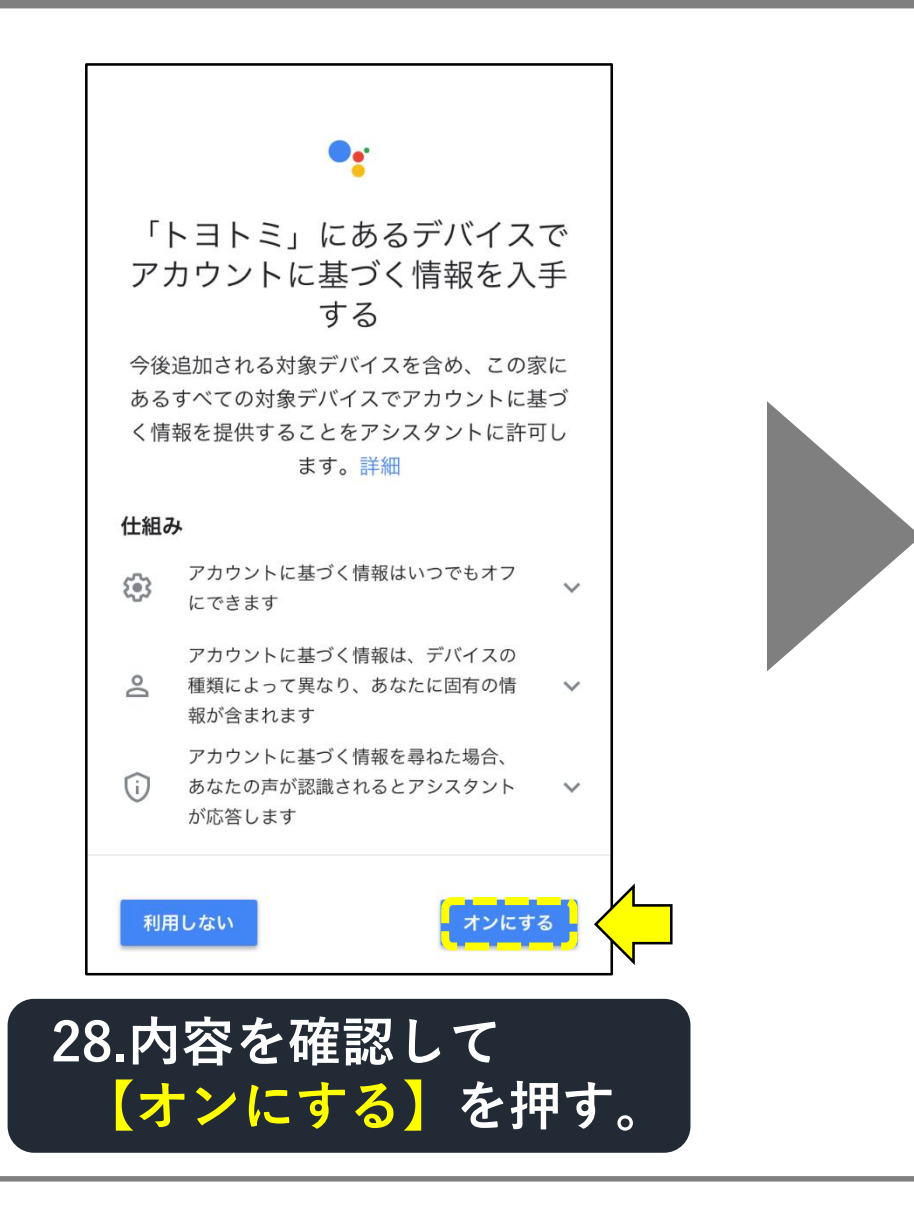

#### 「Google Nest Hub」にデバイスを入れる手順(11-15)

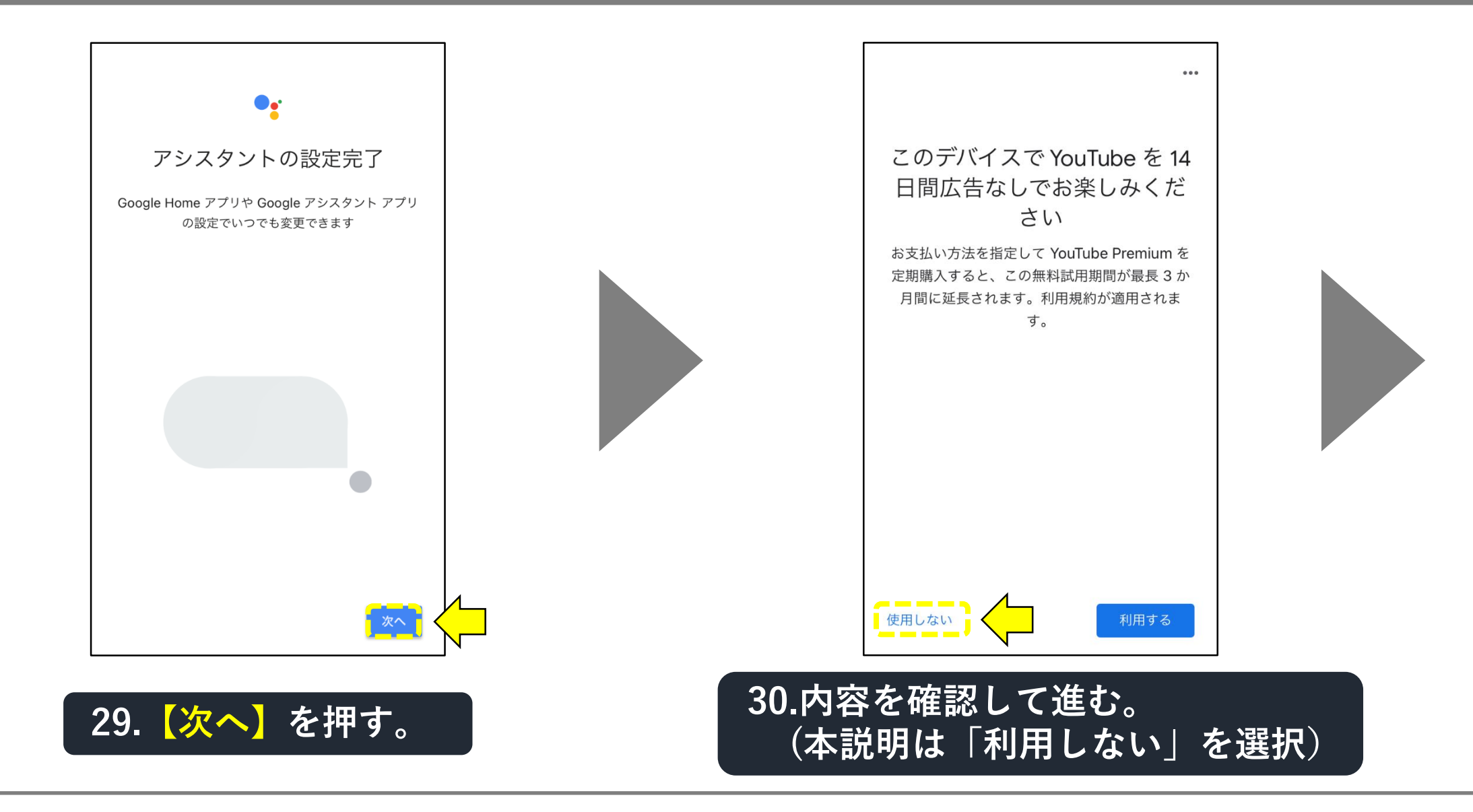

#### 「Google Nest Hub」にデバイスを入れる手順(11-16)

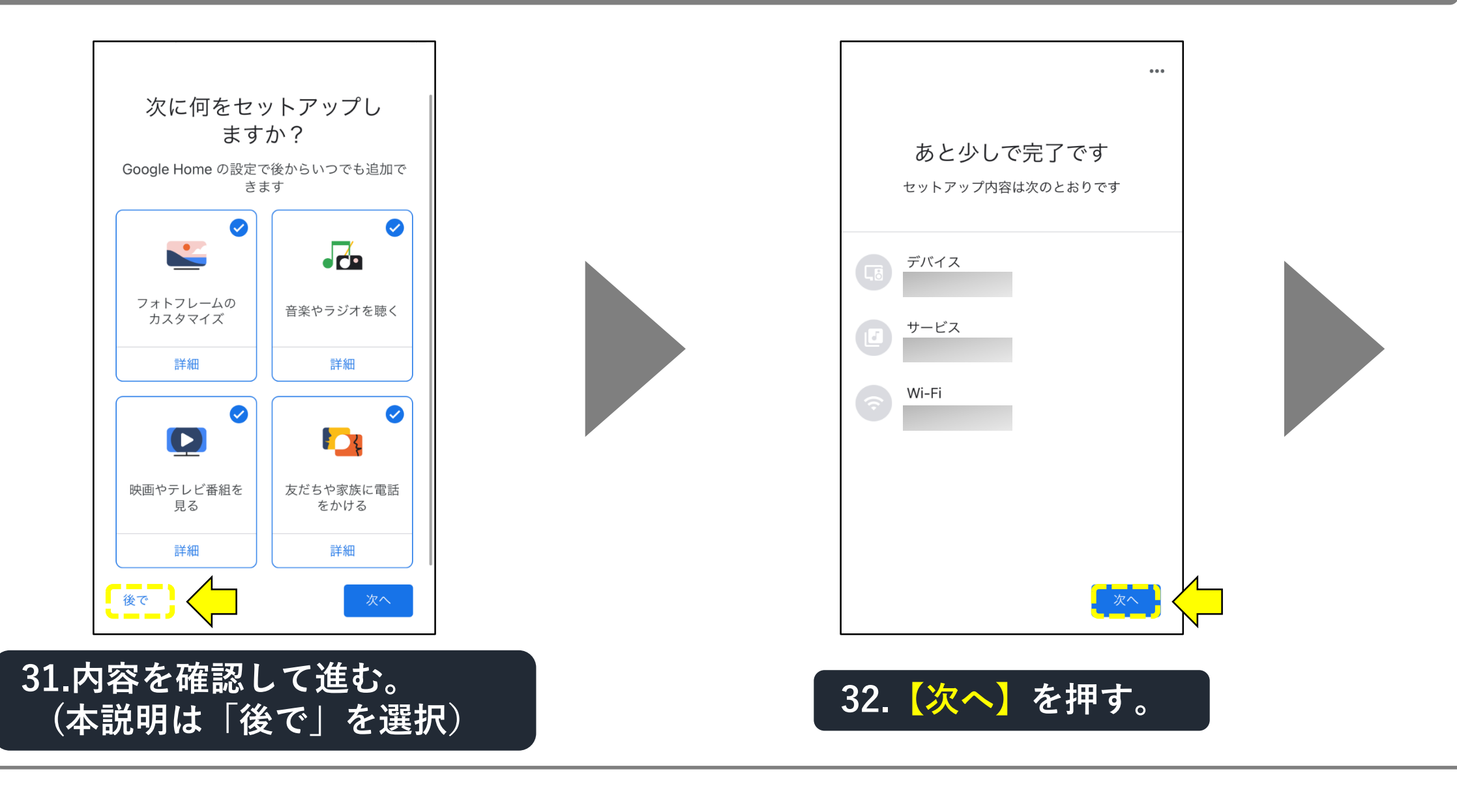

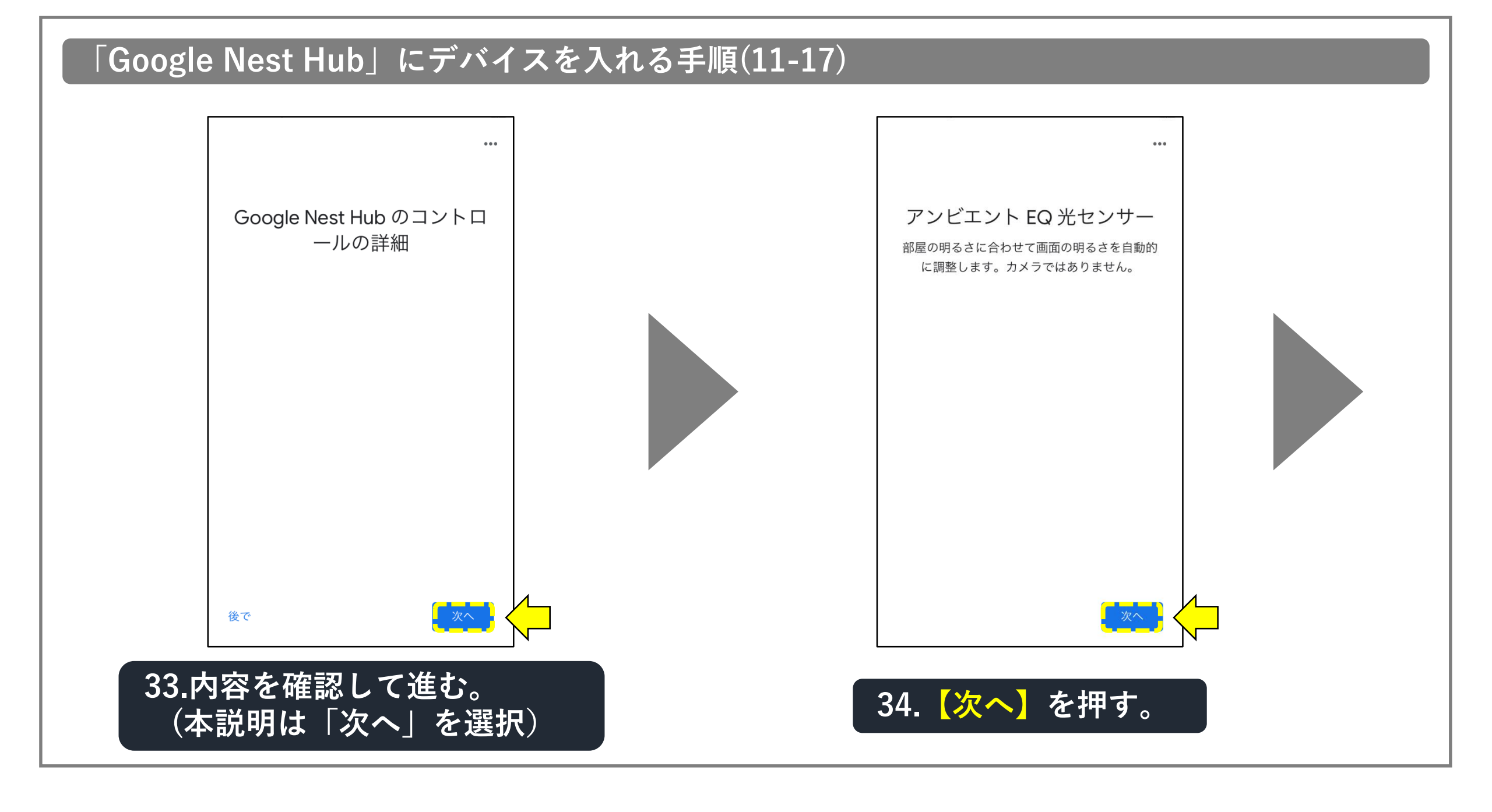

## 「Google Nest Hub」にデバイスを入れる手順(11-18) ... ... マイクスイッチ 音量の変更 マイクをオフにするには、背面のスイッチをオ 音量の調節は、音声または背面の音量ボタンで レンジ色が見えるようにスライドします。前面 行えます のライトもオレンジ色に点灯します。 次へ 35. 【次へ】を押す。 36. 【次へ】を押す。

#### 「Google Nest Hub」にデバイスを入れる手順(11-19)

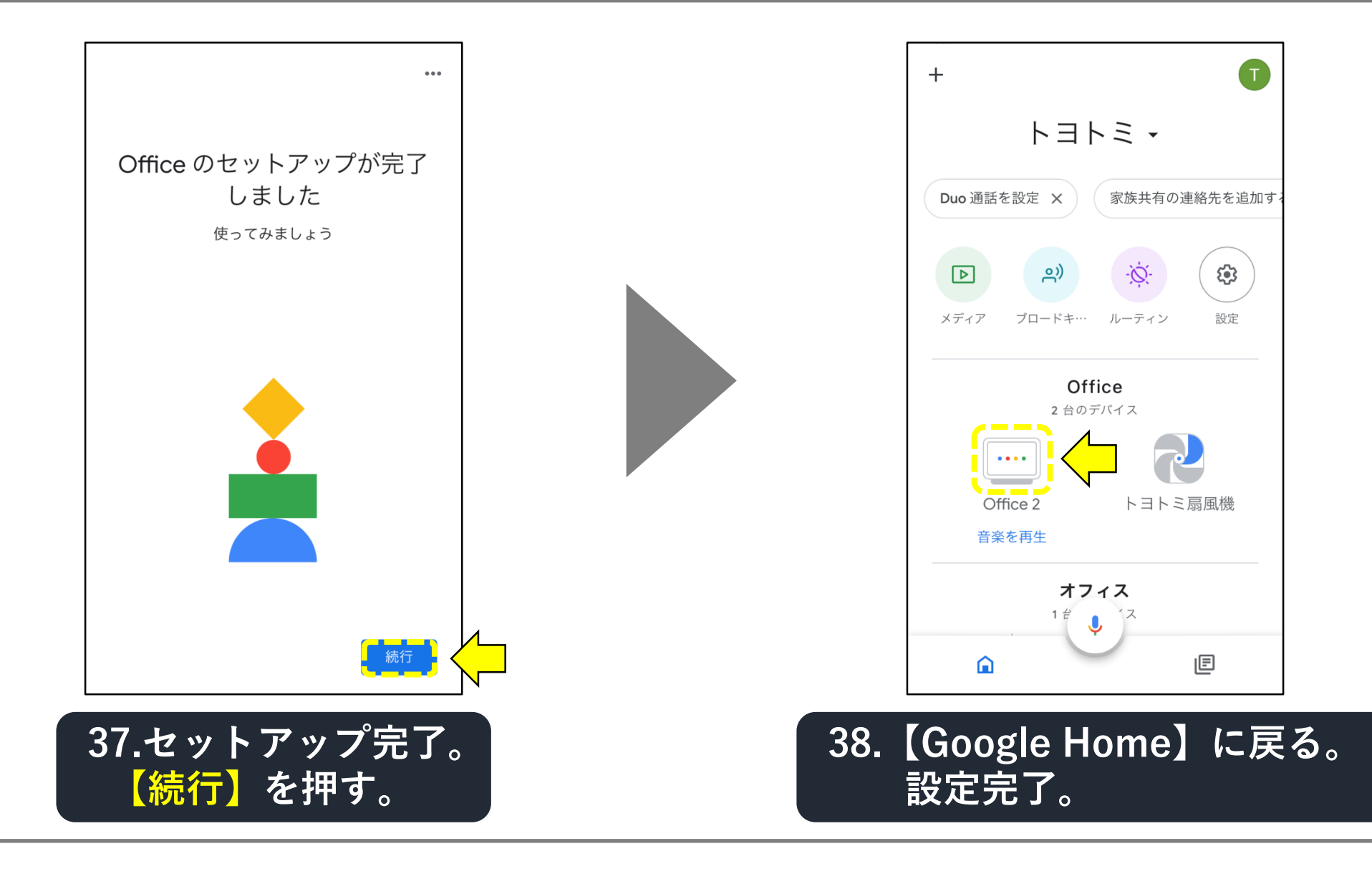

#### 「Google Home」に設定できない場合(11-20)

#### 39.デバイスが検出されない場合、 右記内容を確認してください。

#### 【失敗の原因で考えられること】

■ デバイス(扇風機)から離れて設定していませんか?
 ⇒ デバイス(扇風機)の近くで設定してください。

- ■「Smart Life」アカウント情報が間違っていませんか? (複数のアカウントがある等)
- ⇒ 「Smart Life」アカウント情報を再確認してください。

■ 他のアプリが立ち上がっていませんか?
 ⇒ 他のアプリは閉じてください。

- ■「Smart Life」のデバイス(扇風機)が削除されて いませんか?
- ⇒「Smart Life」のデバイスを確認してください。